### Лучший выбор!

## В этой книге вы найдете:

АМОУЧИТЕЈ

Справка

основные элементы языка

Алексей Гончаров

r)+"\" height=]

формы, таблицы, фреймы

приемы разметки гипертекста

Питер": Главная страница создан избоаннов Созданица Місто создание графики для HTMLдокументов

и правочные таблицы

обзор редакторов гипертекста

список полезных Web-узлов

и многое другое ...

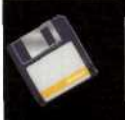

tp://www.piter-press.ru/

тво

вка

На прилагаемой дискете вы найдете файлы Web-страниц, работа с которыми рассматривается в книге

if" Width=1 height=2 bo

Width=700 height=5

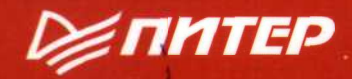

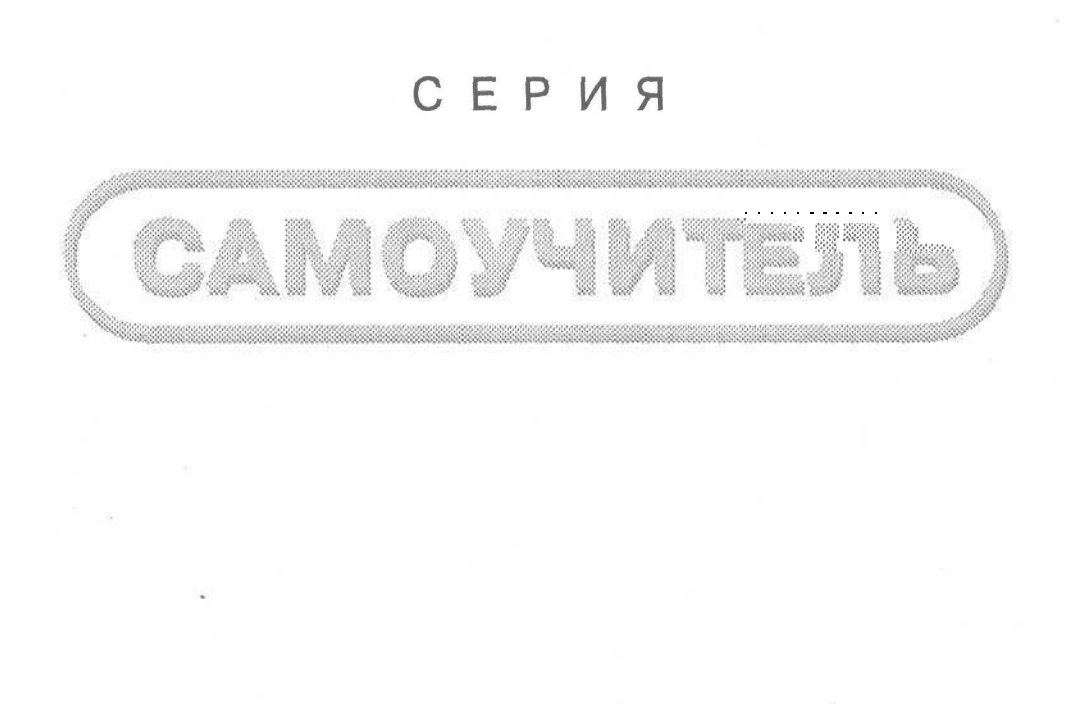

*₩ПИТЕР*°

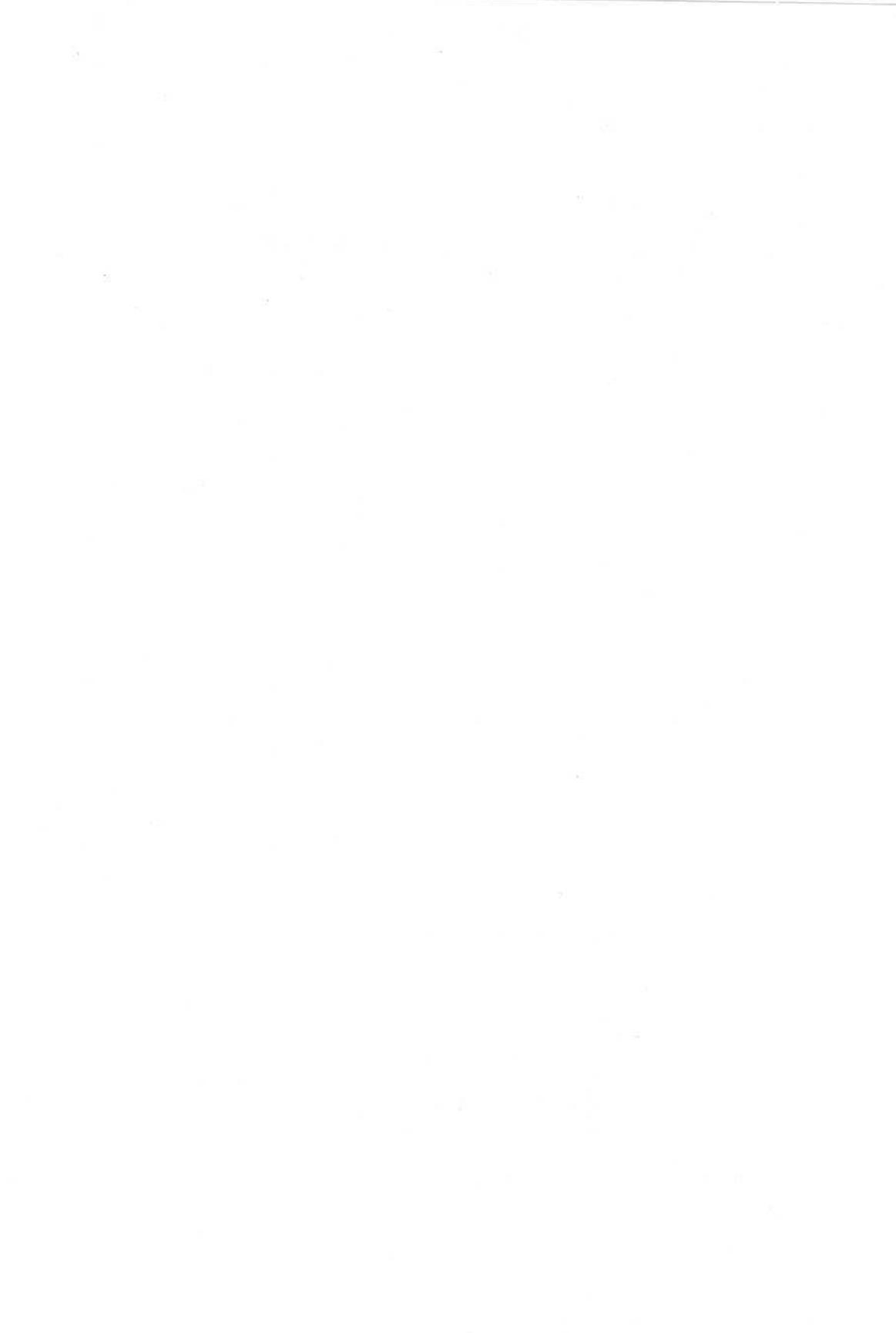

### Алексей Гончаров

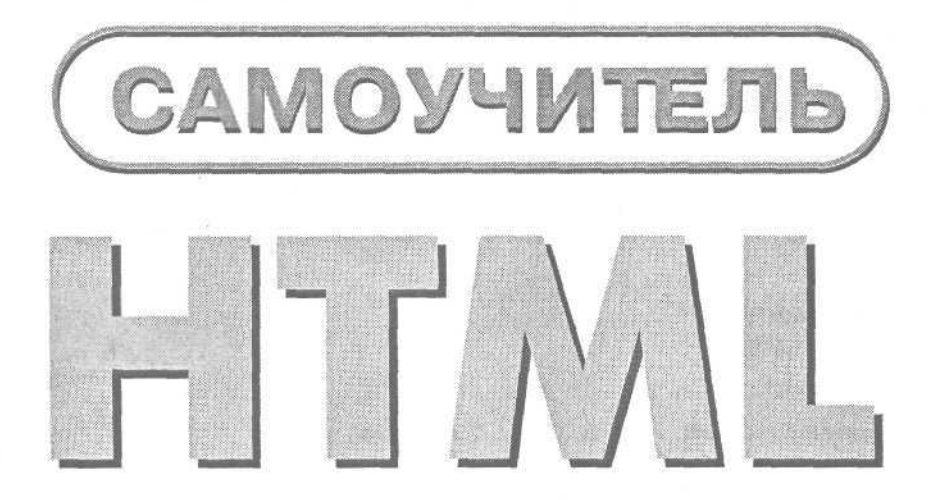

*▶ ПИТЕР*°

Москва • Санкт-Петербург • Нижний Новгород • Воронеж Ростов-на-Дону • Екатеринбург • Самара Киев • Харьков • Минск 2002 Алексей Гончаров

#### Самоучитель HTML

Главный редактор Заведующий редакцией Руководитель проекта Литературный редактор Художник Корректоры Верстка

Е. Строганова И. Корнеев И. Корнеев А. Жданов Я. Биржаков Я Лукина, А. Пученкина Р. Гришанов

ББК 32.973-018я7 УДК 681.3.06(075)

#### Гончаров А.

#### Г65 Самоучитель HTML. — СПб.: Питер, 2002. — 240 с.: ил.

#### ISBN 5-272-00072-2

Книга ПОСВЯЩЕНА HTML — популярному языку гипертекстовой разметки документов, позволяющему создавать интерактивные публикации в Интернете. В ней приведено описание самого языка, обсуждаются особенности применения графики на Web-CTраницах, техника подготовки данных для распространения в Интернете и другие задачи, стоящие перед создателями HTML-документов. Все примеры записаны на прилагаемую к книге дискету.

#### © ЗАО Издательский дом «Питер», 2002

Все права защищены. Никакая часть данной книги не может быть воспроизведена в какой бы то ни было форме без письменного разрешения владельцев авторских прав.

Информация, содержащаяся в данной книге, получена из источников, рассматриваемых издательством как надежные. Тем не менее, имея в виду возможные человеческие или технические ошибом, издательство не может гарантировать абсолютную точность и полноту приводимых сведений и не несет ответственности за возможные ошибки, связанные с использованием книги.

ISBN 5-272-00072-2

ООО «Питер Принт». 196105, Санкт-Петербург, ул. Благодатная, д. 67в.

Лицензия ИД № 05784 от 07.09.01.

Налоговаяльгота - общероссийский классификатор продукции ОК005-93, том 2; 953005 - литератураучебная.

Подписано в печать 18.09.02. Формат 70×100<sup>1</sup>/<sub>16</sub>. Усл. п. л. 19,35. Доп. тираж 4500 экз. Заказ № 1304.

Отпечатано с фотоформ в ФГУП «Печатный двор» им. А. М. Горького

Министерства РФ поделам печати, телерадиовещания и средств массовых коммуникаций.

197110, Санкт-Петербург, Чкаловский пр., 15.

# Краткое содержание

| Предисловие                                                       |     |
|-------------------------------------------------------------------|-----|
| Глава 1 • Введение                                                | 14  |
| Глава 2 · Синтаксис HTML 4                                        |     |
| Глава 3 · Основные элементы HTML версии 4                         |     |
| Глава 4 · Объекты и формы                                         |     |
| Глава 5 = Сценарии                                                | 115 |
| Глава б • Приемы разметки гипертекста                             |     |
| Глава 7 • Создание графики                                        |     |
| Глава 8 • Редакторы гипертекста                                   |     |
| Приложение А • Шестнадцатеричные числа                            |     |
| Приложение Б • Свойства таблиц стилей                             |     |
| Приложение В · Состав прилагаемой дискеты                         |     |
| Приложение Г • Источники информации в Интернете по тематике книги |     |
| Алфавитный указатель                                              | 232 |

# Содержание

| Предисловие                      |     |
|----------------------------------|-----|
| От издательства                  |     |
| Глава 1 • Введение               |     |
| Лля кого предназначена эта книга | 14  |
| Что есть в этой книге            | 15  |
| Немного истории                  | 15  |
| НТМL как явление нашей жизни     |     |
| Терминология                     | 20  |
| Особенности гипертекста          |     |
| Просмотр Web-страниц             | 25  |
| Microsoft Internet Explorer      |     |
| Netscape Communicator            |     |
| Глава <i>2т</i> Синтаксис HTML 4 |     |
| Версии НТМІ                      | 35  |
| Анатомия Web-страницы            | 36  |
| <hr/> HTML>                      | 38  |
| <head></head>                    | 38  |
| <title> </title>                 |     |
| <style></style>                  | .38 |
| <meta/>                          |     |
| <body></body>                    |     |
| Комментарий                      |     |
| <h1></h1>                        |     |
| <hr/>                            |     |
| <a> </a>                         |     |
| <base/>                          |     |
| Правила синтаксиса.              |     |
| Кодирование символов             |     |
| Использование спецсимволов       |     |
| Типы данных                      |     |
| Управление цветом                |     |

#### Содержание

| Глава 3 · Основные элементы HTML версии 4      |    |
|------------------------------------------------|----|
| Заголовок страницы                             |    |
| <title> </title>                               |    |
| < STYLE >  и <link/>                           |    |
| <meta/>                                        |    |
| Стандартные атрибуты                           | 53 |
| Атрибуты событий                               |    |
| Форматирование текста                          |    |
| <px p=""></px>                                 |    |
| <br>                                           |    |
| <nobr> </nobr>                                 |    |
| <pre> </pre>                                   |    |
| <center> </center>                             |    |
| <b></b>                                        |    |
| <big></big>                                    |    |
| <small> </small>                               |    |
| <[>                                            |    |
| <strike> </strike> или <s> </s>                |    |
| <u> </u>                                       |    |
| <sub> </sub>                                   |    |
| <sup> </sup>                                   |    |
| <tt></tt>                                      |    |
| $<$ INS $>$ $ins> \mu <DEL> del>$              |    |
| <basefont/>                                    | 60 |
| <font> </font>                                 | 60 |
| <bdo> </bdo>                                   | 61 |
| Табуляция, пробелы, переносы                   |    |
| Элементы содержания                            |    |
| <em>  и <dfn> </dfn></em>                      |    |
| <blockquote> </blockquote>                     | 62 |
| <q> </q>                                       |    |
| <cite></cite>                                  |    |
| <address></address>                            |    |
| <strong> </strong>                             | 63 |
| <code> </code> , <samp> </samp> и <var> </var> |    |
| <kbd></kbd>                                    |    |
| <abbr></abbr>                                  | 64 |
| <acronym></acronym>                            | 64 |
| Таблицы стилей                                 |    |
| <style></style>                                |    |
| Классы                                         |    |
| Универсальные классы: атрибут id               |    |
| Каскадные таблицы стилей: элемент <link/>      | 67 |
| <div> </div> и <span> </span>                  |    |
| Выводы                                         |    |

7

| Списки                                                           |    |    |
|------------------------------------------------------------------|----|----|
| <ul> <li> </li></ul>                                             |    |    |
| <0L> <li> </li>                                                  |    |    |
| <dl> <dt> <dd> </dd></dt></dl>                                   | 71 |    |
| Гиперссылки                                                      |    |    |
| <a></a>                                                          |    |    |
| <link/>                                                          | 76 |    |
| Таблицы                                                          |    |    |
| <table></table>                                                  | 76 |    |
| <caption> </caption>                                             |    |    |
| Выравнивание данных в ячейках                                    |    |    |
| <tr></tr>                                                        |    |    |
|                                                                  |    |    |
| <th></th>                                                        |    |    |
| <td></td> <td>80</td>                                            |    | 80 |
| Группы строк: <thead>, <tfoot> и <tbody></tbody></tfoot></thead> |    |    |
| Группы колонок: <colgroup>и <col/></colgroup>                    |    |    |
| Фреймы                                                           |    |    |
| <frameset> <frame/> </frameset>                                  |    |    |
| <noframes> </noframes>                                           |    |    |
| Организация переходов по фреймам                                 |    |    |
| <iframe> </iframe>                                               |    |    |
| Устаревшие и нестандартные элементы                              |    |    |
| <bgsound/>                                                       |    |    |
| <blink> </blink>                                                 |    |    |
| <dir> </dir> и <menu> </menu>                                    |    |    |
| XMP и LISTING                                                    |    |    |
| <comment> </comment>                                             |    |    |
| <plaintext> </plaintext>                                         |    |    |
| <embed/>                                                         |    |    |
| <noembed> </noembed>                                             |    |    |
| <marquee> </marquee>                                             |    |    |
| <hpn> </hpn>                                                     |    |    |
| <banner> </banner>                                               |    |    |
|                                                                  | 07 |    |
| I лава 4 • Ооъекты и формы                                       |    |    |
| Общие атрибуты объектов                                          |    |    |
| Рисунки и карты                                                  |    |    |
| <img/>                                                           |    |    |
| <map> <area/> </map>                                             |    |    |
| Элементы объектов                                                | ЮЗ |    |
| <applet> </applet>                                               | ЮЗ |    |
| <object> </object>                                               |    |    |
| <param/>                                                         |    |    |
| Общие атрибуты форм                                              |    |    |

8\_

#### Содержание

| Элементы форм                                        |     |
|------------------------------------------------------|-----|
| <isindex/>                                           |     |
| <furm> </furm>                                       |     |
|                                                      |     |
|                                                      |     |
| Пример формы                                         |     |
| TEVTADEA / (toytaraa)                                | 111 |
| <pre> PLITTONS </pre> //textaica/                    | 112 |
| <pre><fieldset> <legend> </legend> </fieldset></pre> |     |
|                                                      |     |
| Глава 5 • Сценарии                                   |     |
| Что такое сценарий                                   |     |
| <script></script>                                    |     |
| <noscript> </noscript>                               |     |
| Язык JavaScript                                      |     |
| Синтаксис                                            | 118 |
| Управляющие операторы                                |     |
| Примеры сценариев                                    |     |
| Замена изображения                                   |     |
| Изменение свойств текста                             |     |
| Метод setTimeout                                     |     |
| Управление формами                                   |     |
| Сценарий для одного элемента                         |     |
| Глава 6 • Приемы разметки гипертекста                |     |
| Стиль и тралиции                                     | 132 |
| Не таблица а табличка                                | 132 |
| Заголовок и рисунок рядом                            | 134 |
| Мозаичные рисунок рядом.                             | 135 |
| Объелинение ячеек таблицы                            | 136 |
| Вложенные таблицы                                    | 137 |
| Форматирование линии                                 | 138 |
| Стихотворный текст                                   | 139 |
| Ссылки на файлы мультимелиа                          | 140 |
| Компоновка Web-страниц                               | 141 |
| Собственная Web-страница                             |     |
|                                                      | 110 |
| плава и • создание прафики                           |     |
| Форматы графических файлов                           |     |
| Создание фона HTML-документа                         |     |
| Прозрачность для GIF- и PNG-изображений              |     |
| Программа Gif Construction Set                       |     |
| Создание вращающегося значка                         |     |

| Компоновка сложного GIF-файла                 |     |
|-----------------------------------------------|-----|
| Создание трехмерной вращающейся фигуры        |     |
| Иллюстрация функций Web-страницы              |     |
| Фотоморфизм                                   |     |
| Преобразование видео в GIF                    |     |
| Инструменты рисования в Microsoft Office 2000 |     |
| WordArt                                       |     |
| Графический редактор MS Image Composer        |     |
| Microsoft GIF Animator                        |     |
| Глава 8  Редакторы гипертекста                | 184 |
| HoTMetal, PRO 50                              | 184 |
| Microsoft Word 2000                           | 195 |
| Microsoft Front Page Express                  | 199 |
| Microsoft FrontPage 2000                      | 201 |
| Netscape Composer                             | 205 |
|                                               | 200 |
| Приложение А  Шестнадцатеричные числа         |     |
| Приложение Б • Свойства таблиц стилей         | 210 |
| Елиницы измерения                             | 210 |
| Шрифты                                        | 210 |
| font-family.                                  | 210 |
| font-style                                    | 211 |
| font-variant                                  |     |
| font-weight                                   | 211 |
| font-size.                                    | 211 |
| font                                          |     |
| Форматирование текста                         |     |
| text-indent                                   |     |
| text-align                                    |     |
| text-decoration                               |     |
| text-shadow                                   |     |
| letter-spacing                                |     |
| line-height                                   |     |
| word-spacing                                  |     |
| text-transform                                |     |
| white-space                                   |     |
| direction                                     |     |
| Свойства списков                              | 214 |
| list-style-type                               |     |
| list-style-image                              |     |
| list-style-position                           |     |
| list-style.                                   | 215 |

| Содержание |
|------------|
|------------|

| Свойства таблиц                                                              |       |
|------------------------------------------------------------------------------|-------|
| display                                                                      |       |
| row-span                                                                     |       |
| column-span                                                                  |       |
| border-collapse                                                              |       |
| border                                                                       | 216   |
| vertical-align                                                               |       |
| table-layout                                                                 |       |
| Свойства границ элементов                                                    |       |
| width                                                                        |       |
| min-width и max-width                                                        | 217   |
| height                                                                       |       |
| min-height и max-height                                                      |       |
| position                                                                     | . 218 |
| top, bottom, right, left                                                     |       |
| margin-top, margin-right, margin-bottom, margin-left                         |       |
| margin                                                                       |       |
| padding-top, padding-right, padding-bottom, padding-left                     |       |
| padding                                                                      |       |
| border-top-width, border-right-width, border-bottom-width, border-left-width | 219   |
| border-width                                                                 |       |
| border-top-color, border-right-color, border-bottom-color, border-left-color | . 219 |
| border-color                                                                 |       |
| border-top-style, border-right-style, border-bottom-style, border-left-style | . 220 |
| border-style                                                                 | 220   |
| border-top                                                                   | 220   |
| border-bottom                                                                | 220   |
| border-left                                                                  |       |
| border-right                                                                 | 220   |
| border                                                                       | 220   |
| overflow                                                                     |       |
| float                                                                        |       |
| clear                                                                        |       |
| clip                                                                         |       |
| visibility                                                                   |       |
| z-index                                                                      | 222   |
| Свойства фона и цвета                                                        | 222   |
| color                                                                        |       |
| background-color                                                             |       |
| background-image                                                             | 222   |
| background-repeat                                                            | 223   |
| background-attachment                                                        |       |
| background-position                                                          | 223   |
| background                                                                   | 224   |

\_\_\_11

| Свойства мультимедиа                            |     |
|-------------------------------------------------|-----|
| volume                                          |     |
| speak                                           |     |
| speech-rate                                     | 224 |
| pause-before, pause-after                       |     |
| pause                                           | 225 |
| cue-before, cue-after                           | 225 |
| cue                                             | 225 |
| play-during                                     | 225 |
| azimuth                                         | 226 |
| elevation                                       | 226 |
| Пользовательский интерфейс                      | 227 |
| cursor                                          | 227 |
| - color, background-color                       |     |
| Приложение В • Состав прилагаемой дискеты       | 229 |
| Приложение Г • Источники информации в Интернете |     |
| по тематике книги                               | 231 |
| Алфавитный указатель                            | 232 |

## Предисловие

Появление всепланетной компьютерной сети Интернет (часто именуемой в нашей стране Сетью) внесло существенные изменения в жизнь многих людей. Дело не только в том, что мы получили качественно новое средство связи, реально объединяющее народы. Это само по себе великое достижение. Но Сеть стала, в определенном смысле, образом нашей жизни. Мы привыкаем к Интернет-кафе, журналам об Интернете, анекдотам из Интернета, моде Интернета. Кроме удовольствия от получения новой информации и общения, люди научились извлекать практическую пользу из мира компьютерной связи. В Сети можно рекламировать товары и услуги, продавать их же, искать работу, учиться, заявлять о себе миру (это самый быстрый и дешевый способ!), бронировать места в гостиницах и самолетах и выполнять еще много других полезных дел. Так уж получается, что люди должны осваивать работу в Сети. Но тут есть одна проблема: пользоваться Сетью всетаки несколько сложнее, чем обычным телефоном. Чтобы помочь широкому кругу пользователей освоиться в покаеще новом для них виртуальном мире, предназначена эта книга. Это переиздание моей книги «HTML в примерах», вышедшей в свет в 1997 году. С той поры многое изменилось, и материал был подвергнут сушественной переработке. В этом мне очень помогли читательские отзывы. Всем их приславшим я выражаю огромную благодарность! Некоторые интересные разделы я оставил без изменений: ведь не все читали первую книгу.

Если в дальнейшем появятся какие-нибудь дополнения к книге, комментарии или ответы на интересные вопросы читателей, я опубликую их на своей Webстранице (в настоящее время ее адрес http://webcenter.ru/~agonch). На ней есть и электронная почта, при помощи которой можно отослать отзыв или вопрос.

Буду рад получить отзывы об этой книге (или пожелания по тематике следующих) поэлектроннойпочтеagonch@online.ru.

Желаю удачной работы! Алексей Гончаров

### От издательства

Ваши замечания, предложения, вопросы отправляйте по адресу электронной почты comp@piter-press.ru (издательство «Питер», компьютерная редакция).

Мы будем рады узнать ваше мнение!

Подробную информацию о наших книгах вы найдете на Web-сайте издательства http://www.piter-press.ru.

# Глава 1\_

# Введение

Прежде чем начать изучение HTML, нам надо осознать следующее: HTML — это не только язык разметки гипертекста (HyperText Markup Language), а понятие более широкое, включающее в себя Интернет и локальные сети, редакторы, броузеры, разнообразные программные продукты, компакт-диски, обучающие курсы, дизайн и многое другое. Ввести читателя в этот мир можно только одним способом: усадив его за компьютер, подключенный к Сети.

### Для кого предназначена эта книга

Войди Интернет в нашу жизнь только как средство коммуникации, по типу телеграфа или телефона, создавать эту книгу не имело бы смысла или, во всяком случае, ее надо было бы писать совсем по-другому. Но глобальная Сеть не только соединила пользователей всего мира, но и утвердилась в виде новых технологий на наших персональных компьютерах. Действительно, пользователь, который приобрел и установил на своей машине Microsoft Office, становится обладателем Интернет-технологии в готовом виде, независимо от того, подключен его компьютер к Сети или нет. Посетитель компьютерной выставки получает в подарок компакт-диск и обнаруживает, что просматривать информацию на нем удобнее всего при помощи Интернет-броузера. Энциклопедия Британика, поставляемая на компакт-дисках, содержит множество материалов в формате HTML.

Иными словами, средства, предназначенные для работы с Сетью, стали использоваться и в других целях, с нею не связанных, а среди программного обеспечения, устанавливаемого на большинство персональных компьютеров, приложения для Интернет заняли свое почетное место.

В результате работа многих пользователей стала иметь большее отношение к Сети, чем они того сами, может быть, желали. Так, одним из способов самовыражения стало создание личных страничек в Интернет. Многие коммерческие фирмы стали использовать Сеть для рекламы и сбыта своей продукции. Люди, занятые поисками работы, получили возможность составлять резюме в формате Web-страницы и размещать эту информацию в Сети. Огромное значение Интернет стал играть для научных, учебных и общественных организаций. Подтверждение тому легко найти, выйдя на просторы киберпространства. Я адресую эту книгу широкому кругу пользователей. Даже тем, кто не имеет доступа к Интернету. Я убежден, что гипертекстовые технологии — область компьютерного мира, в которой каждый неравнодушный человек может достичь успеха за короткое время. HTML — это своеобразная противоположность сложным языкам программирования (известнымтолькоспециалистам) и современным прикладным пакетам, па освоение которых требуется затратить (увы!) немало времени.

### Что есть в этой книге

Первая глава является вводной. В ней рассказывается об Интернете и о том, как работать с броузерами. Главы 2—3 посвящены собственно HTML: синтаксису языка, описанию элементов, примерам. Вы можете начать работу с создания простой странички, а потом заполнить ее более сложными элементами.

В главах 5-7 обсуждаются различные вопросы создания Web-страниц. Глава 8 содержит описания нескольких гипертекстовых редакторов, которые могут быть полезны разработчику.

Все примеры записаны на прилагаемую к книге дискету, поэтому текст любого HTML-файла можно просмотреть, открыв файл в броузере или текстовом редакторе. Список файлов, которые находятся на дискете, можно найти в приложении В.

### Немногоистории

Как только на Земле появились первые два компьютера, инженеры задались целью обеспечить связь между ними и передать данные с одного надругой. Разумеется, стехнической точки зрения в таком соединении не было ничего невозможного, и, поскольку компьютерная техника развивалась, компьютерные сети (вычислительные машины и линии связи между ними) стали появляться повсеместно.

Идея всепланетной компьютерной сети стала актуальной тогда, когда вычислительные машины перестали быть собственностью только учреждений и ведомств, то есть когда появились персональные компьютеры. Их потребовалось подключить к *глобальной* сети: так же, как это было сделано раньше с телефонами и факсаппаратами.

В 1994 году, когда я был на стажировке в США, мои американские коллеги постарались приобщить меня к работе с системой, которая тогда еще была недоступна широкому кругу пользователей в измученной кризисами России. Называлась эта система Интернет. Мне выдали книгу Эда Крола «Весь Интернет» (она вышла в свет в 1992 году и еще не успела устареть) и показали, как выходить на просторы киберпространства.

Меня поразили тогда не масштабы Сети, а возможность за считанные минуты связаться с Австралией или Японией, хотя это было как бы само собой разумеющееся удобство. Я всегда понимал, что повсеместное создание компьютерных сетей должно привести к тому, что большинство компьютеров будут подключены к глобальной Сети, а сложности, связанные с протоколами, трафиком и обменом данными сведутся к минимуму. Иными словами, то, что использование глобальной Сети не будет уделом избранных, соответствующим образом подготовленных программистов и электронщиков, а станет доступным обычным пользователям, занятым решением своих повседневных задач, было для меня очевидным. Поразило же меня другое.

Прежде всего, я совершенно не мог понять, каким образом можно передавать потелефонной линии данные со скоростью 56 000 бит в секунду. И, главное, как после прохождения по реальной линии связи, имеющей довольно узкую полосу пропускания и добавляющей шумы, эти данные оставались пригодными для использования в компьютере, где искажение бинарной информации, строго говоря, вообще не допускается. Не подумайте, что я ничего не знал о помехозащищенном кодировании и коррекции ошибок. Это была моя институтская специальность, так что я вдоволь наслушался лекций и сдал немало экзаменов на эту тему. Но цифры не сходились, и это вызывало недоумение. Уж слишком большой казалась скорость передачи данных. К тому же, как истинный воспитанник застоя, я твердо знал, что нет в мире более ненадежной вещи, чем телефонная связь, тем более связь междугородная. Все это вызывало чувство неудовлетворенности и сильное желание во всем разобраться. Американцы, к которым я обратился с вопросами, только пожимали плечами, что за проблема, мол, и дали мне еще одну книгу (ты инженер вот и разбирайся, а нам некогда). В конце концов все встало на свои места. Оказалось, что в Америке есть разные телефонные линии: аналоговые, которые предназначены для голосовой связи, и специальные цифровые — для компьютерной техники. А главное, длина линии, используемой для цифровой связи, не превышала 1-2 километров. На такое расстояние высокочастотный сигнал еще можно передать без сушественных искажений. Адальше телефонная компания брала все заботы на себя: усиливала сигнал, преобразовывала его и пересылала через оптоволоконный кабель или через спутник. Ну, и наконец, с умом сделанная электроника позволяла добиться максимума возможностей, то есть приблизиться к теоретическому пределу скорости передачи данных для каждой конкретной линии связи.

Ни для кого не секрет, как обстоит дело в России сейчас. Для подключения к Интернету используются обычные российские телефонные линии. У большинствалюдей просто нет выбора. Многие наши пользователи не могут рассчитывать в ближайшем будущем на его появление. Современные модемы и программное обеспечение построены таким образом, что скорость передачи информации устанавливается автоматически в зависимости от качества линии связи. Если ошибок слишком много, и их не удается исправить, скорость передачи снижается. Это позволяет повысить помехозащищенность всей системы в целом, но время обмена данными, естественно, увеличивается. Мне приходилось наблюдать, как в подобном случае скорость уменьшалась до *двух бит* в секунду. Вы можете прикинуть, сколько времени потребуется для загрузки хотя бы одной картинки. То есть работать связь, конечно, будет, но очень-очень медленно. Впрочем, не везде и не всегда дело обстоит так плохо. В большинстве случаев пропускная способность наших телефонных линий достаточна, чтобы работа с Интернетом доставляла удовольствие. Кроме того, вовсе не обязательно гнаться за рекордными показателями.

#### Немного истории

Модем со скоростью передачи 14 400 бит в секунду (bps) обеспечивает вполне приемлемые условия работы, а эта скорость — далеко не предел. Я только хочу подчеркнуть, что в нашей телефонии известную роль играет случай: где-то линии хорошие, а где-то никуда не годятся.

Кроме скорости передачи данных меня удивило присутствие в Интернете российских ресурсов. «Путешествуя» по миру, можно было заглянуть и в отдельно взятую страну под названием Россия. У нас одними из первых к Сети подключились физики. Это понятно: World Wide Web изобрели в организации, занимающейся физическимиисследованиями — в Женевской лабораториия дерной физики (CERN). В 1989 году Тим Бенерс-Ли (Tim Berners-Lee) разработал гипертекстовую систему, а в 1990 году там же был создан первый броузер, который так и назывался: WWW. Поэтому российские физические институты были в числе первых организаций, создавших свои серверы. Помимо этого, в крупных городах коммерческие организации создавали собственные сайты (наборы Web-страниц), только вот смотреть их было некому. Из-за рубежа вид был малопривлекательный: вместо кириллицы шла мешанина из каких-то непонятных значков. Эта проблема со шрифтами не разрешена окончательно и по сей день. Но, тем не менее, это был прогресс. Возникал естественный вопрос: сколько еще десятилетий Интернет в России будет оставаться экзотикой? К счастью, судьба оказалась к нам в этот раз благосклонной, и «кончилось все хорошо».

Существует несколько стандартов для организации связи между клиентом (компьютером, принимающим информацию) и сервером (компьютером, который является источником информации). Среда World Wide Web основана на протоколе передачи гипертекста HTTP (HyperText Transfer Protocol), но позволяет использовать протокол передачи файлов FTP (File Transfer Protocol), электронную почту (E-mail) и другие средства.

В любом случае, каждый компьютер, подключенный к Интернету, имеет два уникальных адреса. Первый (IP-адрес), состоящий из четырех групп цифр (например, 123.45.678.9), используется для программной обработки и ничего не говорит пользователю. Этот адрес требуется компьютерам-трассировщикам (почтальонам виртуального мира). Второй вариант адреса несет в себе смысловую информацию. Например, адрес www.piter-press.ru говорито том, что во Всемирной паутине есть сайт организации Питер Пресс (в данном случае издательства), который размещен в домене русских серверов (ru).

Каждый пользователь Интернета (человек или организация) может получить адрес электронной почты. Адрес строится по схеме:

#### имя\_пользователя@имя\_домена.имя\_домена\_верхнего\_уровня

Из существующих «почтовых» программ можно выделить, например, Eudora Pro или Outlook Express. В некоторых случаях электронная почта может быть даже удобнее телефона, так как не зависит от занятости линий, не требует присутствия абонента в момент получения сообщения, позволяет компенсировать разницу во времени для часовых поясов. Кроме этого, абонент имеет время на обдумывание ответа. При благоприятных условиях с помощью E-mail можно вести диалог «почти в реальном масштабе времени», с задержкой примерно в десять минут, E-mail — очень демократичный вид связи. Адрес электронной почты Президента США ни для кого (в Америке) не является секретом.

FTP используется для копирования файлов с компьютера на компьютер по Сети. При необходимости, на компьютер-клиент может быть передан список файлов, находящихся в определенной папке компьютера-сервера. Здесь принцип работы с файлами такой же, как в программах Norton Commander или Проводник Windows. Пользователь может переименовывать или удалять файлы, копировать их на свой жесткий диск. Если вам надо «скачать» из Интернета какую-нибудь полезную программу или файл (например, архив), вы не обойдетесь без FTP. Если вы создали свою Web-страницу и хотите поместить ее на сервер, то вам также понадобится протокол передачи файлов.

В 1994 году книга Крола верно отражала суть работы в Сети: в ней последовательно разбирались все средства и протоколы, начиная с FTP и заканчивая World Wide Web. В то время пользователь, желающий поработать, например, с какойнибудь библиотекой, связывался с ней при помощи протокола telnet (telnet средство для работы в текстовом интерактивном режиме *с* удаленным компьютером). На время сеанса компьютер клиента превращался в терминал, и на экран выдавались рекомендации по работе с информационно-поисковой системой библиотеки. Они, как правило, представляли собой сведения по несложному, но нестандартному языку, с помощью которого можно было управлять системой и формулировать запросы. «Достаточно» было изучить этот язык и можно было приступать к работе. Некоторые библиотеки предлагали пользователям зарегистрироваться в системе, а другие обеспечивали доступ только после ввода пароля. Найденную информацию можно было загрузить на свой компьютер.

На фоне таких «потрясающих» сервисных возможностей система Gopher казалась намного более удобной. Она предусматривала наличие на каждом сервере собственного набора меню, который позволял получать доступ к необходимой информации, хранящейся на нем и других серверах мира. Пользователю Gopher Сеть представлялась некой гигантской системой меню, по которой можно было «ходить» до бесконечности, в том числе и по кругу, так как все разработчики узлов старались накопить побольше ссылок для заданной предметной области, чтобы обеспечить максимальное удобство своим клиентам. Gopher — симпатичный ушастый зверек, наподобие нашего крота. Предполагалось, что «электронный gopher» должен прокопать всю землю насквозь неограниченное число раз. А работа клиентов заключалась в том, чтобы просмотреть как можно больше ссылок. Самым популярным напутствием в то время было: «Нарру gophering!» («Счастливого гоферения!»). Можно добавить, что доступ к графическим данным в Gopher осуществлялся сравнительно редко: в основном работали с текстовыми документами.

Но была в Сети одна новинка. Ее показывали скорее как красивую игрушку, а не как средство повседневной работы. Я имею в виду World Wide Web — Всемирную паутину. Для работы в этой среде использовали броузер Mosaic (Мозаика) – самый новый в то время и самый модный. Его и сейчас еще можно встретить, но он, конечно, безнадежно устарел. О том, что фирмы Netscape и Microsoft будут вести смертельную схватку за право диктовать моду в WWW, тогда и подумать

никто не мог. Самым привлекательным в World Wide Web казался доступ к графике. Пользователи загружали в компьютер фотографии земного шара, сделанные со спутников, и сами определяли для себя прогноз погоды. Разумеется, он был точнее, чем прогноз, передаваемый по телевизору! Люди, привыкшие работать с текстами в Сети или даже в текстовом режиме, сразу почувствовали дискомфорт. Mosaic, программа с графическим интерфейсом, работала заметно медленнее, а, кроме того, на загрузку картинок тратилось много времени. Поэтому пользователи не сразу оценили преимущества и перспективность новой системы.

В то время как я знакомился с особенностями Сети, мои американские коллеги организовали в своей лаборатории совещание на тему: «Что лучше на будущее – Gopher или Mosaic?» Аргументы участников той дискуссии были примерно следующие: «Да, Мозаика более современная, но она медленно работает. А к Gopher мы привыкли. И неизвестно, что будет удобнее для клиентов...» На это следовало возражение: «Да, все данные у нас подготовлены для Gopher, но ведь Мозаика более современная. В будет удобнее для клиентов...» И неизвестно, что будет удобнее для клиентов...» На это следовало возражение: «Да, все данные у нас подготовлены для Gopher, но ведь Мозаика более современная. На чем мы будем работать в будущем?» Интересно то, что специалисты рассматривали обе системы, сравнивая их друг с другом. Большинство людей тогда еще не понимали, что одной из этих систем суждено скорое забвение, а другую ждет небывалый взлет. Но это были последние мгновения «старой эры». Уже осенью того же года ставить подобный вопрос было бессмысленно. Пользователей тогда взволновало известие о выходе второй версии броузера Netscape, которую надо было поскорее осваивать, потому что она поддерживала больше элементов языка разметки гипертекста — HTML. Про текстовые режимы все забыли. На повестку дня вышли задачи разработки Web-страниц.

Со временем в Интернете произошли определенные изменения. Электронная почта осталась такой же, как была, но были серьезно улучшены сами почтовые программы. Пользователи были избавлены от рутинных операций и проблем, связанных с декодированием сообщений. Gopher и telnet перестали активно использоваться. FTP прочно удерживает свои позиции как надежное средство загрузки архивных файлов. Броузеры World Wide Web стали основным средством работы с Сетью. Они поддерживают любой из протоколов Интернета из соображений совместимости и удобства. Популярность языка HTML достигла немыслимого уровня, а применение гипертекста уже давно не ограничивается рамками Всемирной паутины.

### HTML как явление нашей жизни

НурегText Markup Language (язык разметки гипертекста) давно перестал быть просто языком программирования. Понятие HTML включает в себя различные способы оформления гипертекстовых документов, дизайн, гипертекстовые редакторы, броузеры и многое другое. Человек, изучивший этот язык, обретает возможность делать сложные вещи простыми способами и, главное, быстро, что в компьютерном мире значит не так уж и мало.

Гипертекст как нельзя лучше подходит для включения элементов мультимедиа в традиционные документы. Практически, именно благодаря развитию гипертекста, большинство пользователей получило возможность создавать собственные мультимедийные продукты и распространять их на компакт-дисках. Такие информационныесистемы, выполненные ввиде наборов HTML-страниц, нетребуют разработки с пециальных программных средств, так как все необходимые инструменты для работы с данными (Web-броузеры) стали частью стандартного программного обеспечения большинства персональных компьютеров. При таком подходе от пользователя требуется выполнить только ту работу, которая непосредственно относится к тематике разрабатываемого продукта: подготовить тексты, нарисовать рисунки, создать HTML-страницы и продумать связи между ними. Неохваченными остались только технические проблемы, такие, как получение видеоизображений, качественного звука, тиражирование дисков и т, д.

HTML является основой моды в Интернете. Все, что обсуждается на страницах виртуальных журналов в Сети, втелевизионных передачах, посвященных Интернету, так или иначе связано с языком разметки гипертекста: красивые рисунки, интерактивность Web-страниц, битва двух фирм-производителей броузеров (Microsoft и Netscape), бизнес, игры, и многое, многое другое. Пользователь, игнорирующий Интернет, добровольно обрекает себя на отлучение от целого мира.

HTML как основа создания Web-страниц имеет прямое отношение и к новому направлению изобразительного искусства — Web-дизайну. Художнику в Интернете недостаточно просто нарисовать красивые картинки, оригинальный логотип, создать новый фирменный стиль. Он должен еще разместить все это в Сети, продумать связи между Web-страницами, чтобы все двигалось, откликалось на действия пользователя, поражало воображение неискушенных клиентов, а у приверженцев Сети вызывало желание создать что-нибудь свое, оригинальное в этой области.

### Терминология

Однажды я дал моим немецким коллегам-программистам поработать на своем ноутбуке, на котором была установлена русифицированная версия Windows. Один из этих программистов учился в нашей стране и хорошо знал русский язык.

- Как здорово переведена операционная система! сказал он мне потом.
- Почему? удивился я.
- -- Ну как же, ведь у вас «file» называется файлом, ответил он.

Я потом часто вспоминал этот разговор, так как тема для технического писателя была весьма интересная. Действительно, англоязычное программное обеспечение попадало в нашу страну самыми разными путями, и в вычислительной технике сама собой складывалась уникальная лингвистическая ситуация. Существует огромное количество терминов, которые соответствуют по произношению английским словам. Программисты и электронщики разговаривают на своем, хорошо понятном им языке. Заимствованные слова имели только одно значение, и это было удобно. Такая система прижилась и стала восприниматься как сама собой разумеющаяся. Трудно было представить, что в других странах все не так. Любые попытки вводить отечественную терминологию глохли на корню и даже подвергались насмешкам. Самый яркий пример — названия клавиш. Нам непривычно видетьнаклавиатуре УДЛ вместо Delили BCT вместо Ins. Клавиатуратакиосталась нерусифицированной. Подобные феномены объясняются прежде всего тем, что

#### Терминология

до недавнего времени никто серьезно не занимался локализацией фирменного программного обеспечения. Теперь положение изменилось. Появилось много программных продуктов, использующих русский язык. И вместе с тем возникли чисто русские термины: «папка», «карман», «ярлык», «пиктограмма»... Я не хочу сказать, что это плохо. Просто это пока непривычно. А в некоторых случаях теряется однозначность термина. Вдобавок уже существуют двойные термины: Internet и Интернет. А может, пора уже писать «Виндоус», «Ворд», «Корел Дро»? Жизнь покажет.

Сфере гипертекстовых технологий в этом смысле повезло намного больше. Слава Богу, никто не называет броузер «просматривателем» (хотя иногда называют обозревателем), а для «уорлд вайд веб» использовали красивое русское название «Всемирная паутина». Видимо, в каждом случае необходимо свое решение: использовать русское слово или заимствовать английское. Гипертекст породил много специальных терминов. Часть их я хочу предложить вашему вниманию.

- Элемент (element) конструкция языка HTML. Это контейнер, содержащий данные и позволяющий отформатировать их определенным образом. Любая Web-страница представляет собой набор элементов. Одна из основных идей гипертекста возможность вложения элементов.
- Тег (tag) начальный или конечный маркеры элемента. Теги определяют границы действия элементов и отделяют элементы друг от друга. В тексте Webстраницы теги заключаются в угловые скобки, а конечный тег всегда снабжается косой чертой.
- Атрибут (attribute) параметр или свойство элемента. Это, по сути, переменная, которая имеет стандартное имя и которой может присваиваться определенный набор значений: стандартных или произвольных. Предполагается, что символьные значения атрибутов заключаются в прямые кавычки, но некоторые броузеры позволяют не использовать кавычки. Это объясняется тем, что тип атрибута всегда известен заранее. Атрибуты располагаются внутри начального тега и отделяются друг от друга пробелами.
- **Гиперссылка** фрагмент текста, который является указателем на другой файл или объект. Гиперссылки необходимы для того, чтобы обеспечить возможность перехода от одного документа к другому.
- **Фрейм** (frame) этот термин имеет два значения. Первое область документа со своими полосами прокрутки. Второе значение одиночное изображение в сложном (анимационном) графическом файле (по аналогии с кадром кино-фильма).

#### ПРИМЕЧАНИЕ

Вместо термина «фрейм» в специальной литературе и локализованных программных продуктах иногда можно встретить термин «кадр» или «рамка».

НТМL-файл или HTML-страница — документ, созданный в виде гипертекста на основе языка HTML. Такие файлы имеют, как правило, расширения htm или html. В гипертекстовых редакторах и броузерах эти файлы имеют общее название «документ».

- Апплет (applet) программа, передаваемая на компьютер клиента в виде отдельного файла и запускаемая при просмотре Web-страницы.
- Скрипт или сценарий (script) программа, включенная в состав Web-страницы для расширения ее возможностей. Броузер Internet Explorer в определенных ситуациях выводит сообщение: «Разрешить выполнение сценариев на странице?» В этом случае имеются в виду скрипты.
- **Расширение** (extension) элемент, не входящий в спецификацию языка, но использующийся, обеспечивая возможность создания нового интересного эффекта форматирования.
- CGI (Common Gateway Interface) общее название для программ, которые, работая на сервере, позволяют расширить возможности Web-страниц. Например, без таких программ невозможно создание интерактивных страниц.
- Программный код или просто код аналог понятия «текст программы».
- **Код HTML** гипертекстовый документ в своем первоначальном виде, когда видны все элементы и атрибуты.
- World Wide Web, WWW или просто Web Всемирная паутина, распределенная система доступа к гипертекстовым документам, существующая в Интернете. HTML является основным языком для создания документов в WWW. Изучая его, мы, фактически, изучаем часть этой системы, хотя область применения языка намного шире.
- Web-страница документ (файл), подготовленный в формате гипертекста и размещенный в World Wide Web.
- Сайт (site) набор Web-страниц, принадлежащих одному владельцу.
- Броузер (browser) программа для просмотра Web-страниц.
- Пользовательский areнт (user agent) броузер или другая программа, работающая на компьютере-клиенте.
- Загрузка (downloading) копирование файлов с сервера на компьютерклиент.
- URL (Uniform Resource Locator) или универсальный указатель ресурса адрес некоторого объекта в Интернете. Типичный URL для WWW имеет вид:

http://www.название.домен/имя файла

Здесь название — это часть адреса, который часто употребляется для обозначения владельца сайта, а домен — обозначение крупного «раздела» Интернета: страны, области деятельности и т. д. URL используются для того, чтобы указать конкретную Web-страницу или графический файл в гиперссылках, а также везде, где требуется однозначно определить месторасположение Web-страницы или файла.

- Базовый URL часть адреса, которая является общей для всех ссылок текущей Web-страницы.
- Базовый цвет каждый цветовой оттенок на экране монитора получается соединением трех базовых цветов: красного, зеленого и синего.

#### Особенности гипертекста

- Цветовой канал интенсивность красного, зеленого или синего цвета на экране монитора. Цвет каждого пиксела определяется как комбинация этих трех величин.
- Гамма-коррекция создание нелинейной зависимости между реальной интенсивностью базового цвета и полученной яркостью на экране монитора. Изображения, полученные без гамма-коррекции, оказываются более темными, так как монитор воспроизводит различные градации яркости нелинейно по отношению к их числовому выражению. Изменение параметра «гамма» часто используют в графических редакторах при работе с изображением. На рис. 1.1 показан пример зависимости между реальной и необходимой яркостью.

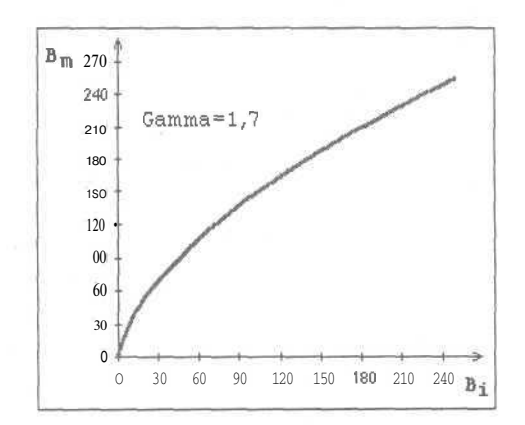

Рис. 1.1. Пример зависимости между исходной (B<sub>i</sub>) и необходимой (B<sub>m</sub>) величинами яркости пиксела

### Особенности гипертекста

Если задаться вопросом, какова основная особенность гипертекстового документа, можно наверняка утверждать, что это — способность получать сложные эффекты форматирования простыми и наглядными методами. Давайте сравним гипертекстовый документ, например, с файлом в формате MS Word. В том и другом случаях можно использовать одни и те же приемы форматирования: выбор шрифта, курсив, выравнивание, вставку таблиц, рисунков и т. д. Но в документе Word механизм форматирования скрыт от пользователя, работать с файлом можно только в самом редакторе или программе, поддерживающей его формат. Подобных продуктов сравнительно немного, и большинство из них разработаны фирмой Microsoft. С гипертекстом дело обстоит иначе. Такой документ можно открыть в любом текстовом редакторе и увидеть, где и каким образом отформатирован текст. Разумеется, просмотреть или распечатать документ в отформатированном виде возможно тоже только в специализированном приложении — гипертекстовом редакторе или броузере.

Открытость структуры гипертекстовых документов позволяет фирмам-разработчикам создавать самые разные программные продукты, а пользователь может выбрать себе подходящую программу. Разработчик HTML-документа может выбрать способ работы с ним. Теоретически с гипертекстом можно работать даже на уровне MS-DOS в любом редакторе, открывающем ASCII-файлы. Правда, это требует от пользователя обязательного знания большинства элементов HTML. Можно использовать для создания гипертекста и броузер. Любая из этих программ имеет режим редактирования Webстраницы в режиме «источника». Для этого может подключаться один из установленных на компьютере текстовых редакторов. Броузеры имеют и встроенные редакторы гипертекста. Наконец, существуют гипертекстовые редакторы, которые используются только для разработки Web-страниц и создания на последних всевозможных визуальных и звуковых эффектов.

Способ создания гипертекста обеспечивает его абсолютную платформенную независимость. Создавая Web-страницы на компьютере, который работает под управлением Windows, вы можете не сомневаться, что администратор сервера сможет использовать ваши файлы на компьютере, работающем под управлением UNIX или другой операционной системы.

Одной из основных особенностей HTML является принцип, по которому не только допускается вложение одних элементов в другие, но и декларируется необходимость такого вложения. Это отличает HTML от многих других языков, в которых теоретически можно написать код без вложенных конструкций. В данном случае, это невозможно изначально. Каждый элемент допускает непосредственное вложение только ряда элементов, которые, в свою очередь, допускают вложение других, разрешенных для них, и т. д. Таким способом формируется не только общая структура гипертекста, но и создаются разнообразные визуальные эффекты.

Все элементы языка можно условно разделить на три группы. К первой относятся элементы, которые создают структуру гипертекстового документа. Использование таких элементов — необходимая формальность, которой нельзя пренебрегать. Ко второй группе можно отнести элементы, создающие эффекты форматирования. Их использование диктуется конкретными требованиями к документу, фантазией и компетенцией разработчика, К третьей группе относятся элементы, которые позволяют управлять программными средствами, установленными и работающими на компьютере-клиенте. Часто такие элементы создаются автоматически, когда разработчик использует для вставки некоторого объекта в документ гипертекстовый редактор или подобную программу.

Несмотря на то, что спецификация HTML является стандартом, этот язык дополняется новыми элементами (расширениями). Поэтому некоторые Web-страницы удобнее просматривать при помощи определенных броузеров. Расширения создаются только известными фирмами, которые разрабатывают программное обеспечение для WWW, а рядовые пользователи могут совершенствовать свои Web-страницы при помощи программирования. Апплеты позволяют снять ограничения HTML и дают простор фантазии разработчика.

В каждой главе этой книги обсуждаются свои особенности применения HTML, и то, о чем здесь говорится вкратце, далее будет рассмотрено более подробно.

24

### Просмотр Web-страниц

Прежде чем начинать создание собственных HTML-документов, полезно познакомиться с программами, необходимыми для просмотра таких документов — *броузерами*. Последние используются не только как средство просмотра, но и как почтовые программы, а также как средство загрузки файлов посредством FTP. Нам потребуется изучить две основные функции броузеров: просмотр Web-страниц и редактирование их содержимого (элементов HTML).

Несмотря на то, что в мире создано немало программ для просмотра HTML-документов и даже специализированных редакторов, выбор пользователя всегда ограничен. Это объясняется прежде всего тем, что в гипертекстовую технологию постоянно вносятся дополнения, и программы перестают удовлетворять последним требованиям. Сейчас уже почти не осталось приверженцев броузера Mosaic, хотя сравнительно недавно это был очень популярный продукт. И до сих пор есть еще фирмы, которые пытаются продолжать его развитие.

Кто из специалистов по Интернету не слышал таких названий, как Cello, Global Network Navigator или Netcom's NetCruiser! Однако в настоящее время пользователи выбирают продукцию одной из двух фирм: Microsoft и Netscape. Именно им удалось найти решения, завоевавшие всеобщее признание. А тот факт, что обе фирмы постоянно изыскивают возможности реализовывать в своих программах поддержку нововведений конкурента, является причиной быстрого развития гипертекста. Пользователи в этой ситуации только выигрывают, получая в свое распоряжение все новые и новые, самые современные программные продукты.

И все же есть одна область, где даже малоизвестные и примитивные броузеры применяются с успехом. Я имею в виду компакт-диски, на которых размещены гипертекстовые файлы. Здесь разработчик заранее знает, какие документы придется воспроизводить (что напрочь уничтожает проблемы совместимости, такие актуальные для «узкоспециализированных» броузеров!), а необходимость лицензирования приводит к использованию продукции никому не известных доселе фирм. Потребитель, в свою очередь, освобожден от необходимости устанавливать на своем компьютере дополнительное программное обеспечение, так как все, что ему необходимо, записано на диск.

Мы познакомимся с двумя наиболее популярными броузерами, которые обеспечивают корректный просмотр гипертекста в подавляющем большинстве случаев.

### **Microsoft Internet Explorer**

Этот броузер фирмы Microsoft удобен в первую очередь тем, что является полностью русифицированным. Вы можете использовать версию 4 или 5. Microsoft Internet Explorer (MSIE) настолько тесно интегрирован с Windows, что его трудно назвать автономной программой. Скорее, это один из компонентов операционной системы.

Работа с броузером может начинаться с подключения к Интернету или вестись автономно, если все необходимые файлы находятся на локальном жестком диске

(то есть диске своего компьютера). В поле Адрес на панели инструментов указывается URL. Он может совпадать с IP-адресом, а может содержать и дополнительную информацию, необходимую для идентификации определенного документа. Адрес предваряется кодом, который определяет, с какой подсистемой Интернета мы хотим работать. Например, если мы ищем компанию Microsoft, то адрес долженбытьтаким:http://www.microsoft.com.

Код http указывает на то, что программа должна работать с системой гипертекстовых документов и использовать соответствующий протокол (HyperText Transfer Protocol). Но могут быть и другие варианты адреса. Например, адреса с кодом ftp указывают на архивы файлов, доступных по FTP, код mailto обозначает адреса электронной почты, а код file — файлы на собственном компьютере. Для тренировки попробуйте, например, загрузить на свой компьютер какие-нибудь файлы с адресаftp://ftp.microsoft.com.

После указания URL броузер загружает данные из Интернета и демонстрирует нам гипертекстовый документ, находящийся по заданному адресу (рис. 1.2).

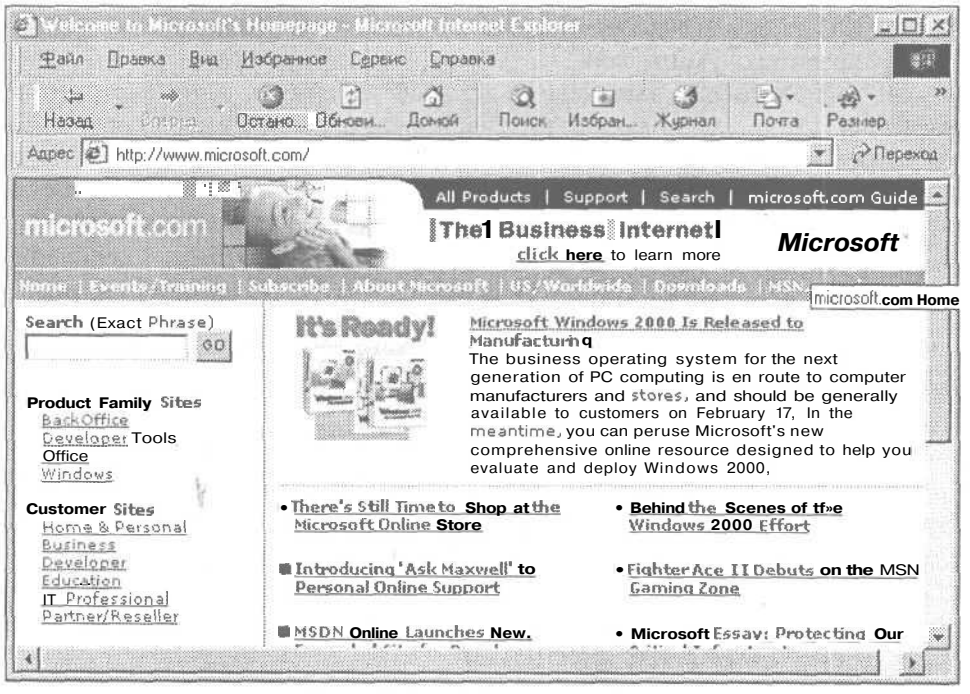

Рис. 1.2. Окно MS Internet Explorer

Найдя какую-нибудь организацию, мы вначале увидим ее «домашнюю» страницу (home page). На ней легко обнаружить подчеркнутые надписи. Это ссылки на другие страницы. Весь комплекс страниц (сайт) очень велик, и его нельзя увидеть целиком. Гиперссылки позволяют передвигаться по страницам или частям одной большой страницы. Гиперссылкой может быть не только надпись, но и значок, рисунок или часть рисунка. О том, что это гиперссылка, можно догадаться по изменению внешнего вида указателя мыши. Передвижение по сайту можно уподобить хождению по лабиринту, поэтому броузер снабжен кнопками Вперед и Назад, которые позволяют вернуться к пройденным страницам. Каждой странице соответствует один или несколько файлов, которые броузер помещает в папку временного хранения (кэш). Поэтому, когда вы хотите вернуться к уже загруженной странице, программа считывает ее не из Интернета, а с жесткого диска. Время доступа к документу значительно сокращается.

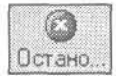

Бывает и так, что с загрузкой страницы возникают проблемы. Тогда пользователь может прервать загрузку щелчком па кнопке Остановить.

Применять эту кнопку следует в нескольких случаях. В первую очередь, когда страница еще загружается, а вам уже ясно, что она вам не понадобится. Кнопка бывает полезна и в том случае, когда на странице много графики и нет времени ждать, пока вся она загрузится. Ну, и наконец, бывают ситуации, когда броузер «зацикливается», то есть пытается открыть несуществующий документ. В этом случае также выручает эта кнопка.

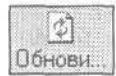

И наоборот, загрузку текущей страницы можно повторить, щелкнув на кнопке Обновить. При работе с Интернетом она используется редко, а для разработчика гипертекстовых документов — это важный инструмент.

Если вы что-то изменили в своем файле, то увидеть, как он теперь будет выглядеть, можно только перезагрузив документ.

Ниже представлены другие важные кнопки броузера.

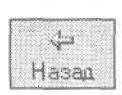

Переход на страницу, которая была открыта ранее. Это очень удобное средство передвижения по документам. Движение вперед обеспечивает гиперссылка, а возможность вернуться назад присутствует ом документе.

не во всяком документе.

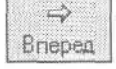

Движение по цепочке просмотренных документов вперед, если были выполнены переходы назад.

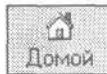

«Домашняя страница» (home page) — понятие условное. Каждая фирма, работающая в Сети, имеет свою собственную домашнюю страницу. Вы можете использовать в качестве таковой свою страницу, страницу

своего провайдера, производителя программы или любую другую. Адрес домашней страницы указывается в качестве параметра программы и может быть изменен (команда Сервис ) Свойства обозревателя).

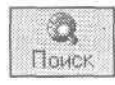

Поиск в Интернете осуществляется путем перехода к странице какоголибо поискового сервера. В настоящее время существует множество поисковых серверов, и вы можете выбрать любой, а адрес страницы по-

иска также задается в качестве параметра.

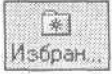

Каталог ваших любимых или необходимых вам Web-страниц. Используя эту кнопку, вы можете добавить текущую страницу в список избранных страниц или дать команду броузеру загрузить любую из страниц,

перечисленных в списке.

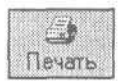

Вывод на печать текущего документа. На Web-страницах иногда присутствуют детали, которые не могут быть распечатаны, но в целом броузер производит форматирование для печати вполне удовлетворительно.

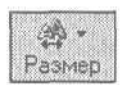

Изменение размера шрифта на текущей странице. Это очень удобный инструмент. Не задавая лишних вопросов, программа увеличивает или уменьшает размер букв. Таким образом решается проблема в двух случаях: ког-

да текст на странице слишком мелкий или когда он, наоборот, неоправданно крупный.

Некоторые Web-страницы устроены таким образом, что просмотр их компонентов вызывает открытие еще одного окна броузера. Поэтому, поработав в Сети, вы можете обнаружить, что у вас открыты два или три окна MSIE. За этим нужно следить при помощи значков на панели задач, и закрывать ненужные окна, чтобы не перегружать компьютер.

Web-страницы часто оборудованы средствами электронной почты. Щелкнув на определенной ссылке, вы можете активизировать диалог для создания почтового сообщения. Если вы его напишете и отправите, то программа все сделает автоматически: вам даже не надо будет думать об адресе получателя. Другим средством «обратной связи» являются формы. Заполнив соответствующие поля и щелкнув на кнопке «отправить» (которая может иметь в форме название Go, 0K, Send, Submit или другое), можно переслать на сервер необходимую информацию. Так, например, происходит заказ товаров в Интернет-магазинах или заполнение анкет во время виртуальных опросов.

С Web-страницами и их компонентами (например, рисунками) можно поступать как с обычными документами: сохранять на диске под определенными именами или распечатывать. Чтобы открыть локальный файл в Internet Explorer, достаточно ввести в поле Адрес ссылку на файл. Простейший вариант — указать путь и имя:

C:\Mos страница\Start.htm

Можно записать ссылку по всем правилам, как для работы в Сети:

file:///С:/Моя страница/Start.htm

А сам броузер MSIE «предпочитает» такой формат:

file://C:\Moя страница\Start.htm

Все три способа записи адреса легко распознаются броузером: программа составлена так, что выбирает из ссылки только полезную информацию, а сколько косых черточек идут подряд и в какую сторону они наклонены — это детали, которыми современное приложение пренебрегает.

Чтобы открыть файл в режиме диалога, надо использовать команду Файл ▶ Открыть. При этом активизируется окно, показанное на рис. 1.3. В нем доступ к папкам осуществляется после щелчка на кнопке Обзор.

Наконец, чтобы совсем не тратить время на поиск файла, пользователи Windows могут создать ярлык Web-страницы на рабочем столе. Для этого надо выполнить следующие действия.

- 1. Откройте Проводник Windows, а в нем папку с необходимым файлом.
- 2. Выберите файл (Start.htm) и щелкните на нем правой кнопкой мыши.

| Опкрыть  |               |               |               | <u> १ ×</u> |
|----------|---------------|---------------|---------------|-------------|
| Э вве    | дите адрес до | кумента или г | алки в Интерн | iere.       |
| Открыть. |               |               |               | •           |
| Г        | Открыть как в | хеб-далку     |               |             |
|          | OK            | Отмена        | 06300         |             |

Рис. 1.3. Окно для открытия HTML-документа

- 3. Выберите в контекстном меню команду Создать ярлык.
- 4. Перетащите появившийся в папке ярлык на поверхность рабочего стола.
- 5. Чтобы запустить броузер и сразу же открыть в нем документ, щелкните на этом ярлыке один или два раза (в зависимости от настроек рабочего стола).

Для работы в локальном режиме этот способ запуска броузера — наилучший, так как позволяет избежать потери времени на попытку броузера подключиться к Интернету.

При помощи Web-страниц с ярлыками можно существенно облегчить себе пользование Интернетом или локальными ресурсами. Собранные на странице ссылки по определенной тематике превращают ее в аналог папки Избранное. Иными словами, можно легко сделать набор справочников со ссылками на интересные Webстраницы.

Можно иметь и несколько папок для избранных страниц. Точнее, несколько папок внутри папки Избранное. Для этого надо выбрать команду Избранное У Упорядочить избранное, а затем в открывшемся окне щелкнуть на кнопке Создать папку. После того как вы дадите новой папке имя, можете перетаскивать в нее ярлыки из основной папки. В дальнейшем, при просмотре содержимого папки Избранное, созданные внутри нее папки будут раскрываться после щелчка на них мышью. Папка Избранное хранит не сами документы, а только ссылки на них. Если страница расположена не локально, то для ее просмотра потребуется подключение к сети. В некоторых случаях возникает необходимость иметь копии реальных документов на своем компьютере. Тогда пользователь должен сохранить выбранные файлы в одной из своих папок. На кэш в этом случае полагаться нельзя, так как его содержимое регулярно обновляется.

Существует несколько команд для сохранения просмотренных документов. Файл > Сохранить как позволяет скопировать текущую Web-страницу в папку, выбранную пользователем. При этом копируется не только сам HTML-документ, но и рисунки. Для сохранения одного рисунка надо щелкнуть на нем правой кнопкой мыши и выбрать команду Сохранить рисунок как в контекстном меню.

Средства просмотра HTML-кода дают возможность сохранить документ и даже модифицировать его. Команда Файл » Править в Microsoft Front Page позволяет подключить гипертекстовый редактор, который выбран в окне свойств обозревателя. Команда Вид » В виде HTML открывает выбранную страницу в Блокноте.

Редактирование страниц в режиме источника очень удобно, так как можно сразу увидеть результат внесенных изменений: после модификации страницы ее надс сохранить в текстовом редакторе, а затем в броузере щелкнуть на кнопке Обновить.

Часто при просмотре страниц возникает проблема со шрифтами. Если шрифт на странице слишком мелкий или, наоборот, неоправданно крупный, вид документа легко исправить. Используйте команду Вид » Размер шрифта, чтобы изменить размер шрифта на время просмотра. Буквы можно как уменьшить, так и увеличить, При этом на странице сохраняются пропорции различных шрифтов и заголовков.

Основные инструменты для настройки броузера собраны в окне Свойства обозревателя, которое активизируется одноименной командой меню Сервис. На просмотр HTML-страниц влияют несколько параметров. На вкладке Общие имеются кнопки Цвета, Шрифты, Языки и Оформление, с помощью которых можно установить режимы воспроизведения страниц. В броузере назначаются для использования по умолчанию два шрифта: пропорциональный и моноширинный. Два разных типа шрифта необходимы для прорисовки данных из соответствующих элементов HTML. Какие именно шрифты надо применять, выбирает пользователь. Важен также и выбор кодировки: для русскоязычных документов применяют Windows-1251 или КОИ-8. Можно выбрать и цвета, которыми будут раскрашены текст, пройденные и неиспользованные гиперссылки.

На этой вкладке можно получить доступ к параметрам настройки кэша. Эти параметры позволяют просмотреть содержимое папок кэша (кнопка Настройка в группе Временные файлы Интернета) и скопировать оттуда необходимые файлы, которые были загружены из Сети. При необходимости файлы временного хранения можно стереть, освободив место на диске.

На вкладке Дополнительно можно установить режим, при котором на странице не будут воспроизводиться рисунки или мультимедийные компоненты.

На вкладке Программы можно выбрать приложения, которые будут использоваться по умолчанию совместно с броузером (HTML-редактор, программа электронной почты и др.).

#### **Netscape Communicator**

Этот комплект программ (в настоящее время русифицирована его версия 4.06) привлекает к себе внимание многими положительными свойствами. Его популярность во всем мире весьма высока, и не только потому, что пользователи привыкли работать с его более ранними версиями. Интересными, например, представляются комментарии в строке состояния, которые дают представление о процессе загрузки страницы. Удачно, на мой взгляд, организован доступ к параметрам. Броузер называется Netscape Navigator, а встроенный редактор гипертекста — Netscape Composer. В броузере реализована возможность создания закладок, что значительно облегчает поиск страниц. Несомненным удобством является легкость переключения между режимами броузера и редактора. Окно броузера показано на рис. 1.4.

х

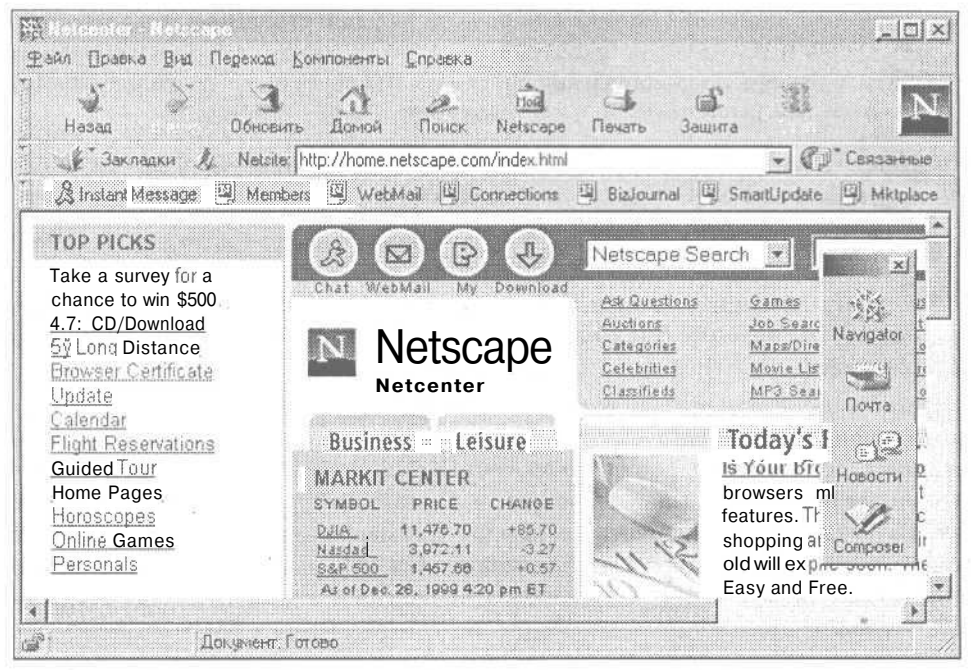

Рис. 1.4. Окно броузера Netscape Navigator

Рассмотрим основные инструменты программы. Они, в основном, такие же, как и в MSIE.

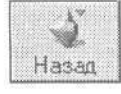

Возврат к странице, которая была открыта раньше текущей.

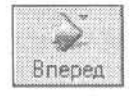

Переход к странице, которая была открыта позже текущей.

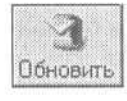

Повторение загрузки страницы.

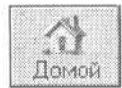

По умолчанию эта кнопка обеспечивает переход на домашнюю страницу (home page) Netscape, но пользователь может настроить программу на любуюстраницу,используяокнопараметров(командаПравка) Настройки).

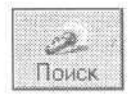

Активизация поиска в Интернете.

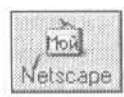

Кнопка для перехода на страницу любителей Netscape. «Мой Netscape» — виртуальный клуб, в котором можно сделать свою страничку и получить адрес электронной почты.

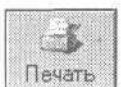

Традиционная кнопка для печати текущей страницы. А в меню Файл как и положено современной программе, имеются команды Настройки Страницы, Предварительный Просмотр и Печать, которые позволяют настро-

ить параметры и выполнить просмотр документа перед печатью.

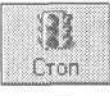

Останов загрузки текущей страницы. Загрузка может быть продолжена после щелчка на кнопке Обновить.

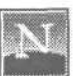

Раньше кнопка с логотипом фирмы-производителя традиционно использовалась для инициирования загрузки страницы. Теперь такая команда

практически не нужна, и в данном броузере щелчок на логотипе приводил на домашнюю страницу Netscape. Как правило, логотип снабжается анимацией которая действует в течение загрузки текущей страницы.

В этом броузере, как и в предыдущем, есть поле Адрес. Но в отличие от MSIE, в раскрывающемся списке этого поля можно выбрать все недавно использовавшиеся адреса, а не только те, которые введены в строке вручную. Похожие функции выполняет журнал (команда Компоненты » Журнал). В журнале приводится списог использованных адресов, а щелчок на адресе позволяет выполнить загрузку. Еще один сервисный инструмент — файл закладок. Он является аналогом папки Избранное в Windows. Для доступа к закладкам на панели инструментов есть специальная кнопка.

На формат отображаемой страницы влияют команды меню Вид. С его помощью устанавливается размер шрифта, кодировка страницы и другие параметры. Есть например, команда Остановить анимацию, то есть смену изображений в сложных рисунках формата GIF. Для возобновления анимации необходимо перезагрузите страницу (щелкнуть на кнопке Обновить).

По аналогии с «пользователями» Windows, Netscape Communicator позволяет создавать своих «пользователей», то есть варианты настроек программы (их еще называют профили или конфигурации). Перед началом работы необходимо выбрать одну из этих конфигураций. Для каждого «пользователя», создается собственный файл закладок, журнал и кэш. Журнал связан *с* файлами кэша, так как при помощи журнала открываются страницы, которые когда-то были загружены: из Интернета. Как журнал, так и кэш при необходимости можно очистить, но делается это разными путями. Журнал очищается кнопкой в окне настроек (коман да Правка » Настройки). Обратите внимание (рис. 1.5), что необходимая панели настроек выбирается при помощи дерева в левой части окна диалога. Для очистки кэша необходимо выбрать ветвь Кэш в разделе Дополнительные настройки.

В Netscape Navigator (NN) можно выбрать те же параметры просмотра, что и в MSIE шрифты, используемые по умолчанию, цвета просмотренных и непросмотренных ссылок. Можно также выбрать определенный фон для всех просматриваемых страниц или вообще отказаться от фона. Это особенно удобно при разработке собственных страниц.

Броузеры позволяют загружать страницы без рисунков. Это, конечно, снижает информативность документов, но ускоряет работу. Для отказа от отображения рисунков в NN надо сбросить флажок Автоматическая загрузка изображений в категории параметров Дополнительные настройки.

| 🖽 Внешний вид                                                                                                    | Navigator                                                                                                    | Ыкажите адрес основной страниц              |
|----------------------------------------------------------------------------------------------------|----------------------------------------------------------------------------------------------------|---------------------------------------------|
| - Шрифты<br>Цвета<br>Р. Navigator<br>!- Языки<br>I- Приложения<br>- Smatt Browsing                                                                                                    | <ul> <li>При запуска Navigator</li> <li>Пустую странкцу</li> <li>Основную странкц</li> <li>Основную странкц</li> </ul> | загружаты<br>У<br>ицу                       |
| <ul> <li>Почта и Группы</li> <li>Сотрояет</li> <li>• Публикация</li> <li>Автономный режим</li> <li>• Загрузка</li> <li>9 • Дополнительные настр</li> <li>Каш</li> <li>… Прокси-сервер</li> <li>• Дисковое простран</li> </ul> | Основная страница<br>При шалике по кнопке Основная Вы перейдете к этой странице.<br>Дарес: [http://www.netscape.ru<br> |                                             |
|                                                                                                    | -Журнал-<br>В Журнале фиксируот<br>Просрочить через:                                                                   | гся все посещенные Вами страницы.<br>3 дней |
|                                                                                                    | - Жур<br>Очистить і                                                                                                    | ещений Очистить панель посещений            |

Рис. 1.5. Окно настроек Netscape Navigator

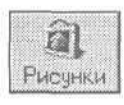

Если флажок сброшен, становится доступной команда Вид > Показать рисунки и кнопка Рисунки, которые позволяют загружать графические компоненты страницы по разрешению пользователя.

Диалог для открытия файлов, расположенных локально, в MSIE и NN имеет особенность: используются два окна диалога, а не одно, как в большинстве программ. Только во втором окне пользователь получает доступ к традиционному списку дисков папок и файлов. Надо заметить, что для задания адреса необходимой страницы, расположенной на жестком диске, достаточно ввести путь к HTML-файлу в ноле Адрес.

В меню Файл есть команда Сохранить как, которая используется для копирования текущей страницы в папку, выбранную пользователем. При этом можно выбрать формат файла: HTML или текстовый. В отличие от MSIE, который позволяет сохранить Web-страницу вместе с рисунками, NN копирует только основной файл страницы. Сохранение файла страницы требуется только в определенных случаях, так как вся страница автоматически записывается в кэш. Текстовый формат удобен, например, в тех случаях, когда надо распечатать только текст страницы, не отягощая его элементами оформления и рисунками. Зато если вы откроете страницу в редакторе Netscape Composer, то сможете сохранить ее в новой папке целиком (с рисунками). Для просмотра элементов HTML в NN служит команда Вид ▶ Код страницы. Эле менты красиво выделяются цветом, и код легко читать, но редактировать его этом случае нельзя.

Поскольку в этой книге рассказывается о самых разных программах для работы гипертекстом, я рекомендую выбрать для себя определенный набор программ ] решить, как сохранять созданные файлы (файлов со временем накапливаете: много). Иными словами, вам необходим броузер, гипертекстовый редактор 1 набор папок для хранения результатов своего труда.

А вообще, с гипертекстом и с сопутствующими программами надо эксперимента ровать. Ни в одной другой области вычислительной техники вы не найдете такого разнообразия приемов и эффектов. К тому же, для поиска информации вам до ступен целый мир: в буквальном смысле — вся планета, а в переносном — удиви тельный виртуальный мир под названием Интернет.

### Глава 2<u></u>

## Синтаксис HTML 4

В этой главе рассматриваются основные принципы создания конструкций HTML. Существуют общие правила составления гипертекстовых документов, которые надо узнать прежде, чем начать изучение элементов языка. Не отчаивайтесь, если назначение каких-нибудь элементов, приведенных в качестве примеров, покажется вам неясным. Большинство элементов будут подробно обсуждаться позднее. В этой главе надо обратить внимание на правила написания тегов и использования атрибутов, а также на проблему кодировок. Приведенный в качестве образца шаблон Web-страницы во многих случаях подойдет в качестве заготовки для конструирования самых различных страниц.

### Версии HTML

Первая версия HTML была разработана в начале 90-х годов Тимом Бенерс-Ли для популярного в прошлом броузера Mosaic. Но в те времена ни для броузера, ни для самого языка еще не нашлось достойного применения. В 1993 году появился HTML+, и эта версия также осталась практически незамеченной. Начало широкому использованию гипертекста дала версия 2.0, которая появилась в июне 1994 года. Это был момент начала роста популярности WWW по всему миру. Элементы, включенные в версию 2, в большинстве своем используются и по сей день.

В версии 3.0 HTML, которая появилась год спустя, была реализована возможность прорисовки математических символов (знаков интеграла, бесконечности, дроби, скобок и т. д.) при помощи элементов языка. Под эту версию разрабатывались и броузеры (Arena). Но этот проект оказался тупиковым и не получил дальнейшего распространения.

В 1996 году появился HTML версии 3.2. Это было новаторское решение, достаточно упомянуть, что в спецификацию языка были введены фреймы, которые стали теперь весьма популярными у разработчиков Web-страниц. Даже сейчас на основе этой спецификации можно реализовывать очень неплохие дизайнерские решения. Практически все современные броузеры стопроцентно поддерживают версию 3.2, поэтому у авторов не возникают сомнения по поводу работоспособности заявленных элементов.

Наряду с официальными спецификациями языка, которые разрабатывались организацией W3C (W3 Консорциум), компании-производители броузеров создавали собственные элементы (расширения). Впоследствии некоторые из этих элементов, после получения всеобщего признания, включались в спецификацию
следующей версии языка. Интересно, например, что новаторское решение фреймы, — которое так полюбилось многим разработчикам, не было включено спецификацию 3.2. Но броузеры поддерживали фреймы, и многие книги, посвящен ные HTML, содержали описания фреймов без упоминания о том, что это нестан дартные элементы. И это было правильно, потому что фреймы стали стандартог де-факто. В версию языка 4 они уже были включены на полном основании.

И наоборот, элементы APPLET и SCRIPT, необходимые для расширения HTMLдруги ми программными кодами, в версии 3.2 не сыграли той роли, которую были при званы сыграть. Это объяснялось тем, что броузеры различных версий по-разном интерпретировали программы на языках Java, JavaScript, Visual Basic (VBScript В результате не удавалось получить достаточно надежно работающий код, и дан ные языки использовались любителями HTML в основном для экспериментов.

Официальная спецификация HTML 4 (Dynamic HTML) появилась в 1997 году В это время уже было очевидно, что дальнейшее развитие гипертекста будет осуще ствляться за счет скрипт-программирования. Это оказалось намного более эффек тивным, чем вводить в язык все новые элементы. Появившиеся в то время броузе ры (Netscape Navigator 4, Microsoft Internet Explorer 4 и др.) уже достаточно надежно интерпретировали программный код (был достигнут определенный уро вень стандартизации). Однако проблемы у разработчиков еще остались. В каче стве примера можно отметить, что многие скрипты начинаются с определения версии броузера, чтобы потом использовать тот или иной фрагмент кода. Очевид но, что на программиста ложится обязанность тестирования страниц на все; популярных в настоящее время броузерах. Кроме того, актуальной остается проблема использования старых или не очень популярных программ. Лидерами «броузеростроения» по праву считаются компании Microsoft и Netscape, но вед] существуют еще и другие фирмы...

В результате использование всех возможностей Dynamic HTML стало уделом программистов достаточно крупных организаций, где есть условия для разработки сложных программ и всестороннего их тестирования. Создателям личных Web-страниц подчас приходится искать компромисс между надежностью и новаторством, чтобы получить достаточно грамотный HTML-код.

### Анатомия Web-страницы

Ниже показана заготовка типичного Web-документа. На этом примере мы pacсмотрим структуру HTML-страниц. Я назвал этот файл Strukt.htm.

```
Листинг 1.1. Пример (шаблон) Web-страницы
```

```
<HTML>
<HEAD>
<TITLE>Структура Web-страницы</title>
<STYLE> H2 {font-family: Arbat;}
CODE {font-family: Arial;} </style>
<META http-equiv="Content-Type" content="text/html; charset=windows-1251">
<META name="Author" content="Alexei Goncharoy">
```

#### Анатомия Web-страницы\_

```
<META name="Keywords" content="WWW, HTML, document, element">
</head>
<BODY bacolor=#FFFFFF>
<!-- Комментарий к странице -->
<A name="top"></a>
Переход в <A href="#bottom">конец</a> документа<P>
Переход к <A href="#S001"><B>ссылке 1</b></a><P>
< P>
<HR>
<H1>Заголовок 1</h1>
<H2>Заголовок 2</h2>
<H3>Заголовок 3</h3>
<H4>Заголовок 4</h4>
<H5>Заголовок 5</h5>
<H6>Заголовок 6</h6>
<HR>
Здесь расположена <B>ссылка 1</b><A name="S001"></a>
<HR>
<Р>Здесь должен располагаться оригинальный текст Web-страницы
<HR>
<A name="bottom"></a><P>
Переход в <A href="#top">начало</a> документа
</body>
</html>
```

Если рассмотреть исходные тексты различных Web-страниц, то можно легко увидеть схожесть их структур. Это объясняется тем, что документы создаются по определенным правилам. В основу синтаксиса языка HTML лег стандарт ISO 8879:1986 «Information processing. Text and office systems. Standard Generalized Markup Language (SGML)». Правда, существует большое различие между стандартом официальным и стандартом фактическим. HTML постоянно развивается, дополняется новыми элементами, и изучать его надо не по официальным первоисточникам, а на практике, обращаясь к последним разработкам ведущих фирм и специалистов.

Чтобы понять структуру Web-страницы, необходимо рассмотреть все элементы, входящие в приведенный выше листинг. При рассмотрении элементов языка я буду приводить оба тега: начальный и конечный. Например: <I> </i>. Этим я хочу подчеркнуть, что в большинстве случаев разработчик должен использовать два тега для каждого элемента. Число случаев, когда допустим только начальный тег (часть элементов не имеют конечного вообще), невелико, и они специально оговариваются. Для имен тегов можно использовать как прописные, так и строчные буквы латинского алфавита. Некоторые пользователи записывают начальные теги прописными буквами, а конечные теги — строчными. Это помогает разобраться в исходном тексте Web-страницы.

### <HTML> </html>

Обозначение документа на языке HTML. Я уже упоминал о том, что одним и: принципов языка является многоуровневое вложение элементов. Данный эле мент является самым внешним, так как между его начальным и конечным тегами должна находиться вся Web-страница. В принципе, этот элемент можно рассмат ривать как формальность. Он имеет атрибуты version, lang u dir, которыми в дан ном случае редко кто пользуется, и допускает вложение элементов HEAD, BODY FRAMESET и других, определяющих общую структуру Web-страницы. Естественно что конечным тегом </html> заканчиваются все подобные документы.

# <HEAD></head>

Область заголовка Web-страницы. Иными словами, ее первая часть. Так же, как и предыдущий элемент, HEAD служит только для формирования общей структурь документа. Этот элемент может иметь атрибуты lang и dir, должен включать элемент TITLE и допускает вложение элементов BASE, META, LINK, OBJECT, SCRIPT, STYLE.

# <TITLE> </title>

Элемент для размещения заголовка Web-страницы. Строка текста, расположенная внутри этого элемента, отображается не в документе, а в заголовке окна броузера. Эта строка часто используется при организации поиска в WWW. Поэтому авторы, создающие Web-страницы для размещения в Сети, должны позаботиться о том, чтобы эта строка, не будучи слишком длинной, достаточно точно отражала назначение документа.

## <STYLE> </style>

Описание стиля некоторых элементов Web-страницы. В файле Strukt.htm назначены шрифты для элементов H2 и CODE. На рис. 2.1 видно, как изменится вид заголовка второго уровня после такого переопределения. Естественно, что для каждого элемента существует стилевое оформление по умолчанию, поэтому употребление элемента STYLE не обязательно, но желательно.

| Заголовок 1 |  |
|-------------|--|
| Заголовок 2 |  |
| Заголовок З |  |
| Заголовок 4 |  |
| Заголовок 5 |  |
| Заголовож б |  |

Рис. 2.1. Заголовки, создаваемые при помощи элементов H1...H6. Шрифт второго заголовка переопределен

Интересно, как синтаксис HTML отражает историю развития вычислительной техники. Например, старый, теперь уже не работающий элемент BLINK напоминает нам о тех временах, когда люди использовали дисплеи, которые имели (страшно подумать!) только текстовый режим. При таком положении вещей мигание текста (blink) было, наверное, единственным достижимым визуальным эффектом. В противоположность этому, элемент STYLE, введенный сравнительно недавно, вызывает ассоциации с программами для Windows, так как в них впервые появилось стилевое оформление текста, которое теперь невероятно популярно, и без него уже немыслима работа в таких приложениях, как Word или Excel.

## <META>

Этот элемент содержит служебную информацию, которая не отражается при просмотре Web-страницы. Внутри него нет текста в обычном понимании, поэтому нет и конечного тега. Каждый элемент META содержит два основных атрибута, первый из которых определяет тип данных, а второй — содержание. Вот несколько примеров meta-данных,

• Дата, обозначающая «срок годности» документа:

name="Expires" content="Дата"

• Адрес электронной почты:

name="Reply-to" content="Имя@Адрес"

*т* Имя автора Web-страницы:

паше ="Author" content="Имя автора"

• Набор ключевых слов для поиска:

name="Keywords" content="cлово1, слово2, слово3 ..."

• Краткое описание содержания Web-страницы:

hame="Description" content="Содержание страницы"

- Описание типа и характеристик Web-страницы: name="Content-Type" content="Описание страницы"
- Указание приложения, в котором была создана Web-страница: name="Generator" content="Название НТМL-редактора"

Здесь и далее при описании элементов и их атрибутов курсивом выделены фрагменты, которые должны быть заполнены пользователем по его усмотрению. Атрибут name используется приложением-клиентом для получения дополнительной информации о Web-страницах и их упорядочения. Этот атрибут часто заменяют атрибутом http-equiv. Он используется сервером для создания дополнительных полей при выполнении запроса.

Кроме этого, элемент META может содержать URL. Шаблон соответствующего атрибута таков:

URL="http://адрес"

# <BODY></body>

Этот элемент заключает в себе гипертекст, который определяет собственно Web страницу. Это та *произвольная* часть документа, которую разрабатывает авто страницы и которая отображается броузером. Соответственно, конечный тег этс го элемента надо искать в конце HTML-файла. Внутри элемента BODY можно ис пользовать все элементы, предназначенные для дизайна Web-страницы. Внутр начального тега элемента BODY можно расположить ряд атрибутов, обеспечивающих установки для всей страницы целиком. Рассмотрим их по порядку.

Один из самых полезных Для дизайна — атрибут, определяющий фон страниць Его появление можно уподобить маленькой революции в WWW, так как одина ково серые Web-страницы вдруг расцвели яркими цветными узорами:

background="Путь к файлу фона"

Более простое оформление фона сводится к заданию его цвета:

bgcolor="#RRGGBB"

Цвет фона задается тремя двуразрядными шестнадцатеричными числами, кото рые определяют интенсивность красного, зеленого и синего цветов соответствен но. Более подробно о задании цветов будет рассказано ниже.

Оба приведенных выше атрибута не являются альтернативными и часто исполь зуются совместно: если по каким-либо причинам не может быть найден рисуної фона, используется цвет.

Поскольку фон страницы может изменяться, необходимо иметь возможност] подбирать соответствующий цвет текста. Для этого имеется следующий атрибут

text="#RRGGBB"

Для задания цвета текста гиперссылок используется следующий атрибут:

link="#RRGGBB"

Точно так же можно задать цвет для просмотренных гиперссылок:

vlink="#RRGGBB"

Можно также указать изменение цвета для последней выбранной пользователем гиперссылки:

alink="#RRGGBB"

Гипертекст, расположенный внутри элемента BODY, может иметь произвольную структуру. Ее определяют, в первую очередь, назначение Web-страницы и фантазия разработчика.

## <!-- Комментарий -->

В любом языке программирования есть конструкции, позволяющие создавать произвольные ремарки. HTML в этом смысле — не исключение. Текст, введенный внутри этого элемента, игнорируется броузером. Эти элементы могут располагать-

ся в любом месте Web-страницы. Без закрывающей угловой скобки здесь, по-видимому, не обойтись: комментарий должен быть отделен от основного текста. Признаком комментария служит восклицательный знак, а текст комментария должен обрамляться двойными дефисом. Например:

<!-- Начало вывода таблицы -->

# <Hlx/hl>

Элемент заголовка. Существует шесть уровней заголовков, которые обозначаются H1...H6. Заголовок уровня 1 самый крупный, а уровень 6 обеспечивает самый маленький заголовок. Рис. 2.1 дает представление об относительных размерах букв в заголовках. Для заголовков можно использовать атрибут, задающий выравнивание влево, по центру или вправо:

align="left" align="center" align="right"

### <HR>

Горизонтальная линия (horizontal rule) — очень часто используемый элемент. Во-первых, потому что с его помощью очень удобно делить страницу на части. Во-вторых, потому что выбор подобных элементов оформления у автора страницы очень небольшой. Действительно, в HTML практически отсутствуют похожие конструкции, только для горизонтальной линии почему-то было сделано исключение. Правда, несмотря на некоторую скупость языка в этой области, можно придумать немало стандартных графических образов, которые разнообразили бы вид страниц.

Элемент не имеет конечного тега, но допускает ряд атрибутов для выравнивания влево, по центру, вправо, по ширине:

```
align="left"
align="center"
align="right"
align="justify"
```

Можно задавать толщину линии:

size=толщина в пикселах

Можно управлять длиной линии:

width*=длина в пикселах* width*=длина в процентах*%

#### Можно выбрать цвет:

```
color="цвет"
```

### <A> </a>

HTML-документ может быть очень большим, и в этом случае пользователю дол жна быть предоставлена возможность быстрого перемещения к нужному раздел документа. Для этого можно использовать механизм гиперссылок. Необходим также в нужных местах текста расставить соответствующие метки. Подробн гиперссылки обсуждаются в разделе «Гиперссылки» главы 3, а здесь мы рассмот рим только шаблон для создания меток:

<A name="метка">Произвольный текст</a>

В этом случае данной строке документа присваивается имя, и, следовательно, другой части документа или даже на другом документе может быть создана гипер ссылка, приводящая в эту точку.

Например, для перехода внутри документа можно использовать следующую кон струкцию:

<P>Переход к <A href="#метка">метке</a>

Несколько подобных строк могут образовать своеобразное оглавление Web-стра ницы, которое можно разместить в начале и в конце документа.

### <BASE>

Элемент для задания базового адреса (URL) для ссылок. Это позволяет опускат] начальную часть адреса в ссылках документа. Для использования этого элемент; необходимо использовать следующую конструкцию:

<BASE href ="http://компьютер/путь1">

Фрагмент адреса *путь1* не является обязательным. При формировании полного адреса он будет отброшен. Так, если в тексте документа встретится относительная ссылка

<A href="путь2/имя документа.htm">Видимый текст ссылки</a>,

#### то она будет соответствовать URL

http://компьютер/путь2/имя документа.htm

В том случае, когда надо задать базовый адрес для локального диска (например. D:), должна быть использована такая конструкция:

<BASE href="file://D:\nytb\">

Тогда при указании относительной ссылки можно будет задавать не только имя файла, но и имена папок, в которых он находится. Иными словами, путь к файлам может быть разбит на две части: абсолютную и относительную. Это полезно в том случае, когда для файлов, указанных в документе, есть общий начальный фрагмент пути.

В выражении абсолютной ссылки можно также опустить указание на схему доступа (file: //). В этом случае будет учитываться только левая часть абсолютной ссылки до первого левого символа "\", то есть имя локального диска.

### Правила синтаксиса

Теперь, когда мы знаем, как выглядит код Web-страницы, можно сделать некоторые обобщающие выводы относительно синтаксиса HTML. При использовании каждого элемента важно знать, какие элементы могут располагаться *внутри него* и *внутри каких* элементов может находиться он сам. Так, взаимное расположение элементов HTML, HEAD, TITLE и BODY должно быть стандартным на любой странице, правда, в тех случаях, когда не используются фреймы. Если же страница представляет собой документ планировки фреймов (подробнее об этом в разделе «Фреймы» главы 3), то вместо элемента BODY используется элемент FRAMESET.

Существуют группы элементов, которые используются совместно. К ним относятся элементы для создания таблиц, списков, фреймов. В этом случае порядок вложения элементов определяется логикой создания того или иного объекта на странице: тут надо помнить несложные правила конструирования. Таблицы и фреймы часто используются для того, чтобы разместить детали страницы (рисунки, текст и т. д.) в определенном порядке. Например, располагая рисунок *внутри* ячейки таблицы, можно добиться определенного его положения. В таких случаях вложенность элементов определяется разработчиком Web-страницы, и многое зависит от его фантазии и умения.

Большое количество элементов, которые используются для форматирования текста, допускают самые разнообразные варианты вложения. И сами они обязательно должны располагаться внутри определенных элементов. Здесь надо руководствоваться здравым смыслом: каждый элемент выполняет заданную функцию и имеет определенную область действия.

В приведенном ниже примере есть два абзаца (первый в зеленой рамке) и таблица:

<P style="border: 3px solid green">Текст абзаца 1

<TABLE> ... <P> Текст абзаца 2

Таблица в данном случае — независимый элемент. Ее можно, например, выравнивать независимо от остального текста.

Можно использовать другой код:

<P style="border: 3px solid green">Текст абзаца 1 <TABLE> ... <P> Текст абзаца 2

Исчез конечный тег первого абзаца. Теперь таблица является частью первого абзаца, и зеленая рамка будет охватывать таблицу и текст.

И наоборот, элемент Р может находиться внутри таблицы: например, один элемент ячейки TD может содержать несколько абзацев Р.

Нарушение правил вложения — одна из наиболее распространенных ошибок при создании Web-страниц. Чтобы избежать таких ошибок, надо пользоваться редакторами гипертекста, которые автоматически контролируют выполнение правил

синтаксиса. Ниже приведена строка, содержащая типичную ошибку вложения элементов:

<H1>Заголовок 1 <H2> Заголовок 2 </h1> Заголовок 3 </h2>

Надо заметить, что броузеры построены таким образом, что они «стараются» не реагировать на ошибки разметки гипертекста. Если страница может быть отображена, то она выводится на экран без каких-либо предупреждающих сообщений Программа интерпретирует ошибочно расставленные теги определенным образом и формирует изображение, следуя логике, заложенной в нее разработчиками. При этом вид страницы может и не соответствовать замыслу автора. И только в случає очень серьезных ошибок или явных противоречий броузер выводит сообщение с невозможности отобразить страницу. Косвенным признаком ошибки разметки может служить появление на странице фрагментов кода HTML. Пользователи много работающие с Интернетом, наверняка сталкивались с такой ситуацией.

Правила синтаксиса распространяются и на использование стартового и конечного тегов, атрибутов и содержимого элемента. Не путайте понятия «элемент» и «тег». Элемент — это контейнер, содержащий атрибуты внутри стартового тега к полезную информацию между стартовым и конечным тегами. *Тег* — это конструкция, заключенная в угловые скобки и используемая для обозначения области действия элемента.

Некоторые элементы не имеют конечного тега. Очевидно, что элементу BR, обозначающему конец строки, не нужен конечный тег. Некоторые элементы могут использоваться с конечным тегом или без него. Самым ярким примером служит элемент абзаца P. Он может иметь конечный тег, но если этот тег не задан, то признаком окончания действия элемента служит следующий элемент, который может логически определить конец текущего абзаца: другой элемент P, элемент рисунка IMG, элемент списка UL, элемент таблицы TABLE и т. д.

Таким образом, полезная информация одного элемента *должна* находиться или между начальным и конечным тегами данного элемента, или между начальным тегом данного и начальным тегом следующего элемента. Любой произвольный текст, введенный на страницу, воспринимается броузером как подлежащий выводу на экран и, следовательно, форматированию в соответствии с окружающими этот текст элементами. При этом не учитывается разбиение текста на строки, полученное в текстовом редакторе. Теоретически, всю Web-страницу можно уместить в одной длинной строке. Символы конца строки, введенные, например, в Блокноте, могут помочь чтению кода HTML, но не отображаются броузером. Последний, при выводе страницы на экран, может оборвать строку в соответствии с расстановкой элементов Hn, P или BR, а в остальных случаях он форматирует абзацы произвольно, в зависимости от объема текста, размера шрифта и текущего размера окна. Поэтому Web-страницы надо компоновать таким способом, чтобы их вид кардинально не изменялся для разных режимов разрещения монитора, размера экрана, размера окна броузера, а также для полноэкранного или оконного режимов.

Очень важным правилом, которое не имеет исключений, является размещение атрибутов элемента внутри начального тега.

44

### Кодирование символов

Я думаю, нет нужды доказывать, что основным языком Интернета является английский. В то же время для гипертекстовых документов предусмотрено использование национальных алфавитов. Стандартным режимом отображения является кодировка ISO Latin 1 (ISO 8859-1). Она подходит как для MS-DOS (набор символов ASCCII), так и для Windows, поэтому набор программ для просмотра и редактирования кода HTML, достаточно широк. В то же время броузеры поддерживают набор символов Unicode 2.0 (ISO10646), что позволяет использовать национальные алфавиты. С практической точки зрения это означает, что символы могут кодироваться однобайтовым числом (коды в пределах 0-255) или двубайтовым (0-65 535). В первом случае для использования национального алфавита необходим атрибут charset (см. листинг 1.1), так как одни и те же коды символов могут быть интерпретированы по-разному для различных кодовых страниц,

А как быть, если атрибут charset не указан? Раскройте в MSIE подменю Вид кодировки меню Вид и проверьте, какие кодовые страницы доступны на вашем компьютере. Наверняка вы найдете команды, отвечающие за отображение русских букв: Кириллица (Windows) и/или Кириллица (КОИ8-Р). Это две наиболее популярные в нашей стране кодировки. Самый простой вариант, когда для Web-страницы не указана ни кодовая страница, ни конкретные шрифты. Тогда броузер будет использовать шрифты, выбранные по умолчанию. Поскольку каждый пользователь настраивает программу для себя и применяет шрифты с национальными алфавитами, то с отображением отечественных ресурсов проблем обычно не возникает. Русский будет читать русские, а немец — немецкие тексты. Если страница загружается из Интернета, то проблема тоже может быть решена: броузер анализирует текст страницы и пытается подобрать необходимую кодировку. Если он делает это неправильно, пользователь всегда может применить упомянутую выше командуи исправить положение.

Если в документе есть *указание* на определенную кодовую страницу, выбор шрифта (в данном случае — некоторого подмножества символов, которые будут служить для отображения кодов 128-255) будет предопределен. Коды 32-127, то есть знаки препинания, цифры и буквы латинского алфавита, отображаются в подавляющем большинстве случаев правильно, а коды 128-255 могут отображаться по-разному. Обычно программы поддерживают большое число национальных алфавитов. Во время инсталляции программного обеспечения автоматически устанавливаются и необходимые для этого шрифты.

Проблема чаще всего возникает, если кодовая страница указана неправильно. Например, при создании гипертекстовых документов в MS Word или MS FrontPage Express в текст страницы автоматически добавляется конструкция типа charset=xxxxx, которая не позволяет использовать кириллицу. В этом случае необходимо правильно указать значение атрибута: charset=windows-1251 (или другое, если вам нужна другая кодовая страница). Если вы посмотрите «фирменные» русские сайты в Интернете, то обнаружите, что большинство переключателей кодировки предлагают два варианта использования кириллицы: Windows и КОИ-8. Почему же возникают такие сложности, когда существует система Unicode? От вет прост: из-за стремления разработчиков обеспечить себе комфортные условии работы. Действительно, все стандартные программы рассчитаны на однобайтнопредставление символов. А редактировать код HTML удобнее всего, просто ввод; символы с клавиатуры. Если же документ использует кодировку Unicode, то для работы с ним не подойдут такие средства, как Блокнот, Norton Commander или WordPad, и придется остановиться на гипертекстовом редакторе. В этом случарусская буква А будет выглядеть в режиме «источника» так: &#1040 (в десятичной кодировке). Такую страницу будет сложно читать и редактировать. Вы может< столкнуться с подобной кодировкой, если будете набирать кириллицу в нерусифицированном гипертекстовом редакторе. Он может выполнить автоматическое преобразование символов. Поэтому каждый новый редактор надо тестировать На возможность использования русских букв: набрать небольшой текст, сохранити документ, а затем просмотреть его в режиме источника.

#### Использование спецсимволов

В HTML и, соответственно, в броузерах реализована возможность прорисовки символов по их кодам. Символы могут быть общепринятыми, вводимыми с клавиатуры, нестандартными и используемыми в HTML в качестве служебных. Все их будем называть *спецсимволами*. Первый способ ввода спецсимвола заключается в указании его кода. Например, латинскую букву А можно задать так: &#65. Для некоторых символов предусмотрена *мнемоническая* кодировка. В табл. 2.1 приведен набор часто используемых спецсимволов (по стандарту ISO 8859-1). Для отделения кода символа от последующего текста надо вводить точку с запятой.

| Код<br>символа | Числовой<br>код | Мнемонический<br>код | Название           | Символ |
|----------------|-----------------|----------------------|--------------------|--------|
| 34             | "               | "                    | Прямая кавычка     | 11     |
| 38             | &               | &                    | Амперсанд          | &      |
| 60             | <               | <                    | Знак «меньше»      | <      |
| 62             | >               | >                    | Знак «больше»      | >      |
| 153            | ™               | ™                    | Торговая марка     | TM -   |
| 160            |                 |                      | Неразрывный пробел |        |
| 162            | ¢               | ¢                    | Цент               | ¢      |
| 163            | £               | £                    | Фунт               | £      |
| 164            | ¤               | ¤                    | Знак валюты        | и      |
| 165            | ¥               | ¥                    | Йена               | ¥      |
| 166            | ¦               | ¦                    | Вертикальная черта | 1      |
| 167            | §               | §                    | Знак параграфа     | §      |
| 169            | ©               | ©                    | Знак копирайта     | ©      |

#### Таблица 2.1. Спецсимволы

#### Кодирование символов

| Код<br>символа | Числовой<br>код | Мнемонический<br>код | Название                    | Символ |
|----------------|-----------------|----------------------|-----------------------------|--------|
| 171            | «               | «                    | Левая типографская кавычка  | «      |
| 172            | ¬               | ¬                    | Знак отрицания              | 7      |
| 174            | ®               | ®                    | Знак «зарегистрировано»     | ®      |
| 176            | °               | °                    | Знак градуса                | 0      |
| 177            | ±               | ±                    | Знак «плюс минус»           | ±      |
| 178            | ²               | ²                    | Степень 2                   | 2      |
| 179            | ³               | ³                    | Степень 3                   | 3      |
| 181            | µ               | µ                    | Знак «микро»                | μ      |
| 182            | ¶               | ¶                    | Знак абзаца                 | 1      |
| 183            | ·               | ·                    | Точка-маркер                |        |
| 185            | ¹               | ¹                    | Степень 1                   | 1      |
| 187            | »               | »                    | Правая типографская кавычка | »      |
| 188            | ¼               | ¼                    | Одна четвертая              | 1/4    |
| 189            | ½               | ½                    | Одна вторая                 | 1/2    |
| 215            | ×               | ×                    | Знак умножения (крестик)    | х      |
| 247            | ÷               | ÷                    | Знакделения                 | *      |

Зачастую мнемонические коды символов бывают очень полезны: особенно для тех символов, которые нельзя ввести с клавиатуры. Например, для указания разрешения экрана можно использовать такую конструкцию:

#### 640×480

Двойная кавычка, угловые скобки и амперсанд (<sup>•</sup>, <, >, &) являются служебными в HTML. Если их надо использовать в обычном тексте на Web-странице, то они должны быть указаны только при помощи кодов.

Интересно, что кириллица тоже может быть реализована в виде набора спецсимволов. Русские буквы расположены (при кодировании Windows-1251) в том месте кодовой таблицы, где первоначально располагались латинские буквы с тильдами, умляутами и т. д. Поэтому англоязычные редакторы HTML при переключении клавиатурного регистра часто записывают кириллицу в виде кодов. Эта особенность рассмотрена в разделе «HoTMetaL PRO 5.0» главы 8.

Таблицы спецсимволов расположены в файле Spec.htm на прилагаемой дискете. Вы можете проделать эксперимент с этим файлом. Создайте его копию и удалите из текста указание на кодовую страницу (charset=windows-1251). Затем откройте страницу в броузере и посмотрите, как изменятся образцы символов. Например, вместо русских могут появиться символы европейских алфавитов (буквы с тильдами, умляутами и т. д.). Может измениться и вид кириллицы, набранной при помощи мнемокодов. Изменив вид кодировки в броузере, можно увидеть самые разные буквы. Если же вид некоторых спецсимволов не зависит от выбранной кодировки, то эти символы можно с уверенностью использовать в своих Web-страницах.

### Типы данных

Выше упоминалось, что основным типом данных Web-страницы является текстовый. Существует много элементов, которые являются контейнерами для текста или используются для форматирования текста. Числовые и мнемонические коды, обозначающие символы, предваряются знаком амперсанда &. Таким образом, амперсанд и угловые скобки могут быть введены в текст не напрямую, а только при помощи кодов. Текстовые данные, являющиеся значениями атрибутов, заключаются в прямые двойные кавычки.

Числовые данные требуются только для указания значений атрибутов и записываются без кавычек.

Гиперссылки (координаты переходов) обычно состоят из двух частей: текста подсказки и адреса, который определяет координату перехода. Текст подсказки или заменяющий его рисунок располагается внутри элемента A, а адрес задается при помощи атрибута href. Гиперссылка обычно выделяется на фоне обычного текста цветом или подчеркиванием. Кроме того, вид указателя мыши обязательно изменяется, когда пользователь помещает его над гиперссылкой.

На Web-страницах используются и другие формы ссылок. Так, графические данные хранятся в отдельных файлах, и для указания места расположения этих файлов служит элемент IMG с атрибутом src. Для указания Web-страниц, размещаемых внутри фреймов, служит элемент FRAME с атрибутом src.

Существуют правила для определения размеров элементов. Размер, заданный обычным числом, выражается в пикселах. Так, например, задается длина горизонтальной линии в 100 пикселов:

<HR width=100>

Горизонтальный размер может быть задан и в процентном отношении к ширине окна броузера:

<HR width=50%>

Если размер окна будет изменен, то изменится и длина горизонтальной линии.

Символ \* может использоваться для разделения пространства страницы в определенных пропорциях. Ниже показаны два способа определения фреймов (атрибут cols создает фреймы с вертикальным делением), причем левый фрейм в данном случае всегда будет в три раза уже, нежели правый.

```
<FRAMESET cols="25%, 75%">
<FRAMESET cols="1*, 3*">
```

# Управление цветом

Кодирование цвета используется для раскрашивания шрифтов, горизонтальных линий и фона, других элементов страницы. Цвета обозначаются английскими названиями или числовыми шестнадцатеричными кодами. Существует несколь-

ко атрибутов, значениями которых являются параметры цвета. Самый простой способ определить цвет — написать название цвета на английском языке. Так, например, задается красный цвет шрифта в элементе FONT:

color="red"

В табл. 2.2. представлены все допустимые названия цветов. Но в общем случае цвет определяется так называемым RGB-кодом, шаблоны которого уже упоминались выше. Любой цвет представляется в этом случае как комбинация красного (R), зеленого (G) и синего (B) цветов, взятых в определенных пропорциях.

| Русское название | Английское название | RGB-код  |
|------------------|---------------------|----------|
| Аквамарин        | aqua                | #OOFFFF  |
| Белый            | white               | #FFFFFF  |
| Желтый           | yellow              | #FFFFOO  |
| Зеленый          | green               | #008000  |
| Золотой          | gold                | #FFD700  |
| Индиго           | indigo              | #4B0080  |
| Каштановый       | maroon              | #800000  |
| Красный          | red                 | #FF0000  |
| Оливковый        | olive               | #808000  |
| Оранжевый        | orange              | #FFA500  |
| Пурпурный        | purple              | #800080  |
| Светло-зеленый   | lime                | #OOFFOO  |
| Серебристый      | silver              | ttCOCOCO |
| Серый            | gray                | #808080  |
| Сизый            | teal                | #008080  |
| Синий            | blue                | #0000FF  |
| Ультрамарин      | navy                | #000080  |
| Фиолетовый       | violet              | #EE80EE  |
| Фуксиновый       | fuchsia             | #FFOOFF  |
| Черный           | black               | #000000  |

Таблица 2.2. Названия и коды цветов

Доля каждой цветовой составляющей определяется интенсивностью цвета и выражается двуразрядным шестнадцатеричным числом. В десятичном исчислении эти числа соответствуют диапазону от 0 до 255. Легко подсчитать, что комбинируя интенсивности трех базовых цветов, разработчик Web-страницы имеет возможность запрограммировать любой из 16 777 216 доступных оттенков. В Windows 95 это соответствует цветовому режиму монитора True Color (24-разрядное двоичное кодирование цвета). Это наилучший на сегодняшний день режим цветопередачи. Таким он, видимо, останется и в дальнейшем, так как возможности цветового зрения человека и возможности мониторов в смысле точного воспроизведения цветовых нюансов подходят здесь к своему пределу. Таким образом, пользователи и разработчики Web-страниц нисколько не ущемлены в своих «цветовых правах» по сравнению с остальным компьютерным миром.

Если вы внимательно посмотрите на коды, приведенные в табл. 2.2, то обнаружите, что для формирования стандартных цветов часто используются или крайние значения интенсивности базового цвета 00 и FF, или среднее значение 80. Многие современные приложения имеют средства для работы с цветом, предоставляя пользователю возможность, выбрав *в* палитре цвет, увидеть его численные характеристики. И наоборот, задав численные значения получить новый оттенок. Нельзя, правда, сказать, что все подобные программы совместимы между собой в смысле генерации цвета. Создав некоторый цвет в одной программе и задав его RGB-код в другой, вы не обязательно получите тот же самый оттенок. Цветовые нюансы для Web-страниц лучше всего проверять на самих страницах. В файле Color.htm на прилагаемой дискете приведен пример подбора оранжевого цвета. Он труднее всего воспроизводится на компьютере и требует визуального тестирования. Подобную страницу можно использовать и для подбора других оттенков. Фрагмент HTML-файла для этого приведен ниже:

<TABLE border=3 width=200>

<TR>

```
<TD align="center" bgcolor="white" ><B>Kod</b>
<TD align="center" bgcolor="white" ><B>LBeT</b>
<TR><TD>#FFB000 <TD bgcolor=#FFB000 >1
<TR><TD>#FFA800 <TD bgcolor=#FFA800 >2
<TR><TD>#FFA800 <TD bgcolor=#FFA800 >3
<TR><TD>#FF9800 <TD bgcolor=#FF9800 >4
<TR><TD>#FF9800 <TD bgcolor=#FF9800 >4
<TR><TD>#FF9800 <TD bgcolor=#FF9800 >5
<TR><TD>#FF8800 <TD bgcolor=#FF8800 >6
<TR><TD>#FF8800 <TD bgcolor=#FF8800 >7
<TR><TD>#FF7800 <TD bgcolor=#FF8800 >7
<TR><TD>#FF7800 <TD bgcolor=#FF7800 >8
<TR><TD>#FF7800 <TD bgcolor=#FF7800 >8
<TR><TD>#FF7800 <TD bgcolor=#FF7800 >9
<TR><TD>#FF6800 <TD bgcolor=#FF6800 >10
<TR><TD>#FF6800 <TD bgcolor=#FF6800 >11
<TR><TD>#FF5800 <TD bgcolor=#FF5800 >12
```

Палитра оформлена в виде таблицы, часть ячеек которой раскрашена при помощи атрибута задания фона:

bgcolor=#RRGGBB

Из листинга видно, что задача подбора нужного оранжевого оттенка сводится к подбору интенсивности зеленой составляющей при максимальном значении красной. Вы можете и сами поэкспериментировать с подобной палитрой. В приложении А приведены все значения двуразрядных шестнадцатеричных чисел и их десятичные эквиваленты.

#### Управление цветом\_

Еще один аспект применения цвета. Выше упоминалось, что элемент HR, создающий горизонтальную линию, допускает использование ряда атрибутов. С их помощью линию можно превратить в цветной прямоугольник. Вот, например, прямоугольник светло-зеленого цвета, выровненный влево, высотой 20 и шириной 18 пикселов:

<HR color="lime" size=20 width=18 align="left">

Подобные изображения можно использовать для разделения частей страницы или в качестве маркеров списка. Теоретически их можно указывать и в гиперссылках (как деталь, на которой надо щелкать мышью), но это не совсем удобно: элемент HR всегда размещается на отдельной строке.

Ну, и наконец, осталось привести HTML-код, рисующий радугу на Web-странице:

```
<FONT color="red"> PAJYFA </font>
<TABLE border=0 width=100% >
<TR><TD bgcolor=#FF3030 %
<TR><TD bgcolor=#FF3030 %
<TR><TD bgcolor=#F3FF5F >%
<TR><TD bgcolor=#F3FF5F >%
<TR><TD bgcolor=#6F03F7 >F
<TR><TD bgcolor=#6F03F7 >F
<TR><TD bgcolor=#5F72FDF >C
<TRXTD bgcolor=#B568F4 >Φ
```

Можно сделать вывод, что «раскрашивание» Web-страницы — хороший способ придать ей современный, профессиональный вид. Но в данном случае большое значение имеют не только изобретательность и вкус, но особенно чувство меры. Цветовая проработка Web-страницы является альтернативой использованию многочисленных рисунков и позволяет обеспечить более быструю загрузку документа. Так уж повелось, что многие мелкие детали (например, маркеры) представляют собой файлы формата GIF, и часто приходится долго ждать, пока загрузятся все кружочки, квадратики, черточки и другая графическая мелочь. Солидные фирмы могут себе это позволить, так как заинтересованному клиенту не остается другого выхода, как ждать окончания загрузки нужной страницы. Если вы создаете личную страницу, то есть резон сделать ее быстро загружаемой. Иначе ваши потенциальные читатели, не дождавшись прорисовки всех деталей, уйдут «бродить» по другим уголкам Сети.

Я думаю, не будет большой ошибкой утверждать, что разработчики HTML серьезно просчитались, не включив в язык элементы, позволяющие строить примитивные графические объекты. Это практически безграничное ноле деятельности для совершенствования гипертекста. Важность графики, поддерживаемой броузером, явно недооценили, а теперь, видимо, слишком поздно наверстывать упущенное, так как признание завоевали другие подходы.

#### ПРИМЕЧАНИЕ

К сожалению, данный раздел по технологическим соображениям невозможно дополнить цветными иллюстрациями, но такие иллюстрации можно найти в примерах в файле Color.htm на прилагаемой дискете.

# Глава 3<u></u>

# Основные элементы HTML версии 4

Главной проблемой при описании и изучении HTML является определение набора атрибутов и их значений, допустимых для каждого из элементов. Очень часто можно столкнуться с ситуацией, когда некий хорошо известный атрибут не использовался в каком-нибудь элементе, а потом вдруг его использование стало давать эффект при просмотре страницы в новом броузере. Поддержка дополнительных атрибутов — скорее дело совершенствования броузеров, а не языка. Например, фирмы Netscape и Microsoft постоянно развивают свои программы. Поэтому я рекомендую вам экспериментировать. Если при разработке Web-страницы вам потребуется известный атрибут, которого нет в спецификации элемента, проверьте — а вдруг заработает?

## Заголовок страницы

Заголовок Web-страницы представляет собой информацию, заключенную внутри элемента (секции) HEAD. В разделе «Анатомия Web-страницы» главы 2 мы уже познакомились с элементами заголовка, и сейчас их надо обсудить более подробно.

# <TITLE> </title>

Элемент TITLE определяет текст, который появляется в заголовке окна броузера во время просмотра страницы. Этот текст не только служит подсказкой, но может использоваться и поисковыми машинами для анализа страниц.

Существует три способа для поиска страниц в Интернете на основе текстовых данных: по ключевым словам элемента META, по тексту, размещенному на странице, и по строке заголовка внутри элемента TITLE.

# < STYLE > </style> и <LINK>

Элемент STYLE тоже должен располагаться внутри элемента HEAD. Если вы хотите разобраться, какие нестандартные форматы используются на странице, надо просмотреть содержимое этого элемента. В нем будут указаны необходимые форматы. Если таких форматов нет, значит стили страницы записаны в отдельном файле. Ссылка на такой файл должна находиться в элементе LINK. Подробнее о стилях рассказывается ниже в разделе «Таблицы стилей».

# <META>

Секция заголовка может содержать несколько элементов META, каждый из которых отвечает за определенный набор параметров. Использование элементов META из является обязательным, но некоторые настройки могут быть весьма важны. Так, например, известно, что броузер в некоторых случаях способен автоматически определить вид кодировки страницы. Пользователь, работая с броузером, может выбрать в меню определенную кодировку. Чтобы исключить неопределенность при просмотре конкретной страницы, на ней целесообразно разместить указание на кодовую страницу. Для документов в кодировке Windows оно должно быть таким:

<META http-equiv="Content-Type" content="text/html; charset=windows-1251">

Информация, сосредоточенная в элементах META, определяет общие настройки Web-страницы и называется *профилем*. Профили можно хранить в отдельных файлах и присоединять к определенной странице при помощи специального атрибута элемента HEAD:

```
<HEAD profile="URL">
```

В секции HEAD могут располагаться элементы, которые имеют отношение ко всей странице целиком. Так, если для последней создано звуковое сопровождение, то его параметры определяет элемент BGSOUND (см. ниже раздел «Устаревшие и нестандартные элементы»).

# Стандартные атрибуты

Существует ряд атрибутов, которые могут использоваться во многих элементах. Часть этих атрибутов очень важна для конструирования Web-страниц, а часть подходит только для решения определенных задач. -

Атрибут іd выполняет функции уникального имени элемента. В зависимости от типа элемента, этот атрибут выполняет различные функции (см. раздел «Таблицы стилей» текущей главы и раздел «Элементы форм» главы 4).

Атрибут classid задает программу или объект, которые могут использоваться в определенных элементах.

Атрибут style может использоваться со многими элементами. Он предназначен для определения формата конкретного элемента и может принимать самые разные значения. Подробно он рассмотрен ниже в разделе «Таблицы стилей».

Похожие функции выполняет атрибут class. Его можно указывать, если в секции HEAD расположен элемент STYLE или использована ссылка на каскадную таблицу стилей (см. ниже раздел «Таблицы стилей»).

Атрибут align используется для выравнивания текста, объектов или элементов целиком. Выравнивание может выполняться относительно границ окна, рамки

таблицы и т. д. Каждый элемент позволяет указывать определенные значения для этого атрибута. В общем случае значения могут быть такие:

- left выравнивание по левому краю;
- right выравнивание по правому краю;
- justify выравнивание по ширине (для текста);
- center выравнивание по центру (по горизонтали);
- middle выравнивание по центру (по вертикали);
- top выравнивание по верхней границе;
- bottom выравнивание по нижней границе.

Атрибут lang определяет, на каком языке набран текст внутри текущего элемента:

lang="код языка"

Вот некоторые коды:

- а г арабский;
- de немецкий;
- el греческий;
- en английский;
- en-us американская версия английского языка;
- es испанский;
- fr французский;
- he иврит;
- hi хинди;
- it итальянский;
- ја —японский;
- n1 голландский;
- pt португальский;
- ги русский;
- zh китайский.

В некоторых языках применяется обратное привычному направление текста: справа налево. При помощи атрибута dir можно указать необходимое направление:

- dir="LTR" слева направо;
- dir="RTL" справа налево.

Атрибут dir теоретически может использоваться в разных элементах, но не все броузеры обеспечивают его работу. Более надежный способ — применение специально предусмотренного для подобных случаев элемента BDO (см. ниже).

Атрибут type определяет тип документа, который указывается в ссылке. Здесь используются так называемые типы MIME (Multipurpose Internet Mail Extensions). Первоначально они предназначались для определения формата отправлений электронной почты, но сейчас служат для указания форматов документов в составе Web-страниц. Наиболее часто используемые типы:

- text/plain обычный текст;
- text/ess каскадная таблица стилей;
- text/html документ в формате HTML;
- application/postscript документ в формате PostScript;
- image/gif, image/j pg, image/png изображения в формате GIF, JPG или PNG соответственно;
- video/mpeg видеоролик;
- application/Java апплет;
- text/javascript программа (сценарий) на JavaScript;
- text/vbscript программа (сценарий) на VBScript.

Для форм атрибут type имеет другой смысл: тип определенного элемента формы (кнопка, поле ввода и т. д.).

Атрибут charset необходим там, где надо указать вид кодировки, например: charset="ISO-8859-1".

Атрибут longdesc (long description) может быть полезен в тех случаях, когда для какого-нибудь элемента необходимо использовать описание (комментарий) большого объема. Тогда документ присоединяется при помощи ссылки:

#### longdesc="URL"

Атрибут title, наоборот, позволяет создать короткую всплывающую подсказку. Она появляется на экране, когда пользователь располагает указатель мыши над элементом. Значение атрибута — произвольная текстовая строка.

### Атрибуты событий

Для страницы могут быть определены программы, которые выполняются только в случае определенных действий пользователя. В этом случае моменты запуска программ надо «привязать» к определенным событиям. Например, если надо изменить внешний вид элемента, когда пользователь укажет на него мышью (очень модный ныне прием), то для такого элемента должны быть указаны два атрибута:

onmouseover="Про грамма1("параметр1")" onmouseout="Программа2("параметр2")"

Первая программа (сценарий) изменит вид элемента, когда указатель мыши окажется над ним, а вторая вернет элементу прежний вид, когда указатель мыши будет убран. Разные элементы позволяют использовать разные события.

События, связанные с мышью:

- onclick щелчок мышью на элементе;
- ondblclick двойной щелчок мышью на элементе;

- onmousedown кнопка мыши нажата;
- onmouse up кнопка мыши отпущена;
- onmousemove указатель мышиперемещен в область элемента;
- onmouseover указатель мыши расположен над элементом;
- onmouseout указатель мыши перемещен за границы области элемента.

События, связанные с выбором элементов и редактированием форм:

- onfocus элемент выбран (получен фокус);
- onselect часть текста внутри элемента выделена;
- onchange данные в элементе были изменены;
- onblur элемент перестал быть выбранным (потерян фокус).

События, связанные с клавиатурой:

- onkeydown клавиша нажата;
- onkeyup клавиша отпущена;
- onkeypress клавиша нажата и отпущена.

### Форматирование текста

Текст — единственный объект Web-страницы, который не требует специального определения. Иными словами, произвольные символы интерпретируются по умолчанию как текстовые данные. Но для форматирования текста существует большое количество элементов. Большинство из них, кроме специальных, поддерживает стандартные атрибуты: id, class, lang, dir, title, style и атрибуты событий.

Изначально в HTML было введено меньше возможностей для форматирования текста, чем в обычные текстовые редакторы. В результате авторам гипертекстовых документов приходилось прибегать к различным ухищрениям, чтобы придать тексту заданный вид. Сейчас положение изменилось, но все дополнительные возможности осуществляются за счет применения таблиц стилей. Например, только с помощью свойства text-indent можно задать величину отступа первой строки абзаца.

Форматировать текст можно и с помощью традиционных элементов: выделять фрагменты курсивом, полужирным, выбирать шрифт и т. д. Рассмотрим эти элементы. Для них могут быть использованы стандартные атрибуты id, class, lang, dir, title, style, атрибуты событий, а также атрибуты, определяющие уникальные свойства определенных элементов.

#### <P>

Элемент абзаца (paragraph) — один из самых полезных. Он позволяет использовать только начальный тег, так как следующий элемент Р обозначает не только начало следующего абзаца, но и конец предыдущего. В тех случаях, когда по смыс-

56

Форматирование текста

лу необходимо обозначить завершение абзаца, можно использовать и конечный тег. В некоторых случаях начальный тег удобно ставить в конце строки: он не только обозначит конец абзаца, но и выполнит функцию тега <BR> (разрыв строки). Например:

<P>Текст первого абзаца. <P>Текст второго абзаца. Текст третьего абзаца.<P>

Вместе с элементом абзаца можно использовать атрибут выравнивания align:

- align="left" выравнивание по левому краю;
- align="center" выравнивание по центру;
- align=" right" выравнивание по правому краю.

Для центрирования абзаца следует использовать такую конструкцию:

#### <P align="center"> Текст абзаца

Абзацы форматируются броузером, и их вид зависит, в частности, от размера окна программы. Три следующих элемента позволяют внести некоторую определенность в формат абзаца.

#### <**BR**>

Элемент, обеспечивающий принудительный переход на новую строку. Он имеет только начальный тег. В месте его размещения строка заканчивается, а оставшийся текст печатается с новой строки.

Атрибут clear позволяет выравнивать объекты (например, рисунки) относительно текста, в котором использован элемент BR. Если элемент объекта содержит атрибут align, то в расположенных рядом элементах BR должен присутствовать атрибут clear, например:

<BRclear="right">

Значения атрибута:

- попе значение по умолчанию;
- left если объект выровнен влево;
- right если объект выровнен вправо;
- all для объекта, который может быть выровнен по любому краю.

Стандартные атрибуты: id, class, title, style.

#### <NOBR> </nobr>

Этот элемент по своему действию является прямой противоположностью предыдущего. Текст, заключенный между его тегами, будет выведен в одну строку. Если длинная строка не уместится на экране, для ее просмотра придется использовать горизонтальную полосу прокрутки.

#### Основные

### <PRE>

58

Элемент для обозначения текста, отформатированного заранее (preformatted). Подразумевается, что текст будет выведен в том виде, в котором был подготовлен автором. Например, учитываются символы конца строки, появившиеся при наборе текста в редакторе. Во всех других случаях броузер игнорирует эти символы. Возможен и обратный эффект: если пользователь введет текст как одну длинную строку, то она не будет разорвана броузером, а уйдет за край окна программы. В этом смысле элемент PRE работает так же, как элемент NOBR. По умолчанию для отформатированного заранее текста выбирается моноширинный шрифт. Этот элемент удобно использовать для показа листингов программ или для вывода текстовых документов, переформатирование которых может привести к искажению их смысла.

Элемент PRE позволяет набрать текст с использованием специальных символов форматирования, таких как «line feed» или «carriage return» (см. табл. 3.1 ниже).

Теоретически можно представить ситуацию, когда разработчику Web-страницы потребуется показать, как создавали линии таблиц в далеком прошлом, когда текстовый режим уже существовал, а символы псевдографики еще не были изобретены. В ход шли плюсы, восклицательные знаки и тире. В этом случае элемент PRE также окажется незаменим, хотя я не рекомендую поддаваться ностальгическим порывам: лучше сделать черно-белый рисунок формата GIF.

Для этого элемента определен специальный атрибут, который позволяет задать ширину блока текста в символах:

#### width=число-символов

Этот атрибут не поддерживается многими броузерами. Стандартные атрибуты: id, class, lang, dir, title, style, атрибуты событий.

## <CENTER></center>

Элемент для центрирования текста, а точнее — любого содержимого. Этот элемент не является общеупотребительным. В тех случаях, когда это возможно, вместо пего в элементах текста используют атрибут align="center".

### <B> </b>

Выделение текста полужирным шрифтом. Очень популярный элемент. Использование полужирного шрифта — прием, позаимствованный из текстовых редакторов.

### <BIG> </big>

Увеличение размера шрифта.

### <SMALL> </small>

Уменьшение размера шрифта.

Форматирование

текста

<I> </i>

Выделение текста курсивом.

# <STRIKE> </strike> или <S> </s>

Зачеркнутое начертание текста. В настоящее время элемент STRIKE заменяют более простым в написании элементом S.

### <U> </u>

Подчеркнутое начертание текста.

## <SUB> </sub>

Элемент, создающий эффект нижнего индекса (subscript).

## <SUP> </sup>

Элемент, создающий эффект верхнего индекса (superscript).

Действие двух последних элементов иллюстрирует фрагмент файла гипертекста Text.htm, показанный на рис. 3.1. Оба этих элемента обеспечивают уменьшение размера шрифта. Поэтому их можно использовать и для форматирования абзаца целиком, если надо, чтобы он был выведен мелким шрифтом.

Обычный текст и <sub>эпемент SUB</sub> Обычный текст и элемент SUP

Рис. 3.1. Использование элементов SUB и SUP

# <TT> </tt>

Элемент, обозначающий текст телетайпа (teletype). Его особенность заключается в том, что он обеспечивает использование моноширинного шрифта.

# <INS> </ins> и <DEL> </del>

Эти элементы позволяют выделить текст, который надо обозначить как вставленный (элемент INS) или удаленный (элемент DEL). Визуально вставленный текст выделяется подчеркиванием, а удаленный — зачеркиванием.

Для указания источника изменений, то есть для документа, в котором находится данный фрагмент либо дано объяснение, почему в тексте появилась такая вставка, может быть использован атрибут:

```
cite="Aдpec (URL)"
```

Для даты изменения тоже предусмотрен специальный атрибут:

datetime="Дата"

В результате начальный тег может иметь такой вид:

<INS datetime="2000-04-26" cite="file:///C:/Pages/Дополнения.htm">

#### <BASEFONT>

Элемент, определяющий базовый (основной для всей страницы) размер шрифта. Внутри элемента необходимо указать атрибут:

size=базовый размер шрифта

Величина для этого атрибута может лежать в пределах от 1 до 7. По умолчанию используется величина 3. Установка, выполняемая этим элементом, имеет значение для элемента FONT (см. ниже), который позволяет задавать относительный размер шрифта. Другие атрибуты у этого элемента такие же, как и у элемента FONT.

### <FONT> </font>

Определение типа, размера и цвета шрифта. Все эти характеристики определяются при помощи соответствующих атрибутов. Абсолютный размер шрифта задается атрибутом size (размер):

size=абсолютный размер шрифта

Этот атрибут может принимать значения от 1 до 7. На рис. 3.2 показаны несколько образцов надписей, выполненных шрифтами разного размера.

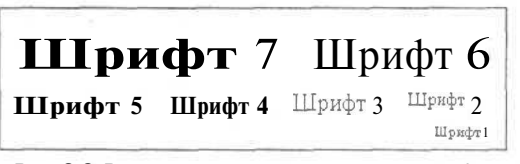

Рис. 3.2. Возможные варианты размеров шрифта

Размер шрифта может также задаваться относительно базового:

size=+число size=-число

При назначении величины для этого атрибута надо учитывать величину базового размера. В сумме эти две величины должны соответствовать одному из абсолютных размеров. Так, для базового размера, равного 3, относительный размер может находиться в пределах от -2 до +4. Если величина выходит за допустимый предел, то используется либо шрифт размера 7, либо шрифт размера 1. На рис. 3.3 показаны надписи, выполненные шрифтами с заданным относительным размером.

Для элемента FONT можно использовать атрибут цвета:

color="цвет"

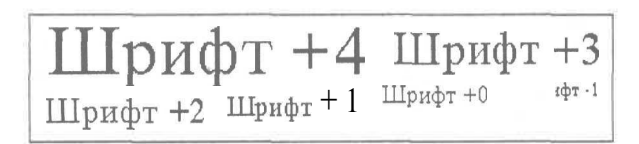

Рис. 3.3. При помощи относительных величин тоже можно получить семь градаций размера шрифта

Атрибут face (вид) позволяет задавать определенный шрифт или несколько шрифтов (через точку с запятой), например:

face="Arial; Verdana; Tahoma"

Правда, есть одна проблема. Web-страницы просматривает множество людей и нет гарантии, что у каждого из них окажется нужный шрифт. Если в системе не установлен шрифт точно с таким же названием, то броузер использует стандартный шрифт из числа назначенных по умолчанию: один пропорциональный, другой моноширинный.

Элемент FONT может с успехом заменять элементы заголовка H1...H6. Для последних, например, не предусмотрено задание цвета букв. Чтобы заголовок, созданный на основе элемента FONT, хорошо смотрелся, этот элемент необходимо комбинировать с другими: CENTER, B, I, P и т. д.

Дополнительные атрибуты: id, class, lang, dir, title, style.

# <BDO> </bdo>

Этот элемент позволяет изменять направление текста. Он используется совместно с атрибутом dir, которому может быть присвоено одно из значений: LTR (слева направо) или RTL (справа налево). Например:

<BDO dir="RTL">Направление текста можно изменить</bdo>

#### Табуляция, пробелы, переносы...

В табл. 3.1 приведены коды некоторых, по большей части невидимых в обычном режиме просмотра, символов. Ряд символов (таких как «line feed» или «carriage return») используется в текстовых редакторах для форматирования текста, а пользователь их не видит. Такие символы можно указывать внутри элемента PRE, где они будут выполнять свою функцию.

В тексте могут быть использованы символы мягкого переноса. Они показывают, где может быть закончена строка, но такие символы не учитываются при выполнении операций поиска и сортировки. Если в месте расположения мягкого переноса строка не заканчивается, символ переноса виден не будет. Это отличает мягкий перенос от обычного дефиса, который виден всегда.

Интересен и символ пробела нулевой длины. Такие символы используются для скрытого разделения слов.

61

| Код символа | Числовой код (HTML)         | Название                       |  |
|-------------|-----------------------------|--------------------------------|--|
| 9           |                             | Табулятор                      |  |
| 10          |                             | Конец строки (line feed)       |  |
| 12          | Nº2                         | Конец страницы (form feed)     |  |
| 13          |                             | Возвраткаретки(carriagereturn) |  |
| 32          |                             | Пробел                         |  |
| 45          | -                           | Дефис                          |  |
| 160         |                             | Неразрывный пробел             |  |
| 173         | . ­                         | Мягкий перенос                 |  |
| 8203        | 203 ​ Пробел нулевой ширины |                                |  |

Таблица 3.1. Коды символов

ПРИМСЧАНИС

Примеры форматирования текста записаны в файл Text.htm, который можно найти на прилагаемой дискете.

## Элементысодержания

Существует большая группа элементов, которые используются не столько для форматирования текста, сколько для выделения смысла абзацев и слов. Поскольку для таких элементов не определены заранее эффекты форматирования, разные программы могут по-разному воспроизводить текст, заключенный внутри этих элементов.

## <EM> </eт> и <DFN> </dfn>

Элементы, обозначающие выразительность (emphasis) данного фрагмента текста и определение чего-либо (definition). Оба элемента аналогичны по своему действию элементу I, то есть в большинстве случаев позволяют выделить текст курсивом.

С точки зрения дизайна документа эти элементы ничем особенным не отличаются. Они могут пригодиться только для того, чтобы единообразно выделить одинаковые по назначению (или смыслу) фрагменты текста, находящиеся в разных частях документа или даже на разных страницах. Разработчик, в этом случае, не может точно знать, какой именно шрифт будет использован: это определяется каждым броузером по-своему. Но он может быть уверен, что все фрагменты текста будут отформатированы одинаково. В языке можно найти еще несколько элементов, которым можно дать такую же характеристику.

Эти и другие элементы содержания могут иметь стандартные атрибуты: id, class, lang, dir, title, style, атрибуты событий.

## <BLOCKQUOTE> </blockquote>

Обозначение цитаты. Этот элемент требует наличия конечного тега. Текст не претерпевает никаких изменений, но абзац располагается с отступом. К кавычкам этот

элемент тоже не имеет никакого отношения: если в цитате имеются кавычки, они должны быть проставлены явным образом. Визуально форматирование этим элементом заключается только в отступе слева, поэтому элемент может быть использован в самых разных случаях.

Этот элемент имеет собственный нестандартный атрибут, который позволяет указать источник цитирования:

cite="Адрес документа-первоисточника"

Предполагается, что адрес задается в виде URL.

## <Q> </q>

Элемент, похожий на предыдущий. Но если BLOCKQUOTE позволяет создать отдельный абзац с отступом, то Q используется для выделения цитаты *внутри* абзаца (или строки).

# <CITE> </cite>

Предполагается, что этот элемент может быть использован для форматирования цитат и ссылок в обычном понимании этого слова. Текст, расположенный внутри этого элемента, печатается по умолчанию курсивом.

# <ADDRESS> </address>

Этот элемент подобен элементу СІТЕ и отличается только предусмотренным содержанием. Он также обеспечивает форматирование курсивом. В некоторых справочных руководствах можно встретить информацию о том, что данный элемент поддерживает атрибут align. Легко убедиться, что это не так.

Вообще, к подобным элементам надо относиться с определенной долей недоверия. Я имею в виду элементы, предназначенные для размещения определенной информации, а не для создания эффектов форматирования. Мы уже рассмотрели элементы ADDRESS и CITE, а элементы CODE, KBD, SAMP и VAR рассматриваются ниже. Дело в том, что они не относятся к основному направлению совершенствования HTML и пользовательских агентов. Поэтому броузеры интерпретируют их по-разному и не в обязательном порядке. Другое дело, если стиль для этих элементов определен в самой Web-странице.

# <STRONG></strong>

Элемент, отвечающий за выделение текста. Обычно его применение равносильно использованию элемента В для выделения текста полужирным начертанием.

# <CODE> </code>, <SAMP> </samp> и <VAR> </var>

Элементы, предназначенные для вывода фрагментов программ. CODE используется для форматирования текста программы. SAMP предполагается задействовать при иллюстрации примеров (sample) вывода данных на экран. VAR был создан для выделения переменных (variable). Как правило, все эти элементы обеспечивают вывод моноширинного шрифта.

# <KBD> </kbd>

Этот элемент предназначен для выделения текста, который пользователь должен ввести с клавиатуры (keyboard). Можно рассчитывать, что текст, выделенный с помощью этого элемента, будет выведен моноширинным шрифтом в полужир ном начертании.

## <ABBRX/abbr>

Элемент для обозначения аббревиатур, например: MSIE, HTML, WWW.

## <ACRONYM></acronym>

Этот элемент можно использовать для выделения акронимов (сокращений, образованных несколькими словами), например: и т. д.; и т. п.

#### ПРИМЕЧАНИЕ

Примеры элементов содержания находятся в файле Phrase.htm на прилагаемой дискете.

# Таблицы стилей

Таблицы стилей (style sheets) являются одним из самых эффективных нововведе ний HTML 4. Они позволяют изменять свойства элементов в соответствии с же ланиями разработчика страницы.

К обычным таблицам таблицы стилей не имеют никакого отношения. В общем случае шаблон таблицы стилей выглядит так:

Элемент. имя\_стиля {свойство1: значение; свойство2: значение; ...}

В результате для определенного элемента задается набор свойств (ассортимент которых весьма значителен). Тем самым снимаются ограничения HTML, а для дизайнера (автора страницы) открывается широкое поле деятельности.

Одна из важнейших особенностей стилевого оформления заключается в том, что преобразованию подвергаются все элементы, заключенные внутри элемента с задан ным стилем. Так, определив некоторый стиль для элемента BODY, вы присваивается его всему содержимому Web-страницы. По аналогии с объектно-ориентирован ными языками программирования это качество называется *наследованием*.

В соответствии с правилами HTML, автор, использующий стили, должен включить в заголовок документа (элемент HEAD) соответствующее мета-определение:

<META http-equiv="Content-Style-Type" content="text/css">

Броузер получит информацию, какой язык определения стилей использован. «CSS» в данном случае означает «каскадная таблица стилей» (Cascading Style Sheets). Это одновременно стандарт и язык, расширяющий традиционный HTML. В настоящее время существует две спецификации (CSS1 и CSS2), в которых перечислены свойства элементов. Эти свойства очень похожи на атрибуты, но есть два различия: свойств намного больше и правила синтаксиса несколько другие. Перечень свойств приведен в приложении Б.

Надо отметить, что есть еще один способ определения свойств элементов: при помощи языка (например, JavaScript). В этом случае правила синтаксиса свои, хотя суть остается прежней. Этот вопрос обсуждается в главе 5.

Простейшим способом определения стиля является задание его непосредственно для выбранного элемента, например:

<P style="font-size: 10pt; font-style: italic; color: blue">

Здесь для абзаца выбран размер шрифта, курсив и синий цвет букв. В отличие от атрибутов имя свойства и значение разделяется двоеточием, а свойства отделяются друг от друга точкой с запятой. Для переопределения свойств элемента использован *стандартный* атрибут style, который может указываться со многими элементами.

## <STYLE> </style>

Если атрибут style позволяет задать свойства одного конкретного элемента, то элемент STYLE определяет свойства всех одноименных элементов, например:

```
<STYLE type="text/css">
H1 {border-width: 1; border: groove; text-align: center; color: green}
H2 {color: maroon; font-style: italic}
CODE {font-family: Arial, Verdana; background: white}
P {text-indent: 10; color: green; font-size: 12pt}
P CODE {font-weight: bold; color: violet; font-size: 12pt}
</style>
```

В этом случае для всей страницы создаются новые стили для заголовков первого и второго уровня. Для элементов CODE выбирается шрифт и цвет фона. Для абзацев (Р) выбирается величина отступа первой строки, цвет и размер букв. Этот простой пример показывает преимущества стилей: автор страницы может легко создать эффекты, недоступные при использовании только одних атрибутов.

Последним в нашем примере идет стиль для вложенных элементов. Он будет использован броузером только в том случае, когда элемент CODE окажется внутри элемента Р. При этом свойства текста будут *унаследованы*: от элемента абзаца — отступ (text-indent: 10); от элемента CODE — фон (background: white). А стиль, который можно условно назвать «Р CODE» внесет дополнительные форматы: полужирное начертание (font-weight: bold); фиолетовый цвет букв (color: violet) и размер символов (font-size: 12pt). Тут уместно вспомнить о многочисленных

элементах содержания, которые пришли из предыдущих версий языка и вроде бь бесполезны: задачи, для которых они предназначались, кажутся сейчас архаичны ми. Действительно, зачем предусматривать отдельные элементы для таких объек тов, как «текст телетайпа» или «символы, введенные с клавиатуры»? Стили даю таким элементам вторую жизнь. Вложения двух элементов позволяют создатл любое количество комбинаций форматов.

Обратите внимание, что в последней строке приведенного выше примера элемен ты Р и CODE разделены пробелом. Когда элементы отделены друг от друга пробела ми, это означает, что ряду элементов присваивается один и тот же стиль.

#### ПРИМЕЧАНИЕ -

Как это все выглядит на практике, можно увидеть в файле Style.htm на прилагаемой дискете

Использование элемента STYLE не исключает возможность указания атрибута style Все элементы, которые будут модифицированы при помощи атрибута style, получат форматирование, отличное от того, которое может быть задано при помощи элемента STYLE. Иными словами, атрибут style имеет более высокий приоритет. Элемент STYLE может использовать стандартные атрибуты: type, lang, dir, title.

### Классы

Ограничения по использованию стилей в последнем примере очевидны. Одному элементу можно присвоить только один стиль. Гораздо удобнее назначать для стилей имена и указывать последние вместе с элементами. Такие универсальные стили называются *классами*. Вот простой пример. Создадим, используя элемент STYLE, стиль заголовка с буквами красивого красного цвета:

```
<STYLE type="text/css">
H1.red1 {color: RGB(215,40,40); text-align: center}
</style>
```

Цвет задан с помощью функции RGB(). Ее аргументами являются *десятичные* числа, Теперь, если надо использовать заголовок, его конструкция должна выглядеть так:

```
<H1 class="red1"> Текст заголовка </h1>
```

При желании можно создать класс red2, red3 и т. д. Очевидно, что такой подход более удобен: можно иметь сколько угодно вариантов форматирования для одного элемента.

#### Универсальные классы: атрибут id

Следующим шагом, расширяющим возможности разработчика, является использование универсальных классов, то есть таких, которые не связаны с конкретными элементами. Вот простой пример. Допустим, надо создать формат, который позволял бы придать буквам серо-стальной цвет. Назовем этот формат «steel». Для него (внутри элемента STYLE) можно ввести таблицу стиля:

#steel {color: RGB(155, 180, 190); font-weight: bold}

Поскольку оттенок надо подбирать очень точно, без функции RGB() опять не обойтись. Учитывая, что буквы получатся достаточно светлыми, можно добавить в стиль полужирное начертание. Обратите внимание, что о размере символов в формате данных нет. Поэтому такой формат (стиль) можно применять для *различных* элементов: заголовков и обычного текста. Но для указания стиля надо использовать атрибут id, например:

<H2 id="steel"> Заголовок формата "steel" </h2> <P id="steel"> Абзац, отформатированный универсальным стилем "steel"

В результате размер букв будет определяться другими настройками: значениями по умолчанию или стилями элементов. Это очень удобно: таким способом легко выдержать стилевую целостность текста: известно, что текстовые документы смотрятся лучше, когда для них используется один шрифт и один цвет шрифта. Обилие различных шрифтов и эффектов форматирования может только повредить восприятию.

### Каскадные таблицы стилей: элемент <LINK>

Таблицы стилей могут сохраняться в отдельном файле и использоваться для разных Web-страниц. Такие таблицы называются *каскадными* (CSS). Они названы так потому, что несколько CSS-файлов (стили автора страницы, сервера, пользователя) могут использоваться одновременно. В этом случае стили «накладываются» друг на друга, и более поздние определения отменяют принятые ранее установки.

Чтобы подключить к странице файл с таблицами стилей, надо использовать элемент LINK в секции HEAD:

<LINK href="имя\_файла.css" rel="stylesheet" type="text/css">

В этом случае стили используются так же, как и в предыдущих примерах этого раздела. Например, CSS-файл может содержать следующие определения:

```
P.spec1 {color : green; font-variant: small-caps; }
P.new1 {color : maroon; font-style: italic; }
P.new2 {color : maroon; font-style: italic; letter-spacing: 2pt; }
```

В результате на странице могут оказаться три стиля абзацев, показанные на рис. 3.4.

```
ТЕКСТ АБЗАЦА (CLASS="SPEC1") - ЭФФЕКТ «МАЛЫЕ ПРОПИСНЫЕ»
```

Текст абзаца (class="new1")- курсив и цвет букв.

Текст абзаца (class = "new2") - добавлена разрядка.

Рис. 3.4. Стили абзацев

#### ПРИМЕЧАНИЕ

Примеры использования классов и стилей находятся в файлах Class.htm и Formats.css на прилагаемой дискете.

# <DIV> </div> и <SPAN> </span>

3.

Существует два элемента, которые специально предназначены для применения стилей. Вы уже знаете, что таблицы стилей универсальны: их можно использовать со многими элементами. Разберем особенности данных элементов.

Для определения стилей допустимы все синтаксические правила, о которых рассказывалось в этом разделе. Особенностью элемента DIV является то, что он предназначен для указания в качестве контейнера элементов, то есть его собственный стиль должен влиять на стили элементов, находящихся внутри. Вот шаблон для использования элемента DIV:

```
<HEAD>
```

68

```
<STYLE type="text/css">
DIV.Имя { Свойство: значение; ... }
</style>
</head>
<BODY>
<DIV class="Имя">
<H1> Заголовок </h1>
<P>Лервый абзац
<P>Второй абзац
</div>
```

</body>

Элемент SPAN, наоборот, предназначен для включения в состав других элементов:

```
<HEAD>
<STYLE type="text/css">
SPAN.Имя { Свойство: значение; , , }
</style>
</head>
<BODY>
<H1> Заголовок </h1>
<P><SPAN class="Имя">Текст 1</span> Текст 2 
</body>
```

### Выводы

Теперь можно сделать некоторые выводы относительно таблиц стилей.

- Свойства, задаваемые при помощи стилей, позволяют использовать практически неограниченное число вариантов форматирования. Таблицы стилен снимают ограничения, накладываемые традиционной спецификацией HTML.
- С точки зрения сиптаксиса, свойства можно задавать разными способами: в одном элементе (inline); для всех одноименных элементов на странице; для класса элементов; для ряда документов, с использованием CSS-файла.

- Перечень свойств достаточно велик, и в дальнейшемон, видимо, будет расширяться. Для различных групп элементов (текст, списки и т. д.) существуют свои наборы свойств.
- Теперь существуетвозможность разделить сам документ и стилевое оформление. Иными словами, для страницы можно применять разные стили, не меняя сам документ.

# Списки

Списки (list) были введены в HTML, несомненно, под влиянием успеха текстовых редакторов. Список отличается от обычного текста прежде всего тем, что пользователю не надо думать о нумерации его пунктов: эту задачу программа берет на себя. Если список дополняется новыми пунктами или укорачивается, нумерация корректируется автоматически. В случае ненумерованных списков программа ставит перед каждым пунктом маркеры: кружки, прямоугольники, ромбы или другие изображения. В результате список принимает удобочитаемый, «фирменный» вид. Теги для создания списков можно условно разделить на две группы: одни определяют общий вид списка (и позволяют указывать атрибуты), а другие задают его внутреннюю структуру. В списках можно использовать стандартные атрибуты. Существует несколько разновидностей списков.

# <UL> <LI>

Самым простым является ненумерованный список (unordered list). Его шаблон представлен ниже:

```
<UL>
<LI>Пункт 1 списка
<LI>Пункт 2 списка
<LI>Пункт 3 списка
```

Элемент UL является своеобразным обрамлением списка. Он позволяет отделять один список от другого. Элемент LI обозначает каждый из пунктов. Вид ненумерованного списка показан на рис. 3.5.

|   | Пункт 1 списка |
|---|----------------|
| * | Пункт 2 списка |
| × | Пункт 3 списка |

Рис. 3.5. Ненумерованный список

## <OL> <LI>

Структура нумерованного списка (ordered list) похожа на предыдущую:

<**OL**type="*I*"> <LI>Пункт **1**  з.

версии 4

<LI>Пункт 2 <LI>Пункт 3 <LI>Пункт 4

Для него используется другой внешний тег: 0L. В этом случае каждый пункт маркируется элементом упорядоченной последовательности: арабскими или римскими числами, буквами латинского алфавита. На рис. 3.6 показан образец списка по приведенному выше примеру.

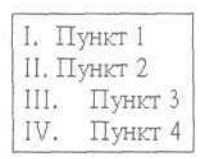

Рис. 3.6. Нумерованный список

Способ нумерации задается при помощи атрибута type. В табл. 3.2 приведены все способы нумерации.

| Таблица | 3.2. | Значения | атрибута | type |
|---------|------|----------|----------|------|
|---------|------|----------|----------|------|

| Атрибут  | Вид нумерации    |  |
|----------|------------------|--|
| type="1" | 1, 2, 3, 4,      |  |
| type="i" | li, ii, iii, i∨, |  |
| type="I" | I, II, II, IV,   |  |
| type="a" | a, b, c, d,      |  |
| type="A" | A, B, C, D,      |  |

Существует атрибут, который позволяет задать начальное значение для нумерации списка:

start=HOMEP

Например, если использована буквенная нумерация, то значение атрибута start=4 означает, что нумерация списка начнется с литеры D.

Для элемента LI может быть использован атрибут, который определит номер для текущего пункта списка:

value=*Homep* 

Соответственно, следующий пункт списка будет иметь очередной номер и т. д. При помощи атрибута value, если использовать его для первого в списке элемента LI, можно добиться того же эффекта, что и при помощи атрибута start, или нарушить последовательность номеров, если переопределить другие элементы списка.

## <DL> <DT> <DD> </dl>

Списки с определениями (definition list) создаются при помощи тегов трех видов:

#### <DL>

<DT>Пункт 1 <DD>Определение пункта 1 <DD>Другое определение пункта 1 <DT>Пункт 2 <DD>Определение пункта 2 <DT>Пункт 3 <DD>Определение пункта 3 </DD>

Лучше всего дает представление о смысле списка с определениями рис. 3.7. Каждый пункт списка может быть дополнен одним или несколькими блоками текста при помощи тега (тегов) DD. Каждый блок автоматически размещается с новой строки. Термин «определение» носит условный характер. Абзацы, размещенные в списке, могут быть определениями, дополнениями, разъяснениями пунктов. По сути, пункт представляет собой заголовок, а определение — произвольный текст под заголовком.

Пункт 1 Определение пункта 1 Другое определение пункта 1 Пункт 2 Определение пункта 2 Пункт 3 Определение пункта 3

Рис. 3.7. Список с определениями

Другой способ создания сложных списков — использование принципа вложения. Каждый элемент, определяющий пункт списка, может содержать еще один список. Вложенный список располагается с небольшим отступом вправо относительно списка верхнего уровня. Каждый из списков может быть создан и отлажен отдельно, а затем все составляющие могут быть объединены в один большой список. В том случае, когда структура списка ясна, удобно воспользоваться шаблоном. В нем должны быть указаны все пункты на всех уровнях. Доработка такого шаблона сводится к вписыванию конкретных строк текста в соответствующие пункты. Ниже дан пример такого шаблона:

```
<UL>
<LI>Пункт 1
<OL>
<LI>Пункт 1.1
<LI>Пункт 1.2
```
```
<LI>Пункт 2
<OL>
</LI>Пункт 2.1
<LI>Пункт 2.2

<LI>Пункт 3
<OL>

<LI>Пункт 3.1
<LI>Пункт 3.2
```

72

В этом шаблоне нумерованные списки размещены внутри пунктов ненумерованного списка. Рис. 3.8 дает представление о том, как выглядит такая конструкция.

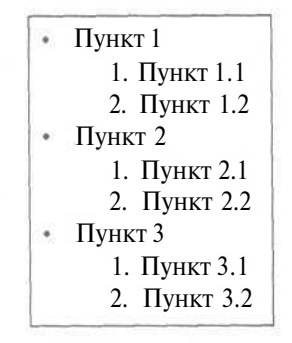

Рис. 3.8. Вложенные списки

В таблицах стилей для списков предусмотрены специальные свойства (см. приложение Б). Например, в секции страницы HEAD можно определить стиль списка с маркерами в виде окружностей (circle):

```
<STYLE type="text/css">
<OL>c01 {list-style-type: circle}
</style>
```

Тогда в секции BODY может присутствовать список с маркерами в виде кружков:

```
<OL class="c01">
<LI> Пункт 1
<LI> Пункт 2
```

#### ПРИМЕЧАНИЕ

Примеры списков можно найти в файле List.htm на прилагаемой дискете.

## Гиперссылки

## <A> </a>

Один из самых важных элементов языка, обеспечивающий создание гиперссылок. Чаще всего используется такой шаблон:

Произвольный текст <A href="Адрес ссылки"> текст для щелчка </a>

Или такой:

<A href='Адрес ссылки"> <IMG src="Ссылка на рисунок"> </a>

Первый шаблон используется в том случае, когда гиперссылка встречается в тексте. Атрибут href может указывать на ресурс Интернета, файл на локальном диске или на *метку* внутри текущей страницы. Текст, расположенный внутри элемента А, представляет собой видимую часть гиперссылки. На нем должен щелкнуть пользователь, чтобы осуществить переход. Броузер выделяет этот фрагмент цветом, а после использования гиперссылки меняет цвет, чтобы обеспечить подсказку.

Второй шаблон задается в том случае, когда видимая часть гиперссылки представляет собой рисунок. Если для последнего определена рамка, то она тоже меняет цвет после использования гиперссылки. Если ссылка указывает на рисунок, который находится на локальном диске, она обязательно должна начинаться со слова file, то есть содержать указание на протокол:

href="file://Диск\Путь к файлу"

или

href="file:///Диск:/Путь к файлу"

По умолчанию используется ссылка на файлы текущей папки (той, где расположен файл Web-страницы). В этом случае просто указывается имя файла, например: page2.html, strelka.gif, photo35.jpg.

Часто используются относительные ссылки на папки: это позволяет легко менять местоположение комплекса страниц на диске. Если в текущей папке есть другая, в которой размещены необходимые файлы, ссылка строится по такому шаблону:

href="./Папка/Файл.тип"

Здесь на структуру вложенных папок указывает точка перед наклонной чертой. Если необходимо указать папку, которая находится на том же уровне вложения, что и текущая, то добавляют еще одну точку:

href="../Папка/Файл.тип"

Подобно многим другим элементам языка, элемент А требует использования атрибутов. Атрибут гиперссылки мы уже знаем, шаблон его таков:

href="URL"

или

nref="Протокол://Адрес ссылки"

#### Например:

href="http://www.netscape.com"

Кодовое слово, стоящее в начале URL, обозначает так называемую схему доступа. Она определяет тип сервера, доступный при помощи данной ссылки. Для пользователя это представляется как доступ к одной из разновидностей Интернета. В этом смысле можно сказать, что Интернет — это как бы несколько сетей в одной. У каждой из этих частных сетей существуют свои правила доступа, достоинства, недостатки, свои приверженцы и противники. Но все пользователи используют одни и те же каналы связи. Похожая ситуация наблюдается и в обычных телефонных сетях. Они могут служить для связи голосом, передачи факсов, межкомпьютерной связи и т. д.

WWW как самая современная система, должна обеспечивать совместимость с более старыми системами, поэтому от старых протоколов не отказываются, а стараются приспособить их к современным нуждам (например ftp). Существуют следующие схемы доступа:

- file доступ к файлу на локальном диске;
- ftp доступ к архивам файлов по протоколу передачи файлов (file transfer protocol);
- http доступ к WWW;
- mailto отправка сообщения поэлектронной почте;
- news доступ к новостям USENET;
- nntp доступ к новостям USENET по протоколу NNTP;
- telnet подключение по протоколу telnet;
- wais подключение к системе поиска WAIS.

Когда гиперссылка используется для указания адреса электронной почты, ее выбор обеспечивает не переход к новому документу, а запуск диалога для отправки сообщения указанному адресату. Обычно такую ссылку размещают в конце страницы для обеспечения связи с Web-мастером или автором страницы. Для своей страницы я бы мог составить такую ссылку:

<A href="mailto:goncharov@online.ru">Алексей Гончаров</А>

В том случае, когда используются переходы внутри текущей страницы, на ней должны быть расставлены метки:

<A name="Metka"> </a>

В больших сайтах часто используются метки для перехода к определенной части некоторой страницы:

<A name=" http://Адрес/Файл.html#метка "> </a>

Для перехода к метке используется ссылка по такому шаблону (пример приведен в разделе «Анатомия Web-страницы» главы 2):

Текст подсказки <A href="#Метка"> Текст для щелчка </a>

#### Гиперссылки

Для элемента A предусмотрены различные атрибуты. Атрибут hreflang, по аналогии с атрибутом lang, позволяет указать язык, который используется на адресуемой странице.

В структуру гиперссылок заложена возможность создания сложных текстовых документов, доступных через Интернет. Предполагается, что такие документы будут состоять из многих HTML-страниц с перекрестными ссылками. Чтобы пользователь мог эффективно управлять документом, броузер должен оптимизировать работу с отдельными страницами, например, загружать страницы, которые могут понадобиться пользователю, в фоновом режиме. Для этого необходимо снабдить страницы информацией о назначении ссылок.

Для решения этой задачи гиперссылки подразделяются на прямые (forward) и обратные (reverse). Ссылка, вызывающая переход с текущей страницы, называется прямой. Соответственно, при помощи броузера или другой ссылки может быть выполнен и обратный переход. Для определения более точного типа ссылки используются два атрибута (один для прямых, другой — для обратных ссылок).

rel="Тип прямой ссылки" rev="Тип обратной ссылки"

Определены следующие стандартные типы ссылок:

- alternate другая версия документа;
- stylesheet таблица стилей в виде отдельного файла;
- start первая страница в структуре документа;
- next следующая (в смысле выполнения переходов) страница;
- prev предыдущая (в смысле выполнения переходов) страница;
- contents страница, на которой находится оглавление всего документа;
- index страница, на которой находится алфавитный указатель;
- glossary страница, на которой находится словарь терминов;
- copyright информация об авторских правах на документ;
- chapter признак главы документа;
- section признак раздела документа;
- subsection признак подраздела документа;
- appendix признак приложения документа;
- help справочные данные документа;
- bookmark закладка внутри документа.

Существуют атрибуты, которые характерны только для определенных конструкций. Атрибуты Shape и coords используются в *картах* (см. раздел «Рисунки и карты» главы 4). Атрибут target бывает весьма полезным при создании фреймов (см. раздел «Фреймы» текущей главы). Атрибуты accesskey и tabindex можно указывать, если элемент А входит в состав форм (см. раздел «Элементы форм» главы 4).

Элемент A позволяет использовать и стандартные атрибуты: id, class, lang, dir, title, type, style, атрибуты событий.

### <LINK>

В отличие от атрибута A, который указывается в тексте страницы, элемент LINK используется в заголовке страницы, то есть внутри элемента HEAD.

```
<HEAD>
```

```
<TITLE>Глава 1</title>
<LINK rel="prev" href="Введение.htm">
<LINK rel="next" href="Глава2.htm">
<LINK rel="index" href="Указатель.htm">
</head>
```

Элемент LINK не создает гиперссылок в тексте страницы, поэтому для определения объекта, на котором можно щелкнуть мышью, необходимо использовать элемент A с атрибутом href, который имеет то же назначение, что и в элементе LINK.

Атрибуты используются, в основном, такие же, как и в элементе A: charset, href, hreflang, id, class, lang, dir, media, rel, rev, style, target, title, type, атрибуты событий.

# Таблицы

Таблицы являются очень удобным средством форматирования данных на Webстранице. Основное удобство заключается в том, что броузер берет на себя заботу о прорисовке рамки таблицы. Размер рамки может быть автоматически согласован с размером окна просмотра в броузере и, разумеется, с размером находящихся в ячейках таблицы строк текста и рисунков. Кроме того, таблицы позволяют решать чисто дизайнерские задачи: выравнивать части страницы друг относительно друга, размещать рядом рисунки и текст, управлять цветовым оформлением и т. д. При создании таблиц используется принцип вложения: внутри основного элемента таблицы (TABLE) создается ряд элементов, определяющих строки (TR), а внутри этих элементов размещаются элементы для описания каждой ячейки в строке (TD,TH).

Чтобы разобраться в структуре существующей таблицы или создать новую таблицу, необходимо помнить, что последовательность элементов описывает таблицу сверху вниз и справа налево. Например, если после элемента TABLE указан элемент TR, это означает, что начинается описание новой строки таблицы. Все, что расположено за этим элементом, будет размещено в одной строке (справа налево). Это может быть последовательность элементов TD (ячеек), другая таблица и т. д. После того как встретится новый элемент TR, начнется описание следующей строки, и т. д. до конца таблицы (тега ).

## <TABLE>

Внешний элемент таблицы. Он позволяет задавать общие свойства таблицы и отделяет структуру таблицы от остальной части Web-страницы. Рассмотрим атрибуты этого элемента. Большинство атрибутов могут использоваться и в других элементах таблицы.

### Таблицы\_

Таблицу можно выровнять по горизонтали при помощи атрибута align:

- align="left" влево;
- align="center" по центру;
- align=" right" вправо.

Ширину таблицы можно задать точно в пикселах или в процентном отношении к ширине страницы в окне броузера. Например:

```
width=400
width=50%
```

Для управления видом рамки используются два атрибута. Дело в том, что броузер создает изображение рамки, имитируя ее трехмерность (выпуклость) при помощи различия в освещенности граней. На рамке можно различить фронтальную и боковую наклонную грани (рис. 3.9).

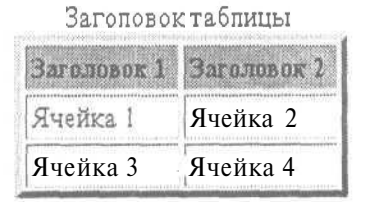

Рис. 3.9. Пример таблицы

Шириной боковой грани управляет атрибут:

border=ширина

При задании нулевого значения для этого атрибута рамка исчезает совсем. Шириной фронтальной грани управляет атрибут:

cellspacing=ширина

Если значение этого атрибута равно нулю, рамка получается тонкой, заостренной. Для всех ячеек таблицы можно задать размер пустого пространства, окружающего данные в ячейках:

cellpadding=число-пикселов

#### или

cellpadding="15%"

Задание этого атрибута делает ячейки больше. Между рамкой таблицы и данными всегда сохраняется определенное расстояние. В некоторых случаях это позволяет улучшить восприятие таблицы, сделать текст в ячейках легко читаемым.

Для всей таблицы может быть задан цвет фона:

bgcolor="Цвет" bgcolor=#*RRGGBB*  77

Вместо цвета допускается использовать рисунок:

background="Файл"

Атрибуты bgcolor и background можно указывать и с другими элементами таблицы, кроме элемента CAPTION.

Атрибут frame (используемый только для элемента TABLE) позволяет задать вид рамки таблицы:

frame="параметр"

Существуют следующие стандартные параметры:

- void рамка отсутствует;
- above верхняя сторона рамки;
- below нижняя сторона рамки;
- hsides части рамки сверху и снизу;
- vsides части рамки слева и справа;
- lhs левая часть рамки;
- rhs правая часть рамки;
- border или box рамка показана полностью.

Разумеется, если атрибут frame отсутствует, рамка вокруг таблицы выводится целиком.

Атрибут rules определяет вид сетки таблицы внутри, то есть между ячейками. Он тоже имеет несколько параметров:

- попе сетка отсутствует;
- groups сетка вокруг групп ячеек;
- rows горизонтальные линии между строками;
- cols вертикальные линии между колонками;
- all обычная сетка.

Существует атрибут комментария к таблице. Его текст не выводится на экран и может воспроизводиться только специальными программными средствами (например, программой-синтезатором речи):

summary="Текст комментария"

Допустимые стандартные атрибуты: id, class, lang, dir, title, style, атрибуты событий.

### <CAPTION> </caption>

Элемент для задания заголовка таблицы. Несмотря на то что этот элемент располагается внутри элемента TABLE, заголовок выводится на экране вне рамки таблицы (см. рис. 3.9). Положением заголовка можно управлять:

- align="top" заголовок над таблицей;
- align="bottom" заголовок под таблицей;

### Таблицы\_

- align="left" заголовок вверху и выровнен влево;
- align=" right" заголовок вверху и выровнен вправо.

Другие атрибуты: id, class, lang, dir, title, style, атрибуты событий.

### Выравнивание данных в ячейках

Существует набор атрибутов, предназначенных для выравнивания данных в ячейках таблиц. Атрибут align позволяет выравнивать данные в ячейках по горизонтали. Он принимает следующие значения:

- left выравнивание влево;
- right выравнивание вправо;
- center центрирование.

Атрибут valign позволяет выравнивать текст по вертикали. Значения могут быть такие:

- top выравнивание по верхнему краю ячейки;
- bottom выравнивание по нижнему краю ячейки (не всегда работает);
- center выравнивание по центру;
- baseline выравнивание по первой строке.

Для примера можно продемонстрировать использование значения baseline:

<TR valign="baseline"> <TD>Строка 1<br>Строка 2 <TD>Ячейка 2

Здесь первая ячейка содержит две строки текста, а вторая — одну. С помощью атрибута valign строки Строка 1 и Ячейка 2 будут расположены на одном уровне.

## <**TR**>

Элемент, создающий строку таблицы. Он не имеет конечного тега. Строка заканчивается там, где начинается следующая, то есть следующий элемент TR. Внутри элемента располагаются элементы Тни TD, определяющие одиночные ячейки. Для выравнивания содержимого всех ячеек в строке можно использовать хорошо известный нам атрибут align и присваивать ему значения left, center и right.

Кроме этого, содержимое ячеек можно выравнивать по вертикали:

- valign="top" по верхнему краю;
- valign="center" по центру;
- valign="bottom" по нижнему краю.

Другие допустимые атрибуты: id, class, lang, style, dir, title, char, charoff, атрибуты событий.

# <тн>

Элемент ячейки, которая является заголовком столбца или строки таблицы. Этот элемент должен располагаться внутри элемента T R. Ячейка-заголовок отличается

от обычной тем, что броузер выводит текст внутри нее выделенным (как правило, полужирным) шрифтом. Для элемента ячейки предусмотрено несколько атрибутов.

Если в ячейку введено большое количество текста, броузер разбивает его на строки так, чтобы сохранить требуемую конфигурацию таблицы. Конфигурацию может определять заданная фиксированная ширина таблицы, необходимость согласовать размер таблицы и области просмотра, заданная ширина ячейки. При помощи атрибута nowrap (он не имеет параметров) можно запретить форматирование текста. В этом случае в ячейке будет создана одна строка, а таблица может уйти за край окна.

Атрибуты rowspan и colspan позволяют создавать ячейки, которые в несколько раз больше других ячеек таблицы. Иными словами, ячейки в таблице можно объединять.

При задании атрибута

rowspan=n

и условии, что п>1, соответствующая ячейка займет не одну, а п строк, и, соответственно, будет иметь размер в п раз больший, чем обычная ячейка данного столбца.

Аналогично, при помощи атрибута colspan можно создавать ячейки, расположенные сразу в нескольких столбцах. Подробнее об объединении ячеек рассказывается в главе 6.

Хорошо известный нам атрибут align используется и для одной ячейки. Он может принимать значения left (выравнивание по левому краю), center (выравнивание по центру) и right (выравнивание по правому краю). Обычно по умолчанию используется выравнивание влево. Элемент TH в этом смысле — исключение. Он обеспечивает центрирование текста, если атрибут align отсутствует.

Для элемента TH можно указать атрибут valign таким же образом, как и для элемента TR.

Размеры ячеек можно задавать точно:

width*=ширина* height*=высота* 

### <TD>

Этот элемент определяет обычную ячейку таблицы. Для него допустимы те же атрибуты, что и для элемента TH.

Оба элемента — ТН и <sup>TD</sup> — могут не иметь конечных тегов. Функцию конечного тега выполняет следующий элемент, который определяет структуру таблицы.

Теперь, зная, какие элементы используются для создания таблицы, мы можем создать простейшую таблицу:

<TABLE border=4 cellspacing=3> <CAPTION> Заголовок таблицы </caption> <TR><TH bgcolor="yellow">Заголовок 1 <TH bgcolor="yellow">Заголовок 2

### Таблицы\_\_\_

<TR><TD>Ячейка 1 <TD>Ячейка 2 <TR><TD>Ячейка 3 <TD>Ячейка 4

### 

Из примера видно, что первая строка таблицы содержит только ячейки-заголовки. Внешний вид таблицы показан на рис. 3.9. Текст, расположенный после элементов TD, представляет собой содержимое ячейки. Таблица может форматироваться автоматически (если не заданы атрибуты) с учетом объема данных в ячейках. Последний пример можно несколько усложнить. При необходимости можно создать заголовки как для столбцов, так и для строк:

```
<TABLE border=4 cellspacing=3>
<CAPTION> Заголовок таблицы </caption>
<TR><TH bgcolor="yellow">
<TH bgcolor="yellow">Заголовок 1
<TH bgcolor="yellow">Заголовок 2
<TR><TH bgcolor="yellow">Заголовок 3
<TD>Ячейка 1
<TD>Ячейка 2
<TR><TH bgcolor="yellow">Заголовок 4
<TD>Ячейка 3
<TD>Ячейка 3
<TD>Ячейка 4
```

Эта таблица показана на рис. 3.10. Обратите внимание: несмотря на то, что левая верхняя ячейка не используется, для нее задан цвет фона так же, как и для других ячеек-заголовков. Это необходимо сделать для того, чтобы рамка таблицы в этом месте была правильно прорисована.

| Заг         | гоповок таби | тицы          |
|-------------|--------------|---------------|
|             | Заголовок    | 1 Заголовок 2 |
| Заголовок 3 | Ячейка 1     | [Ячейка 2     |
| Заголовок 4 | Ячейка 3     | Ячейка 4      |

Рис. 3.10. Таблица с заголовками столбцов и строк

Еще один пример таблицы. В некоторых случаях возникает необходимость объединения ячеек. Тогда можно использовать атрибуты rowspan и colspan, как показано в этом примере:

<TABLE border="4" cellspacing=3 background="fon01.gif"> <CAPTION>Таблица с объединенными ячейками </caption> <TR><TH rowspan="2">&nbsp;<TH colspan="2">Заголовок 1

```
<TR><TH>Заголовок 1.1<TH>Заголовок 1.2
<TR><TH>Заголовок 2<TD>Ячейка 1<TD>Ячейка 2
<TR><TH>Заголовок 3<TD>Ячейка 3<TD>Ячейка 4
```

Эта таблица показана на рис. 3.11. Обратите внимание, что в ячейке, не содержащей текста, помещен символ неразрывного пробела . Это необходимо для того, чтобы сетка таблицы была правильно прорисована.

| SP 89 m        | ј 😪 🔰 Заголовок 18. 🥢 |               |
|----------------|-----------------------|---------------|
| 1.257 .257 .25 | Заголовок 1.1         | Заголовок 1.2 |
| Заголовок 2    | Ячейка 1              | Ячейка 2 🚿    |
| Заголовок 3    | Ячейка 3              | Ячейка 4      |

Таблица с объединенными ячейками

Рис. 3.11. Таблица с объединенными ячейками

## Группы строк: <THEAD>, <TFOOT> и <TBODY>

Существует возможность группировки строк таблицы. Для этого предусмотрен элемент блока заголовка THEAD, элемент обычных блоков строк TBODY и элемент нижнего блока строк TF00T. В каждом блоке может присутствовать любое количество строк (элементов TR). Эти три элемента могут использоваться как с конечными тегами, так и без них. В качестве примера можно привести шаблон таблицы:

```
<TABLE border=2>
<THEAD>
<TR> <TD>Заголовок 1<TD>Заголовок 2
<TFOOT>
<TR> <TD>Нижний блок таблицы<TD>&nbsp;
<TBODY>
<TR> <TD>Строка 1 <TD>Ячейка 1.2
<TR> <TD>Строка 2 <TD>Ячейка 2.2
<TBODY>
<TR> <TD>Строка 3 <TD>Ячейка 3.2
<TR> <TD>Строка 4 <TD>Ячейка 4.2
<TR> <TD>Строка 5 <TD>Ячейка 5.2
```

В данной таблице отсутствует форматирование (рис. 3.1,2), поэтому внешний вид ее очень простой. С другой стороны, элементы групп строк дают возможность для определения дополнительных стилей.

| Заголовок1          | Заголовок 2 |  |
|---------------------|-------------|--|
| Строка 1            | Ячейка 1.2  |  |
| Строка 2            | Ячейка 2.2  |  |
| Строка <i>3</i>     | Ячейка 3.2  |  |
| Строка 4            | Ячейка4.2   |  |
| Строка 5            | Ячейка 5.2  |  |
| Нижний блок таблицы |             |  |

Рис. 3.12. Таблица с группами строк

При использовании этих элементов надо придерживаться следующих правил.

- В таблице можно указывать по одному элементу THEAD и TFOOT, но несколько элементов TBODY.
- Последовательность задания элементов следующая: THEAD, TFOOT, TBODY. Но в таблице на экране блок TFOOT окажется самым нижним.
- Все блоки должны содержать одинаковое количество колонок.

### Группы колонок: <COLGROUP> и <COL>

Элемент COLGROUP позволяет создавать группы колонок с одинаковыми свойствами. Рассмотрим пример таблицы:

```
<TABLE border=4>

<COLGROUP span=1 width="30" bgcolor="lime">

<COLGROUP bgcolor="yellow">

<COL span=2 width="30">

<COL width="60">

<COL width="60">

<COLGROUP bgcolor="aqua">

<COL width="50">

<TR><TD> 1-1 <TD> 1-2 <TD> 1-3 <TD> 1-4 <TD> 1-5

<TR><TD> 2-1 <TD> 2-2 <TD> 2-3 <TD> 2-4 <TD> 2-5
```

Ее внешний вид показан на рис. 3.13. Каждый элемент COLGROUP позволяет назначить свойства определенному числу колонок, задаваемому атрибутом span. Все эти колонки будут одинаковые. Можно также использовать элемент COL для указания свойств одной колонки. Тогда часть свойств будет совпадать для всех колонок, относящихся к одному элементу COLGROUP, а часть может отличаться. В таблице могут быть определены свойства для любого количества колонок, и если реальных колонок будет меньше, то некоторые (последние) определения окажутся невостребованными. Это не является ошибкой. Для задания свойств могут использоваться те же самые атрибуты, что и для других элементов таблицы.

| 1-1 | 1-2 | 1-3 | 1-4 | 1-5 |
|-----|-----|-----|-----|-----|
| 2-1 | 2-2 | 2-3 | 2-4 | 2-5 |

Рис. 3.13. Таблица с элементами COLGROUP и COL

Есть несколько правил задания элементов. В смысле описания свойств элемент COLGROUP обладает более высоким приоритетом, а элементы COL располагаются внутри элементов COLGROUP. В таблице могут присутствовать несколько элементое COLGROUP. Если число колонок в одном таком элементе задается атрибутом span использовать в нем элементы COL не имеет смысла. Если элементы COL существуют, то атрибут span соответствующего элемента COLGROUP игнорируется, то естн число колонок определяется числом элементов COL. Для отдельных элементов COL можно вводить собственные атрибуты span.

#### ПРИМЕЧАНИЕ-

Примеры таблиц можно найти в файле Table.htm на прилагаемой дискете.

## Фреймы

### <FRAMESET> <FRAME> </frameset>

Фреймы — это области, которые создаются в окне броузера для одновременной демонстрации нескольких документов. Не все броузеры позволяли разделять область просмотра на части, но эта идея завоевала всеобщее признание. Новые версии броузеров поддерживают фреймы в обязательном порядке. При создании страниц с фреймами разрабатывается несколько Web-страниц. При этом HTMLфайлы отличаются по типам. Документы *раскладки* (layout) используются для создания структуры окна, то есть для описания того, как оно должно быть разделено. Документы *содержания* (content) предназначены для заполнения информацией каждой из областей, Итак, как же создать Web-страницу с фреймами?

Вначале необходимо продумать, какие области потребуются. Горизонтальное деление экрана задается при помощи атрибута rows, а вертикальное — при помощи атрибута cols. Значения атрибутов могут быть выражены в пикселах или процентах. Кроме того, используется символ \* для обозначения оставшейся части экрана. Приведем несколько примеров:

- со1s=50%, 50% деление области просмотра по вертикали пополам (принцип программы Norton Commander);
- cols=25%, 75% левая вертикальная область в три раза уже правой. Такой стиль избрали многие фирмы, имеющие свои сайты в Интернете;
- rows=150, 30%, \* для верхней горизонтальной области отведено 150 пикселов, для средней — тридцать процентов доступного пространства, а для нижней – все, что останется;
- cols=\*, 4\* стиль для любителей головоломок. Правая вертикальная область в четыре раза шире левой. Эту формулу можно записать и так: cols=20%, 80%.

В элементе FRAMESET можно использовать и стандартные атрибуты id, class, title, style, onload, onunload.

Вторым этапом является подготовка отдельных HTML-файлов для каждой области. Они создаются по таким же правилам, что и другие гипертекстовые документы. Нужно только учитывать размер области, в которой они будут демонстрироваться. До тех пор, пока эти файлы не будут созданы, открывать документ раскладки в броузере не имеет смысла: вы ничего не увидите. Кстати, из этого следует одна особенность общения с Интернетом. Если вы набрели на сайт с фреймами и хотите заполучить в свою личную папку понравившийся документ, не пытайтесь сохранять основной HTML-файл. Вместо этого просмотрите его в режиме источника и найдите ссылку на конкретный документ содержания. Затем загляните в папку кэша, где последний и должен находиться.

В документе раскладки секция FRAMESET используется вместо секции BODY.

### Атрибуты элемента <FRAME>

Кроме стандартных атрибутов — id, class, title и style — этот элемент имеет ряд атрибутов, позволяющих усовершенствовать оконную структуру.

Внутри элемента FRAMESET должна быть создана ссылка на каждый документ содержания, входящий в сложную страницу. Кроме того, каждый элемент FRAME полезно снабдить *именем* с помощью атрибута name. Имя можно указывать в гиперссылках (см. листинг 3.5). В результате элемент FRAME может выглядеть так:

<FRAME src="Имя файла.htm" name="имя фрейма">

После того как все страницы загружены, пользователь имеет возможность передвигать границы фреймов при помощи мыши. Атрибут no resize запрещает делать это для определенного фрейма.

Атрибут scrolling управляет прокруткой внутри одной области. Он может принимать значения YES (полосы прокрутки создаются в обязательном порядке), N0 (прокрутка запрещена) и AUT0 (полосы прокрутки появляются, когда необходимо). Если этот атрибут отсутствует, броузер создает полосы прокрутки для тех документов, которые не умещаются целиком в отведенных им областях. Запретив прокрутку, можно создать так называемый баннер.

Значением атрибута longdesc является ссылка на другой файл (URL). Таким способом для фрейма создается описание любого объема. Это своего рода альтернатива использованию стандартного атрибута title, при помощи которого обычно задается короткий текстовый комментарий.

При помощи атрибута frameborder указывается, нужна или нет рамка вокруг фрейма. Значение 1 создает рамку, значение 0 — отменяет. Если необходимо убрать границу между фреймами, надо учитывать, что она создается рамками двух смежных областей.

Атрибут marginheight задает величину отступа страницы от верхнего и нижнего краев фрейма. Значение указывается в пикселах, например:

marginheight="75"

Другой похожий атрибут, marginwidth, создает поля слева и справа, например:

marginwidth="10"

В качестве примера, поясняющего конструкцию фреймов, рассмотрим шаблої (файл Frame.htm) для создания сложной Web-страницы.

```
Листинг 3.1. Шаблон страницы с фреймами
```

```
<HTML>
<HEAD>
<TITLE> Φpeňmы </title>
</head>
<FRAMESET rows="20%,60%,20%">
<FRAMESET rows="20%,60%,20%">
<FRAMESET rows="20%,60%,20%">
<FRAME src="fr1.htm" noresize>
<FRAME src="fr1.htm" noresize>
<FRAME src="fr2.htm">
<FRAME src="fr2.htm">
<FRAME src="fr2.htm">
<FRAME src="fr3.htm" scrolling="yes" marginwidth="10" marginheight="75">
</frameset>
</frameset>
</frameset>
</html>
```

В данном примере экран делится на четыре части, как показано на рис. 3.14. Для верхней части страницы запрещено удаление с экрана, а для правой в обязатель ном порядке создаются полосы прокрутки. Обратите внимание, что для одновре менного деления области просмотра по вертикали и по горизонтали следует создать вложенный элемент FRAMESET.

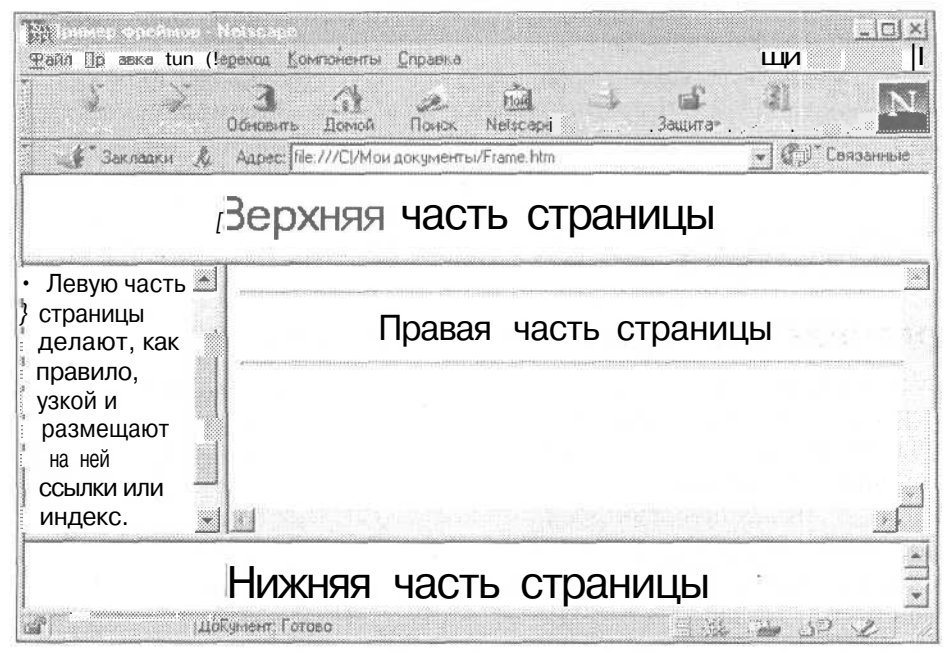

Рис. 3.14. Шаблон Web-страницы с фреймами

86

#### ПРИМЕЧАНИЕ

Пример из этого раздела включает файлы Frame.htm, Fr1.htm, Fr2.htm, Fr3.htm, Fr4.htm, записанные на прилагаемой дискете.

### <NOFRAMES> </noframes>

Этот элемент используется для того, чтобы предусмотреть ситуацию, когда броузер не поддерживает фреймы. В этом случае надо вывести на экран предупреждающее сообщение или адресовать клиента к другой странице. Фрагмент кода может быть написан следующим образом.

Листинг 3.2. Шаблон страницы с элементом NOFRAMES

```
<hr/>
<hr/>
<hr/>
<hr/>
<hr/>
<hr/>
<hr/>
<hr/>
<hr/>
<hr/>
<hr/>
<hr/>
<hr/>
<hr/>
<hr/>
<hr/>
<hr/>
<hr/>
<hr/>
<hr/>
<hr/>
<hr/>
<hr/>
<hr/>
<hr/>
<hr/>
<hr/>
<hr/>
<hr/>
<hr/>
<hr/>
<hr/>
<hr/>
<hr/>
<hr/>
<hr/>
<hr/>
<hr/>
<hr/>
<hr/>
<hr/>
<hr/>
<hr/>
<hr/>
<hr/>
<hr/>
<hr/>
<hr/>
<hr/>
<hr/>
<hr/>
<hr/>
<hr/>
<hr/>
<hr/>
<hr/>
<hr/>
<hr/>
<hr/>
<hr/>
<hr/>
<hr/>
<hr/>
<hr/>
<hr/>
<hr/>
<hr/>
<hr/>
<hr/>
<hr/>
<hr/>
<hr/>
<hr/>
<hr/>
<hr/>
<hr/>
<hr/>
<hr/>
<hr/>
<hr/>
<hr/>
<hr/>
<hr/>
<hr/>
<hr/>
<hr/>
<hr/>
<hr/>
<hr/>
<hr/>
<hr/>
<hr/>
<hr/>
<hr/>
<hr/>
<hr/>
<hr/>
<hr/>
<hr/>
<hr/>
<hr/>
<hr/>
<hr/>
<hr/>
<hr/>
<hr/>
<hr/>
<hr/>
<hr/>
<hr/>
<hr/>
<hr/>
<hr/>
<hr/>
<hr/>
<hr/>
<hr/>
<hr/>
<hr/>
<hr/>
<hr/>
<hr/>
<hr/>
<hr/>
<hr/>
<hr/>
<hr/>
<hr/>
<hr/>
<hr/>
<hr/>
<hr/>
<hr/>
<hr/>
<hr/>
<hr/>
<hr/>
<hr/>
<hr/>
<hr/>
<hr/>
<hr/>
<hr/>
<hr/>
<hr/>
<hr/>
<hr/>
<hr/>
<hr/>
<hr/>
<hr/>
<hr/>
<hr/>
<hr/>
<hr/>
<hr/>
<hr/>
<hr/>
<hr/>
<hr/>
<hr/>
<hr/>
<hr/>
<hr/>
<hr/>
<hr/>
<hr/>
<hr/>
<hr/>
<hr/>
<hr/>
<hr/>
<hr/>
<hr/>
<hr/>
<hr/>
<hr/>
<hr/>
<hr/>
<hr/>
<hr/>
<hr/>
<hr/>
<hr/>
<hr/>
<hr/>
<hr/>
<hr/>
<hr/>
<hr/>
<hr/>
<hr/>
<hr/>
<hr/>
<hr/>
<hr/>
<hr/>
<hr/>
<hr/>
<hr/>
<hr/>
<hr/>
<hr/>
<hr/>
<hr/>
<hr/>
<hr/>
<hr/>
<hr/>
<hr/>
<hr/>
<hr/>
<hr/>
<hr/>
<hr/>
<hr/>
<hr/>
<hr/>
<hr/>
<hr/>
<hr/>
<hr/>
<hr/>
<hr/>
<hr/>
<hr/>
<hr/>
<hr/>
<hr/>
<hr/>
<hr/>
<hr/>
<hr/>
<hr/>
<hr/>
<hr/>
<hr/>
<hr/>
<hr/>
<hr/>
<hr/>
<hr/>
<hr/>
<hr/>
<hr/>
<hr/>
<hr/>
<hr/>
<hr/>
<hr/>
<hr/>
<hr/>
<hr/>
<hr/>
<hr/>
<hr/>
<hr/>
<hr/>
<hr/>
<hr/>
<hr/>
<hr/>
<hr/>
<hr/>
<hr/>
<hr/>
<hr/>
<hr/>
<hr/>
<hr/>
<hr/>
<hr/>
<hr/>
<hr/>
<hr/>
<hr/>
<hr/>
<hr/>
<hr/>
<hr/>
<hr/>
<hr/>
<hr/>
<hr/>
<hr/>
<hr/>
<hr/>
<hr/>
<hr/>
<hr/>
<hr/>
<hr/>
<hr/>
<hr/>
<hr/>
<hr/>
<hr/>
<hr/>
<hr/>
<hr/>
<hr/>
<hr/>
<hr/>
<hr/>
<hr/>
<hr/>
<hr/>
<hr/>
<hr/>
<hr/>
<hr/>
<hr/>
<hr/>
<hr/>
<hr/>
<hr/>
<hr/>
<hr/>
<hr/>
<hr/>
<hr/>
<hr/>
<hr/>
<hr/>
<hr/>
<hr/>
<hr/>
<hr/>
<hr/>
<hr/>
<hr/>
<hr/>
<hr/>
<hr/>
<hr/>
<hr/>
<hr/>
<hr/>
<hr/>
<hr/>
<hr/>
```

Разумеется, броузеры, поддерживающие фреймы, не станут воспроизводить информацию из секции NOFRAMES.

### Организация переходов по фреймам

В качестве примера рассмотрим несколько взаимосвязанных страниц (рис. 3.15). Пусть основная страница (Main.htm) не имеет фреймов, а две другие построены по стандартному принципу: слева меню, справа информация. Конфигурацию фреймов в нашем случае задает файл Frame1.htm. Такую структуру имеют многие сайты. Кроме того, «цепочки» страниц удобно использовать для создания виртуальных книг, галерей изображений, то есть там, где пользователю требуется последовательно просматривать ряд страниц. В данном случае важно правильно организовать ссылки.

Ниже приведены листинги используемых файлов.

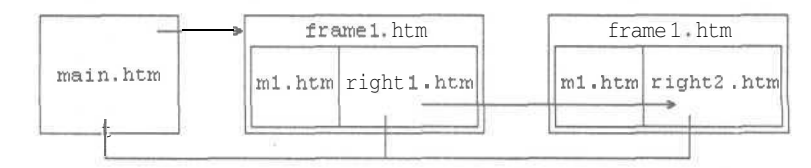

Рис. 3.15. Схема переходов по страницам

### Листинг 3.3. Файл Main.htm

```
<HTML>
<HEAD>
<TITLE>OchoBHAR страница</title>
</head>
<BODY bgcolor="aqua">
<H2>OchoBHAя страница</h2>
<HR>
<A href="frame1.htm"> Следующая страница </a>
<HR>
</body>
</html>
```

### Листинг 3.4. Файл Framel.htm

```
<HTML>
<HEAD>
<TITLE>Заголовок для фреймов</title>
</head>
<FRAMESET frameborder=1 framespacing=5 cols="160,*">
<FRAME name="menu01" NORESIZE src="m1.htm">
<FRAME name="info01" src="right1.htm">
<FRAME name="info01" src="right1.htm">
<NOFRAMES>
<P>Bam броузер не поддерживает фреймы
</noframes>
</frameset>
</html>
```

### Листинг 3.5. Файл M1.htm

```
<HTML>
<HEAD>
<TITLE>Левый фрейм</title>
</head>
<BODY text="black" bgcolor="gold" link="green" vlink="purple" alink="red" >
```

88

Фреймы

```
<H3>Meню</h3>
<HR>
<A target=_parent href="main.htm" > Основная </a>
<A target="info01" href="right1.htm" > Правый 1 </a>
<A target="info01" href="right2.htm" > Правый 2 </a>
<HR>
</body>
</html>
```

Листинг 3.6. Файл Right1.htm

<HTML> <HEAD> <TITLE>Правый фрейм</title>

#### </head>

```
<BODY text="black" bgcolor=#9CB3BE link="green" vlink="purple" alink="red">
<H2> Правый фрейм № 1 </h2>
<A href=main.htm target=_parent> Предыдущая страница </a>
&nbsp; &nbsp; &nbsp; &nbsp; 
<A href=right2.htm> Следующая страница </a>
<HR>
</body>
</html>
```

#### Листинг 3.7. Файл Right2.htm

```
<HTML>
<HEAD>
<TITLE>Правый фрейм</title>
</head>
<BODY text="black" bgcolor="pink" link="green" vlink="purple" alink="red">
<H2>Правый фрейм № 2</h2>
<HR>
<A href=right1.htm> Предыдущая страница </a>
&nbsp;&nbsp;&nbsp; %nbsp;
<A href=main.htm target=_parent> Основная страница </a>
<HR>
</body>
</html>
```

Теперь разберем, как организованы ссылки. Гиперссылка на основной странице (Main.htm) указывает на документ раскладки: файл Frame1.htm. Он не содержит полезной информации, но позволяет задать размеры областей и указать необходимые документы содержания.

Здесь важно, что каждому фрейму дается имя при помощи атрибута name, например name="info01"

Страницы, показываемые внутри фрейма, могут быть разными, а имя останетс: постоянным и будет использовано в гиперссылках.

В левом фрейме демонстрируется страница Ml.htm, которая выполняет функции меню: с его помощью можно вернуться на основную страницу или выбрать стра ницу для правого фрейма: в нашем примере их две, но можно использовать любо количество. Левый фрейм сделан более узким (рис. 3.16).

| Рапозовок для средни<br>Дайл Правка Вид  | и Microsoft Internet Capitors<br>Добранное Сурвис Справка  |
|------------------------------------------|------------------------------------------------------------|
| ф →<br>Назад Вперед О                    | Э Э Э Э Э Э Э Э Э Э Э Э Э Э Э Э Э Э Э                      |
| Адрес 🖉 D:\ПРИМЕРЫ Ф                     | РЕЙМОВ\frame1.htm                                          |
| Меню<br>Основная<br>Правый 1<br>Правый 2 | Правый фрейм № 1<br>Предыдущая страница Следующая страница |

Рис. 3.16. Просмотр файлов MI.htm и Right1.htm

Обратите внимание, что в строке заголовка броузера присутствует заголовок и: файла Framel.htm. Это единственная информация из этого файла, которую мы уви ДИМ на экране, но зато все данные из элементов TITLE других страниц будут скрыты

В реальной задаче файлы Right1.htm и Right2.htm должны быть заполнены полезной информацией. Кроме нее для удобства пользователя можно разместить ссылки типа «переход к следующей странице», «Переход к предыдущей странице», «пере ход к основной странице». Часто такие ссылки выполняются в виде пиктограмм

В нашем примере используется *два* независимых способа передвижения по стра ницам: при помощи ссылок в меню (левом фрейме) и при помощи ссылок в ин формативных документах (правом фрейме).

Файл M1.htm содержит три гиперссылки. Первая ведет на страницу без фреймов поэтому в ней обязательно должен быть указан атрибут target со значением \_parent В противном случае при переходе возникла бы ошибка: было бы открыто ещо одно окно броузера или страница Main.htm оказалась бы *внутри* фрейма. В общем случае шаблон гиперссылки такой:

<A target=\_parent href="Имя.htm"> Текст подсказки </a>

#### Фреймы

Другие значения атрибута target:

- \_self как будто атрибута target нет, то есть страница открывается внутри текущего фрейма;
- \_top то же, что и \_parent;
- \_blank открытие еще одного окна броузера и показ страницы в нем.

Две другие ссылки позволяют менять содержимое правого фрейма, оставляя левый неизменным. Здесь важно указать атрибут target с именем правого фрейма (используем ссылку в одном фрейме, а страницу загружаем в другой):

target="info01"

На страницах Right1.htm и Right2.htm гиперссылки построены по такому же принципу, но их синтаксис зависит от того, на страницу какого типа следует выполнить переход. Для перехода на страницу без фреймов используется атрибут:

target=\_parent

Для перехода на «следующую» («предыдущую») страницу внутри текущего фрейма атрибут target не нужен: действует правило умолчания.

#### ПРИМЕЧАНИЕ

Файлы Main.htm, Frame1.htm, M1.htm, Rightl.htm и Right2.htm имеются на прилагаемой дискете.

## <IFRAME> </iframe>

Этот элемент позволяет создать на странице область с полосами прокрутки (inline frame) для демонстрации содержимого другой страницы. Шаблон для использования элемента (просмотра файла Имя файла.htm) такой:

```
<IFRAME src="Имя файла.htm" width="nnn" height="mmm">
Ваш броузер не поддерживает фреймы. Эту страницу можно просмотреть
<A href="Имя файла.htm">отдельно.</a>
</iframe>
```

Атрибуты width и height определяют ширину и высоту фрейма соответственно. Если атрибуты не указаны, используется окно размером 300x150 пикселов.

Атрибут sc rolling управляет полосами прокрутки и может иметь следующие значения:

- auto броузер определяет необходимость показа полос;
- yes показ полос прокрутки (вертикальной обязательно);
- по без полос прокрутки.

Можно использовать атрибуты target и frameborder, а также другие атрибуты стандартных фреймов:

longdesc="*URL*" name="имя **фрейма**" marginwidth="число пикселов" marginheight="число пикселов"

Допускается также использование стандартных атрибутов align, class, id, style, title

1

версии

## Устаревшие и нестандартные элементы

Существует ряд элементов, работоспособность которых невозможно гарантировать Их появление обусловлено несколькими причинами. Во-первых, неработающие элементы появляются в результате изменений, вносимых в язык при создания новых версий. Новые броузеры не выводят никаких сообщений об устаревших элементах и игнорируют их при форматировании Web-страниц. Во-вторых, бессмысленность некоторых элементов заключается в том, что результаты форматирования (например изменения атрибутов шрифта) никак не проявляются не экране. Все эффекты, ожидаемые от подобных элементов, можно с успехом получить при помощи других, более популярных. Я думаю, что любой разработчик должен учитывать тот факт, что его Web-страницы будут просматривать при помощи разных программ. Поэтому он должен быть уверен, что документ будет выглядеть так же, как в оригинале.

Строго говоря, понятие версии языка HTML является в достаточной степени условным. Формально на текущий момент существует определенная спецификация языка, но фактически каждый броузер поддерживает свою интерпретацию версии. Элементы, объявленные устаревшими, продолжают использоваться, а фирмы-разработчики стараются вводить в обиход новые, оригинальные элементы.

Сложилась парадоксальная ситуация: спецификация языка как стандарт де-факто разрабатывается в одной организации (в W3 Consortium), а броузеры — в других (фирмах-разработчиках программного обеспечения). Таким образом, версия языка — это, скорее, временное понятие. Можно говорить о состоянии этой области знания только применительно к определенному отрезку времени, то есть периоду декларирования и использования определенной версии HTML. Посмотрим, какие изменения претерпевает язык в процессе своего развития.

### <BGSOUND>

Элемент для создания звуковых эффектов помещается в секцию HEAD.

Атрибут вгс позволяет выбрать звуковой файл. С помощью атрибута loop задается число повторений звукового фрагмента. Обычно используют непрерывное воспроизведение для звукового сопровождения (loop=-1 или loop="infinite") или однократное воспроизведение, если фрагмент является звуковым приветствием или комментарием (loop=1):

<BGSOUND src="3Byk.wav" loop=1>

#### Атрибут

volume=число

определяет громкость.

Стандартные атрибуты: id, class, lang, title.

## <BLINK> </blink>

Элемент, задающий мигание текста. Он был введен в язык, несомненно, из-за существования подобного режима у текстовых мониторов. Компьютерная общественность и фирмы-разработчики давно признали его анахронизмом. Правда, в настоящее время эффект мигания достигается другими способами — при помощи программных надстроек.

## <DIR> </dir> и <MENU> </menu>

Элементы, определяющие границы ненумерованного списка. В настоящее время они считаются устаревшими. Броузеры обрабатывают их так же, как элемент UL. Для примера приведу способ использования DIR:

<DIR> <LI>Пункт 1 <LI>Пункт 2 <LI>Пункт 3 </dir>

### ПРИМЕЧАНИЕ

Примеры использования элементов DIR и MENU можно найти в файле List.htm на прилагаемой дискете.

## <XMP> и <LISTING>

Эти элементы еще в версии HTML 3.2 считались устаревшими. Теперь о них никто не вспоминает. Вместо них рекомендуется использовать элемент PRE.

# <COMMENT> </comment>

Это контейнер для комментариев. Некоторые броузеры поддерживают его (текст, расположенный внутри этого элемента, не должен быть виден на экране), но в официальной спецификации языка его нет.

Существует одно ограничение: внутри комментария не должны располагаться другие элементы. Так должно быть, разумеется, только в том случае, когда надо, чтобы все содержимое элемента COMMENT не было видно на экране. Если в комментарии будет присутствовать другой элемент, то его содержимое, отформатированное соответствующим образом, может быть выведено на экран. С этой проблемой связана другая, похожая: обычный текст не может содержать фрагменты, имеющие вид тегов (с угловыми скобками).

# <PLAINTEXT> </plaintext>

Этот элемент был предназначен для создания текста с конструкциями HTML, которые должны были восприниматься именно как текст. Все теги, заключенные в этом элементе, воспринимаются броузером только как произвольные символы.

Элемент удобен при обсуждении вопросов, связанных с HTML. В настоящее время вместо него надо использовать элемент PRE.

## <EMBED> </embed>

Элемент, являющийся контейнером для некоторого объекта. Для функционирования объекта броузер должен быть снабжен соответствующей надстройкой (plug-in) Элемент используется по следующей схеме:

```
<EMBED>
src="Источник данных"
height=высота
width=ширина
attribute_1="Значение первого атрибута"
attribute_2="Значение второго атрибута" ... >
</embed>
```

### <NOEMBED> </noembed>

Этот элемент может располагаться внутри элемента EMBED и содержать текстовук подсказку на тот случай, если броузер не может активизировать объект.

## <MARQUEE> </marquee>

Элемент, создающий бегущую строку. Сам по себе прием интересен, но наибольшего эффекта можно добиться, если удачно подобрать атрибуты.

Фоновый цвет задается обычным способом:

bgcolor="*цвет*"

Если фон задан, то этот элемент выглядит как цветная полоса, вдоль которой бежит текст. Высоту полосы можно регулировать двумя способами:

height=*высота в пикселах* height=*число*%

Если высота полосы задается в пикселах, то можно порекомендовать задавать ее в диапазоне 30...50. Высоту можно задавать и в процентах. Процент определяет долю от высоты видимой части гипертекста внутри окна броузера. Эта величина, разумеется, не является постоянной и зависит от размера окна. Если высота полосы достаточно большая, имеет смысл использование атрибута align для выравнивания текста по верхнему краю, по середине или по нижнему крак полосы:

align="top" align="middle" align="bottom" Правда, не все броузеры поддерживают этот атрибут. Вот пример полосы зеленого цвета, высотой 50 пикселов, с выравниванием бегущего текста по середине:

<MARQUEE bgcolor="green" height=50 align="middle"> Бегущая строка </marquee>

Направление движения строки тоже можно менять:

direction="left" direction="right"

Удачным атрибутом, на мой взгляд, оказался тот, который управляет поведением (behavior) строки. По умолчанию создается обычная бегущая строка, какие бывают на табло. Дойдя до края экрана (окна), она уходит из поля зрения, а затем появляется с противоположной стороны. Этот атрибут задается так:

behavior="scroll"

Второй вариант движения заключается в следующем: строка появляется из-за края окна, достигает противоположного края и останавливается. Атрибут таков:

### behavior="slide"

По третьему сценарию строка не исчезает с экрана, но и не останавливается. Она движется вправо или влево, «отражаясь» от края окна и меняя направление движения. Атрибут в этом случае должен быть задан так:

behavior="alternate"

Всю полосу можно сдвинуть по горизонтали вправо:

hspace=смещение в пикселах

Выше и ниже полосы можно создать пустое пространство:

vspace=высота в пикселах

Количество проходов строки по экрану можно ограничить:

100р=число

Выполнив необходимое число проходов, строка остановится. В данном случае отсчет начнется только после того, как пользователь увидит на экране бегущую строку.

Скорость движения задает следующий атрибут:

#### scrollamount=число

Если число равно 1, то строка будет еле ползти по сравнению с режимом по умолчанию. Если число больше 10, то строка будет двигаться очень быстро. Данный атрибут задает скорость движения как число пикселов, которые проходит строка за каждый шаг.

Существует второй атрибут скорости, определяющий временной интервал (в миллисекундах) между шагами:

scrolldelay=число

С помощью этого атрибута можно заставить строку двигаться рывками.

#### ПРИМЕЧАНИЕ

Примеры бегущих строк можно найти в файле Text.htm на прилагаемой дискете.

### <HPn> </hpn>

Предполагается, что n = 1, 2, 3... Этот элемент обеспечивает подсветку символов строке. Но он не поддерживается большинством броузеров, поэтому использовать его не рекомендуется.

### <BANNER> </banner>

Элемент, который позволяет оставить часть информации на экране вне зависимо сти от того, как прокручивается документ. Такие детали страницы, называемы баннерами, удобны для размещения логотипов, подсказок, заголовков и т. д. Дан ный элемент поддерживается не всеми броузерами, и его использование имеет смыс только в том случае, когда заранее известно, что он будет функционировать Существует более надежный способ создания баннеров: при помощи фреймов.

## Глава 4

# Объекты и формы

Достаточно трудно определить, что на самом деле является объектом, а что нет. Можно утверждать, что обычный текст объектом не является. С другими деталями документов дело обстоит сложнее. Строго говоря, объектами являются горизонтальные линии, таблицы и окна. Но в HTML существует понятие объекта как некой нестандартной части Web-страницы, которую определил пользователь. К объектам, например, относятся рисунки. Другая большая группа объектов программы. При помощи программных кодов создаются нестандартные детали страниц. Для их включения в состав страницы используется универсальный элемент OBJECT.

## Общие атрибуты объектов

Элементы объектов (IMG, OBJECT, APPLET) позволяют использовать общие атрибуты align, border, width, height, hspace, vspace и ряд стандартных атрибутов.

Как правило, объект занимает прямоугольную область на экране, поэтому одним из самых полезных является атрибут, который определяет ширину рамки (border):

### border=число пикселов

Рамка нужна не только для красоты. Если объект используется внутри элемента A, то изменение цвета рамки позволяет отличить пройденную гиперссылку от нетронутой.

Размеры объекта можно задавать так:

```
height=высота в пикселах
```

### И

width=ширина в пикселах

Можно использовать атрибуты выравнивания:

- align="bottom" по нижнему краю;
- align="left" влево;
- align="middle" по центру;
- align=" right" вправо;
- align="top" по верхнему краю.

Размеры объекта могут не совпадать с размерами рамки. Тогда справа и слева о" объекта можно создать пустое пространство:

hspace=число пикселов

По аналогии можно создать пустое пространство выше и ниже:

vspace=число пикселов

# Рисунки и карты

## <IMG>

Элемент для создания ссылки на графический файл (image). Он не содержит конечного тега — вся необходимая информация задается при помощи атрибутов Этот элемент является универсальным: с его помощью можно использовать изображения в гиперссылках, вставлять картинки в таблицы, просто размещать рисунки на Web-странице, создавать маркеры, решать задачи дизайна и т. д.

Необходимым атрибутом является src — указатель на файл графики:

src="Ссылка на файл"

Ссылка на файл представляет собой URL. В некоторых случаях у пользователя может возникнуть желание скопировать в отдельную папку какую-нибудь Webстраницу или набор страниц из Интернета. Это позволяет в дальнейшем использовать страницы, не подключаясь к Сети. Скопировать HTML-файлы легко: это сделает броузер. Сложнее с рисунками. Сначала их надо найти в папке кэша, скопировать в требуемую папку, а затем откорректировать значения всех атрибутов Src, указав для них новый путь.

Очень полезным атрибутом является alt. Он позволяет выводить текст в тех местах, где должны располагаться рисунки. Страница может загружаться достаточно долго, и пока графические файлы на подходе, пользователь должен видеть, какие изображения он сможет получить. В некоторых случаях это позволит ему, не дожидаясь окончания загрузки, прокрутить в окне текущий документ или перейти на другую страницу. Вот несколько примеров:

- alt="My photo" для фотографии;
- alt="SEND" если кнопка имеет надпись в виде рисунка;
- alt="www.AДРЕС. сот" если это гиперссылка;
- alt="pict15.gif" удобно для разработчика страницы.

Высоту и ширину области, в которой демонстрируется рисунок, задают при помощи атрибутов height и width. В том случае, когда задается один из этих атрибутов, рисунок масштабируется таким образом, чтобы его высота или ширина соответствовали заданной. Второй размер устанавливается автоматически, в соответствующей пропорции. Таким образом, применение только одного из атрибутов изменяет оба размера рисунка. Если задать явным образом оба атрибута, то рисунок будет масштабироваться по двум осям в соответствии с заданным размером. Масштабирование, как правило, ухудшает качество изображения. Рисунок можно снабдить и стандартными атрибутами: class, dir, id, lang, longdesc, style, title, атрибутами событий.

Элемент IMG позволяет использовать изображения, отдельные части которых связаны со ссылками и позволяют выполнять переходы. Такие изображения называются картами (тар). В том случае, когда реакцию на щелчок на карте обрабатывает программа, расположенная на сервере, в элемент включается атрибут ismap. Иногда его записывают так:

ismap="ismap"

Однако задание значения атрибута совершенно не обязательно.

В том случае, когда карта обрабатывается броузером, используется атрибут usemap. Он определяет имя карты:

usemap="#Имя"

Это имя ставится в соответствие со значением соответствующих атрибутов элементов AREA и MAP (см. ниже), которые определяют конфигурацию карты.

Интересно, что задание атрибутов usemap придает элементу IMG свойства, характерные для элемента A, то есть возможность осуществления перехода. Кроме того, мы сталкиваемся со случаем, когда необходимо обязательное совместное использование сразу трех элементов: AREA, IMG и MAP.

### <MAP> <AREA> </map>

Этот элемент необходим для общего определения карты. Внутри него определяются области карты при помощи элементов AREA и задается имя карты при помощи атрибута:

name="Имя"

Для каждой области карты должен быть создан свой элемент AREA. Он не имеет конечного тега. Этот элемент должен включать атрибут, определяющий ссылку:

href="Адрес"

Атрибут для задания текста, заменяющего изображение карты, не является обязательным:

alt="Текст подсказки"

Он необходим для работы текстовых броузеров, но может быть использован как комментарий.

Атрибуты, определяющие форму области на карте, являются обязательными. Существует три стандартных вида областей: круг (circle), прямоугольник (rect) и многоугольник произвольной формы (polygon).

Для круга необходимо задать координаты центра и радиус (г), выраженные в пикселах. Координаты центра отсчитываются от левого края (х) и верхнего края (у) рисунка (рис. 4.1). Шаблон для задания круговой области таков:

shape="circle" coords=x, y, r

Для определения области произвольной конфигурации задают координаты (x, y) каждого из углов многоугольника, который точно или приблизительно соответствует по форме этой области:

shape="poly" coords=x1, y1, x2,y2, x3, y3...

Пример многоугольника показан на рис. 4.1.

При определении прямоугольной области задают координаты верхнего левого и правого нижнего углов прямоугольника:

shape="rect" coords=x1, y1, x2,y2

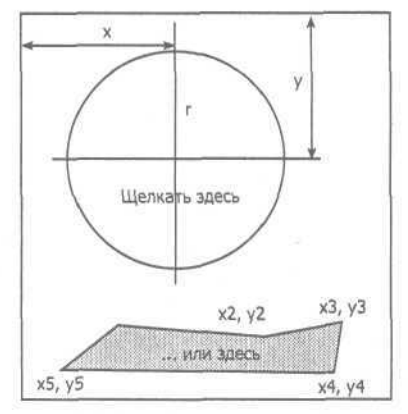

Рис. 4.1. Задание координат на карте

При помощи атрибута nohref (который используется без значений) можно запретить переход по ссылке для определенной области карты.

На листинге 4.1 приведен пример страницы Map.htm, на которой размещены две карты. Карта, имеющая имя karta1, содержит область в виде круга и область произвольной формы. Карта karta2 содержит область прямоугольной формы.

#### Листинг 4.1. Web-страница с картами

```
<HTML>
<HEAD>
<TITLE>Указатель Web-страниц</title>
</head>
<BODY bgcolor="#FFFFFF" text="#000000" link="#0000FF"
vlink="#FF0000" >
<CENTER><H2>Примеры карт</h2></center>
<A NAME="verh"></a>
<P>Изображения карт иллюстрируют способы задания координат
областей для переходов
<HR>
<H2>Карта 1</h2>
```

```
<MAP name="karta1">
<AREA alt="Kpyr" shape="circle"
coords="119,114,83" href="http://www.piter-press.ru">
<AREA alt="Многоугольник" shape="poly"
coords="74,242,180,250,249,239,242,278,31,276"
href="Start.htm">
</map>
<MAP name="karta2">
<AREA alt="Переход к карте 2" shape="rect"
coords="27.31.191.101" href="#verh">
</map>
<IMG src="Map1.gif" usemap="#karta1" alt="Kapta 1">
<HR>
<Р>На этой странице представлены две карты, которые позволяют
выполнять различные переходы. Для правильного функционирования
страницы необходимо проверить все ссылки на файлы, заданные
с помощью атрибутов <B>src</b> и <B>href</b>,
<Р>Щелчок по зеленому кругу обеспечит переход к Web-странице
издательства "Питер", Желтый многоугольник вернет вас
на страницу Start.htm. Красный прямоугольник
обеспечивает переход в начало этой страницы,
<HR>
<H2>Kapta 2</h2>
<IMG src="Map2.gif" usemap="#karta2" alt="Kapta 2">
</body>
</html>
```

Из листинга видно, что описание областей карты и соответствующий элемент IMG могут размещаться в разных частях страницы. Переходы, выполняемые с помощью карты, могут происходить как внутри страницы, так и к удаленному ресурсу,

### ПРИМЕЧАНИЕ

Файл Мар.htm и необходимые для него изображения можно найти на прилагаемой дискете.

Для обращения к карте можно использовать и элемент OBJECT, например:

<OBJECT data="Имя.gif" type="image/gif" usemap="#karta1"> </object>

С изображениями карт удобно работать в стандартном для Windows 95 редакторе Paint. Для него изображение должно быть представлено в формате BMP. Этот редактор позволяет использовать сетку в режимах увеличения. Ее можно включить или отключить при помощи комбинации клавиш Ctrl+G. После выбора инструмента Выделение указатель мыши приобретает вид тонкого крестика. Таким образом, положение указателя можно легко установить с точностью до одного пиксела. В строке состояния редактора будут указаны координаты курсора относительно верхнего левого угла рисунка. Значения координат соответствуют требуемым для атрибута coords величинам и идут в том же порядке (x, y).

Если первоначально изображение создано не в формате GIF, то его можно преобразовать в этот формат, используя любой графический редактор, поддерживающий этот тип файлов. Например, MS Photo Editor, входящий в состав Microsoft Office, или популярный Adobe Photoshop. Достаточно открыть графический файл в редакторе и сохранить его (выполнить команду Сохранить как) в формате GIF, Можно также использовать форматы JPG и PNG.

Реальные карты, созданные с использованием самых разных графических пакетов, смотрятся очень привлекательно. Часто области не имеют четких границ, и неискушенному пользователю «мышечувствительная» карта может показаться последним достижением в области разработки программ или, по крайней мере, хитро придуманным трюком. На самом же деле возможность построения карт была заложена в HTML с самых ранних версий.

Одним из способов применения карты является создание меню страницы. Это обычно горизонтальная полоса, состоящая из цветных прямоугольников с текстом команд. Щелчок на каждом из прямоугольников переводит пользователя на другую страницу или в другую точку текущей страницы. Преимущество графического меню заключается в независимости от используемой кодировки символов: буквы всегда будут видны. Такое меню можно сделать как набор нескольких рисунков, но тогда надо принимать меры к тому, чтобы эти рисунки всегда, при любой конфигурации окна броузера, располагались в ряд. Гораздо проще представить меню в виде-одного рисунка-карты и разбить его на несколько прямоугольных областей.

Другой популярной областью использования карт является домашняя страница организации. В этом случае необходимые команды и названия рубрик могут располагаться в произвольном порядке: так, как надо дизайнеру. В качестве примера на рис. 4.2 приведен эскиз подобной карты.

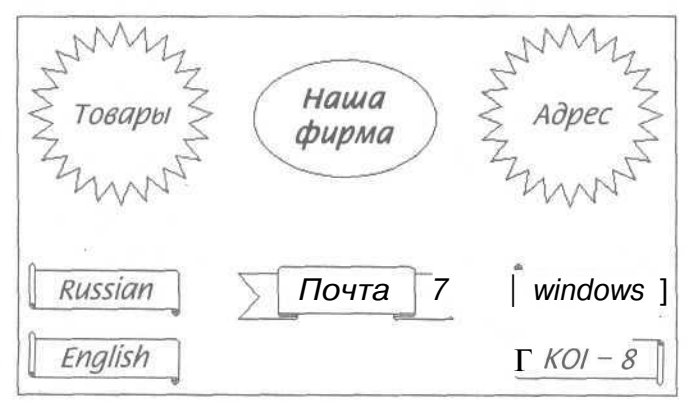

Рис. 4.2. Пример карты

## Элементы объектов

## <APPLET> </applet>

Этот элемент поддерживается броузерами, в которые встроен интерпретатор Java. Простейший шаблон, который позволит включить в HTML-страницу апплет на языке Java, показан ниже:

<APPLET code="Имя файла.class" width=nnn height=mmm>

### Произвольный текст комментария </applet>

Атрибут соde необходим для задания имени файла, содержащего откомпилированную Java-программу. В отличие от других указателей на ресурсы, значение этого атрибута может быть только относительным, то есть апплет должен располагаться в той же папке, что и страница. Для задания другого базового пути необходимо использовать атрибут codebase. При выполнении апплета создается окно шириной *nnn* и высотой *mmm* пикселов. Внутри элемента APPLET может размещаться произвольный гипертекст. Броузеры, поддерживающие Java, игнорируют все элементы этого гипертекста, включая текст, за исключением элементов РАRAM (см. ниже). Броузеры, не поддерживающие Java, игнорируют элементы PARAM и воспроизводят «понятный» для них гипертекст.

Начальный тег элемента APPLET может быть снабжен дополнительными атрибутами.

Атрибут codebase предназначен для указания места расположения апплетов:

codebase="URL для апплетов"

Если этот атрибут не задан, то по умолчанию используется URL-страница.

Атрибут alt выполняет ту же функцию, что и при выводе изображений. Если броузер не может воспроизвести апплет, то выводится текст, заданный при помощи этого атрибута:

alt="Произвольный текст"

Атрибут name задает имя апплета. Это необходимо только в том случае, когда несколько апплетов, расположенных на одной странице, взаимодействуют между собой:

name="Имя апплета"

Атрибуты width и height задают параметры окна апплета: ширину и высоту соответственно.

Поскольку для выполнения апплета создается окно, предусмотрено использование уже хорошо известного нам атрибута align для управления размещением этого окна. Атрибут может иметь следующие назначения: bottom, left, middle, right, top.

Вокруг окна можно создать пустое пространство:

vspace=Число пикселов выше и ниже hspace=Число пикселов слева и справа

Допустимые стандартные атрибуты: id, class, title, style.

## <OBJECT> </object>

В простейшем случае этот элемент позволяет разместить рисунок:

<OBJECT data="Имя файла.png" type="image/png">

Но область применения элемента достаточно широка. Он может использоваться, например, для создания окна в документе, то есть выполнять функции элемента IFRAME. Для размещения апплетов рекомендуется указывать элемент OBJECT вместо элемента APPLET:

```
<OBJECT codetype="application/java" classid="java:идентификатор"
width="nnn" height="mmm">
```

*Текстовое описание объекта* </object>

### Атрибуты:

- classid="имя объекта" уникальный идентификатор объекта или адрес объекта;
- codebase=" URL" ссылка на объект или базовый URL, который позволяет указывать местоположение объекта при помощи атрибутов archive, classid или data;
- data="adpec объекта" URL или относительный адрес, позволяющий загрузить объект;
- archive="список адресов" аналог атрибута data, позволяющий указывать несколько адресов объекта;
- соdetype="mun" тип объекта (используется совместно с атрибутом classid);
- type="mun" тип (MIME) объекта;
- declare объект с таким атрибутом только загружается, но не активизируется;
- standby= "текст сообщения" текст, который выводится наэкран, пока загружается объект.

В элементе OBJECT можно также использовать атрибуты: id, class, lang, title, dir, style, tabindex, usemap, name, align, width, height, border, hspace, vspace, атрибуты событий.

При размещении объектов необходимо учитывать ситуацию, когда по какимлибо причинам броузер не сможет активизировать объект. На этот случай можно предусмотреть специальное текстовое сообщение, которое размещается внутри элемента, как показано ниже:

<OBJECT classid="Идентификатор" data="Agpec/Имя.тип">

*Объект не может быть показан* </object>

Другим способом реагирования на «аварийную» ситуацию является использование нескольких объектов. При этом один элемент должен быть вложен в другой. Элементы объектов\_

Например, при невозможности активизировать объект можно вставить в документ изображение, которое в какой-то степени будет его заменять. Это делается по следующему шаблону:

<OBJECT title="Текст всплывающей подсказки"
classid="Адрес/Имя файла объекта. тип">
<OBJECT title="Другой текст всплывающей подсказки"
data="Имя файла рисунка.gif" type="image/gif">
</object>
</object>

### PARAM>

Этот элемент используется для передачи параметров объекту и размещается внутри элемента APPLET или OBJECT. Шаблон его может быть таким:

<APPLET code="Имя файла.class" width=nnn height=mmm> <PARAM name="Имя параметра" value=Значение параметра> Произвольный текст комментария </applet>

Или таким:

<OBJECT classid="Адрес объекта" standby="Загружаем объект..."> <PARAM name="Имя параметра" value=Значение параметра> <PARAM name="Имя параметра" value=Значение параметра valuetype="Тип параметра"> </object>

Элемент PARAM должен содержать одну или несколько пар атрибутов, определяющих имя параметра (name) и его значение (value). При выполнении апплета прием параметров в нем осуществляется по следующему шаблону:

Переменная=getParameter("Имя параметра")

Атрибут valuetype может иметь следующие значения:

- data параметр передается в качестве строки;
- object параметр является идентификатором объекта;
- ref значение параметра является ссылкой (URL).

В том случае, когда значение атрибута valuetype paвно ref, с помощью атрибута type можно задать тип параметра:

type="*тип*"

## Общие атрибуты форм

Предполагается, что форма должна содержать определенное число элементов управления: поля ввода, переключатели, кнопки, флажки и т. д. Каждый элемент управления создается при помощи одного из элементов HTML. Для таких элементов предусмотрены атрибуты, влияющие на работу формы.

Большинство элементов формы может принимать определенные значения. Напри мер, для поля ввода это может быть текст, а для переключателя — номер элемента который выбран пользователем. Для доступа к этим значениям со стороны программы необходимо использование атрибута name.

В момент активизации формы часть элементов может иметь значения. В текстовое поле может быть введена строка, переключатели могут иметь подписи и т. д Для задания этих значений используется атрибут value.

### Атрибут

#### tabindex=*Homep*

позволяет определить, в какой последовательности курсор переходит с поля н; поле при нажатии клавиши Tab. На элемент с атрибутом tabindex = 1 устанавливается курсор в момент открытия окна броузера.

В элементах управления, содержащих подписи (например, в меню), часто используются сочетания клавиш, позволяющие перевести фокус на определенный эле мент. Обычно командой служит комбинация клавиши Alt и символа, подчеркнутого в названии команды. В формах HTML тоже можно использовать этот прием при помощи атрибута accesskey. Например:

#### accesskey="R"

Атрибут disabled позволяет сделать элемент формы недоступным. Вид элемента при этом не изменяется, но цвет текста становится более бледным. Недоступный элемент нельзя выбрать или изменить его значение.

Существуют атрибуты событий, которые непосредственно связаны с формами:

- onfocus элемент получает фокус (выбирается);
- onchange информация элемента изменена;
- onblu г элемент теряет фокус.

## Элементы форм

### <ISINDEX>

Это самый простой элемент, позволяющий создать подобие формы, то есть конструкции для ведения диалога с пользователем. Он предназначен для ввода строки содержащей текстовые фрагменты, и генерации *запроса*. Поле ввода можно дополнить строкой подсказки при помощи аргумента prompt:

<ISINDEX prompt="Строка для ввода критерия поиска">

Данный элемент позволит создать поле ввода, показанное на рис. 4.3. Работа этого элемента связана с определенным на текущей странице базовым URL. Допустим, задан базовый адрес:

<BASE href="http://www.название.домен/путь">

Значение атрибута href должно представлять собой адрес некоторого поискового средства в Интернете. Если пользователь введет в поле элемента ISINDEX последовательность ключевых слов (слово1, слово2, слово3), то броузер сформирует запрос:

http://www.*название.домен*/?слово1+слово2+слово3

Эта строка будет отправлена на сервер для активизации поисковой машины. Теоретически этот метод очень удобен, но на практике его применение ограничивается тем, что не все поисковые программы поддерживают стандартный синтаксис запроса. Я имею в виду использование знаков «?» и «+». Поэтому данный прием годится только для некоторых поисковых серверов.

Стандартные атрибуты: id, class, lang, dir, title, style.

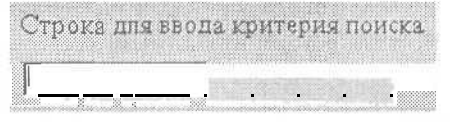

Рис. 4.3. Пример использования элемента ISINDEX

## <FORM> </form>

Этот элемент необходим для построения достаточно сложных форм. После заполнения формы и подтверждения ввода со стороны пользователя, введенная информация пересылается на сервер и обрабатывается при помощи CGI-программы, связанной с формой. Атрибут action должен указывать на имя программы, например:

<FORM action="http://www.*название.домен/имя программы*" method="post">

```
Элементы формы
</form>
```

Одним из вариантов обработки формы может быть пересылка данных по электронной почте:

action="mailto: Адрес@сервер.домен"

С помощью атрибута method можно задать протокол для пересылки данных на сервер. Протокол GET используется по умолчанию, но в большинстве случаев он не удовлетворяет разработчиков, поэтому чаще используется протокол POST.

Атрибут enctype позволяет указать способ кодирования содержимого формы.

Форму заполняют разные пользователи, поэтому для нее предусмотрен атрибут, который позволяет определить список допустимых кодировок:

accept-charset="список кодировок"
Можно также определить список допустимых типов данных:

accept="список типов данных"

Большинство форм снабжаются кнопками, которые позволяют очистить (reset) форму или подтвердить (submit) правильность ее заполнения и отослать данные. Чтобы определить программы-сценарии, которые должны выполняться после указанных действий пользователя, существуют два атрибута событий onsubmitиonreset.

Стандартные атрибуты: id, class, lang, style, dir, title, target, атрибуты событий

### <INPUT>

Этот элемент позволяет создавать различные части формы, такие как флажки переключатели, поля ввода. Элемент не имеет конечного тега, так как все параметры задаются при помощи атрибутов.

Вид элемента определяет атрибут type:

- type="text" создание поля ввода, в котором можно автоматическиразместить произвольный текст, используя атрибут value;
- type="password" создание поля для ввода пароля, причем введенная информация отображается звездочками;
- type="checkbox" создание флажка;
- type="radio" определение одного переключателя. Для создания группы переключателей необходимо использовать несколько элементов INPUT. Вот пример группы из трех переключателей:

```
<H3> Переключатели </h3>
<INPUT type="radio" name="S001" value="Первый">
<INPUT type="radio" name="S001" value="Второй">
<INPUT type="radio" name="S001" value="Третий" checked>
```

Атрибут checked определяет, какой из переключателей должен быть выбран по умолчанию. На рис. 4.4 показан внешний вид этой группы переключателей.

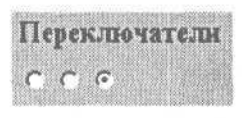

Рис. 4.4. Группа переключателей

- type="button" создание кнопки произвольного назначения;
- type="submit" создание кнопки, щелчок на которой подтверждает ввод информации в форму. Атрибут value используется для определения надписи накнопке;
- type="reset" тоже кнопка, но для отмены ввода данных в форму;

- type="image" создание кнопки с рисунком. Для указания графического файла используется атрибут src. Атрибут align предназначен для позиционирования кнопки с рисунком. Значения атрибута уже неоднократно упоминались: bottom,left,middle,right,top. Пользоваться этим атрибутом вданном случаея не рекомендую, так как не все броузеры его поддерживают;
- type="file" средство выбора файла для присоединения к форме. Пользователю предлагается записать имя файла в поле ввода. Кроме того, броузер автоматически создает рядом с полем ввода кнопку Обзор, которая позволяет запустить стандартный (для операционной системы) диалог выбора файлов;
- type="hidden" скрытый от пользователя элемент. Такие элементы используются для того, чтобы включить в набор данных формы некую фиксированную информацию. По сути, это определение имени переменной и ее значения.

Остальные атрибуты необходимы для определения свойств элемента. Многие из них являются обязательными, так как обеспечивают обработку данных формы на стороне сервера.

Атрибут name должен присутствовать во всех элементах INPUT, кроме кнопок подтверждения и сброса. Значение этого атрибута определяет имя поля формы, то есть блока данных, введенных в это поле. Программа сервера по этому имени может выделить необходимые данные.

Область применения атрибута value нам уже известна. Значение атрибута задает значение по умолчанию для поля ввода или определяет надпись на кнопке.

Выше было показано, как с помощью атрибута checked создать группу переключателей. Точно таким же способом этот атрибут может быть использован и для флажков. Его наличие показывает, что флажок должен быть установлен по умолчанию. В отличие от переключателей, одновременно может быть установлено любое количество флажков.

Атрибут size позволяет задать длину поля ввода. Длина выражается в символах, но эта величина может быть задана только приближенно. Чтобы разместить в поле ввода определенное количество символов, потребуется подбор значения атрибута. При этом никто не может дать гарантию, что все броузеры обеспечат требуемую длину строки, а не меньшую. Таким образом, длину поля ввода необходимо выбирать с запасом.

Атрибут maxlenght может быть использован двумя способами. Во-первых, он определяет максимальную длину строки, которая может быть записана в поле ввода. Во-вторых, с его помощью можно ограничить размер файла, присоединяемого к форме.

Атрибут readonly позволяет создать элемент, недоступный для редактирования.

Атрибут usemap (см. выше раздел «Рисунки и карты») может использоваться, если в форме создается карта.

Так же, как и в FORM, в элементе INPUT можно указывать атрибут accept.

Допустимые общие атрибуты: accesskey, tabindex, readonly, disabled.

Стандартные атрибуты: id, class, lang, title, dir, style, атрибуты событий.

Используя элементы FORM и INPUT, можно создать объект, который заменит аналогичный объект, созданный на основе элемента ISINDEX. Приведенный ниже код выполняет те же функции, что и код, посвященный элементу ISINDEX (см. рис. 4.3):

```
<FORM action="действие" method="post">
<P>Строка для ввода критерия поиска <BR>
<INPUT type="text">
</form>
```

### <LABEL></label>

Этот элемент является контейнером для других элементов формы. Например можно объединить надпись и поле ввода:

<LABEL>Baw agpec: <INPUT type="text" id="adres"></label>

Если элемент LABEL и другой элемент находятся отдельно, используется атрибут for, значение которого должно совпадать со значением атрибута id соответствующего элемента:

```
<LABEL for="adress">Baw address"
INPUT type="text" id="adress">
```

Для каждого элемента LABEL создается один элемент формы. Иногда элементы удобно распределить по ячейкам таблицы, обеспечив тем самым выравнивание данных в форме.

Стандартные атрибуты: accesskey, id, class, lang, dir, title, style, атрибуты событий.

#### Пример формы

Мы уже знаем достаточно элементов, чтобы создать форму. Часто формы используются для ввода анкетных данных, поэтому наш пример будет имитировать подобный документ:

```
<TABLE border=3>
```

```
<FORM action="mailto:Имя@сервер.домен" method="post">
<TR>
<TD><LABEL for="imya">Имя: </label>
<TD><INPUT type="text" id="imya">
<TR>
<TD><LABEL for="familiya">Фамилия: </label>
<TD><INPUT type="text" id="familiya">
<TR>
<TD><LABEL for="telefon">Телефон: </label>
<TD><INPUT type="text" id="telefon">
<TD><INPUT type="text" id="telefon">
<TD><INPUT type="text" id="telefon">
<TR>
<TD>INPUT type="text" id="telefon">
```

#### 110

```
<INPUT type="radio" name="pol" value="Male"> M&nbsp;
<INPUT type="radio" name="pol" value="Female"> X
<TD align="bottom">
<INPUT align="bottom" type="submit" value="OTOCЛАТЬ">
<INPUT type="reset">
</form>
```

В этом примере использована таблица для выравнивания элементов формы. В форме есть несколько полей ввода и группа из двух переключателей (рис. 4.5). Для тренировки вы можете заполнить форму информацией, и отослать ее по электронной почте (например, себе). Для этого надо ввести в код страницы реальный электронный адрес. Заполнив форму, следует щелкнуть на кнопке Отослать. Обратите внимание, что подпись этой кнопки задается в элементе на Web-странице. Подпись кнопки Сброс не задана, поэтому она выбирается из настроек операционной системы. Иными словами, в нерусифицированной версии операционной системы эта кнопка может называться, к примеру, Reset.

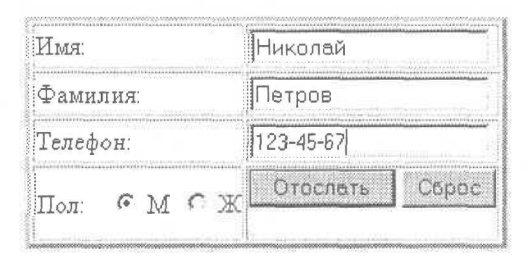

Рис. 4.5. Пример формы

После того как форма будет заполнена и отправлена щелчком на кнопке Отослать, она будет помещена в папку Исходящие почтовой программы. Чтобы действительно отослать форму, надо отправить это новое электронное послание. Если вы отправляете форму самому себе, то через несколько минут можете проверить свой электронный почтовый ящик: форма в виде письма появится в нем.

### <SELECT> <OPTION> </select>

Элемент SELECT предназначен для создания списка или меню на гипертекстовой странице, а элемент OPTION — для создания пункта списка. Пояснить действие этих элементов поможет простой фрагмент, приведенный ниже:

#### <SELECT>

```
<OPTION value=a>Первый
<OPTION value=b>Второй
<OPTION value=c>Третий
<OPTION value=d>Четвертый
</select>
```

В результате мы получим список, показанный на рис. 4.6. Оба элемента, создающие список, имеют собственные атрибуты.

| Элемент | SELECT | Первый 💌                                |
|---------|--------|-----------------------------------------|
|         |        | Первый<br>Второй<br>Третий<br>Четвертый |

Рис. 4.6. Меню на Web-странице

Атрибуты элемента SELECT могут быть следующими. Атрибут name определяет имя меню (см. выше раздел «Общие атрибуты форм»). При помощи атрибута multiple (который не имеет значений) пользователю разрешается выбрать *сразу* несколько пунктов списка. Атрибут size определяет количество видимых на экране пунктов списка. Когда атрибут size отсутствует, список выглядит обычным образом: вначале видна только первая строка, а щелчок на кнопке со стрелкой раскрывает список. Если значение атрибута задано, то список не раскрывается, а прокручивается, причем пользователь видит только указанное количество строк.

Стандартные атрибуты: disabled, tabindex, id, class, lang, dir, title, style, атрибуты событий.

Элемент OPTION имеет другие атрибуты. Selected (без значений) определяет, какой из пунктов списка должен быть выбран по умолчанию, то есть при загрузке страницы. В списке только один из элементов OPTION может быть помечен таким способом. Атрибут value необходим для обработки данных на стороне сервера. Выбранный в списке пункт характеризуется значениями возвращенных атрибутов name и value.

Стандартные атрибуты элемента OPTION: disabled, id, class, lang, dir, title, style, атрибуты событий.

### <TEXTAREA> </textarea>

При помощи этого элемента создается область для ввода или просмотра текста. На рис. 4.7 показан пример такой области, созданный при помощи следующей конструкции:

```
<H2>Элемент TEXTAREA
```

<TEXTAREA name="text001" rows=5 cols=30>

Область для ввода текста </textareax/h2>

Размеры области задаются атрибутами rows (количество строк) и cols (количество столбцов). Назначение атрибута name такое же, как и в предыдущих случаях.

Подобно элементу INPUT, элемент TEXTAREA может иметь атрибут readonly. Это позволяет создать элемент, недоступный для редактирования.

Стандартные атрибуты: disabled, tabindex, id, class, lang, dir, title, style, атрибуты событий.

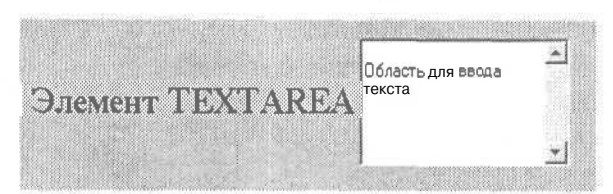

Рис. 4.7. Область для ввода или просмотра текста

Элементы SELECT и TEXTAREA могут быть использованы не в составе формы, а как самостоятельные детали Web-страницы. Их применение оправдано в тех случаях, когда надо увеличить плотность размещения данных. При помощи элемента SELECT можно создавать списки, которые получаются более компактными, нежели стандартные списки, рассмотренные в разделе «Списки» главы 3. Область ввода текста также поможет сэкономить место на странице за счет того, что сколь угодно большой текст будет прокручиваться в окне фиксированного размера.

# <BUTTON></button>

Этот элемент позволяет создавать кнопки так же, как и элемент INPUT. Но, в отличие от последнего, он является контейнером (имеет конечный тег). Это означает, что содержимое элемента может быть достаточно сложным, например, комбинацией текста и графики (рис. 4.8):

<BUTTON name="Имя" value="submit" type="submit"> Текст<IMG src="Файл.gif" alt="Комментарий"></button>

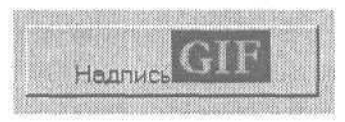

Рис. 4.8. Кнопка с надписью и изображением

Атрибут type может принимать следующие значения:

- button кнопка, щелчок на которой вызывает запрограммированную разработчиком реакцию;
- submit кнопка, подтверждающая, что форма заполнена;
- reset кнопка для очистки формы.

Стандартные атрибуты: accesskey, disabled, tabindex, name, value, id, class, lang, dir, title, style, атрибуты событий.

## <FIELDSET> <LEGEND> </legend> </fieldset>

Эти два элемента предназначены для создания группы полей в форме. Чтобы понять, как используются эти элементы, рассмотрим небольшой пример.

```
<FIELDSET>
<LEGEND>Заголовок группы</legend>
```

```
Имя: <INPUT name="imya2" type="text">
Фамилия: <INPUT name="familiya2" type="text"><BR>
Телефон: <INPUT name="telefon2" type="text"><BR>
Текст подсказки
</fieldset>
```

С помощью элемента FIELOSET несколько элементов объединяются: пользователь видит их заключенными в рамку (рис. 4.9). Внутри группы элементы формы используются обычным способом.

| • Заголовок группы - |          |  |
|----------------------|----------|--|
| Имя: І               | Фамилия: |  |
| Телефон: ј           |          |  |
| Текст подсказки      |          |  |

Рис. 4.9. Группа элементов формы

Элемент LEGEND позволяет создать заголовок группы. Поскольку этот элемент является контейнером, в нем можно размещать другие элементы HTML. Например заголовок группы можно составить из двух строк, если использовать тег <BR>. В этом случае размер шрифта заголовка целесообразно уменьшить.

С помощью атрибута align можно регулировать положение заголовка:

- top заголовок сверху (как показано на рис. 4.9);
- bottom заголовок внизу (что не всегда удается реализовать);
- left заголовок вверху и слева (значение по умолчанию);
- right заголовок вверху и справа.

Стандартные атрибуты элемента LEGEND: accesskey, id, class, lang, dir, style, title, атрибуты событий.

#### ПРИМЕЧАНИЕ

Примеры элементов форм можно найти в файле Form.htm на прилагаемой дискете.

114

# Глава 5

# Сценарии

Многие авторы заинтересованы в том, чтобы их страницы имели современный вид, были многофункциональными и динамичными. Для преодоления ограничений HTML применяются разные средства: апплеты, объекты, каскадные таблицы стилей. Но самым популярным приемом является использование сценариев. Сценарий — это программный код, который включается в текст страницы в виде исходного текста и выполняется броузером при просмотре страницы. Сценарий может быть написан на языке JavaScript, разработанном фирмой Netscape, или на Visual Basic Script (VBScript), разработанном фирмой Microsoft. Поскольку JavaScript является признанным стандартом, и, что немаловажно, стандартом де-факто (этот язык используется на подавляющем большинстве страниц), то мы остановимся на нем при рассмотрении примеров.

# **Что такое сценарий <SCRIPT>** </script>

Этот элемент позволяет отделить текст программы-сценария от остальной информации страницы. Элемент SCRIPT должен включать атрибут language, который определяет язык и может принимать следующие значения:

- javascript код на языке JavaScript;
- tcl код на языке Tcl;
- vbscript код на языке VBScript.

Может оказаться удобным хранить тексты программ в отдельном файле. Тогда элемент SCRIPT надо снабдить ссылкой на этот файл:

#### src="URL"

По традиции файлы, содержащие программы на JavaScript, имеют расширение JS.

Атрибут type тоже может указывать на тип языка, хотя его применение не является обязательным. Чтобы соблюсти все правила, внутри элемента можно поместить такое определение:

type="text/javascript"

Одной из особенностей сценариев является возможность изменения содержимого страницы в результате работы программы. Но это только возможность, а не правило. С помощью атрибута defer (который не принимает никаких значений) можно «сообщить» броузеру, что таких изменений внесено не будет. В некоторых случаях это позволяет ускорить загрузку страницы.

Из стандартных атрибутов можно использовать атрибут charset.

Элемент SCRIPT (или ряд таких элементов) может располагаться как внутри секции HEAD, так и внутри секции BODY. Если сценарий находится внутри элемента BODY, возможна ситуация, когда какой-либо броузер, не поддерживающий элемент SCRIPT, воспримет программный код как обычный текст и выведет его на экран Чтобы этого не случилось, код сценария вводят как комментарий:

```
<SCRIPT language="язык">
<!-- Все, что относится к коду сценария -->
</script>
```

Современные броузеры «знают» этот прием и игнорируют символы комментария. Если в тексте сценария нужно ввести комментарий, то для этого используют другое обозначение: в начале строки вводят две косые черты //.

Сценарий выполняется в момент загрузки страницы, то есть когда на экране еще видно ее содержание. В листинге 5.1 представлен пример простейшего сценария.

Листинг 5.1. Вывод сообщения в окне (1 вариант)

```
<HTM1>
<HEAD>
<META http-equiv="Content-Type" content="text/html;</pre>
charset=windows-1251">
<TITLE>Простейший сценарий</title>
<SCRIPT language="javascript">
alert("Приветствуем вас на этой странице!")
</script>
</head>
<BODY background="fon01.gif">
<P>
<CENTER>
<H1 style="color : maroon">Заголовок 1</h1>
</center>
</body>
</html>
```

Это обычная страница, но в нее включен сценарий из одной строки. С помощью метода alert() перед загрузкой выводится сообщение (в данном случае приветствие), показанное на рис. 5.1. До тех пор пока пользователь не щелкнет на кнопке 0 K, загрузка не будет продолжена.

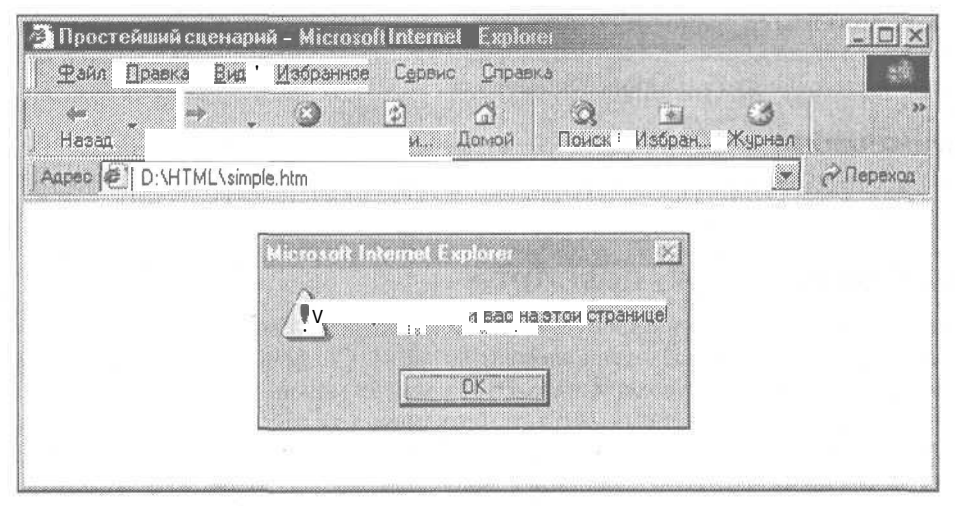

Рис. 5.1. Выполнение сценария

Тот же самый сценарий можно выполнить и другим способом: создать функцию и связать ее с событием. Загрузка страницы соответствует событию onload элемента BODY (листинг 5.2).

Листинг 5.2. Вывод сообщения в окне (2 вариант)

```
<HTMI>
<HEAD>
<META http-equiv="Content-Type" content="text/html;
charset=windows-1251">
<TITLE>Простейший сценарий</title>
<SCRIPT language="javascript">
function DoFirst()
{
alert("Приветствуем вас на этой странице!")
}
</script>
</head>
<BODY background="fon01.gif" onload="DoFirst()">
<P>
<CENTER>
<H1 style="color : maroon">Заголовок 1</h1>
</center>
</body>
</html>
```

Но, разумеется, сценарий не обязательно должен выполняться во время загрузки страницы. В разделе «Стандартные атрибуты» главы 3 приведены события, которые определены для различных элементов HTML.

#### ПРИМЕЧАНИЕ

Тексты страниц можно найти и в файлах Simple.htm и Simple2.htm на прилагаемой дискете.

### <NOSCRIPT> </noscript>

На тот случай, если страница будет просматриваться в броузере, не поддерживающем сценариев, предусмотрен элемент N0SCRIPT. Современные программы просмотра игнорируют его содержимое. Этот элемент можно использовать несколькими способами. Во-первых, внутри него можно разместить предупреждение наподобие следующего: «Ваш броузер не может воспроизвести сценарии, необходимые для просмотра этой страницы!» Во-вторых, внутри элемента можно создати упрощенную версию страницы, без скриптов. В-третьих, можно создать ссылку на другой документ. Элемент N0SCRIPT должен обязательно снабжаться конечным тегом. Из атрибутов допускаются только id и style.

# Язык JavaScript

В данной книге не приводится полное описание языка JavaScript. Необходимую справочную информацию легко найти в Интернете и специализированных изданиях. Есть, например, хороший справочник по JavaScript Рика Дарнелла («Питер» 1999 г.). Но познакомиться с основными конструкциями языка, наиболее популярными его возможностями требуется обязательно, тогда дальнейшее его освоение не составит труда. Надо также заметить, что язык постоянно совершенствуется (пополняется новыми конструкциями). В последующих разделах будет рассмотрено несколько полезных примеров.

### Синтаксис

Как и всякий современный язык программирования, JavaScript имеет традиционную часть, включающую операторы присваивания, математические и строковые функции, операторы и объектно-ориентированную часть, к которой относятся объекты, события, свойства и методы.

Основной конструкцией языка является *функция*. Она создается по следующему шаблону:

```
function ИмяФункции(параметр1, параметр2...)
{
Текст программы
return выражение
}
```

Обязательными элементами являются: ключевое слово function, круглые скобки и фигурные скобки, определяющие тело функции. Для выполнения функции достаточно указать ее имя в сценарии, например:

#### ИмяФункции(параметр)

Внутри функции могут находиться вызовы других функций, и, кроме того, функция может вызывать саму себя. Если функция указана в качестве значения атрибута события, она выполняется, когда происходит соответствующее событие.

С помощью оператора return функция может возвратить определенное значение. Тогда функцию можно использовать в операциях присваивания или проверки условий.

В программе могут использоваться переменные различных типов. Если переменная определена вне функции, она является *глобальной*, то есть доступной для всех функций страницы. Переменные, определенные внутри функции, являются *локальными*, действующими только в пределах функции. Разные функции могут независимо использовать локальные переменные с одинаковыми именами. Для определения переменной можно указать ключевое слово var, хотя это и не обязательно:

var Color01 = "red"
Color01 = "red"

Тип переменной определяется в момент присвоения ей значения. Для обозначения строковых констант используются двойные или одинарные кавычки. Два типа кавычек необходимы на тот случай, когда строковая константа содержит символы кавычек, например:

WelcomeMessage = 'Добро пожаловать на сайт компании "Tip Top"

Числовые значения могут задаваться разными способами:

count = 1 X1 = 3.55 F5 = 7.674E-5

Логические переменные могут принимать значения false (ложь) и true (истина). С помощью квадратных скобок определяются элементы массивов:

mass[23]

Математические операции выполняются следующим образом:

- var01 = var02 + 3 cложение;
- var03 = 10\*(var04-var05) вычисления со скобками.

Для вызова математических функций используется объект Math:

```
var06 = Math. sqrt(var07) — вычисление значения функции (квадратного корня).
```

Кроме традиционных операций, можно выполнять операцию поиска остатка от деления, например:

var08=var09 % 4

Существуют унарные операции:

• var10++ — увеличение значения переменной на 1;

• var05 --- уменьшение значения переменной на 1.

В условных или управляющих операторах используются операторы сравнения Для составления логического выражения, кроме круглых скобок, допустимы сле дующие знаки:

#### • == — равно;

- != не равно;
- > больше;
- >= больше или равно;
- < меньше;
- <= меньше или равно.

Кроме них, используются логические операторы:

! — логическое отрицание;

– логическое ИЛИ;

• && — логическое И.

### Управляющие операторы

Цикл do...while позволяет выполнять программный код до тех пор, пока выполняется условие.

```
do {
строка 1 ;
строка 2 ;
}
}
```

while *(условие)* 

Обратите внимание, что тело оператора, так же как и тело функции, выделяет ся при помощи фигурных скобок. Строки кода (команды, операции присваивания, вызовы функций и др.) завершаются (отделяются друг от друга) точкой с запятой.

Данный цикл можно записать и так:

```
while (условие){
строка 1 ;
строка 2 ;
....
}
```

Цикл for используют для того, чтобы выполнить программный код заданное чис ло раз. В качестве примера показана программа, позволяющая создать числовой массив и заполнить его нулями.

120

Язык JavaScript

```
var Massiv = new Array();
var n = 25;
for (i = 0; i < n; i++) {
Massiv[i] = 0;
}
```

В данном примере показан цикл с тремя параметрами: начальным значением счетчика, условием выполнения цикла и командой изменения значения счетчика. Это традиционный способ использования такого цикла, но ни один из параметров не является обязательным. Если отсутствует условие, то цикл станет выполняться до тех пор, пока не будет прерван другим способом. Если отсутствует команда изменения значения счетчика, ее может заменить аналогичная команда в теле цикла. Если количество параметров меньше трех, символы «точка с запятой» определяют, какой параметр используется.

Есть ряд вспомогательных операторов, используемых совместно с циклами. С помощью оператора break можно прервать работу любого цикла. Оператор continue позволяет прервать выполнение цикла и начать проверку условия. В зависимости от условия цикл может быть прерван окончательно или его выполнение может быть начато еще раз.

Условный оператор if... else используется там, где выполнение программы надо поставить в зависимость от значения выражения (условия). Шаблон оператора таков:

```
if (условие) {
строки кода
}
else {
строки кода
}
```

Блок else (выполняемый, если условие имеет значение false), не обязателен.

Оператор switch., . case тоже является условным, но выражение, представляющее собой его параметр, не обязательно должно быть логическим. Оно может принимать любые значения. Важно только, чтобы эти значения были указаны как метки в блоках case. Тогда будет выполнен один из многих вариантов кода. Если значение выражения не равно ни одной метке, выполняется блок default. Ниже приведен шаблон оператора. Обратите внимание, что фигурные скобки использованы только один раз, так как варианты кода разделены операторами case.

```
switch (выражение) {
  case метка1 :
  cтроки кода
  case метка2 :
  cтроки кода
  default :
  cтроки кода
}
```

#### Примеры сценариев

### Замена изображения

Один из самых модных сценариев — замена одного рисунка другим в тот момент когда над рисунком появляется указатель мыши. Таким способом можно изме нять вид надписи (текст или фон), вводить изображения нажатой и отпущенног кнопки, создавать всевозможные визуальные эффекты, «оживляющие» страницу Листинг 5.3 содержит код подобной страницы. На его примере мы разберем, кая совершается замена изображений.

```
Листинг 5.3. Сценарий для замены изображения
```

```
<HTML>
<HEAD>
<META http-equiv="Content-Type" content="text/html; charset=windows-1251">
<TITLE>Замена изображений</title>
<SCRIPT language="javascript">
AgentName = navigator.appName;
AgentVer = parseInt(navigator.appVersion);
if (AgentName == "Netscape" && AgentVer <= 2){
version = "n2":
1
else {
version = "\times3";
}
if (version == "\times3") {
// Первая кнопка
IMAGE1on = new Image;
IMAGE1on.src = "str1on.jpg";
IMAGE1off = new Image;
IMAGE1off.src = "str1.jpg";
// Вторая кнопка
IMAGE2on = new Image;
IMAGE2on.src = "str2on.jpg";
IMAGE2off = new Image;
IMAGE2off.src = "str2.jpg";
}
// Указатель сверху
function mouse_on(objekt) {
if (version == "x3") {
imgOn = eval(objekt + "on.src");
document[objekt].src = imgOn;
```

```
// Указатель убран
function mouse off(objekt) {
if (version == "\times3") {
imgOff = eval(objekt + "off.src");
document[objekt].src = imgOff;
3
3
</script>
</head>
<B00Y>
<TABLE align="left" border=0 cellspacing=3 cellpadding=8>
<TR>
<!-- Первая кнопка -->
<TD><A href="URL" onMouseover="mouse on('IMAGE1')"
onMouseout="mouse_off('IMAGE1')"><IMG src="str1.jpg" name="IMAGE1"
alt="Page 1" border=0 height=36 width=151x/a>
<!-- Вторая кнопка -->
<TD><A href="URL" onMouseover="mouse on('IMAGE2')"
onMouseout="mouse_off('IMAGE2')"><IMG src="str2.jpg" name="IMAGE2"</pre>
alt="Page 2" border=0 height=36 width=151></a>
</body>
</html>
```

Весь сценарий находится внутри элемента SCRIPT. Первые строки кода не имеют прямого отношения к замене графики. Дело в том, что броузеры ранних версий не поддерживают некоторые конструкции JavaScript, поэтому, чтобы предотвратить возникновение ошибки, необходимо проверить тип и версию броузера. Чаще всего код сценария надо защищать от броузера Netscape Navigator 2.x. В нашей программе создаются две переменные AgentName и AgentVer, которые позволяют определить название и версию броузера cooтветственно. Для этого указан объект navigator (представляющий используемый броузер). Кроме этого необходимы:

- аррName свойство, возвращающее название броузера;
- appVersion свойство, возвращающее номер версии броузера;
- parseInt —, функция округления до целого (т. к. номер версии может быть «дробным»).

Теперь, проведя проверку этих переменных, мы можем создать переменную version, которая будет хранить значение п2, если используется вторая или более ранняя версия Netscape Navigator. Значение х3 обозначает все другие программы просмотра. Теперь можно приступать к рисункам. Чтобы заменить один рисунок другим надо изменить свойство src графического объекта: ссылку на графический файл Поэтому вначале создаются две объектные переменные IMAGE1on и IMAGE1offтипа Image. Для них определяются необходимые графические файлы:

- str1on.jpg рисунок, который должен появиться под указателем мыши;
- str1.jpg рисунок, который сразу помещается на страницу, и который ПОЯВЛЯ ется, когда указатель убран.

Теперь мы имеем два изображения кнопки. Саму кнопку (с надписью «Страница 1» можно увидеть в главе 8 на рис. 8.23, но в данном случае иллюстрация мало чтс объясняет, так как работу сценария нужно наблюдать в действии.

Удобство предварительного определения файлов очевидно: если на страницимного кнопок, целесообразно сосредоточить все ссылки в одном месте. В нашем примере используются две кнопки, поэтому для второй тоже задаются два файл; формата JPG.

В нашем примере объектом, вид которого мы хотим динамически изменять, явля ется гиперссылка с содержимым в виде рисунка. Для элемента А задано событи «указатель мыши сверху»: onMouseover="mouse\_on('IMAGE1')". Естественно, в сце нарии должна находиться соответствующая функция. Разберем, как работае функция mouse\_on(objekt). Ее аргументом является имя элемента IMG, котороз задано с помощью атрибута name="IMAGE1". Таким образом, задается однозначносоответствие между объектами, которыми оперирует сценарий, и элементами расположенными на странице. Работа функции тоже начинается с проверки вер сии броузера, так как в теле функции присутствует метод eval, не поддерживае мый ранними версиями Netscape Navigator.

Этот метод работает достаточно интересно. Его аргумент — текстовая строка которая должна представлять собой команду JavaScript. С помощью метода eva] эта команда выполняется. Если в нашем примере такой командой окажется "IMAGEIon. src", то переменная img0n получит в качестве значения ссылку на гра фический файл. Это будет не "str1on.jpg", как можно подумать, a URL, например

file:///C:/NANKA/str1on.jpg

Осталось изменить свойство элемента рисунка. Это делается с помощью объекта document и имени соответствующего элемента IMG. Объект document можно считат! массивом, в качестве индекса которого выступают имена расположенных на странице элементов. Ну, а свойство src говорит само за себя. Вторая функция (mouse\_off) отвечает за возврат рисунка к прежнему виду и работает аналогично

Возможно, у вас возникнет подозрение: а не слишком ли сложно запрограммиро ван сценарий? Действительно, кое-что в тексте программы можно упростить Например, в сценарии могла бы выполняться такая команда:

document["IMAGE1"].src '= "str1on.jpg";

В ней все параметры заданы явно, и работать такая команда может только с конкретным элементом IMG.

Вид функции mouse\_on можно изменить. Пусть, к примеру, у нее будут два аргумента: имя элемента и имя графического файла:

```
function mouse_on(objekt, risunok) {
if (version == "x3") document[objekt].src = risunok;
>
```

Тогда элемент А должен выглядеть так:

```
<A href="URL" onMouseover="mouse_on('IMAGE1', 'str1on.jpg')"
onMouseout="mouse_off('IMAGE1', 'str1.jpg')"><IMG src="str1.jpg"
name="IMAGE1" alt="Page 1" border=0 height=36 width=151></a>
```

В этой конструкции имеются *три* ссылки на графические файлы. Теоретически, для кнопки можно предусмотреть три изображения: «вид после загрузки страницы», «нажатая кнопка», «отпущенная кнопка». Это позволяет визуально различать кнопки, на которых был выполнен щелчок, и те, которые пользователь оставил без внимания.

### Изменение свойств текста

Web-страница, текст которой приведен в листинге 5.4, содержит элементы абзаца и заголовка. Для заголовка запрограммированы события мыши так, чтобы цвет и содержание текста изменялись в зависимости от положения указателя.

#### Листинг 5.4. Сценарий для замены свойств текста

```
<html>
<HEAD>
<TITLE>Изменение цвета текста</title>
<META http-equiv="Content-Type" content="text/html; charset=windows-1251">
<SCRIPT>
// Если указатель мыши установлен
function TextOnMouseOver(){
Element1 = window.event.srcElement ;
Text1 = document.all("Par1") ;
if (Element1.tagName == "H2") {
Element1.style.color = "red" ;
Text1. innerText="Надпись стала красной?"
Text1.style.color="maroon"
}
// Если указатель мыши убран
function TextOnMouseOut() {
Element1 = window.event.srcElement ;
Text1 = document.all("Par1") ;
```

продолжение 🔊

#### Листинг 5.4 (продолжение)

if (Element1.tagName == "H2"){
Element1.style.color = "green" ;
Text1.innerText='Установите указатель мыши на надпись "Заголовок"'
Text1.style.color="blue"
}
</script>
</head>
<BOOY bgcolor="white" text="green">
<P id="Par1">Установите указатель мыши на надпись "Заголовок"
<TABLE border=0 cellspacing=0 cellpadding=0><TR>
<TD><H2 onmouseover=TextOnMouseOver() onmouseout=TextOnMouseOut()>
Saroловок</h2>
</body>
</html>

Легко заметить, что в элементе H2 информация о сценарии минимальная: указаны только имена функций. Вся обработка событий сосредоточена в элементе SCRIPT. Когда указатель мыши попадает в область заголовка, выполняется функция TextOnMouseOver(). Поскольку эта функция не получает никаких параметров необходимо в первую очередь определить, с каким элементом связано событие Для этого создается объектная переменная Element1. В тексте программы используются:

- window объект, определяющий окно броузера;
- event объект, содержащий информацию о событиях;
- srcElement свойство, определяющее элемент, в котором произошло событие

Переменная Text1 связана с конкретным абзацем (элементом Р) при помощи атрибута id, задающего имя элемента.

Теперь все готово для активных действий. С помощью свойства tagName проверяется, действительно ли событие связано с элементом H2. Таким образом, сценарий будет выполняться для всех заголовков второго уровня, расположенных на странице. С помощью конструкции style. color для заголовка задается красный цвет С помощью свойства innerText заменяется текст абзаца. Вторая функция, которая выполняется, когда указатель мыши покидает область заголовка, работает так же, но константы в ней использованы, естественно, другие.

Обратите внимание, что элемент H2 расположен внутри элемента TABLE. Дело Е том, что элемент заголовка занимает всю строку, и слева от надписи остается пустое пространство (рис. 5.2). Если пользователь поместит указатель мыши на пустое место, сценарий тоже будет выполнен. Это может показаться неестественным,

так как все привыкли, что реакция возникает, когда выбран конкретный объект (в данном случае надпись). Таблица, которую не видно при просмотре, позволяет ограничить область действия элемента H2 только его текстом.

| Изменение цвета текста - Microsoft Internet Explorer              |                    | -IDI×    |
|-------------------------------------------------------------------|--------------------|----------|
| <u>Файл Правка Вид И</u> обранное С <u>в</u> реис <u>С</u> правка |                    | 54 B     |
| назад Вперед Остано Обнови Доной Поиск Избран                     | <b>З</b><br>Журнал | *        |
| apec D:\HTML\txtcolor.htm                                         | V                  | ∂Переход |
| Установите указатель мыши на надпись "Заголовок"                  | 12                 | -        |
|                                                                   | 2.2                |          |
| Заголовок                                                         |                    |          |

Рис. 5.2. Иллюстрация к листингу 5.4

#### ПРИМЕЧАНИЕ

Этот пример можно найти в файле Txtcolor.htm на прилагаемой дискете.

### Метод setTimeout

В этом примере мы разберем два полезных приема: использование реально действующих часов и метода setTimeout, без которого реализация многих динамических эффектов оказывается невозможной.

Текст страницы приведен в листинге 5.5, а внешний вид — на рис. 5.3.

| E Dipanence                            | s - 1000 - 1000    | (adquard)      | Epologia   | 2 Sec. 200  | a pater      | ra]                | _lolx     |
|----------------------------------------|--------------------|----------------|------------|-------------|--------------|--------------------|-----------|
| Файл 🛛                                 |                    |                | ⊊npar      | кa          |              |                    |           |
| Назад Вперед                           | ородина.<br>Остано | []<br>Обноси., | С<br>ДомоД | ()<br>Поиск | 💽<br>Избран. | <b>Э</b><br>Журнал | 64        |
| Aapec D:\HTML\cl                       | ock1.htm           |                |            |             |              | ×                  | 🔗 Переход |
| Полный формат д<br>03/17/2000 12:37:58 | аты:               |                |            | -           |              |                    | -         |
| Текущее время:<br>12:37:58             |                    |                |            |             |              |                    | _         |

Рис. 5.3. Страница с постоянно обновляемыми элементами

```
Сценарии
```

```
Листинг 5.5. Страница с часами
 <HTML>
 <HEAD>
 <TITLE>Страница с часами</title>
</head>
 <SCRIPT language="javascript">
 function Timer1() {
 var D1 = new Date();
var TIME1 = " ":
 TIME1 = D1.getHours()+": "+D1.getMinutes()+": "+D1.getSeconds()
 document.forma01.dat.value=D1.toLocaleString();
 document.forma01.vremya.value=TIME1;
 setTimeout('Timer1()', 2000)
 }
 </script>
 <body onload=Timer1() bgcolor="white" text="blue">
• <FORM name="forma01">
 <P> Полный формат даты:<BR>
 <INPUT type="text" size=40 name="dat">
 <P> Текущее время: <BR>
 <INPUT type="text" size=8 name="vremya">
 </form>
 </body>
 </html>
```

Задача данного сценария — вывести на экран значения даты и времени. Такие де тали если и не окажутся очень полезными, украсят страницу, сделают ее «живой» Для вывода данных предусмотрены элементы формы, но могут использоваться и другие элементы, важно лишь, чтобы они имели имена (атрибут name).

Сценарий начинает выполняться сразу же после загрузки страницы. Это осуще ствлено по следующему шаблону с применением атрибута события:

```
<BODY onload=Функция()>
```

В функции Timer1() переменная D1 хранит объект Date() — текущую дату. Для пере меннои TIME1 использованы методы getHours(), getMinutes() и getSeconds() для того, чтобы вывести текущее время в заданном формате. Функция tolocaleString() позволяет преобразовать формат даты в строковый.

Если бы мы просто определили дату и текущее время, а затем вывели эти данные на экран, изображение оказалось бы статичным. Оно могло бы измениться толькс в том случае, если бы пользователь перезагрузил страницу. Поэтому сценарий надо сделать постоянно работающим. Для этого используется метод setTimeout

```
128
```

Он позволяет создать паузу в выполнении сценария. Величина этой паузы задается в миллисекундах в качестве второго аргумента функции. В качестве первого аргумента выступает функция, которая должна быть выполнена после истечения заданного времени. В нашем случае используется имя той же функции, в которой находится оператор. Это позволяет функции Timer1() бесконечно вызывать саму себя (рекурсивный вызов), и выполнение сценария не будет останавливаться. Поскольку изменение данных (времени) происходит один раз в секунду, величина задержки должна быть меньше секунды. В нашем случае она равна 0,2 с. Метод setTimeout можно использовать для создания таких визуальных эффектов, как бегущая строка, побуквенный вывод надписи, меняющееся изображение и других.

#### ПРИМЕЧАНИЕ -

Эта страница находится в файле Clock1.htm на прилагаемой дискете.

### Управление формами

Когда на странице размещают элементы форм, бывает удобно запрограммировать работу этих элементов. В листинге 5.6 приведен пример страницы с двумя кнопками, которые управляют содержимым элемента TEXTAREA. На рис. 5.4 показан пример страницы после щелчка на кнопке Заменить текст.

| Файл     Правка     Вид     Избранное     Серенс     Справка       Назад     Вперед     Встано     Обнови.     Домой     Воиск     Избран.     Хурнал       Адрес     D:\HTML\buttons.htm |                 |
|----------------------------------------------------------------------------------------------------|-----------------|
| назад Вперед Встано. Вбнови. Домой Поиск Избран. Хурнал<br>арес D:\HTML\buttons.htm                                                                                                    |                 |
| арес D:\HTML\buttons.htm                                                                                                    |                 |
| Новый текст элемента                                                                                                    | <i>Э</i> Парехо |
| Новый текст элемента                                                                                                    |                 |
| Новый текст элемента                                                                                                    |                 |
|                                                                                                    |                 |
| SAMAHATE TAKCT                                                                                                    |                 |
|                                                                                                    |                 |
| Crenets teket                                                                                                    |                 |
| CICCUT LINE                                                                                                    |                 |

Рис. 5.4. Страница с кнопками

#### Листинг 5.6. Страница с кнопками

```
<HTML>
<HEAD>
<TITLE>Страница с кнопками</title>
</head>
```

#### Листинг 5.6 (продолжение)

```
<SCRIPT language="javascript">
var Stroka = "Новый текст элемента"
function DoFirst(){
document.forma02.text01.value = "Первоначальный текст элемента"
}
</script>
<BODY bgcolor="white" text="blue" onload=DoFirst()>
<FORM name="forma02">
<TABLE border=3 cellspacing=0 cellpadding=10>
<TR><TD>&nbsp; <TD rowspan=2>
<TEXTAREA name="text01" rows=5 cols=30x/textarea>
<TRXTD>
<INPUT type=button value="Заменить текст"
onClick="document.forma02.text01.value=Stroka">
< P>
<INPUT type=button value="Crepetb tekct"
onClick="document.forma02.text01.value=' ' ">
</form>
</body>
</html>
```

На этой странице создана форма с именем forma02 и с элементами, выровненными при помощи таблицы. Элемент TEXTAREA имеет конечный тег для отделения текста, находящегося в области прокрутки. Однако, поскольку это элемент формы, для изменения его содержимого используется свойство value, а не свойстве innerText, необходимое для элементов, служащих контейнерами текста. При загрузке страницы выполняется функция DoFirst(), что позволяет ввести в текстовую область исходную строку.

Для кнопок (элемент INPUT типа button) определены события «щелчок мышью» onClick. Первая кнопка записывает в текстовую область содержимое переменной Stroka, определенной в секции SCRIPT. Вторая кнопка удаляет весь текст из элемента. Поскольку кнопки стандартные, нам не надо думать о том, как будет выглядеть нажатая и отжатая кнопка: все сделает программа. Но при желании можнс воспользоваться одним из предыдущих примеров и сделать кнопки на основе рисунков. Но тогда пришлось бы запрограммировать для каждой кнопки несколькс событий.

#### ПРИМЕЧАНИЕ

Эта страница находится в файле Buttons.htm на прилагаемой дискете.

#### 130

### Сценарий для одного элемента

Чтобы использовать сценарии, вовсе не обязательно писать длинные программы. Текст простого сценария можно поместить внутрь начального тега элемента. Здесь необходимо указать атрибуты событий, чтобы запрограммировать реакцию элемента на внешнее воздействие.

Основным средством программирования служит конструкция this — объект, обозначающий текущий элемент.

Например, чтобы запрограммировать изменение цвета элемента в зависимости от положения указателя мыши, достаточно одной команды для каждого события:

```
<H1 onmouseover="this.style.color='green' "
onmouseout="this.style.color='black' ">Заголовок 1</h1>
```

При необходимости для одного атрибута события можно использовать несколько команд JavaScript, но тогда их надо отделять друг от друга точкой с запятой. Можно также использовать условные операторы и, соответственно, фигурные скобки для разграничения необходимых блоков команд.

Если изменение цвета заголовка имеет чисто декоративную функцию, то управление свойствами гиперссылки требуется для подсказки пользователю. Допустим, нас не устраивает традиционный вид ссылки с подчеркнутым текстом. Тогда можно легко изменить вид надписи. В примере, приведенном ниже, для текста ссылки выбран синий цвет (color: blue), полужирное начертание (font-weight: bold), но отменено подчеркивание (text-decoration: none). При размещении указателя мыши над ссылкой цвет текста меняется на красный:

<A style="color: blue; font-weight: bold; text-decoration: none" href="URL" onmouseover="this.style.color='red' " onmouseout="this.style.color='blue' " >Текст ссылки</a>

#### ПРИМЕЧАНИЕ

Эти примеры записаны в файле Simplest.htm на прилагаемой дискете.

# Глава 6

# Приемы разметки гипертекста

Элементы HTML изучены, гипертекстовые редакторы освоены. Достаточно л] этого для того, чтобы начать создавать страницы? Увы, нет. Очень важно проник нуться духом HTML, понять, почему Web-страницы делают именно так, а не ина че. Кроме того, многие элементы не всегда используются по прямому назначению Самый очевидный пример — таблицы. Они являются непревзойденным средством организации структуры страницы, когда все детали занимают строго определен ное место, независимо от размеров окна броузера, разрешения монитора и други: режимов. Рамку таблицы делают, разумеется, невидимой. Эта глава посвящен; подходам к конструированию страниц.

### Стиль и традиции

При создании достаточно крупных сайтов автор всегда должен стараться выполнить ряд требований: загрузка страниц должна происходить по возможности быстро, любая страница должна выглядеть одинаково при просмотре в различных программах, пользователь должен легко разобраться, какая информация есть на сайте и как ее найти.

Особенность первых Web-страниц заключалась в том, что они изобиловали подчеркнутыми фрагментами — гиперссылками. У авторов не было нынешних возможностей по созданию сложных визуальных эффектов, но было желание поделиться информацией об интересных местах в Интернете. Такие страницы былк удобны именно как текстовые документы.

Здесь явно просматриваются тенденции и мода. Точно так же, как в MS-DOS преобладающим фоном был синий, в WWW вначале преобладали серые страницы. Разумеется, это мало кого устраивало. Одним из экзотических решений былс использование черного фона. Это поначалу впечатляло, но, как всякая экзотика, не прижилось. Самым значительным направлением в экспериментах с фоном было использование рисунков «серым по серому». Мне приходилось видеть немало подлинных шедевров, построенных только на 2—3 оттенках серого цвета. В такой манере воспроизводили все: от логотипов фирм до лирических пейзажей. Отзвуком этой моды является раскраска панели броузера Internet Explorer 3.0: разработчики этой программы явно хотели, чтобы цветовая гамма панели соответствовала виду большинства Web-страниц.

Потом HTML и броузеры были усовершенствованы, и начался бум графики. Разработчики считали своим долгом расположить на своих страницах как можно больше двигающегося, прыгающего и мигающего. Поначалу все это было очень интересно, но со временем «зритель» начал уставать. Кроме того, романтические настроения стали уступать меркантильным соображениям: все больше организаций стали обзаводиться собственными рекламными страницами.

В моду вошли фреймы: левую часть окна отводили для набора ссылок, которые служили путеводителем по сайту — своеобразным меню (рис. 6.1,а). Одновременно вверху и внизу каждой страницы размещали «горизонтальное меню» — набор команд в виде ссылок или рисунков. Такая компоновка страницы оказалась вполне рациональной, но в последнее время от нее отказываются. Возможно, это связано с тем, что из-за разделения окна броузера по вертикали в пропорции 1:4 сайты стали похожи друг на друга, а хочется получить что-нибудь оригинальное. Другая причина, на мой взгляд, — экономия места на экране. Дело в том, что пространство окна просмотра в броузере является весьма «дефицитным». Разработчики всегда стремятся создать как можно больше объектов, которые видны одновременно. Поэтому вертикальная полоса прокрутки в середине экрана многим мешала.

| britannica.com                                              | Web Directory                                               |                                                                |   |
|-------------------------------------------------------------|-------------------------------------------------------------|----------------------------------------------------------------|---|
| 1                                                           | <u>Arts &amp; Entertainment</u><br>Movies, <u>TV. Music</u> | Recreation & Travel<br>Food, Outdoors, Humor                   |   |
| (a)) a                                                      | Autos<br>Classic, Dealers,<br>Manufacturers                 | Reference<br>Maps. Education,<br>Libraries                     | 6 |
| TODAY<br>▶ News<br>▶ Markets                                | Business & Finance<br>Industries, Jobs, Investing           | Regional<br>US. Canada, UK, Europe                             |   |
| <ul> <li>Sports</li> <li>Weather</li> <li>E-mail</li> </ul> | Computers<br>Software, Hardware,<br>Graphics                | <mark>Science</mark><br>Biology, <u>Psychology,</u><br>Physics |   |

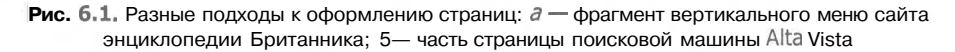

С точки зрения дизайна многое определяет фон документа. Увлечение рисунками в виде фона тоже оказалось не вечным. С одной стороны, этот прием стал банальностью. С другой стороны, существуют чисто технические причины для отказа от рисунков. Дело в том, что разрешающая способность экрана монитора не может быть произвольно увеличена: разработчик должен учитывать, что страница будет просматриваться в режиме 640х480 пикселов. Это очень маленькая величина по сравнению, например, с журнальной полиграфией. Даже один пиксел легко различим глазом. Чтобы в таких условиях обеспечить сглаживание шрифтов, надо согласовать цвет шрифта, тени и фона. То же самое можно сказать об изображе ниях красивых кнопок и других графических элементов. Если фон представляет собой рисунок, такое согласование выполнить трудно, поэтому сейчас опять и моде однотонные страницы.

Разработчики по-разному подходят к выбору фона. Все, что связано с моло дежной тематикой, располагается на черном фоне: сайты, посвященные музыке компьютерным играм, авангардной моде и т. д. Респектабельность достигается темно-синим фоном (navy): многие солидные компании выбирают этот цвет Пользователи, создающие личные странички, предпочитают фон пастельны: тонов (зеленый, бежевый, голубой). В общем, творческий поиск не прекращает ся ни на минуту. Результат всех этих исканий оказался вполне закономерным дизайнеры пришли к выводу, что самым естественным решением будет ис пользование белого фона. Очень многие титулованные фирмы в настоящее время оформили свои страницы именно таким образом. Если вы посмотритна рис. 6.1,6, то поймете, почему. На белом фоне четко виден шрифт малого размера, что позволяет разместить большое число гиперссылок на небольшой площади.

В самом низу страницы принято размещать служебную информацию: сведе ния об авторских правах, адрес электронной почты Web-мастера, полезные ссылки и т. д.

### Не таблица, а табличка

Простейшая таблица — это таблица из одной ячейки. Если определить для не<атрибуты border, cellspacing и cellpadding, то получится табличка с рельефной рамкой. Код в этом случае может быть таким:

```
<TABLE border=4 cellspacing=3 cellpadding=10>
<TR><TD bgcolor="yellow">Петровым 2 звонка
```

Табличка, которая создается при помощи этого кода, показана на рис. 6.2.

| 111 |     |       |     |      |   |
|-----|-----|-------|-----|------|---|
| 11  | erp | OBPIE | 423 | BOHE | a |
|     |     |       |     |      |   |

Рис. 6.2. Пример таблицы из одной ячейки

#### Заголовок и рисунок рядом

Таблица из двух ячеек тоже может пригодиться. Она позволяет, например, разме стить рядом текст и рисунок. Так можно поступить с заголовком и иллюстрацией названием фирмы и логотипом, подсказкой и рисунком-гиперссылкой. Естествен но, что рамку таблицы в этом случае уместно скрыть, обнулив атрибут border. Код можно использовать такой:

<TABLE border=0> <TRXTD><H3>A03T <I>Две пирамиды</i></h3> <TD><IMG src="treug1.gif">

В результате текст, отформатированный в виде заголовка, и рисунок расположатся так, как показано на рис. 6.3. Таким способом можно выполнить и более сложное форматирование поверхности Web-страницы.

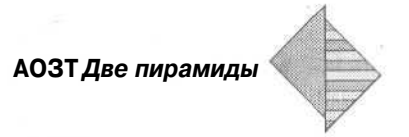

Рис. 6.3. Размещение текста и рисунка рядом

### Мозаичные рисунки

Иногда возникает необходимость разбить рисунок на несколько частей. В этом случае при помощи таблицы можно обеспечить точную подгонку фрагментов друг к другу. В этом примере рисунок размером 250х250 пикселов разбит на четыре части:

```
<TABLE border=0 cellspacing=0 cellpadding=0>
<TR><TD><img src="dragon41.jpg" width="125" height="125"></TD>
<TD><img src="dragon42.jpg" width="125" height="125"></TD>
<TR><TD><img src="dragon43.jpg" width="125" height="125"></TD>
<TD>
<TDximg src="dragon44.jpg" width="125" height="125"></TD>
</TR>
```

Чтобы между частями рисунка не было зазоров и смещения, необходимо выполнить ряд условий. Во-первых, значения атрибутов border, cellspacing и cellpadding должны быть равны нулю. В результате рамка таблицы будет невидимой, а пустого пространства между фрагментами не будет. Во-вторых, надо использовать конечные теги ячеек таблицы </TD> и проследить, чтобы в ячейках не осталось пробелов: должны присутствовать только элементы IMG. Рис. 6.4 дает представление об этом приеме. В данном случае для наглядности оставлена рамка таблицы (border=3). Это несколько противоречит изложенному выше, но может служить еще одним способом представления мозаичного рисунка.

Выгоды от использования мозаики следующие. Элементы таблицы загружаются быстрее, и пользователь может их разглядывать во время загрузки. Если рисунок имеет формат GIF, то одну часть мозаики можно сделать с анимацией, а остальные — нет, что позволит уменьшить объем файлов. Наконец, отдельные фрагменты рисунка могут служить гиперссылками.

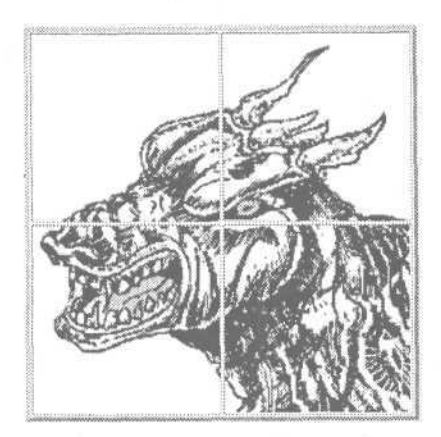

Рис. 6.4. Мозаичный рисунок

### Объединение ячеек таблицы

Многие пользовательские задачи требуют создания таблиц со сложной структу рой. Элемент TABLE оказывается в таких случаях как нельзя более кстати, так кај позволяет создавать всевозможные формы таблиц. Самое сложное в разработк рамки таблицы — объединение нескольких ячеек в одну. Разберемся, как это делается На рис. 6.5 показан пример таблицы, в которой объединены несколько ячеек одного столбца и несколько ячеек строки. Ниже приведен код этого фрагмента страницы

```
<TABLE border=4 cellspacing=0 width=70%>
<TR><TD><B>Заголовок 1</b>
<TD><B>Заголовок 2</b>
<TR><TD rowspan=3 >Ячейка 1
<TD>Ячейка 2
<TR><TD>Ячейка 3
<TR><TD>Ячейка 4
<TR><TD colspan=2 align="center">Ячейка 5
```

| Загелевек 1 | Заголовок 2 |  |
|-------------|-------------|--|
|             | Ячейка 2    |  |
| Ячейка 1    | Ячейка 3    |  |
|             | Ялейка 4    |  |
| R4          | eňka S      |  |

Рис. 6.5. Таблица с объединенными ячейками

Чтобы объединить ячейки столбца, необходимо использовать атрибут rowspa для элемента TD, соответствующего верхней из объединяемых ячеек. Значени<

атрибута определяет количество объединяемых ячеек. Теперь начинается самое сложное. При создании элементов, отвечающих за нижние строки таблицы, необходимо пропускать элементы ячеек, расположенных на месте объединения. В нашем примере эти строки содержат по одной ячейке, несмотря на то, что в таблице две колонки.

Аналогичным образом объединяются ячейки в строке. Для этого используется атрибут colspan. В данной строке также оказалось достаточно одного элемента TD.

Атрибуты rowspan и colspan могут использоваться совместно в элементе TD. В этом случае в одну ячейку объединяются ячейки из нескольких столбцов и нескольких строк. Пример такой таблицы показан на рис. 6.6. Она создана при помощи следующего кода:

<TABLE border=4 cellspacing=0 width=70%>

```
<TR><TD><B>Заголовок 1</b>
<TD><B>Заголовок 2</b>
<TD><B>Заголовок 3</b>
<TR><TD rowspan=4 colspan=2>Ячейка 1
<TR><TD>Ячейка 2
<TR><TD>Ячейка 3
<TR><TD>Ячейка 3
<TR><TD>Ячейка 4
<TRxTD colspan=3 align="center">Ячейка 5
```

Обратите внимание: несмотря на то, что объединяются ячейки трех строк (как в предыдущем примере), значение атрибута rowspan увеличено на 1.

| Заголовек 1 | Заголовок 2 | Заголовок 3 |
|-------------|-------------|-------------|
|             |             | Ячейка 2    |
| Ячейка 1    |             | Ячейка 3    |
|             |             | Ячейка 4    |

Рис. 6.6. Одновременное объединение ячеек нескольких строк и столбцов

# Вложенные таблицы

В тех случаях, когда структура таблицы достаточно сложна, можно использовать вложение таблиц. В этом случае одна из таблиц размещается вместо данных одной из ячеек. Для облегчения процесса конструирования можно создавать таблицы по отдельности, а затем переносить вкладываемые таблицы через буфер обмена. Пример вложенной таблицы показан на рис. 6.7. Она создана при помощи следующего кода:

```
<TABLE border=4 cellspacing=0 width=70%>
<TR><TD bgcolor="yellow">Таблица 1
```

```
<TD bgcolor="yellow">
<TABLE border=2>
<TR><TD>Таблица 2
<TD>Ячейка 2-2
<TB><TD>Ячейка 3-2
<TD>Ячейка 4-2
<TR><TD bgcolor="yellow">Ячейка 3-1
<TD bgcolor="yellow">Ячейка 4-1
```

| To Symmed  | Таблица 2 Ячейка 2-2  |
|------------|-----------------------|
| Taounda i  | Яченка 3-2 Ячейка 4-2 |
| Ячейка 3.1 | Ячейка 4-1            |

Рис. 6.7. Пример вложенной таблицы

### Форматирование линии

При помощи атрибутов элемента HR можно превратить горизонтальную линик в ту или иную деталь Web-страницы. По сути, этот элемент создает прямоуголь ник, и только параметры по умолчанию делают его похожим на горизонтальнук линию. На рис. 6.8 показаны различные форматы линии. Вертикальную линик получить несложно, надо лишь задать большую высоту и маленькую ширину например: size=100 width=2. Задав равные значения для высоты и ширины, полу чим квадрат, который можно использовать для разделения частей страницы кан маркер при создании списков и даже как элемент гиперссылки, на котором над( щелкать мышью. Задав атрибут ширины в процентном отношении (width=25%) получим черту, которую иногда ставят в конце текста. Преимущество такого под хода — быстрота создания элемента.

#### Эксперименты с лютей

```
Заданы высота, длина и цвет
```

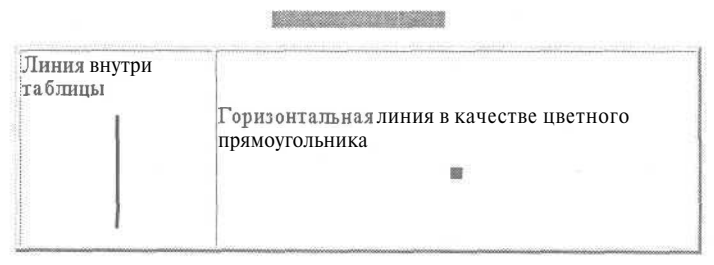

Рис. 6.8. Различные варианты форматирования линии

## Стихотворный текст

В стихотворном тексте строфы должны располагаться по центру страницы, а строки выравниваться влево. Чтобы добиться этого эффекта при любом размере окна броузера, удобно использовать элементы CENTER и TABLE, как показано ниже:

```
<CENTER>
<FONT color="maroon"><H3>OPAHЖEBЫЙ ЛИСТ</h3></font>
<P>
<TABLE border=0>
<TR><TD><FONT size=4 color="maroon">
Прозрачные осени дали<BR>
Пронизаны солнцем насквозь. <BR>
Но нет, недостойно печали<BR>
Все то, что еще не сбылось. <BR>
<Px/font>
<TR><TD><FONT size=4 color="maroon">
Ветер шумит над кленом<BR>
И кувыркается вниз<BR>
На травы еще зеленые<BR>
Яркий оранжевый лист. <BR>
<P></font>
<TRXTD><FONT size=4 color="maroon">
Я подниму его бережно, <BR>
Возьму из леса с собой. <BR>
Влажный, душистый и свежий -<BR>
Будет теперь со мной. <BR>
<Px/font>
<TR><TD><FONT size=4 color="maroon">
В белую стужу зимнюю, <BR>
С думами о своем<BR>
Свяжутся нитью незримою<BR>
Я, этот лист и клен. <BR>
<Px/font>
<HR width=100><HR width=50><HR width=25>
</center>
```

Каждая строфа помещается в отдельную ячейку таблицы. Строки должны завершаться элементом BR. Чтобы отформатировать текст, надо использовать соответствующие элементы (например FONT) или создать стиль для таблицы (элемента TABLE) и элемента CENTER. Например, можно определить цвет текста с помощын атрибута:

style="color: maroon"

В каждой ячейке должен присутствовать элемент абзаца Р, чтобы строфы был] отделены друг от друга.

Если стихотворение не имеет названия, в заголовке обычно помещают три звез дочки. После текста можно разместить три горизонтальные линии разной длинь (элементы HR). Все эти детали должны находиться внутри элемента CENTER.

#### ПРИМЕЧАНИЕ

Варианты форматирования таблиц можно найти в файле Table.htm на прилагаемой дискете

### Ссылки на файлы мультимедиа

Если задаться вопросом, сложно или легко включать в HTML-документы мультимедийные источники данных, то ответ на этот вопрос будет двояким. С одной стороны, сделать это совсем нетрудно, а с другой стороны, внедрение мультимедийных файлов влечет за собой ряд проблем. Броузеры не имеют встроенных средств для воспроизведения таких файлов, но они могут использовать установленное на компьютере клиента программное обеспечение.

Допустим, нам необходимо прослушать на Web-странице звук в формате WAV (звуковой файл Windows). Мы можем создать гиперссылку:

<A href="Имя файла.wav"> Щелкни и слушай </a>

В том случае, если компьютер оборудован звуковой платой и колонками, если установлен драйвер звуковой платы и если установлена программа для воспроизведения звуковых файлов, мы сможем прослушать содержимое файла. Во всех этих «если» и заключается вторая, негативная сторона вопроса. Нельзя дать гарантию, что у всех пользователей, просматривающих ваши HTML-документы, будет необходимое оборудование и программное обеспечение.

Существует большое количество форматов звуковых и видеофайлов. Это сдерживает распространение мультимедийной продукции, так как трудно дать однозначные и простые рекомендации пользователям, как им сконфигурировать их компьютеры. Зато в случае ограниченного применения, когда можно обговорить условия просмотра (и прослушивания) информации, мультимедиа — вне конкуренции. Например, для пользователей Windows 95 не составляет проблемы просмотреть файл видеоролика в формате AVI. Разумеется, при условии, что в операционной системе установлены соответствующие компоненты. Поэтому, если вы знаете, что читатели ваших страниц в этом смысле экипированы, можете включать в состав документов подобные гиперссылки:

<A href="Имя файла.avi"> Щелкни и смотри </a>

# Компоновка Web-страниц

Как только разработчик Web-страниц создает сайт, количество документов на котором больше двух, перед ним возникает задача определения топологии связей. Гиперссылки, обеспечивающие переход с документа на документ, образуют в реальных задачах сложную схему, которую разработчик обязан хорошо продумать. От того, как соединяются отдельные документы, во многом зависит впечатление гостя, посетившего сайт. Обилие переходов или нерациональное их расположение приводит к тому, что человек быстро устает, а сам сайт ассоциируется у него с лабиринтом.

На рис. 6.9 показаны примеры компоновки сайтов. Пользователь, получивший доступ к странице А, вряд ли запутается, двигаясь по подчиненным ей страницам. Этого нельзя сказать, например, о странице В и связанных с нею страницах. Двигаться по такому лабиринту — сущее мучение. Никакими дизайнерскими идеями нельзя оправдать запутанность гиперссылок сайта.

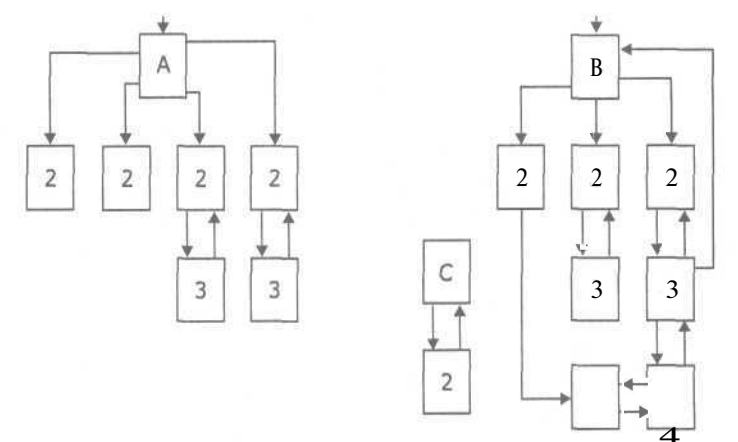

**Рис. 6.9.** Примеры компоновки сайта: А — основная страница рационально спроектированного сайта; В — основная страница сайта с нерациональной структурой; С — «скрытая» страница; 2,3,4 — уровни вложения страниц

В таких случаях не помогает даже маркировка пройденных ссылок. Правда, идеальных вариантов компоновки существует немного, и они трудно достижимы на практике, поэтому автор сайта должен исповедовать принцип разумной достаточности.

Не вызывает сомнений случай, когда вся информация собирается на одной странице. Такой документ может получиться очень большим. Это вполне допустимо. Но на странице должно быть минимум рисунков, иначе время ее загрузки будет приближаться к бесконечности. По правилам хорошего тона в начале такого документа должен располагаться набор местных ссылок для быстрого перехода к разделам документа, а в конце документа и, возможно, рядом с заголовками разделов предусмотрены ссылки на метку в начале страницы. Такой подход хорош для публикации справочных материалов, содержащих большое количество текста. Хотя это не единственный способ представления документов такого рода. Другой способ создания удобного для просмотра сайта — использование ми нимального числа уровней вложения страниц и размещение большинства гипер ссылок на одной странице. Пользователь во время «хождения» по сайту постоян но возвращается к основной странице, привыкает к ее виду и имеет возможност удержать в памяти примерную конфигурацию сайта.

Но жизнь вносит свои коррективы в идеальные схемы. Так, многие авторы Web страниц размещают в своих документах многочисленные ссылки на ресурсы Ин тернета. Во многих случаях это полезно и дает пользователю массу ценной ин формации. Но это также наилучший способ увести гостя с вашего сайта. Ведь : тех местах, куда он попадет с вашей помощью, будут другие интересные адреса..

Не имеет большого смысла создавать на страницах возвращающие ссылки, кромситуаций, когда это действительно необходимо. Любой пользователь, поработав ший с броузером, знает, что вернуться к ранее просмотренной странице можне щелкая на кнопке навигации (Васк или Назад). Возвращающие ссылки необходи мы в больших документах или в том случае, когда не обойтись без многократного вложения страниц.

Каким образом пользователь попадает на ту или иную страницу? Что касается личных Web-страниц, доступ к ним обеспечивает провайдер или организация, 1 которой работает автор HTML-документа. Иными словами, владелец сервер; размещает на одной из своих Web-страниц необходимую гиперссылку и коммен тарий. Адреса известных фирм публикуются в книгах и журналах по компьютер ной тематике. Кроме того, набрав в броузере адрес http://www.*название фирмы*.com можно с большой долей вероятности попасть на сайт фирмы, чье название вам известно. Наконец, адрес Web-страницы можно получить, использовав поисковыи сервер. Но вполне возможна ситуация, когда на каком-либо сервере размещен; Web-страница, на которую вообще нет гиперссылок. Если адрес страницы доста точно сложный, то вероятность ТОГО, что на нее кто-нибудь случайно наткнется крайне низка. Такая «скрытая» страница (см. рис. 6.9) может быть результатом оплошности разработчика. Но, теоретически, в Интернете могут существовать не только скрытые страницы и сайты, но и целые «подпольные» сети (массивы свя занных сайтов). Дело в том, что проконтролировать наличие «скрытых» ресурсон на том или ином сервере достаточно сложно. Во всяком случае, ни один руководитель предприятия, имеющего сервер, не должен питать на этот счет никаких иллюзий. Попав на сайт организации, имеющей на своем сервере «скрытые» страницы, невозможно отыскать последние, но, зная адрес такой страницы, легкс установить ее принадлежность, так как начальная часть адреса содержит информацию о домашней странице организации. Эффект «скрытности» можно применять как полезный прием, если необходимо ограничить (до определенного предела) количество гостей сайта. Сложный адрес страницы играет здесь ролн своеобразного пароля, хотя эта система защиты и несовершенна.

Проблема компоновки связей нашла свое отражение и в гипертекстовых редакторах. В них создаются средства для наглядного просмотра существующих связей На рис. 6.10 показано окно редактора AOLpress (фирмы America Online) со схемой справочной системы, выполненной в виде мини-Web (системы HTML-документов, предназначенной для использования в локальном режиме).

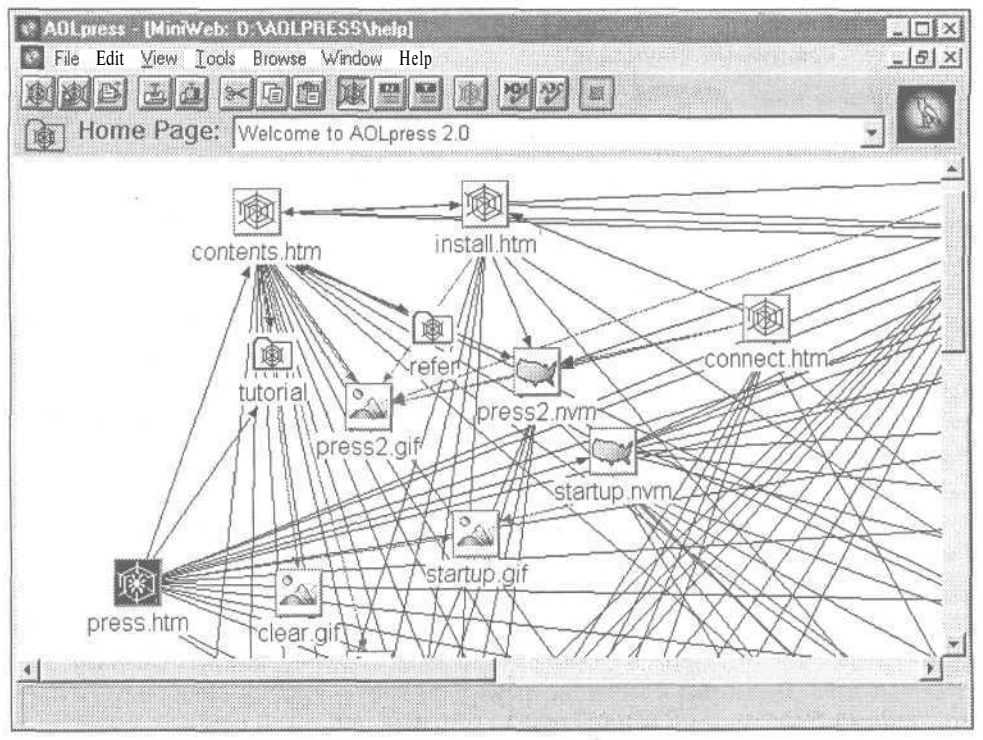

Рис. 6.10. Окно редактора гипертекста AOLpress со схемой сайта

Обилие связей не должно вас смущать. Во-первых, здесь показаны все ссылки, в том числе и на графические файлы. Во-вторых, в справочных системах создают ссылки для терминов, встречающихся в тексте документа. Понятно, что таких ссылок должно быть много. Зато пользователь имеет возможность сразу получать разъяснения по поводу непонятных слов. И наконец, это реальная система, создать которую под силу только команде профессиональных разработчиков.

Этот пример лишний раз убеждает нас в том, что область применения гипертекста шире, нежели Интернет (парадокс: куда уж шире). Способ представления информации в виде набора связанных HTML-файлов, используемых в локальном режиме, бесспорно имеет право на существование и успешно конкурирует с другими, более трудоемкими технологиями.

# Собственная Web-страница

Большинство пользователей, имеющих постоянное подключение к Интернету, имеют возможность создать личную страничку объемом несколько Мбайт. Это очень хорошая возможность, и грех ею не воспользоваться. С чего начать? Что делать? Думаю, в первую очередь создатель страницы должен ответить для себя на два других вопроса. Во-первых, какова цель создания страницы, какие функции
она будет выполнять? А во-вторых, каким образом люди будут находить эту страницу среди миллионов подобных?

Когда вышла книга «HTML в примерах» («Питер», 1997), я создал страничку, которая предназначалась, в первую очередь, для пользователей, желающих самостоятельно создавать свои Web-страницы и другие гипертекстовые документы. Причем акцент делался на непосредственное использование языка гипертекстовой разметки HTML, а не на применение сложных гипертекстовых редакторов хотя этот подход тоже обсуждался. В книге был опубликован адрес этой Web-страницы, которая работала одновременно как электронное приложение и как реально действующий пример. Поскольку страница была оборудована электронной почтой, я получил много отзывов от читателей. Надо сказать, что идея «народного» HTML — с Блокнотом и графическим редактором Paint — многим пришласе по душе. И почти во всех письмах содержались вопросы по оформлению Webстраниц. Большая часть вопросов относилась к области, которую принято называть «быстрым стартом». Читатели в первую очередь интересовались, как начать работу по созданию Web-страниц, а с изучением самого языка (как я понял и; писем) проблем обычно не возникало.

Когда я создавал свою страницу, в моде были фоновые рисунки в серых тонах. Надо было придумать что-нибудь другое. Но отказываться от серого фона тоже не хотелось: окно броузера, которое служит естественной рамкой страницы, имеет серый цвет. Я выбрал в качестве фона рельефную плитку серебристого цвета (код цвета "silver" был тогда новинкой) с красным узором. В качестве узора подошли спецсимволы из общедоступного шрифта Wingdings. Я сознательно избегал рисования в графических редакторах и старался использовать только то, что есть под рукой у пользователя Windows. Правда, узор раскрасил в два оттенка красного: вид фона сразу улучшился.

На странице предполагалось использовать таблицы: в первую очередь, для создания рамок вокруг заголовков и ссылок (яркий фон не позволял размещать текст в качестве обычных абзацев). Значит, и другие детали страницы должны были быть выдержаны в этом стиле. В рисунки были добавлены рамки: в основном, это были перекрашенные рамки, которые создаются Internet Explorer и программами для Windows. Получить изображение рамки (как и других элементов пользовательского интерфейса) очень просто: достаточно нажать клавишу Print Screen и вставить содержимое буфера обмена в качестве нового рисунка в графическом редакторе.

Структура заглавной страницы была создана при помощи невидимых таблиц (border=0): каждый рисунок или надпись находились в отдельной ячейке. С таким документом очень легко работать, так как в гипертекстовом редакторе невидимые таблицы показаны пунктирными линиями (рис. 6.11). Взаимное положение деталей страницы тоже не изменяется в зависимости от режима просмотра (полноэкранный, оконный) и разрешения монитора.

На титульной странице была оставлена только основная информация (заголовки, фотография, счетчик, электронная почта), а все остальное было распределено по отдельным HTML-страницам и сделано доступным при помощи ссылок.

| Anexcell Foundations : file ///DI/1MY-HP-2-10/index.htm - Netscape Composer    |
|--------------------------------------------------------------------------------|
| Создать Опсрыть Экопорт Браузар на кака Вотав. Пачать Понск Ссылка Метка Рисун |
|                                                                                |
| · · · · · · · · · · · · · · · · · · ·                                          |
| алексей Гончаров                                                               |
|                                                                                |
| Персональнаястраница/Версия 2.11                                               |
|                                                                                |
|                                                                                |
| CALENGLISH SO CO CO CO CO CO CO CO CO CO CO CO CO CO                           |
| THE FIRST PAGE ONLY D ED ED ED ED ED ED ED ED ED ED ED ED E                    |
| Документ Готово                                                                |

Рис. 6.11. Все детали размещены в ячейках невидимой таблицы

Определенные проблемы возникли при создании полупрозрачных изображений. Параметры альфа-канала, которые задают степень прозрачности в графических файлах, не используются броузерами. Доступной остается только возможность создания полностью прозрачных фрагментов (одного цвета) в файле формата GIF. Это натолкнуло меня на мысль об использовании рисунка в виде сетки: часть пикселов (расположенных в шахматном порядке) делается прозрачными. Получается, что на странице можно расположить рисунки как минимум в три слоя: фон страницы, полупрозрачный фон элемента, рисунок внутри элемента. Такой прием позволил создавать надписи-таблички (ссылки):

```
<TABLE align="center" border=5 cellspacing=0 cellpadding=3>
<TR><TD background="setka.gif"><A href="knigi.htm">
<IMG src="mybooks.gif" alt="MY BOOKS" border=0 width=181 height=31></a>
```

Для фона ячейки таблицы был выбран рисунок размером 2x2 пиксела (рис. 6.12,а). В приведенном выше примере это файл Setka.gif. Две точки этого рисунка-сетки сделаны прозрачными, поэтому сквозь фон элемента TD просвечивает фон страницы (рис. 6.12,6). Содержимое элемента TD - рисунок Mybooks.gif, который представляет собой надпись с прозрачным фоном. Эта надпись является и гиперссылкой.

При выборе цвета непрозрачных пикселов рисунка-сетки необходимо учитывать цвет фона страницы. Использование того же самого цвета не дает нужного эффекта. Хорошо, если сетка имеет более темный оттенок, нежели фон. Можно сделать сетку белой. Элемент с таким фоном будет выделяться ярким пятном на темном фоне страницы. Несомненным достоинством фонового рисунка-сетки является и то, что он очень мал — всего несколько пикселов. Наличие таких рисунков практически не влияет на скорость загрузки страницы.

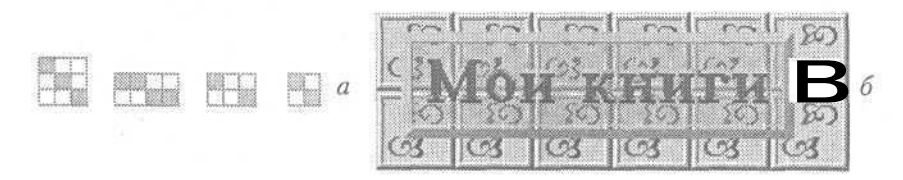

Рис. 6.12. Использование полупрозрачного фона: *а*— примеры рисунков-сеток (масштаб 800%); *6*— элемент с полупрозрачным фоном

Ну, а теперь — руководство к действию. Начинайте разработку собственной страницы с общего плана и схемы: как страница будет разделена на фреймы, где будут находиться крупные рисунки и заголовки, какими будут ссылки и цветовая палитра. В смысле поиска идей можно посоветовать следующее. Некоторые провайдеры создают наборы ссылок для доступа к страницам своих клиентов. Посмотрите, как и что сделано у других, и если вам понравится какой-нибудь эффект, откройте страницу в режиме источника (когда видны элементы HTML), посмотрите код и, при необходимости, оставьте у себя копию. Но не забывайте, что вам доступен целый Интернет примеров. Очень красивые сайты делают известные компании. Там тоже есть чему поучиться. Бывает, правда, что страница создана программным путем, и ее элементы расположены в нескольких очень длинных строках. Тогда, прежде чем разбираться В структуре страницы, надо отделить элементы друг от друга, создав дополнительные строки. Это удобно делать в Блокноте.

Посмотрите сайт своего провайдера. Там наверняка должны быть рекомендации по созданию персональных страниц (как назвать файл титульной страницы, как сделать счетчик посещений и т. д.).

Если требуется разместить на страницах большое количество графики, не следует сосредоточивать много рисунков в одном документе. Загрузка крупных рисунков и фотографий вносит самые большие задержки в просмотр страниц. Поэтому надо принимать меры к тому, чтобы пользователи не ждали подолгу.

Первый шаг в этом направлении — уменьшение объема файлов в формате JPG. Мне больше всего нравится использовать для этой цели графический редактор MS Photo Editor (он устанавливается вместе с программами MS Office). При сохранении JPG-изображения в новом файле можно выбирать показатель качества рисунка в процентах. Чуть-чуть снизив качество, можно получить значительно меньший размер файла. Правда, качество изображения — понятие условное. Разместив на экране рядом две фотографии с качеством 100% и 80%, вы вряд ли заметите различия. Но в 60-процентных изображениях ухудшения уже заметны на глаз. Вид фотографий необходимо проверять в двух режимах монитора: High Color и True Color.

Вторая задача — рациональное распределение графики по страницам. Мы уже знаем, что с помощью фреймов можно сделать легко доступным набор страниц (см. рис. 3.15). По этой схеме можно создать галерею графических объектов так, чтобы пользователь загружал только один рисунок (фотографию) по своему выбору.

Сделайте заготовки страниц, а потом заполняйте их деталями и смотрите, что получается. Страницы легко модернизировать и тогда, когда они уже опубликованы (размещены на сервере провайдера). Как только будет готова новая версия страницы, за несколько минут замените свои файлы на сервере. Для этого можно использовать программу CuteFTP или аналогичную.

Что касается популяризации своего творения, то возможности для этого есть. Сейчас активно используется обмен баннерами, гиперссылками, а также проводятся конкурсы на лучшую страницу. Можно также включить адрес своей страницы в базы данных поисковых серверов и всевозможных «желтых страниц». Я бы не стал исключать из рассмотрения и такой вариант, как реклама в средствах массовой информации (газетах, журналах). Тут многое зависит от личной инициативы.

## Глава 7

## Создание графики

Рисунки стали неотъемлемой частью HTML-документов, поэтому просто невозможно не рассмотреть вопросы применения графики в гипертексте. Тема, с точки зрения дизайна, поистине необъятная, но, к счастью, с практической стороны дело обстоит намного проще. Так же, как и в случае с гипертекстовыми редакторами, в этой области мы сталкиваемся с большим количеством программных средств, призванных облегчить жизнь (а точнее процесс рисования) авторам Web-страниц. Графика для Интернета несколько отличается от обычной, и эти отличия будут рассмотрены в данной главе.

## Форматы графических файлов

Создавать рисунки можно самыми разными способами, используя любые (общепринятые и экзотические) графические пакеты и форматы файлов. Но в конечном итоге потребуется преобразовать результаты своей работы в один из стандартных для Интернета форматов. Сделать это очень легко: надо открыть ваш рисунок вграфическом редакторе и выполнить команду Сохранить как (Save As), выбравдля нового файла формат GIF, JPG или PNG. Из числа наиболее популярных программ для обработки графики хотелось бы упомянуть PhotoShop 5.х фирмы Adobe или Microsoft Photo Editor. Кроме того, для иллюстрации практической работы я выбрал интересный, на мой взгляд, пакет Gif Construction Set for Windows 95, созданный фирмой Alchemy Mindworks (см. приложение Г). Наверное, не у каждого читателя этой книги будет возможность установить на своем компьютере мощный пакет для рисования и анимации, а также потратить время на его изучение, поэтому в приведенных примерах я старался использовать простые графические редакторы, например, MS Paint.

Самым распространенным форматом графических файлов для HTML-документов является GIF (Graphic Interchange Format). Для кодирования цвета в нем используется 8 бит, то есть допускается 256 различных цветов или столько же градаций серого. Наборы цветов (палитры) могут быть различными. Один GIF-файл может содержать несколько изображений, позволяющих создавать движущиеся или изменяющиеся образы. В этом случае требуется согласование палитр различных изображений, составляющих один файл. Похожая проблема возникает, если монитор работает в режиме 256 цветов, а на экране одновременно воспроизводятся несколько изображений с разными палитрами. Очевидно, что для части картинок качество цветопередачи будет ухудшено. Само по себе 8-битовое кодирование цвета предполагает, что размер графического файла должен быть относительно небольшим. Но, кроме того, для уменьшения размера файла используется еще и сжатие изображения. Существует две разновидности GIF-файлов: сжатые и обычные, в которых сжатие отсутствует. Компактность файла и дополнительные преимущества стали причиной того, что данный формат прочно утвердился в качестве стандарта де-факто для Интернета.

Дополнительное преимущество заключаются в том, что хранение информации в файле может быть организовано таким образом, чтобы при выводе рисунка происходило чередование строк. То есть вначале будут выводиться строки с номерами 1, 5, 9 и т. д., затем с номерами 2, 6, 10 и т. д., и так до тех пор, пока весь рисунок не будет отображен. Для наблюдателя такой рисунок вначале кажется нечетким, а затем четкость изображения увеличивается. При передаче данных по сети это особенно выгодно, так как не требует полной передачи файла и позволяет увидеть изображение сразу же, хотя и в несколько размытом виде.

Другое преимущество GIF — возможность сделать часть изображения прозрачной. Прозрачным может стать только один цвет. Так, создание прозрачного фона позволяет более естественно вписать рисунок в документ и избежать появления прямоугольника, обозначающего границы изображения.

Для формата GIF разработано несколько спецификаций. В соответствии со спецификацией GIF89a графический файл может состоять из нескольких блоков.

- Блок заголовка HEADER содержит информацию о размере экрана и палитре.
- Блок текста PLAIN TEXT позволяет добавлять символьные данные к рисунку.
- Блок изображения IMAGE содержит одну картинку, импорт которой может осуществляться не только в формате GIF. При создании движущихся изображений в один файл включается несколько таких блоков.
- Блок управления CONTROL используется для размещения флагов прозрачности и ожидания, а также для определения временной задержки при выводе нового блока изображения.
- Блок приложения APPLICATION предназначен для хранения служебной информации.
- Блок комментария COMMENT используется для размещения произвольной информации. Эти данные не выводятся на экран во время воспроизведения GIFизображения.
- Блок цикла L00P необходим для многократного воспроизведения движущейся картинки. В этом блоке задается число повторений при показе «ролика».

Вторым подходящим для Интернета графическим форматом является JPEG (JPG), названный так в честь своего разработчика — Join Photographic Experts Group. Этот формат обеспечивает 24-битовое кодирование цвета и лучше подходит для хранения таких изображений, как фотографии. Недостатком формата является возможность искажения цвета в результате сжатия данных.

Для Интернета был разработан еще один формат графики — PNG (Portable Network Graphics). Он создан с целью замены формата GIF. В отличие от своего

прототипа новый формат позволяет использовать как 8-битовое, так и 24-битовое кодирование цвета. Кроме того, алгоритм создания прозрачности усовершенствован. С помощью альфа-канала прозрачность может быть задана для участков изображения, содержащих разные цвета. Для 24-битовых форматов прозрачность может быть неполной, то есть разработчик устанавливает ее величину в процентах (от 0 до 100). К сожалению, броузеры пока не научились воспроизводить полупрозрачные изображения.

## Создание фона HTML-документа

К фоновому рисунку HTML-документа, безусловно, предъявляется ряд требований. В зависимости от того, какой вид хочет придать своей странице автор, выбирается направление конструирования фона. До недавнего времени классическим решением было создание бледно-серого фона с таким же бледным, но рельефным рисунком. Здесь очень многое зависит от художника, но современные графические редакторы позволяют создавать похожие эффекты и автоматически. Такой фон не должен ощутимо снижать контрастность страницы и мешать чтению текста.

В последнее время в моде на фоновые рисунки произошли изменения. Все чаще можно встретить белый фон. Белый цвет вне конкуренции, и тут не надо что-либо объяснять. Другое направление — использование бледного фона, но другого цвета, например, бежевого, голубого или зеленого. Сам рисунок выглядит как произвольный узор из точек, напоминая поверхность кожи или камня. Здесь опятьтаки, полет фантазии художника ограничивается необходимостью обеспечения контрастности.

Наконец, для экзотических страниц самым популярным фоном остается черный. Его разнообразят изображениями звезд (для страниц с космической тематикой), создавая ночное небо, или дополняют кроваво-красными надписями или рисунками (если надо сделать «круто»).

В любом случае источником фона служит рисунок небольшого размера. Заранее невозможно предугадать, какой размер на экране займет документ, так как броузер выполняет автоматическое форматирование. В результате рисунок фона (фрагмент) будет тиражироваться так, чтобы заполнить все пространство окна. Разработчик страницы должен решить, как будут совмещаться левая и правая, а также верхняя и нижняя стороны исходного рисунка.

Рассмотрим процедуру подготовки изображения для фона. В качестве примера я хочу использовать текстуру. Как правило она имеет нерегулярный рисунок и не содержит ярко выраженных деталей. Фрагментами могут быть изображения облаков, деревьев, камней, поверхности воды. Основой фона документа может стать и фрагмент фона картины, выполненной акварелью или маслом. Все это легко найти в Сети. Так, например, для получения древесного рисунка вовсе не обязательно искать изображение среза дерева. Можно использовать подходящую фотографию дерева и вырезать кусочек изображения ствола. Один раз мне попалась фотография старого дерева с содранной временем и ветром корой. Кусочек фотографии пригодился для создания «орехового» фона Web-страницы. На рис. 7.1

видно, что рисунок многократно повторяется и границы между фрагментами хорошо заметны.

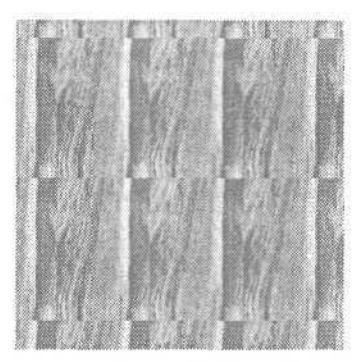

Рис. 7.1. Для фона страницы использован фрагмент фотографии древесного ствола

Чтобы убрать границы, надо использовать четыре одинаковых изображения. На рис. 7.2 показана схема их преобразования и соединения. Для трех фрагментов надо выполнить операции зеркального отображения. В редакторе Paint это можносделать, выбравкоманду Рисунок Отразить/повернуть. Затемтребуется аккуратно соединить четыре фрагмента так, чтобы между ними не оставалось пустого пространства, но и не было наложения. Это удобно сделать в режиме увеличения. В конце работы полученный рисунок перемещают в верхний левый угол рабочего поля и выбирают размер рисунка так, чтобы не оставалось незаполненного пространства. Осталось конвертировать изображение в формат JPG или GIF.

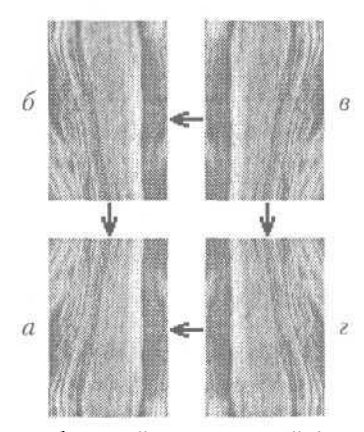

Рис. 7.2. Соединение четырех изображений: а — исходный фрагмент; б — фрагмент, отраженный сверху вниз; я — фрагмент, отраженный сверху вниз и слева направо; г — фрагмент, отраженный слева направо

На рис. 7.3 показано, как изменился вид фона после всех преобразований. Таким образом, если вы путешествуете по Web, имеет смысл коллекционировать интересные фотографии и рисунки. Они все равно записываются в кэш на вашем диске, и

их надо только периодически копировать в отдельную папку. При выборе и использовании фрагментов изображений необходимо помнить, что существуют авторские права их создателей, и соблюдать меру.

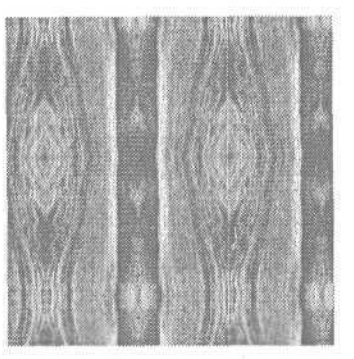

Рис. 7.3. Фон без видимых границ между фрагментами

Мы рассмотрели только один прием создания фона. Существует много других способов подготовки таких рисунков. Например, можно использовать исходный рисунок в виде длинной узкой полосы, которая будет с гарантией превосходить ширину окна броузера. Высота полосы может быть уменьшена вплоть до одного пиксела. Учитывая, что в каждом ряде фона исходный рисунок будет воспроизводиться с самого начала, можно получить такие эффекты, как вертикальные полосы или плавные переходы цвета.

К исходному файлу фона предъявляются два основных требования: файл не должен быть большим, а фон не должен препятствовать свободному чтению документа.

### ПРИМЕЧАНИЕ

«Ореховый» фон можно увидеть в файле Graphics.htm на прилагаемой дискете.

## Прозрачность для GIFи PNG-изображений

Выше, в разделе «Форматы графических файлов», уже упоминалось, что один из цветов изображения формата GIF можно сделать прозрачным. Чаще всего прозрачным делают цвет фона. Рисунок с прозрачным фоном, размещенный в документе, смотрится совсем иначе. Он как бы сливается с документом, становясь его неотъемлемой деталью.

Многие графические редакторы позволяют устанавливать прозрачность. Так, на рис. 7.4 показан редактор изображений MS Photo Editor. Для открытия окна, которое позволит выбрать нужный цвет, следует щелкнуть на кнопке Set Transparent Color (установить прозрачный цвет). Затем, когда указатель мыши превратится в наклонную стрелку, щелкните на нужном цвете. Обратите внимание, что в окне диалога показаны числовые характеристики выбранного цвета. Это можно использовать и для того, чтобы быстро узнать величины базовых цветов для любого оттенка, не устанавливая прозрачность в действительности.

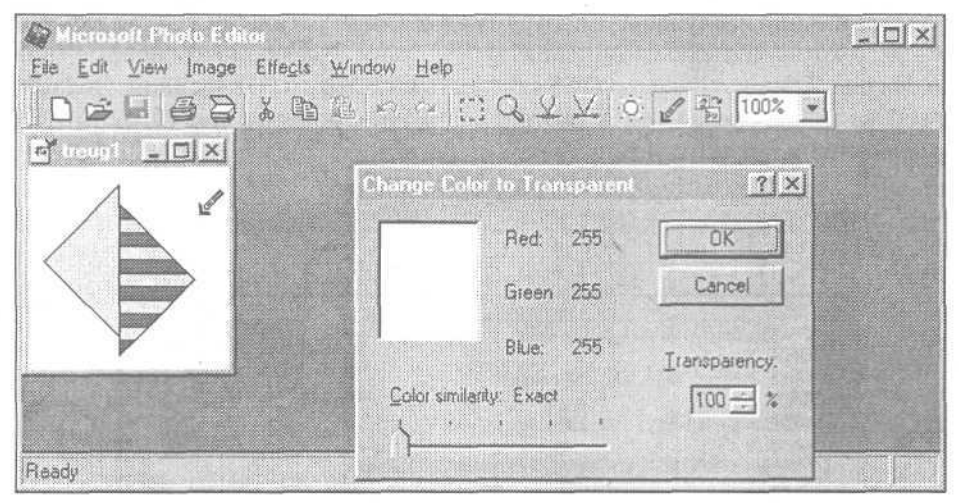

Рис. 7.4. Создание прозрачного цвета в графическом редакторе MS Photo Editor

На рис. 7.5 показан фрагмент Web-страницы Graphics.htm, на которой для сравнения помещены два рисунка: с непрозрачным и прозрачным фоном. При создании эффекта прозрачности в GIF-файле необходимо учитывать, что информация о выбранном цвете теряется, поэтому перед проведением такой операции необходимо создать страховочную копию файла.

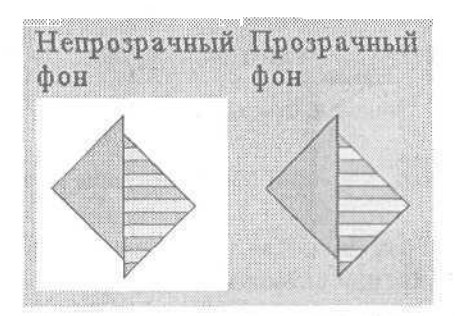

Рис. 7.5. Варианты рисунка с различными видами фона

Редактор MS Photo Editor также позволяет определять прозрачный цвет для файлов формата PNG. На рис. 7.4 видно, что кроме указания цвета можно задать степень прозрачности в процентах. Это возможно только для 24-разрядных файлов. Разумеется, любое изображение может быть конвертировано в такой формат.

## Программа Gif Construction Set

В следующих разделах этой главы речь пойдет о создании эффекта движения (анимации) при помощи GIF-файлов. Поэтому вначале нам необходимо познакомиться с инструментарием, который позволяет решать такие задачи. На мой взгляд, внимания заслуживает программа Gif Construction Set (GCS) для Windows 9x, о которой я уже упоминал в начале главы. Разберем ее основные функции. На рис. 7.6 показано окно GCS с открытым сложным GIF-файлом. Область в правой части окна позволяет посмотреть одиночное изображение (блок IMAGE) в уменьшенном формате.

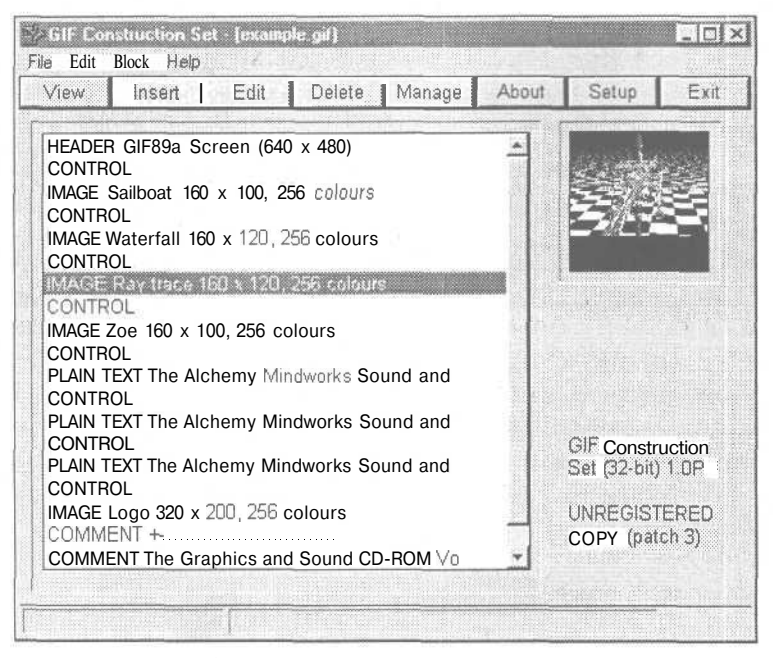

Рис. 7.6. Окно Gif Construction Set

Для выполнения основных операций предусмотрены кнопки, вынесенные на основную панель.

View Просмотр изображения. Для прекращения просмотра необходимо нажать клавишу Esc или щелкнуть правой кнопкой мыши.

· Insert

Edit

Delete

Добавление нового блока. На рис. 7.7 показана панель, которая позволяет выбрать нужный блок из тех, с которыми мы познакомились ранее (см. раздел «Форматы графических файлов»).

Редактирование блока. Как правило, для каждого блока необходимо установить набор параметров. Это делается в режиме диалога после выбора блока и щелчке на этой кнопке.

Удаление выделенного блока.

| 0.:   | ert Object         |
|-------|--------------------|
| fame. | lmage              |
|       | Control            |
|       | Comment            |
|       | Plain <u>T</u> ext |
|       | Loop               |
|       | Cancel             |

Рис. 7.7. Панель для вставки нового блока в GIF-файл

Manage Paбота с несколькими блоками CONTROL в одном файле. Соответствующее окно диалога показано на рис. 7.8.

| and the second second second second second second second second second second second second second second second                                                                                                 | Control blocks                                                                                                    |
|----------------------------------------------------------------------------------------------------|----------------------------------------------------------------------------------------------------|
| CONTROL<br>MAGE Sailboat 160 x 100, 256 colours<br>CONTROL<br>MAGE Waterfall 160 x 120, 256 colours<br>CONTROL<br>MAGE Ray trace 160 x 120, 256 colours<br>CONTROL<br>MAGE Zoe 160 x 100, 256 colours<br>CONTROL | Insert before selected images     Insert where required     ff' Set all existing controls     T Delete selected controts     Apply  Image blocks |
| PLAIN TEXT The Alcheing Mindworke Sound and<br>CONTROL<br>PLAIN TEXT The Alcheing Mindworke Sound and<br>CONTROL<br>WAGE Logo 320 x 200, 256 colours<br>COMMENT The Oranimo and Sound CD-ROM V -                 | Move right by:<br>Move down by:<br>C Absolute<br>Apply                                                                                           |
| Select All Clear all View                                                                                                    | Help Cancel K                                                                                                    |

Рис. 7.8. Окно режима Manage

Используя это окно, можно выполнить ряд операций.

- Insert before selected images. Создание нового блока CONTROL перед каждым из выбранных изображений. Как правило, в сложных файлах для каждого блока изображения создается свой блок CONTROL. Это позволяет настраивать параметры каждого изображения отдельно.
- Insert where required selected images. Создание блоков CONTROL перед выбранными блоками изображений там, где блоки CONTROL отсутствуют. Считается, что каждый блок изображения должен предваряться блоком управления. При

нарушении этого условия программа выдает сообщение об ошибке в момент сохранения файла. На практике выполнение этого условия не всегда обязательно: например, при анимации, когда все блоки изображения имеют одинаковые характеристики и выводятся через равные промежутки времени.

- Set all existing controls. Установка одинаковых параметров во всех выбранных блоках. Для этого надо выполнить следующие действия.
  - 1. Выделить необходимые блоки CONTROL в окне Block Management.
  - 2. Установить переключатель напротив данной команды и щелкнуть на кнопке Apply.
  - 3. В открывшемся окне Edit Control Block установить новые параметры и щелкнуть на кнопке OK.
  - 4. Щелкнуть на кнопке OK в окне Block Management.
- Delete selected controls. Удаление выбранных блоков управления.
- Группа инструментов Image blocks позволяет управлять положением некоторых блоков изображения при выводе на экран всего файла. Перед установкой параметров соответствующие блоки CONTROL должны быть выделены.
- Кнопка Select All позволяет выделить все блоки CONTROL в списке окна Block Management. Кнопка Clear All снимает выделение со всех блоков CONTROL. Кнопка View позволяет просмотреть GIF-файл, не выходя из окна Block Management.

About Получение справки о фирме-производителе и о регистрации продукта.

— ( Настройка программы. На рис. 7.9 показано окно диалога режима Setup. — J Как видим, здесь достаточно много параметров. Рассмотрим их назначение.

| T Diselau istavlasa                                                                                                    | T Adjust basedos en anus                                             | Ditter contracts                                                                                                    |
|----------------------------------------------------------------------------------------------------|----------------------------------------------------------------------|----------------------------------------------------------------------------------------------------|
| V Display Intenace                                                                                                    | M Adjust Deader on save                                              | Dither contrast: 20                                                                                                    |
| V Draw Irame guides                                                                                                    | M Check animations                                                   | Dither brightness: 🤤 O                                                                                                    |
| ✓ Use image <u>o</u> ffsets                                                                                                    | Write IHN thumbnail                                                  | Maximum blocks: 🚔 1024                                                                                                    |
| Dither view background                                                                                                    | Identify files :                                                     | Interlace delay (msec)                                                                                                    |
| True transparency                                                                                                    | Add controls for drop                                                | AND A REPORT OF A DESCRIPTION OF A DESCRIPTION OF A DESCR |
| 00                                                                                                    |                                                                      |                                                                                                    |
| 16 colours                                                                                                    |                                                                      |                                                                                                    |
| 32 colours                                                                                                    |                                                                      | Processo Processo                                                                                                    |
| 52 colours<br>54 colours<br>128 colours                                                                                          | oftware and received your key w                                      | word, enter your name in the field peloy<br>will appear asking you to enter yt urke                                                                                                    |
| 32 colours<br>54 colours<br>128 colours<br>216 colours/Netscape                                                                  | oftware and received your key v<br>pipt. Click on Accept. A dialog   | vord, enter your name in the field below<br>will appear asking you to enter yt urke                                                                                                    |
| 32 colours<br>64 colours<br>128 colours<br>216 colours/Netscape<br>256 colours<br>256 colours with grey                          | pftware and received your key v<br>cipt. Click on Accept. A dialog v | vord, enter your name in the field below<br>will appear asking you to enter yt ur ke                                                                                                    |
| 32 colours<br>54 colours<br>128 colours<br>216 colours/Netiscace<br>256 colours<br>256 colours with grey<br>256-level grey scale | pftware and received your key v<br>cipt. Click on Accept. A dialog   | vord, enter your name in the field below<br>will appear asking you to enter yt urke                                                                                                    |

Рис. 7.9. Окно для установки параметров GCS

- Display interlace. Включение и отключение эффекта чередования строк и других похожих эффектов при выводе изображения.
- Draw frame guides. В режиме редактирования блока изображения существует возможность просмотра отдельного блока. В этом случае через границы рисунка проводятся пунктирные линии, которые позволяют лучше понять положение рисунка на экране.
- Use image offsets. При просмотре одиночного блока изображения этот параметр позволяет увидеть картинку в центре экрана или в том месте, где она будет выведена при просмотре всего GIF-файла.
- Dither view background. Этот режим используется, если на компьютере установлен цветовой режим 256 цветов или меньше. Установка данного флажка разрешит выполнение подбора цвета фона с помощью доступных цветов.
- True transparency. Управление режимом создания прозрачности. Чтобы данный эффект был передан верно, помимо установки данного флажка необходим выбор режима цветопередачи монитора High Color или True Color.
- Write directory block. Если этот флажок установлен, то программа создает в файле блок TITLE, в котором размещает сведения о местонахождении файлов изображений, включенных в качестве блоков IMAGE в данный файл. При создании изображений для Интернета этот флажок должен быть снят.
- Adjust header on save. Проверка и вычисление значений для указания ширины и высоты экрана в блоке заголовка во время сохранения файла.
- Check animations. Проверка GIF-файлов, содержащих несколько изображений, на предмет корректности структуры. Проверка выполняется перед сохранением, и в случае обнаружения ошибок выводятся соответствующие подсказки.
- Add controls for drop. GCS-поддержка технологии Drag and Drop (перетащить и оставить) при вставке новых блоков изображений. При установке данного флажка программа будет автоматически создавать для каждого блока изображения блок CONTROL, если блок IMAGE включен в состав файла перетаскиванием.
- Dither contrast и Dither brightness. Выбор параметров контрастности и яркости соответственно для импорта изображения из другого файла. Из-за ограниченности количества цветов в GIF-файле при импорте иногда происходит потеря качества изображения. В таких случаях как раз и необходим тщательный подбор параметров.
- Maximum blocks. Установка допустимого количества блоков в GIF-файле. После изменения этого параметра необходимо заново открыть файл, чтобы новое значение стало актуальным.
- Interlace delay. Установка величины задержки (в миллисекундах) после вывода каждой строки изображения, в котором задан эффект чередования, то есть вывод строк не по порядку.
- Default palette. Выбор типа палитры по умолчанию. На рис. 7.9 этот список показан в раскрытом виде.
- Edit view mode background. Выбор цвета фона для режима просмотра при редактировании блока изображения.

Теперь можно перейти к обсуждению режимов редактирования отдельных блоков. На рис. 7.10 показано окно для редактирования блока заголовка. Напомню, что для перехода в режим редактирования блока надо выделить последний и щелкнуть на кнопке Edit. Установка ширины (Screen width) и высоты (Screen depth) скорее формальность, чем необходимость. В том случае, когда размер экрана задан меньше истинного, лишнее пространство заполняется черным цветом. Кнопка Background позволяет активизировать палитру для выбора цвета фона. Все эти параметры не имеют смысла, если GIF-файл используется в другой программе. Флажок Global palette позволяет реализовать общую палитру в GIF-файле. Общая палитра создается по умолчанию при формировании файла с несколькими изображениями. Работать с ней надо осторожно, так как с ее помощью легко испортить изображения. Кнопка Save позволяет сохранить палитру. Палитра может быть записана в отдельный файл формата CMP, а затем импортирована в другой GIF-файл.

| Scr                  | een width: | 640       |            |    |
|----------------------|------------|-----------|------------|----|
| Scre                 | en depth:  | 480       |            |    |
| Ba                   | ckground:  | 191       |            |    |
|                      |            | Gammannan |            |    |
| Palette              |            |           |            |    |
| Palette<br>I⊽ Global | palette    | Load      | 256 colour | rs |

Рис. 7.10. Окно для редактирования блока HEADER

При редактировании блока изображения окно диалога выглядит так, как показано на рис. 7.11. Поля со счетчиками Image left и Image top позволяют задать положение рисунка относительно левого верхнего угла экрана. Установка флажка Interlaced обеспечит вывод рисунка в режиме чередования строк. Группа Palette содержит инструменты для создания собственной палитры изображения. Поле ввода Block title позволяет ввести название блока. Эта информация служит комментарием в GCS и при показе GIF-файла не используется. Кнопка View позволяет просмотреть отдельный блок. Это так называемый «режим просмотра при редактировании» (edit view mode). Он отличается от основного режима просмотра. Средства непосредственного редактирования изображения в GCS крайне бедны. Они доступны в режимах редактирования блоков CONTROL и IMAGE, Так что для подготовки отдельных изображений лучше использовать графический редактор.

|                 |               | -            |
|-----------------|---------------|--------------|
| Image width: 1  | 60            |              |
| Image depth: 1  | 20            | S. S. Sander |
| Image left:     | 400           |              |
| Image top:      | 200           |              |
| F Interlaced    |               |              |
| Palette         |               |              |
| T Local galette | Load          |              |
| 256 colours     | Save          |              |
| Edit            | Show          |              |
| Block title :   |               |              |
| Ray trace       | We Thomas and |              |

Рис. 7.11. Окно для редактирования блока IMAGE

Окно для редактирования блока управления показано на рис. 7.12. Напомню, что каждый блок изображения может (и должен) дополняться блоком управления. Последний обязан располагаться перед блоком изображения. Для создания прозрачного цвета необходимо установить флажок Transparent colour и выбрать цвет при помощи одного из инструментов, расположенных справа от флажка. Надо заметить, что к выбору прозрачного цвета в данном случае надо подходить с осторожностью. Назначение прозрачности не создает проблем в основном для простых рисунков, в которых использовано мало цветов или существующие цвета легко отличить друг от друга. В некоторых изображениях, таких, как фотографии, могут присутствовать несколько оттенков одного цвета. При этом не имеет значения, что в палитре может быть не более 256 цветов. Оттенки могут быть трудно различимы для глаза. В результате пользователь может думать, что область рисунка закрашена одним цветом. Если для такой области попытаться назначить прозрачность, то прозрачными станут отдельные пикселы и изображение будет испорчено.

Поле Delay позволяет установить величину задержки (в сотых долях секунды) перед выводом следующего блока. Список Remove by дает возможность определить, надо ли удалять изображение после того, как оно показано. Определяется также, каким изображением заменяется удаленная картинка. В списке могут присутствовать следующие значения:

- Nothing без изменений;
- Leave as is оставить как есть;
- Background изображение заменяется фоном;
- Previous image изображение заменяется предыдущим изображением.

| 🔽 ffrarisjiaren       | t colour |            | 0       | 8      |
|-----------------------|----------|------------|---------|--------|
| ☑ <u>W</u> ait for us | er input |            |         |        |
| Delay: 🔒              | 100      | 1/100ths   | of a se | cond   |
| Remove by             | Leave a  | as is      |         |        |
| Set Remove E          | y to Bac | kground fo | r trans | parent |

Рис. 7.12. Окно для редактирования блока CONTROL

При разработке GIF-файлов для WWW следует выбрать значение Nothing или Background.

Обратите внимание на подсказку в окне редактирования блока CONTROL: Set Remove by to Background for transparent animated GIF files. На русском языке это напоминание выглядит так: «Выбирайте в списке Remove by значение Background для прозрачных движущихся GIF-файлов». Действительно, это правило должно всегда соблюдаться.

Допустим, мы имеем анимационный GIF-файл и хотим создать в нем прозрачный фон. Для этого надо выполнить следующую последовательность действий.

- 1. Откройте окно Block Management щелчком на кнопке Manage.
- 2. Щелкните на кнопке Select All.
- 3. Установите переключатель Set all existing controls в группе Control blocks и щелкните на кнопке Apply.
- В открывшемся окне Edit Control Block установите флажок Transparent Colour, щелкните сначала на кнопке с изображением пипетки, а затем — на фоне изображения.
- 5. Закройте оба окна щелчком на кнопках ОК.

В движущихся изображениях с прозрачным фоном можно получить интересный визуальный эффект, если в списке Remove by выбрать значение Nothing. Изображения будут накладываться друг на друга. В некоторых случаях это позволяет создавать эффект следа от движения.

На рис. 7.13 показано окно для редактирования блока текста. В левой части <sub>ОКНа</sub> находится область, где набирается текст, а все инструменты справа предназначены для его форматирования.

Окно для редактирования блока цикла — самое простое. Оно показано на рис. 7.14 Здесь пользователь может установить число повторений при выводе блоков изображений GIF-файла. По этой величине и длительности задержки вывода одиночного изображения можно определить время воспроизведения анимационного

| splav taxt:                                                            | Location                        |
|------------------------------------------------------------------------|---------------------------------|
| Текст, который будет превращен в изображение при 🔄<br>выводе GIF-файла | Text left: 🖨 D<br>Text top: 🚔 D |
|                                                                        | Font                            |
|                                                                        | Grid wide: 🖨 BO                 |
|                                                                        | Grid deep: 🖨 25                 |
|                                                                        | Cell wide: 🚔 8                  |
|                                                                        | Cell deep: 🚔 21                 |
|                                                                        | Foreground: 255                 |
|                                                                        | Background 215                  |
|                                                                        | Eormat : View . Hel             |
|                                                                        | Cancel OK                       |

Рис. 7.13. Окно для редактирования блока PLAIN TEXT

файла. После того как нужное количество итераций выполнено, смена изображений прекращается. В общем случае не имеет значения, что представляет собой сложный GIF-файл: набор версий одной и той же картинки или набор разнородных изображений и текстовых фрагментов. Эффекты анимации могут быть использованы с равным успехом как для создания движения, так и для создания сложного мозаичного изображения, в котором отдельные детали выводятся последовательно. Наличие блока L00P само по себе является причиной цикличности процесса, поскольку без этого блока каждое изображение выводится только один раз.

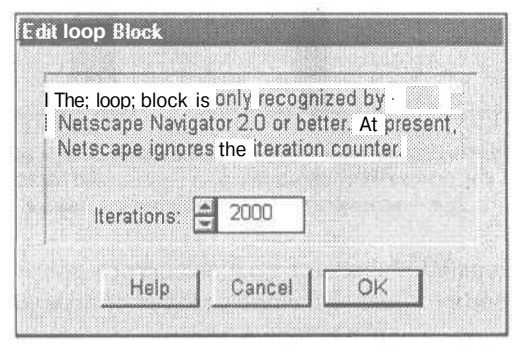

Рис. 7.14. Окно для редактирования блока LOOP

В окне, показанном на рис. 7.14, имеется предупреждение, что блок LOOP поддерживается броузером Netscape 2.0 или более поздней его версией. Получается, что разработчик Web-страницы должен учитывать, в каком броузере будет просматриваться его документ? Это интересный аспект создания Web-страниц, на котором надо остановиться особо. Дело в том, что подобные предупреждения верны только отчасти. Они позволяют нам увидеть возможную проблему. Что касается броузеров, то постоянно выходят их новые версии, в которых фирмы-производители стараются реализовать все получившие признание нововведения. С другой стороны, никто не может дать гарантию, что при просмотре Web-страницы у какого-нибудь пользователя не возникнут проблемы из-за того, что в странице был реализован нестандартный эффект, а данный броузер не может его воспроизвести. Таким образом, разумное решение, на мой взгляд, заключается в том, чтобы разрабатывать страницы без оглядки на ограничения, связанные с версиями и типами броузеров, но использовать новинки дизайна так, чтобы их отсутствие не помешало прочитать страницу.

### Создание вращающегося значка

В этом разделе будет обсуждаться пример изображения, вращающегося в плоскости, перпендикулярной плоскости экрана. Существует много случаев, когда автору Web-страницы требуется оживить свой документ, но нет достаточно времени для создания сложной движущейся картинки. Как быть в таком случае? Самый простой способ — использовать возможности обычных графических редакторов, установленных на большинстве компьютеров. Так, редактор Paint позволяет легко построить вращающееся изображение, основу которого составляет окружность.

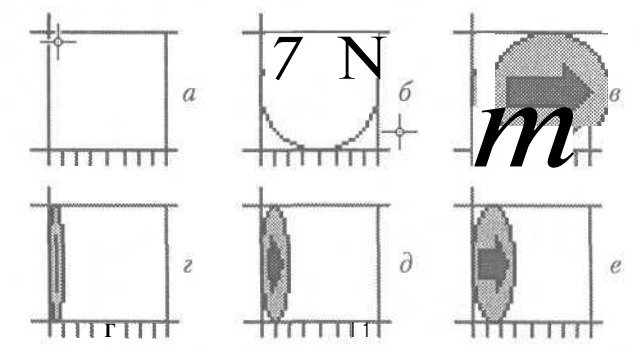

Рис. 7.15. Этапы создания изображений вращающегося значка: *a* – вспомогательная сетка; *б* – окружность как основа будущего значка; *в* – основное изображение значка; *Γ<sub>i</sub> д*, *e* – вспомогательные изображения значка

Создадим для примера изображение вращающегося вокруг вертикальной оси значка, имеющего форму круга. Вначале следует определить размер будущего изображения и нарисовать в редакторе в режиме увеличения вспомогательную сетку, которая должна обозначать границы рисунка (рис. 7.15, а). Точка пересечения левой вертикальной и верхней горизонтальной линий требуется для позиционирования указателя мыши перед началом рисования окружности. Для создания окружности используется инструмент Эллипс. После того как окружность нарисована, создается изображение значка. Эти этапы показаны на рис. 7.15, б, в. На одной из горизонтальных линий сетки наносятся штрихи, которые будут определять ширину вспомогательных рисунков. Отрезки, расположенные ближе к центру

### Создание вращающегося значка

основного рисунка, могут быть несколько шире тех, которые находятся у краев. Затем формируется набор эллипсов разной ширины и создается ряд изображений повернутого значка (рис. 7.15, г-е). Чтобы получить изображения фигуры, совершающей полный оборот вокруг оси, достаточно создать кадры, соответствующие фазам поворота фигуры на 90 градусов, то есть от момента, когда изображение повернуто к наблюдателю ребром, до момента, когда оно полностью развернуто в плоскости экрана.

Теперь осталось выбрать воображаемую ось, вокруг которой будет происходить вращение. Можно задать вращение вокруг вертикальной оси, проходящей через центр основного изображения. В этом случае все промежуточные изображения окружностей и эллипсов должны быть отцентрированы относительно границ кадра. Этот способ имеет недостаток: при использовании симметричных фигур трудно определить направление вращения. Кроме того, в данном случае плохо выражена объемность движения. Последняя исправляется созданием тени или прорисовкой боковой поверхности фигуры. Можно также задать вращение вокруг оси, проходящей через левый или правый край основного изображения.

Далее приступают к созданию отдельных кадров. Все они должны иметь одинаковый размер. Изображения очищаются от вспомогательных линий, вырезаются и сохраняются в виде отдельных файлов (один кадр — один файл). Для сохранения можно использовать форматы BMP, GIF, JPG, PCX, PNG.

На рис. 7.16 показан набор кадров, содержащих изображения значка, у которого на лицевой стороне нарисована стрелка, а обратная сторона закрашена одним цветом. В данном случае вспомогательные изображения выровнены относительно левой и правой границ кадра так, чтобы создать видимость не вращения, а движения вдоль поверхности воображаемого вертикального цилиндра. Это помогло избежать упомянутых выше недостатков.

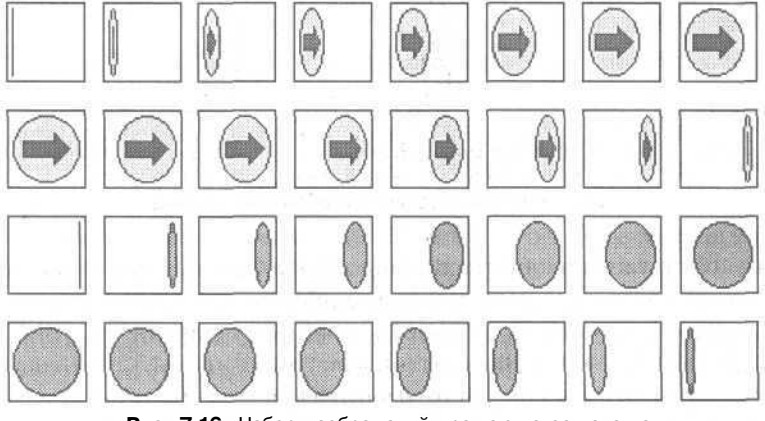

Рис. 7.16. Набор изображений вращающегося значка

В данном примере рассмотрен только один вариант использования инструментов графического редактора. Разумеется, существует множество способов создания разнообразных визуальных эффектов. При помощи инструмента Эллипс редактора

Paint можно создавать и другие виды анимации: изменение размера круга, вращение вокруг двух осей и т. д.

### ПРИМЕЧАНИЕ

Вращающийся значок можно увидеть в файле Graphics.htm на прилагаемой дискете.

## Компоновка сложного GIF-файла

После того как созданы отдельные кадры движущегося изображения, можно приступать к созданию GIF-файла. Для этой цели можно использовать программу Gif Construction Set. Вся операция выполняется в несколько приемов.

- 1. Создание нового файла командой File ▶ New. Программа создаст файл с блоком заголовка HEADER.
- Создание блока L00P, если необходимо, чтобы движение было непрерывным (зацикленным). Щелкните на кнопке Insert, а затем — на кнопке Loop. Можно сразу же установить число итераций. Щелкните на кнопке Edit и введите требуемое число.
- 3. Вставка блоков изображения IMAGE. Щелкните на кнопке Insert, затем на кнопке Image и выберите графический файл, содержащий кадр. Повторите эти действия для всех остальных файлов с кадрами. Перед вставкой изображения программа выводит на экран окно диалога, показанное на рис. 7.17. Здесь пользователю предлагается выбрать способ преобразования палитры изображения. Я рекомендую использовать следующие варианты:
  - D Use a local palette for this image если блок изображения должен использовать собственную палитру;
  - □ Use a local grey palette for this image если надо получить изображение в оттенках серого;
  - D Remap this image to the global palette дает хороший результат в большинстве случаев;
  - П Use this image as the global palette если необходимо создать общую палитру на основе данного изображения.
- 4. Теперь можно проверить очередность появления блоков изображения. Выбирайте их последовательно и просматривайте изображение в правой части окна. В случае обнаружения ошибки следует удалить неверно расположенные блоки и вставить их в нужной последовательности.
- 5. Создание и редактирование блоков управления CONTROL. Щелкните на кнопке Manage. В окне Block Management (см. рис. 7.8) щелкните на кнопке Select All. Установите переключатель Insert where required и щелкните на кнопке Apply. В открывшемся окне Edit Control Block (см. рис. 7.12) установите величину задержки, создайте (если необходимо) прозрачный цвет и выберите значение в списке Remove by. Вопросы редактирования блоков управления обсуждались ранее в разделе «Программа Gif Construction Set». Закройте два последних открытых окна щелчком на кнопках OK.

| The pa<br>match | lette of the image you have imported does no<br>the global palette for this file. You can: |
|-----------------|--------------------------------------------------------------------------------------------|
| C Use           | e a local palette for this image                                                           |
| C Use           | a local grey palette for this image                                                        |
| • Rei           | map this image to the global palette                                                       |
| Г <u>D</u> ith  | er this image to the global palette                                                        |
| CUsi            | a this image as the global palette                                                         |
| Γ Use           | it as it is (may introduce colour shifts).                                                 |
|                 |                                                                                            |
| F Use           | this selection tor subsequent images                                                       |

Рис. 7.17. Окно для выбора способа преобразования палитры

6. Просмотр готового изображения. Щелкните на кнопке View на главной панели GCS. На этапе отладки движение можно просматривать и в замедленном темпе, если установить достаточно большую величину задержки (50-1000).

В дальнейшем GIF-файл может быть доработан средствами GCS. Например, для отдельных блоков изображения могут быть установлены различные величины задержки.

# Создание трехмерной вращающейся фигуры

Перед тем как браться за выполнение этой задачи при помощи «подручных» средств, необходимо продумать общую идею изображения. Дело в том, что самой сложной проблемой в данном случае является прорисовка повернутого изображения. Поэтому сама идея рисунка должна допускать процедуру упрощенного рисования. Например, удобно использовать геометрические узоры. В любом случае целесообразно нарисовать вначале «проволочный каркас» фигуры, получить набор кадров, а затем раскрасить изображение и нарисовать детали. Предполагается, что в рисунке присутствуют, в основном, плоские поверхности и отсутствуют эффекты тени и освещенности. В некоторых случаях процесс рисования можно облегчить, если предусмотреть набор точек, которые позволят выполнить прорисовку деталей. Так, любой отрезок можно мысленно разделить пополам и для любой его проекции указать точку, соответствующую середине. Существуют и другие «удобные» точки. Разумеется, все это справедливо для изображений небольшого размера. Если же задуманная вами идея не укладывается в рамки

изложенных принципов, для рисования лучше выбрать специализированный графический пакет.

В качестве примера рассмотрим процесс создания вращающегося октаэдра. Вначале необходимо построить вертикальную ось вращения и траекторию движения боковых углов. Используем редактор Paint и уже знакомый нам инструмент Эллипс (рис. 7.18, а). Для работы следует выбрать масштаб 4:1 или 6:1 и включить сетку (при помощи комбинации клавиш Ctrl+G). Обратите внимание, что в масштабе увеличения эллипс представлен в виде набора горизонтальных отрезков. Этим эффектом можно воспользоваться. При расстановке точек, соответствующих боковым углам октаэдра, задействуем края этих отрезков. За каждый кадр углы фигуры должны смещаться на один отрезок. Немаловажное значение имеет тот факт, что длины отрезков в разных частях эллипса неодинаковы. Дело в том, что когда человек смотрит на вращающийся предмет, то движение деталей, перемещающихся мимо наблюдателя, кажется более быстрым, нежели движение деталей по направлению к или от наблюдателя. Неравномерность длин отрезков эллипса как нельзя лучше подходит для реализации этого эффекта. Кроме того, привязка к концам отрезков позволяет обеспечить цикличность движения и указать в каждом кадре положение всех четырех боковых углов фигуры. Сделав полный оборот, фигура должна занять положение, которое было вначале. В данном случае неважно, что некоторые из упомянутых отрезков состоят только из одного пиксела. При необходимости часть таких коротких отрезков можно пропустить.

Как только определены положения вершин фигуры, легко нарисовать контур, используя инструмент Линия (рис. 7.18, б-г). Прямые линии в масштабе увеличения таковыми не кажутся, но в масштабе 1:1 рисунок выглядит более аккуратным. Типичный размер подобного рисунка — 100х100 пикселов.

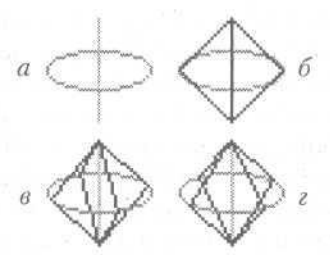

Рис. 7.18. Создание изображений проволочного контура (масштаб 4:1): *а* – ось и траектория вращения; *б*, *в*, *г* – варианты изображения

Теоретически, проволочный контур можно и не закрашивать. Подобные изображения, так же как и штриховые рисунки, не утомляют своим движением глаз, особенно если имеют прозрачный фон. В определении количества движущихся на Web-странице объектов необходимо соблюдать меру.

Если посмотреть на вращающийся проволочный контур такой фигуры, как октаэдр, то определить направление вращения практически невозможно. У наблюдателя будет складываться впечатление, что фигура вращается то в одну, то в другую сторону. Этого эффекта можно избежать, если покрасить ребра контрастным цветом или закрасить часть поверхностей. На рис. 7.19 показан пример изображений, полученных на основе проволочного контура.

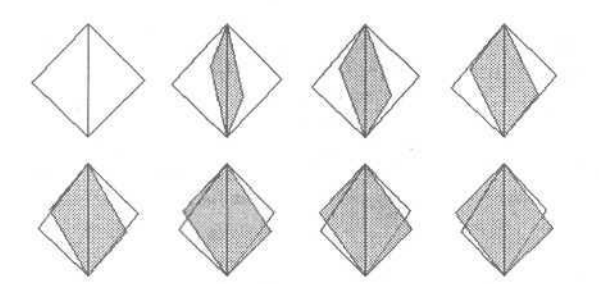

Рис. 7.19. Фазы вращения фигуры, созданной на основе контура октаэдра

### ПРИМЕЧАНИЕ

Вращающийся проволочный контур можно найти на Web-странице Graphics.htm прилагаемой дискеты.

## Иллюстрация функций Web-страницы

Уже давно стало традицией размещать на Web-страницах небольшие движущиеся изображения, которые прясняют назначение той или иной гиперссылки. Так, для иллюстрации доступа к списку адресов используют изображение записной книжки, в которой сами собой перелистываются страницы. Очень часто рядом с гиперссылкой, позволяющей отправить сообщение по электронной почте, помещают изображение почтового ящика. Разумеется, любой автор Web-страницы хочет (и должен!) опираться на свои, оригинальные разработки. Что касается почтового ящика, то эта задача — одна из самых простых. Создать изображение почтового ящика несложно, надо только придумать, чем его оживить. Самое естественное, хотя и не оригинальное, — движущееся изображение конверта, который падает в ящик. Для этого необходимо, работая в графическом редакторе, передвигать изображение конверта на несколько пикселов и сохранять все полученные таким образом варианты рисунка. Затем можно скомпоновать GIF-файл. Подобные ролики удобнее всего создавать, используя один большой рисунок как источник всех кадров. Основное изображение помещается в левом верхнем углу рисунка, а справа и ниже можно разместить все необходимые фрагменты и детали. Пример такой заготовки показан на рис. 7.20. На рисунке необходимо также обозначить правый нижний угол будущего кадра.

После того как одиночное изображение сформировано, необходимо уменьшить его размер до размера кадра. В редакторе Paint для запуска соответствующего диалога нажимается комбинация клавиш Ctn+E. Затем выбирается команда Сохранить как и содержащий кадр файл записывается под оригинальным именем. В именах удобно использовать числа, если кадров много. Не рекомендуется создавать кадры при помощи операций вырезки и вставки из буфера обмена, так как в этом случае

трудно обеспечить одинаковое положение рисунков внутри разных кадров. Для работы с каждым последующим кадром необходимо вновь открыть исходный файл.

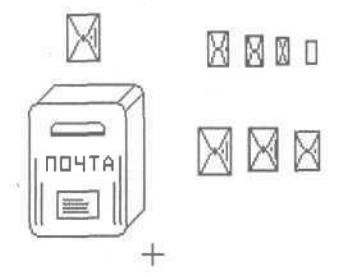

Рис. 7.20. Исходный материал для построения набора изображений

На рис. 7.21 представлены примеры изображений из файла postbox.gif, содержащего «оживленный» почтовый ящик. Для этого файла мне потребовалось создать 16 кадров размером 65х135 пикселов.

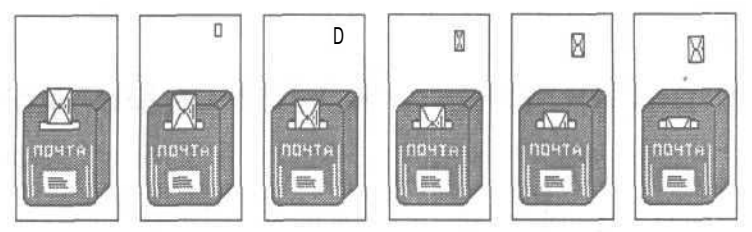

Рис. 7.21. Примеры кадров файла postbox.gif

Если такой файл необходимо использовать в гиперссылке, позволяющей послать сообщение по электронной почте, то на Web-странице должен появиться код наподобие этого:

```
<P>Вы можете отправить сообщение
<ADDRESS><Ahref="mailto:Aдрес@cepвep.gomen">
<IMG src="postbox.gif" width="65" height="135"></a></address>
```

В этом примере элементы P и ADDRESS определяют структуру документа, элемент IMG необходим для вывода изображения, а элемент A позволяет получить доступ к электронной почте.

### ПРИМЕЧАНИЕ

Изображение почтового ящика можно найти на Web-странице Graphics.htm прилагаемой дискеты.

## Фотоморфизм

Еще один способ быстрого получения набора кадров для движущегося изображения — операция фотоморфизма, то есть автоматического преобразования одного

изображения в другое. Изложенный в этом разделе материал основан на использовании программы PhotoMorph фирмы North Coast Software, но вы можете найти и другие программы, которые выполняют те же функции.

Идея фотоморфизма предельно проста. Вначале берутся два изображения: начальное и конечное. Как правило, это должны быть изображения каких-либо конкретных объектов. Затем пользователь, работая в специальном режиме редактирования, расставляет маркеры на обоих изображениях. Он определяет, где должна оказаться та или иная точка рисунка в конце преобразования, или, другими словами, в какую деталь конечного изображения должна быть преобразована деталь начального изображения. Всю остальную работу выполняет программа. Она не просто подменяет одно изображение другим, а деформирует их в процессе подмены. При этом у наблюдателя должно сложиться впечатление, что один предмет превращается в другой. Конечно, не всякая операция трансформации получается удачной. Для работы с подобными программами нужен навык. Кроме того, необходимо тщательно подбирать рисунки, чтобы превращение выглядело естественно.

На рис. 7.22 показано основное окно проекта. Пользователь должен открыть два файла с изображениями перед началом работы. Основным форматом графических файлов здесь считается JPG.

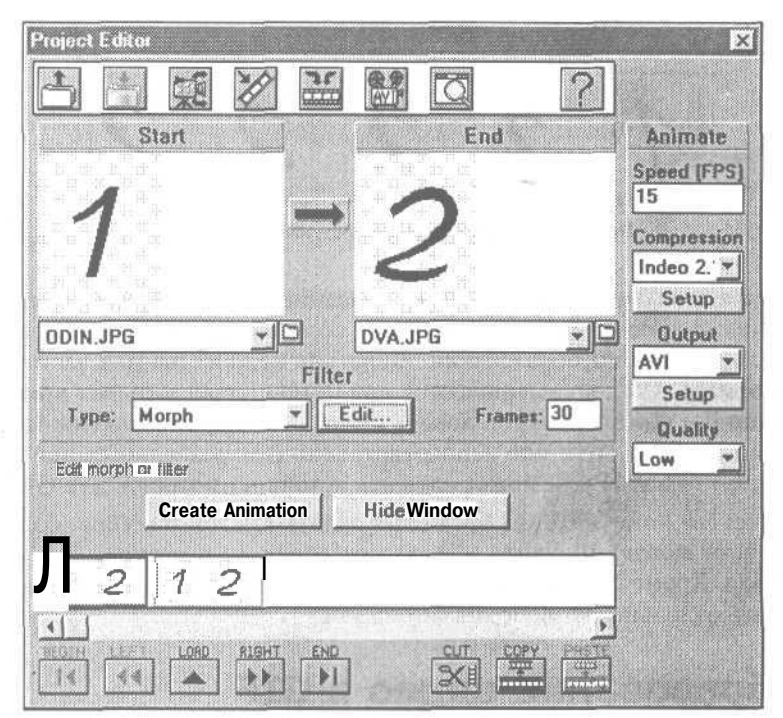

Рис. 7.22. Окно проекта программы PhotoMorph

Кнопка с большой стрелкой между изображениями позволяет перейти в режим редактирования маркеров (рис. 7.23). После того как маркеры расставлены, можно

просмотреть превращение по шагам или создать видеоролик (файл формата AVI). Для пошагового просмотра необходимо использовать кнопку с изображением увеличительного стекла в верхней части окна Project Editor. На рис. 7.24 показаны этапы преобразования единицы в двойку.

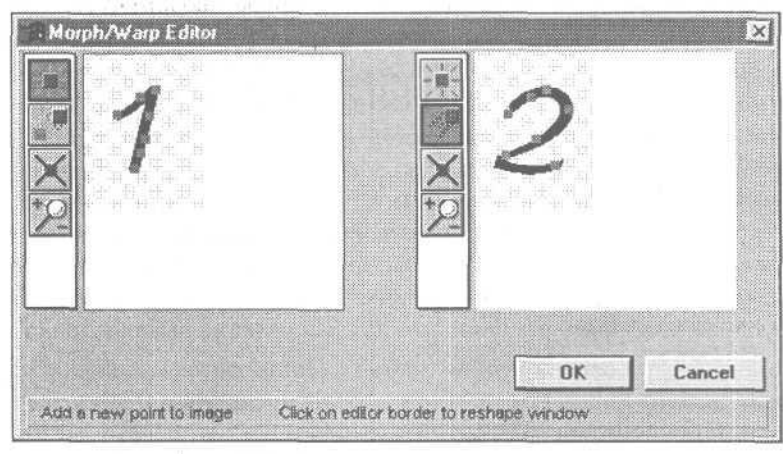

Рис. 7.23. Режим редактирования маркеров

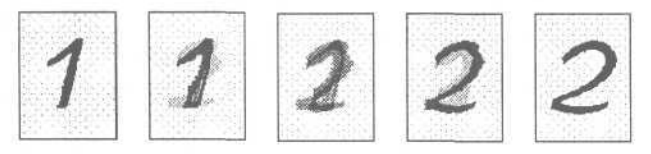

Рис. 7.24. Пример трансформации изображения

Кнопка Create Animation открывает путь к созданию видеоролика. В данном случае операция также проводится автоматически, пользователь должен указать только основные параметры преобразования, такие, как количество или частота кадров. Ролики формата AVI просматриваются при помощи специальных программных средств, которые необходимо установить на компьютере. Видеоролик может быть использован на Web-странице непосредственно (см. раздел «Ссылки на файлы мультимедиа» главы 6) или может служить источником кадров для GIF-файла.

Если в качестве конечного изображения задать пустой рисунок, содержащий только фон, то можно получить эффект постепенного исчезновения («таяния») изображения. Кроме того, изображения с интересными визуальными эффектами могут давать отдельные фазы трансформации.

## Преобразование видео в GIF

Программа Gif Construction Set позволяет преобразовать видеоролик в формате AVI в сложный (анимационный) GIF-файл. Вначале необходимо выполнить команду File Movie to GIF, а затем указать файл видеоролика. Программа активи-

зирует окно, показанное на рис. 7.25. Здесь пользователь должен выбрать способ формирования палитры GIF-файла. Хорошие результаты получаются при использовании режимов Dither to 256-colour orthogonal palette и Remap to 256-colour orthogonal palette. Флажок Loop позволяет поместить блок цикла в файл. Далее программа все делает сама. Единственная проблема, которая может возникнуть, — необходимость использования достаточно большого числа блоков изображения, если видеоролик окажется слишком длинным. Напомню, что максимально допустимое их число устанавливается в режиме Setup. Разумеется, в дальнейшем пользователь может доработать GIF-файл. Например, оставить только часть ролика или вставить другие изображения.

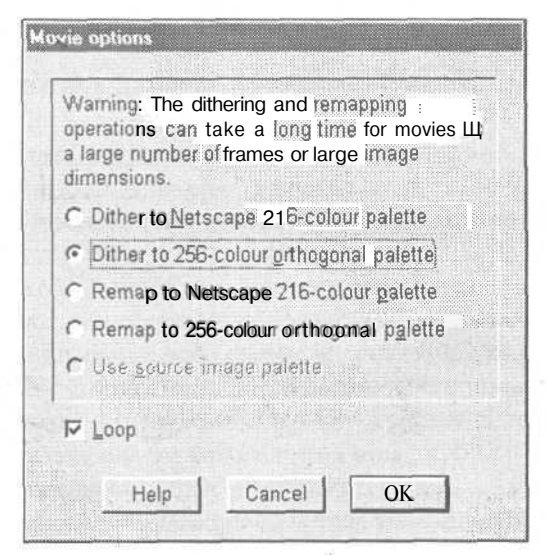

Рис. 7.25. Окно для выбора параметров преобразования видеоролика в GIF-файл

## Инструменты рисования в Microsoft Office 2000

Все программы, входящие в состав пакета *MS* Office 2000, имеют единые средства рисования. Популярность пакета ставит меня перед необходимостью дать их общий, обзор. MS Office имеется на многих компьютерах, а качество средств рисования заслуживает всяческой похвалы. По сути, этот инструментарий соответствует возможностям хорошего графического редактора. В первую очередь данные средства предназначены для оформления документов и развития самих приложений MS Office: создания рисунков для кнопок, деталей электронных таблиц, форм, окон и т. д. Разработчик Web-страниц может использовать такие эффекты, как объем, тень, изменение освещенности, автофигуры, поворот изображения. На рис. 7.26 по-казаны примеры рисунков, созданных в MS Office 2000. Основное преимущество этого подхода — быстрота их создания и легкость последующего редактирования.

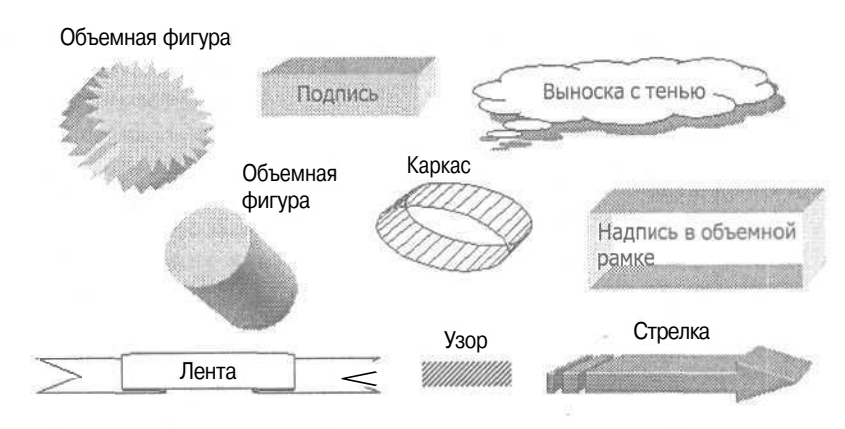

Рис. 7.26. Рисованные объекты, созданные в MS Office

В большинстве приложений MS Office (Access, Excel, Power Point, Word) существует панель Рисование, которая содержит основные инструменты для создания рисунков. Она показана на рис. 7.27, а работа с ней осуществляется следующим образом: пользователь выбирает объект из числа существующих и размещает его при помощи мыши в рабочем поле приложения. Затем он может доработать полученную фигуру: придать ей объем, создать тень, раскрасить, нанести надписи и т. д. Если создано несколько объектов, их можно объединить и выполнять групповые операции выравнивания и перемещения. Если несколько объектов расположены так, что перекрывают друг друга, то можно определить, какой из них будет находиться на переднем плане, а какие будут видны только частично. Размер объекта можно изменить в любое время. Для этого необходимо щелкнуть на нем мышью и воспользоваться появившимися вокруг изображения маркерами. На рис. 7.28 показан набор команд меню Действия, которые позволяют выполнять операции перемещения готовых объектов.

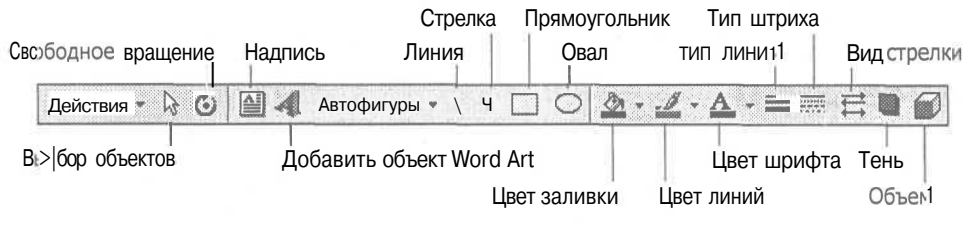

Рис. 7.27. Панель инструментов Рисование

Разработчики MS Office пошли по пути создания и предоставления пользователю большого количества спроектированных и готовых для использования графических объектов, которые могут пригодиться в самых разных ситуациях Доступ к этим объектам осуществляется через меню Автофигуры, показанное на рис. 7.29. Рисунок дает представление о том, какую форму может принимати автофигура.

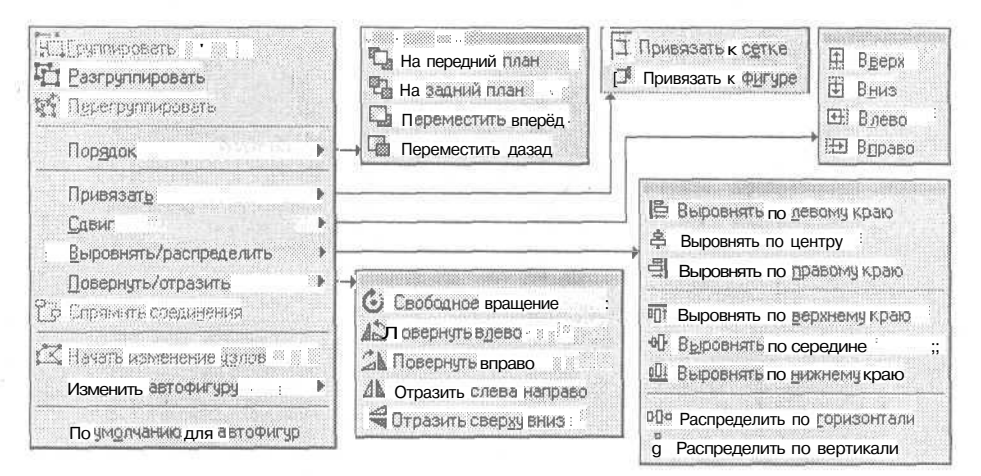

Рис. 7.28. Команды меню Действия

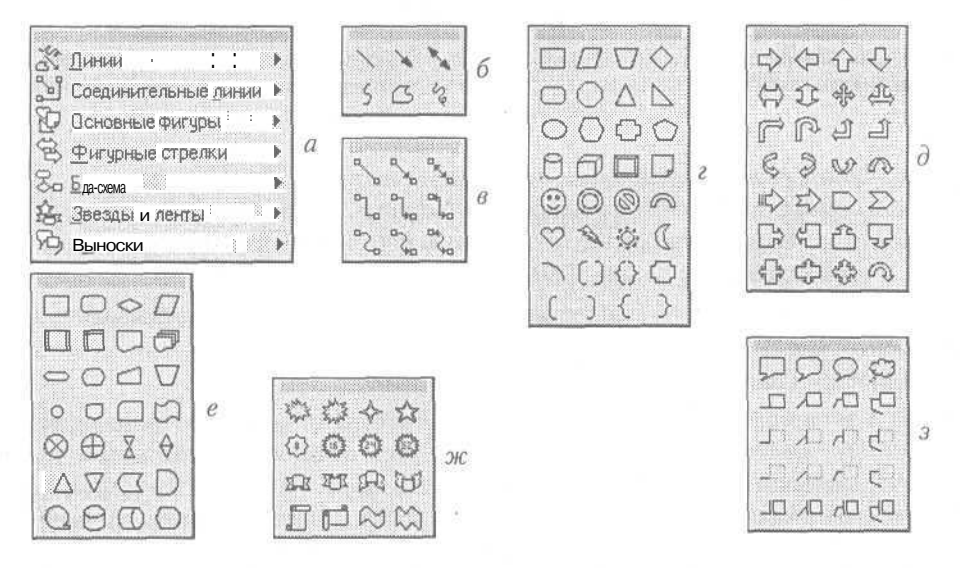

Рис. 7.29. Автофигуры: *а* — список для выбора категорий; *б* — линии; *в* — соединительные линии; *г* — основные фигуры; *д* — фигурные стрелки; *е* — элементы блок-схемы; *ж* — звезды и ленты; *з* — выноски

Любой рисованный объект будет хорошо смотреться только после того, как будет снабжен тенью или станет объемным. В документах MS Office не существует разделения фигур на плоские и объемные. Объемность, как и другие свойства, придаются объекту при помощи соответствующих инструментов. На панели Рисование имеются кнопки Тень и Объем (см. рис. 7.27), которые позволяют не только усовершенствовать рисунок, но и подключить дополнительные средства рисования. На рис. 7.30 показаны панели, с помощью которых производится выбор параметров графических объектов.

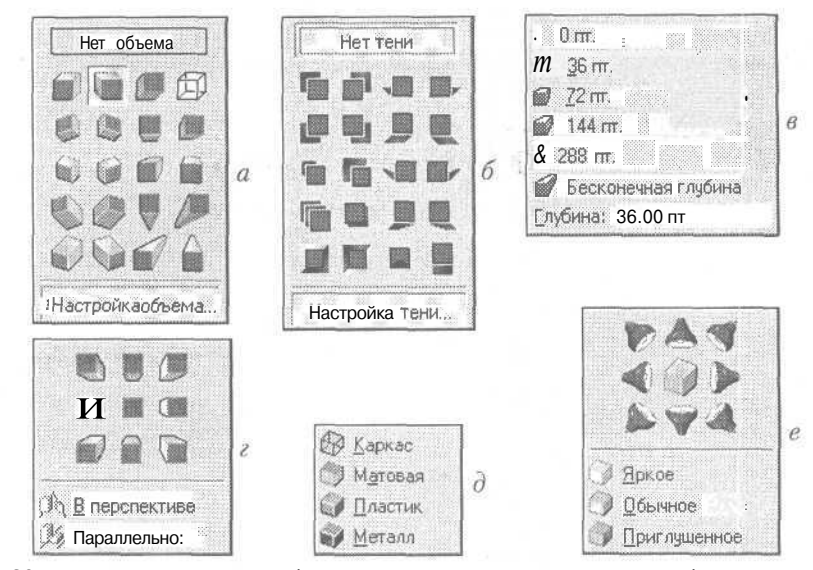

Рис. 7.30. Панели для настройки объема и тени: *а*— варианты проекций; *б*— варианты теней; *в*— параметры глубины изображения; *г*— способы задания перспективы; *д*— варианты фактуры; *е*— панель для выбора освещения

Кнопка Объем раскрывает панель, показанную на рис. 7.30, а. Последняя, в свою очередь, позволяет вывести на экран панель инструментов Настройка объема. Используя ее кнопки, можно вращать объемную фигуру и работать с другими панелями, представленными на рис. 7.30, в-е.

Точно так же обстоит дело с кнопкой Тень. Она раскрывает панель, показанную на рис. 7.30, б. Щелкнув на расположенной на ней кнопке Настройка тени, можно активизировать одноименную панель инструментов.

Объем и тень являются альтернативными свойствами объекта. Придав фигуре объемность, нельзя заставить ее отбрасывать тень, и наоборот. Зато можно оченн легко переключаться между этими двумя режимами. На панелях инструментог Настройка объема и Настройка тени находятся кнопки для включения и отключения соответствующих свойств.

Когда в документ внедряется рисунок, расположенный в отдельном файле, н; экран автоматически выводится панель инструментов Настройка изображения (рис. 7.31). Далеко не в каждом графическом редакторе существуют инструменты, расположенные на этой панели. А в приложениях MS Office они есть. С и: помощью рисунок настраивается примерно так, как мы настраиваем изображения нашего телевизора или монитора. Но все же, какие параметры нужно иметь воз МОЖНОСТЬ менять, чтобы адаптировать картинку к текущим условиям просмотра. Эти параметры хорошо известны: яркость, контрастность, цветовая палитра. Всих позволяет регулировать упомянутая панель. Кроме того, она дает возможност] сделать прозрачным определенный цвет рисунка, так что через него будет просве чивать фон документа.

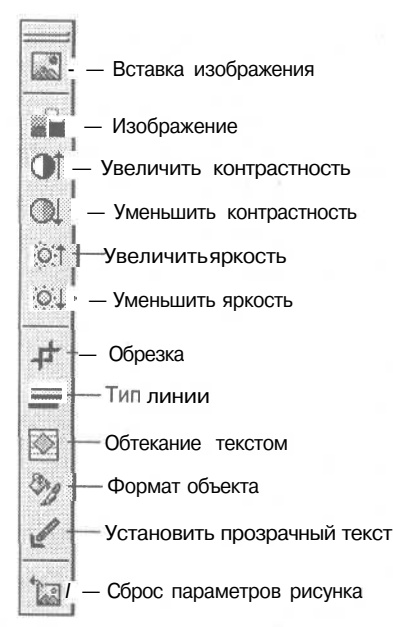

Рис. 7.31. Панель инструментов Настройка изображения

Каждому объекту присущ определенный набор свойств, которые могут изменяться в процессе форматирования. Щелчок на объекте правой кнопкой мыши приводит к раскрытию контекстного меню, связанного с ним. В этом меню находится список операций, которые можно выполнить для объекта данного типа.

Что из этих средств можно использовать при создании изображений для Webстраниц? В первую очередь эффект объема, так как он позволяет создавать красивые полутоновые изображения. Можно разместить текст в рисунке, соответствующим образом отформатировав символы. Для текста можно выбрать размер, тип и цвет шрифта, использовать специальные эффекты, такие, как поворот, верхний и нижний индексы и многие другие. Текст может быть отформатирован и при помощи художественных стилей (см. ниже раздел «WordArt»). При создании анимационных изображений доступны инструменты для поворота графического объекта, различные варианты освещенности и т. д. Маркеры самих графических объектов позволяют изменять размеры последних или вращать их в плоскости экрана. Таким образом, в распоряжении разработчика имеются самые разные способы получения кадров для сложных GIF-файлов.

## WordArt

В качестве примера, иллюстрирующего возможности приложений пакета MS Office 2000 в нелегком деле разработки Web-страниц, рассмотрим метод получения движущихся изображений при помощи программы для создания фигурного текста WordArt. Она имеет панель инструментов, показанную на рис. 7.32.

Представленные на этой панели кнопки позволяют выполнять различные операции форматирования столь необычного гибрида рисунка и текста.

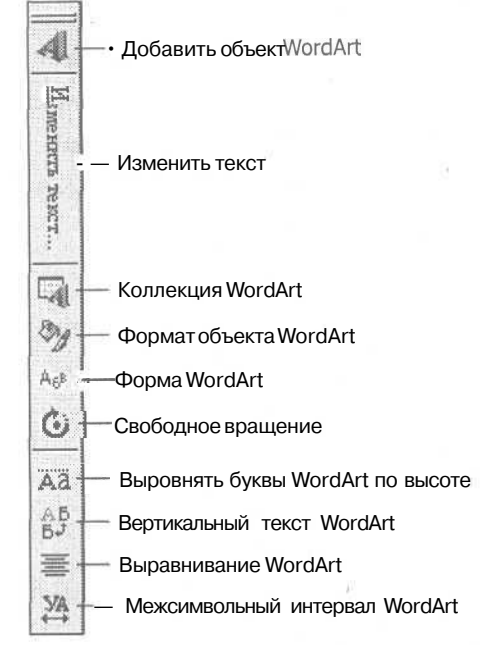

Рис. 7.32. Панель инструментов WordArt

Работа с программой WordArt начинается со щелчка на кнопке Добавить объект WordArt на панели инструментов Рисование. Открывшееся окно диалога показанс на рис. 7.33.

| WondArt  | WordArt | WordAre        | WordArt | WordArl  | W     |
|----------|---------|----------------|---------|----------|-------|
| Mardist? | WordArt | WordArt        | Nordäri | WordArt  | W     |
| Nextiint | WordArt | WordArt        | WordArt | WordAn   | W     |
| WordArt  | WordArt | Wordhri        | UDA     | 16 North | 1 100 |
| WordArt  | Bothe   | and the second | mun     | Woodsri  | 3 00  |

Рис. 7.33. Окно для выбора стиля надписи

176

Поскольку движение изображения на Web-странице в большинстве случаев должно быть безостановочным, целесообразно задать вращение картинки, хотя WordArt позволяет реализовать и другие виды движения. Щелкнув дважды на значке нужного стиля в окне Коллекция WordArt, мы переходим к окну, показанному на рис. 7.34. В нем надо напечатать текст и выбрать размер шрифта. Высота букв не должна быть слишком большой, чтобы не затруднять дальнейшее форматирование.

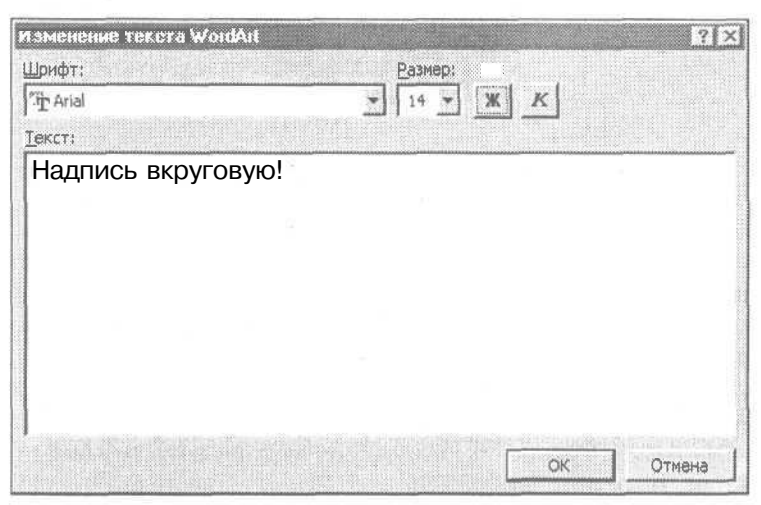

Рис. 7.34. Окно для ввода текста

После закрытия последнего окна объект размещается в документе, а на экран автоматически выводится панель инструментов WordArt. В ней необходимо щелкнуть на кнопке Форма WordArt. Нашим взорам предстанет следующая панель, здесь необходимо выбрать форму текста (рис. 7.35).

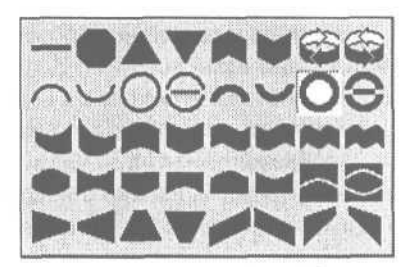

Рис. 7.35. Панель для выбора формы текста

Нам требуется использовать форму кольца. После этого изображение можно привести к виду, показанному на рис. 7.36. Чтобы создать пустое пространство между началом и концом фразы, при вводе текста надо поставить несколько пробелов в начале строки. Кнопка Формат объекта WordArt открывает доступ к окну диалога, которое позволит, в частности, выбрать цвет букв. Окончательно форму необходимо подобрать с помощью окружающих объект маркеров.

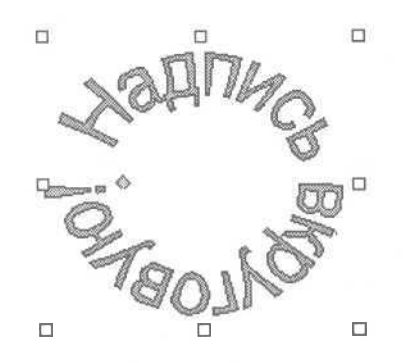

Рис. 7.36. Объект WordArt и его маркеры

Теперь можно приступать к созданию набора файлов изображений. Создайте графическом редакторе новый файл, который будет выполнять роль заготовки для будущих кадров. Проведите на рисунке вспомогательные линии так, чтобы пс ним можно было точно установить изображение кадра. Сохраните файл на диске Переключитесь на приложение, в котором создан объект WordArt, и снимите ( объекта выделение. Маркеры должны исчезнуть. Объект WordArt нельзя скопи ровать в буфер обмена в виде рисунка, поэтому нажмите клавишу Print Screen Вставьте содержимое буфера обмена (копию экрана) в пустой файл в графиче ском редакторе. Вырежьте изображение объекта и вставьте его в файл-заготовку кадра. После позиционирования удалите вспомогательные линии. Сохраните по лученный файл под новым именем. Вернитесь в приложение MS Office. Щелкни те на кнопке Формат объекта WordArt и в открывшемся окне диалога перейдите на вкладку Размер (рис. 7.37). На ней можно проконтролировать и точно установити размеры изображения и, что важно в данном случае, задать угол поворота изобра жения. Измените угол поворота, задав величину, кратную 360. Создайте второв кадр и т. д.

После того как все кадры сформированы, можно собрать их воедино в программи Gif Construction Set уже известным нам способом. Вращение подобного изобра жения не должно быть быстрым, так как необходимо успевать прочесть текст. Но с другой стороны, чем большую задержку вывода кадра вы укажете, тем меньши должен быть угол поворота изображения за один кадр. В противном случае кар тинка будет двигаться рывками. Время задержки в нашем случае можно выбратт в пределах 0,1-0,2 секунды, а угол поворота 10-15 градусов.

### ПРИМЕЧАНИЕ

Изображение, подученное при помощи WordArt, можно увидеть на Web-странице Graphics.htr прилагаемой дискеты.

В WordArt допустимо использовать и другие приемы форматирования. Напри мер, маркеры, окружающие объект, позволяют менять его размеры, пропорции р выполнять свободное вращение в плоскости экрана. На рис. 7.38 показаны различные варианты форматирования одной и той же надписи.

| <ul> <li>чазмер и повс</li> </ul> | рат <del>-</del>          | ••••          |            | al de la | Den 1 |  |
|-----------------------------------|---------------------------|---------------|------------|----------|-------|--|
| высота:                           | 4,6 см                    | *             | Щирина:    | 4,6 CM   | 4     |  |
| поворот:                          | 15°                       | 4             |            |          |       |  |
| Масштаб —                         | -                         |               |            |          |       |  |
| по высоте:                        | 100 %                     | -             | по шурине: | 100 %    | A.    |  |
| . Г сохранит<br>П относите        | ь пропорци<br>ильно исход | и<br>ного раз | мера       |          |       |  |
| Исходный раз                      | мер ——                    |               |            |          |       |  |
| высота:                           |                           |               | ширина:    |          |       |  |

Рис. 7.37. Окно для форматирования объекта WordArt

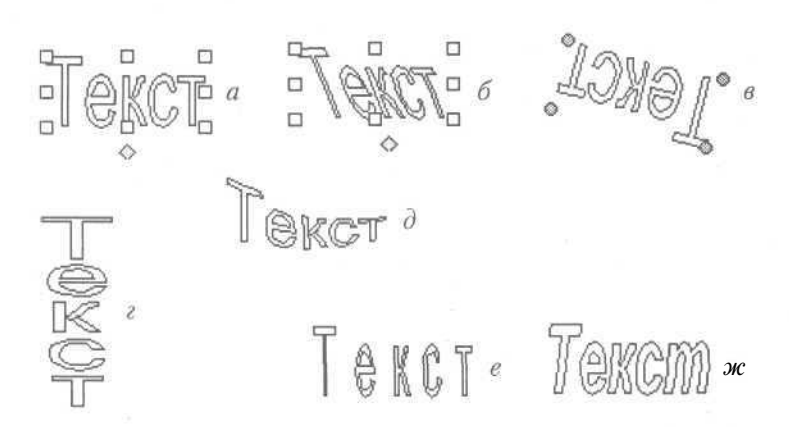

Рис. 7.38. Варианты форматирования объекта WordArt: *а* – исходная надпись; *6* – наклон при помощи маркера-ромбика; *в* – поворот в плоскости экрана; *г* – вертикальный текст; *д* – изменение формы надписи; *е* – изменение межсимвольного интервала; *ж* – выбор начертания полужирным курсивом

## Графический редактор MS Image Composer

Графический редактор MS Image Composer (рис. 7.39) обычно поставляется вместе с программой для создания Web-страниц MS Front Page 2000.

Этот редактор позволяет работать со многими графическими форматами и достаточно удобен для работы с рисунками для Интернета. Основные инструменты редактора находятся на главной панели и на вертикальной панели слева. Программа предназначена не только для рисования, но и для работы с готовыми изображениями, причем сразу с несколькими. Поэтому в начале работы целесообразно задать размеры будущей композиции командой File Composition Setup. Затем можно открыть несколько файлов с рисунками.
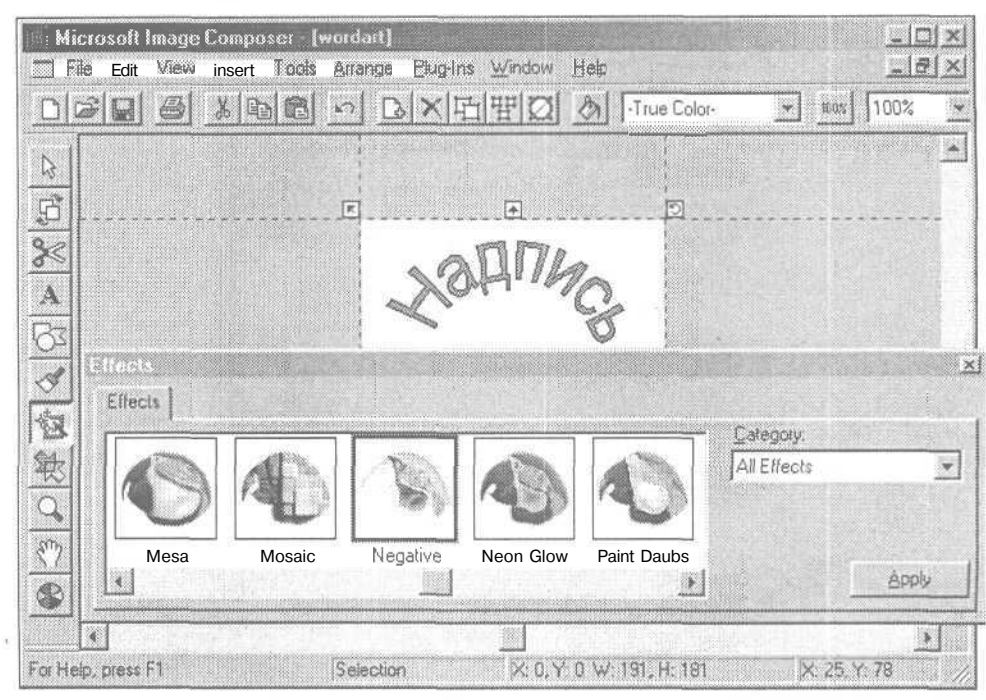

Рис. 7.39. Графический редактор Image Composer

Insert Image File. Эта кнопка позволяет добавить новое изображение в ком позицию. Каждый такой объект представляется в программе в виде спрайта его можно перемещать мышью (даже за границы основного рисунка), накладыват на другие объекты.

Duplicate. Кнопка, которая позволяет быстро создать копию спрайта. На пер вый взгляд, это может показаться лишним, так как рисунок можно вставит в композицию еще раз. Но логика работы с программой подсказывает, что про цесс создания копии объекта должен быть очень простым. В программе суще ствует много инструментов, которые позволяют преобразовать спрайт. Вариан тов очень много, поэтому и могут понадобиться новые заготовки.

Самый простой способ изменения рисунка — использование его рамки с маркера ми (рис. 7.40). Спрайт можно масштабировать по вертикали или горизонтали, также вращать.

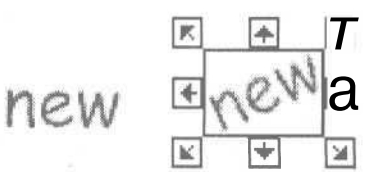

Рис. 7.40. Рамка с маркерами позволяет легко изменить рисунок

Обычно в каждый момент времени выбран один спрайт. Щелкая на объектах при нажатой клавише Ctrl, можно выделить несколько объектов одновременно. Есть даже специальная кнопка Select All (выбрать все). В контекстом меню спрайта есть команда Flatten Selection. Она позволяет преобразовать выбранные спрайты в один спрайт. Если выбраны все объекты, то такая команда конвертирует все спрайты в обычные элементы рисунка, и оставляет один спрайт — саму композицию.

Теперь рассмотрим инструменты вертикальной панели (см. рис. 7.39). Большая часть кнопок открывает окна диалога, позволяющие выполнять различные операции над рисунком. После установки всех параметров, надо щелкнуть на кнопке Apply (применить) и закрыть окно, чтобы увидеть рисунок. Если результат вас не удовлетворяет, выберите команду Edit ▶ Undo. Помните, что отменить можно только результаты последней операции.

ß

Selection. Когда нажата эта кнопка, можно работать со спрайтами: выбирать их или перемещать с места на место.

Arrange. Работа с группой спрайтов. В открывающемся окне диалога есть множество кнопок для их взаимного выравнивания, перемещения, вращения и т. д.

Cutout. Выбор различных способов вырезки фрагментов рисунка. Удобна, например, кнопка Stencil (трафарет). Она позволяет быстро создать трафарет или маску спрайта (рис. 7.41).

Text. Создание надписи. Это стандартный инструмент для всех графических редакторов: выбирается шрифт, размер букв, цвет, начертание.

Shapes. Создание геометрических фигур: прямоугольников, эллипсов, окружностей и т. д. Все они вставляются в композицию в виде спрайтов.

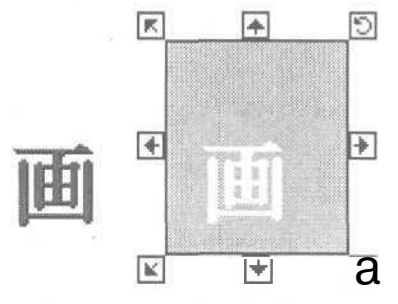

Рис. 7.41. Создание трафарета

Paint. Набор инструментов обычного графического редактора: карандаш, кисть, аэрограф, «палец», ластик и масса других занимательных мелочей. Рисовать можно не закрывая окно диалога, если виден выделенный спрайт. Здесь проявляется удобство редактора: рисование выполняется только в пределах выбранного объекта.

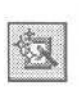

Effects. Набор стандартных визуальных эффектов. В программе Adobe Photoshop они еще называются фильтрами. Каждая операция позволяет преобразовать рисунок по определенному алгоритму. Есть, например, эффекты размытия, имитации материала, неонового света, изменения текстуры. На рис. 7.33 открыто данное окно диалога.

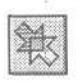

Effects. Этим диалогом надо пользоваться, выделив несколько перекрываю щихся спрайтов. С помощью картинок-образцов можно задать вид пере крытия: полупрозрачное, при помощи маски или другое.

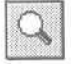

Zoom. Изменение масштаба композиции.

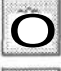

Pan. Перемещение композиции в пределах окна просмотра.

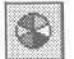

Color Tuning. Цветовая палитра.

### **Microsoft GIF Animator**

Эта программа может существовать как отдельный продукт или устанавливатьс: вместе с MS Image Composer. Окно программы показано на рис. 7.42. Работа это] программы несколько отличается от работы программы Gif Construction Set. Чтобн создать новый анимационный файл, надо открыть графический файл одного и доступных форматов: видеоролик типа AVI или обычный файл GIF.

| A .                     | Dotions Animation's       | mage     |
|-------------------------|---------------------------|----------|
|                         | AnimationWidth /          | 55       |
|                         | Animation Height:         | 35       |
| Frame #5                | Image Count               | 32       |
|                         | I Looping<br>Repeat Count | 1000 -   |
|                         | F Repeat Forevar          | 1000 121 |
| Frame #6                | Trailing Comment          |          |
| $\overline{\mathbf{O}}$ |                           |          |
|                         |                           | 11       |

Рис. 7.42. Microsoft GIF Animator

Если открыт файл AVI, вы сразу узнаете, из какого количества кадров он состоит. Преобразовать видеоролик в анимационный файл формата GIF можно, щелкнув на кнопке Save. Новый файл будет создан автоматически с прежним именем.

Если у вас есть набор отдельных кадров в формате GIF, и вы открыли первый, то остальные добавляются щелчком на кнопке Insert. Затем на вкладках можно выбрать параметры движущегося изображения (рис. 7.42). С помощью флажков Looping (зацикливание) и Repeat Forever (повторять постоянно) можно установить число повторений ролика.

На вкладке Image можно посмотреть размер изображения — это пригодится для задания атрибутов HTML. Затем для каждого кадра необходимо установить параметры воспроизведения. Например, можно выбрать прозрачный цвет: щелкнуть на квадратике Transparent Color (прозрачный цвет), чтобы раскрыть палитру. Параметр Duration (продолжительность) определяет время воспроизведения определенного кадра, так как для разных кадров эта величина может отличаться (если надо создать визуальный эффект). Кроме того, в группе Undraw Method надо выбрать способ замены изображения. Значение Leave позволяет оставить старый кадр и наложить сверху следующий. Значение Restore Background обеспечивает обычную смену кадров.

Для просмотра ролика надо щелкнуть на кнопке Preview. Он будет демонстрироваться в специальном окне, в котором его можно прокрутить еще раз или просмотреть отдельные кадры (рис. 7.43).

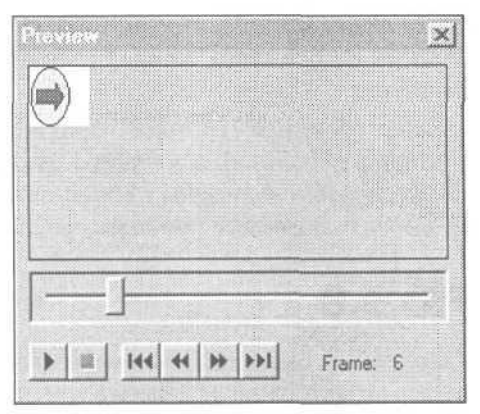

Рис. 7.43. Окно просмотра анимационного файла

### Глава 8<u></u>

# Редакторы гипертекста

Как только мировой компьютерной общественности стало понятно, что отныне придется постоянно работать с гипертекстом, многие фирмы начали разработку специализированных редакторов, позволяющих создавать HTML-документы. Эти программы сразу же завоевали популярность, несмотря на то, что гипертекстовую структуру можно создавать в простейшем текстовом редакторе для MS-DOS.

Редактор гипертекста необходим, в первую очередь, для начинающих пользователей, так как позволяет обойтись (на первых порах) поверхностными знаниями о структуре гипертекстового документа и синтаксисе HTML. Поскольку элементы гипертекста создаются в режиме диалога, пользователь может изучать язык параллельно с созданием Web-страницы. Вдобавок, редакторы обладают способностью проверять правильность написания кода HTML. Бывают случаи, когда программа выдает сообщение об ошибке, но при этом не идентифицирует ошибку. Тем не менее, автор Web-страницы может понять, что с разметкой не все ладно, и не станет использовать спорный фрагмент кода. Просматривать страницу броузером в этом случае не имеет смысла: скорее всего, он прорисует страницу, как будто никаких проблем не существует.

Я буду опускать в описании программ сведения о традиционных командах: для открытия и закрытия файлов, использования буфера обмена, поиска и т. д. Любой пользователь Windows, поработав хотя бы с одной из популярных программ прекрасно знает, как применять подобные команды.

# HoTMetaL PRO 5.0

Редактор гипертекста HoTMetaL был одним из первых программных продуктов такого рода. Основная идея редактора заключалась в том, чтобы красиво прорисовать на экране изображения тегов. Здесь сказались преимущества графического режима Windows перед текстовым режимом MS-DOS. В случае Windows гипертекст в своем естественном виде лучше читается и редактируется. Одновременно фирмы-разработчики развивали в своих программах возможность анализа синтаксиса HTML, что помогало пользователям избежать некоторых ошибок, таких например, как неправильное вложение элементов.

Фирма SoftQuad разработала несколько версий этой программы. На рис. 8.1 показано окно редактора HoTMetaL PRO версии 5.0. Доступ к необходимой информации осуществляется при помощи панелей. Например, слева помещена панель с деревом папок, что позволяет быстро находить нужные файлы. На панели справа создана заготовка Web-страницы. Мы видим, что теги прорисованы особым образом и хорошо заметны. На панелях инструментов размещено большое количество кнопок. Следовательно, разработчики продукта предполагают, что пользователь должен активно использовать их во время создания страниц. Разберемся, для чего они предназначены.

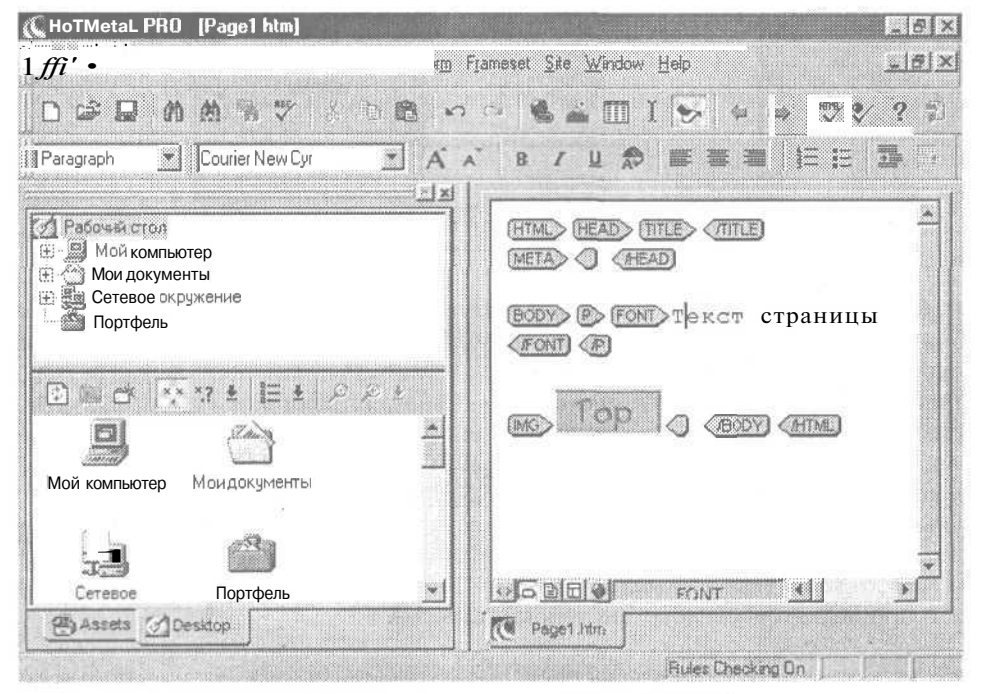

Рис. 8.1. Редактор гипертекста HoTMetaL PRO 5.0

Recource Manager. Если вы хотите, чтобы для просмотра гипертекста было больше места, отключите левую панель этой кнопкой.

Рreviouus Document и Next Document (предыдущий документ и следующий документ). Переход к окнам открытых в редакторе документов. В отличие от броузеров, которые тоже имеют такие кнопки, в данном случае не

осуществляется переход по ряду просмотренных страниц. Spelling (проверка орфографии). После щелчка на этой кнопке открывается окно, показанное на рис. 8.2. Проверка начинается от места расположения курсора и выполняется для английских слов. В данном случае встретилось слово «toolbar», которого не оказалось в словаре. Программа предлагает список похожих слов для замены. В окне имеются кнопки, позволяющие добавить новое слово в словарь (Add to Dictionary), заменить слово (Replace), перейти к следующему слову (Next), установить режим пропуска для данного слова (Set Restriction).

| Next              |
|-------------------|
|                   |
| Add to Dictionary |
| <u>Ignore</u>     |
| r Restrict        |
| Set Restriction   |
| Cancel            |
|                   |

Рис. 8.2. Окно проверки орфографии

Чтобы воспользоваться встроенным тезаурусом, необходимо выделить одно и; слов документа, а затем выбрать команду Tools ▶ Thesaurus. Окно, которое должно открываться вслед за перечисленными действиями, показано на рис. 8.3. В данном случае было выделено слово «assign». Работая с этим окном, мы тоже можем заменить слово, подобрав подходящий синоним. Кроме этого, список позволяет просмотреть и выбрать (кроме синонимов) антонимы (Antonyms), близкие пс смыслуслова (Related Words) ислова, отдаленные посмыслу (Contrasted Words). Этс очень полезный инструмент для создания страниц на английском языке. Кроме того, мне кажется, что такая сервисная возможность выходит за рамки подготовки гипертекста. Тезаурус можно использовать и при изучении английского языка, и при подготовке любых английских текстов.

| rora assign                                  | 4 meanings              |
|----------------------------------------------|-------------------------|
| ) verb to give as one's share, ;<br>Suncowns | sortion, role, or place |
| admeasure                                    | Next Meaning            |
| allot                                        | Previous Meaning        |
| apportion                                    | Get Word                |
| ie                                           | Replace                 |
| niete out                                    | Cancel                  |
|                                              |                         |

Рис. 8.3. Окно тезауруса

HoTMetaL PRO можно использовать и как обычный текстовый редактор. Создать текстовый документ можно двумя путями. Во-первых, можно обойтись минимальным количеством элементов, позволяющих набирать произвольный текст, — самый простой, но и самый малоэффективный способ. В этом случае редактор имеет примерно такие же возможности, как Блокнот в Windows. Во-вторых, можно использовать знание HTML и задействовать все необходимые элементы. То есть текстовый документ должен создаваться как обычная Web-страница, но с перспективой вывода на печать. Вы уже знаете, что возможности для форматирования HTML-документа велики: выбор шрифтов, использование таблиц, рисунков и т. д. Чтобы распечатать только полезную информацию, необходимо изменить режим просмотра. Форматирование страниц выполняется автоматически, применительно к каждому устройству вывода.

Я предвижу возможные возражения читателя: зачем использовать программу не по назначению, когда существует великое множество текстовых редакторов? Действительно, современные редакторы позволяют выполнять некоторые очень удобные специальные операции, необходимые для разработки текстовых документов: создание оглавления, индекса, распечатка конвертов и т. д. В этом смысле они незаменимы. Сравнение гипертекстового и «обычного» редактора надо проводить в другой плоскости.

Возьмем, к примеру, популярный редактор Word. Все, кто с ним работал, прекрасно знают о форматировании текста при помощи стилей. Если вы захотите понять, что представляет собой тот или иной стиль, вам надо будет раскрыть несколько окон с описанием стиля и внимательно изучить их содержимое. Параметров много: и тех, которые вы используете, и тех, которые вам безразличны. В самом документе подобная информация скрыта от пользователя. Все, кто работал с этим редактором, знают о его «своеволии»: часто программа сама, не спрашивая разрешения, проводит ряд операций по форматированию текста, и пользователь не всегда может отследить эти «правки» и понять причины их возникновения. Или, наоборот, текст не форматируется там, где это необходимо. Возникают сложности и с переносом документов на другой компьютер.

Гипертекстовый документ создается совершенно по другому принципу. Здесь тоже можно применить понятие стиля: это совместное использование элементов форматирования FONT, B, I, U и им подобных. В данном случае пользователь может увидеть все параметры оформления и область их действия прямо в документе. Изменить их может только он сам, путем редактирования текста документа. Дает ли это какое-нибудь преимущество? Думаю, что в некоторых случаях работать с документом в формате гипертекста намного удобнее и легче, чем с таким же документом в формате традиционного редактора для Windows.

HTML Source (источник HTML). Любой редактор гипертекста должен иметь два основных режима просмотра документа: показ всех данных, включая теги, и показ только той информации, которую увидит клиент. Данная кнопка позволяет редактировать гипертекст в его традиционном виде.

Tags On. В этом режиме тоже видны теги, но они показаны в виде красивых фигур (см. рис. 8.1).

£

WYSIWYG view. Эта аббревиатура означает: «что видишь, то и получаешь». Этс стандартный режим редактирования документа в современном редакторе.

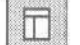

WYSIWYG Frames view. Редактирование документа с фреймами.

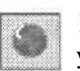

Browse (просмотр). Открытие документа в броузере, используемом пс умолчанию.

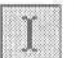

Insert Element (вставить элемент). Кнопка раскрывает окно, показанное ш рис. 8.4. Оно позволяет выбрать и вставить элемент в Web-страницу. Осо-

бенность режима заключается в том, что программа отбирает для показа в окно только те элементы, которые позволительно вставить внутри текущего элемента

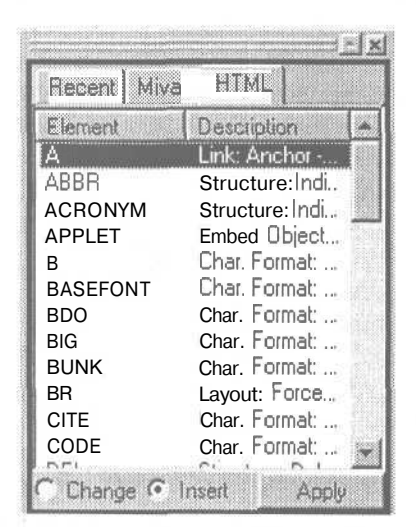

Рис. 8.4. Окно для вставки нового элемента

Insert Element Window (вставить окно элементов). Эта кнопка открывает или закрывает окно, показанное на рис. 8.4.

Remove Tags (удалить теги). Удаление начального и конечного тегов текуще го элемента. Курсор должен быть установлен внутри элемента. Содержимо элемента (например, текст) удалено не будет. Элементы можно удалять двумя спосо бами. Если выделить оба тега (со всем содержимым) и нажать клавишу Del, то элемент будет удален целиком. Если поставить курсор после начального тега и нажать кла вишу Backspace, будут удалены только теги, а содержимое останется в документе

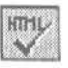

Check HTML (проверить HTML). Программа тестирует гипертекстовый документ и сообщает о найденных ошибках в его разметке.

Сheck Accessibility (проверить доступность). Программа проверяет документ на предмет доступности просмотра для всех пользователей и выдает реко мендации. Например, если броузер по какой-то причине не может воспроизвести изображение, пользователь должен иметь возможность воспользоваться инфор мацией атрибута alt. Иными словами, разработчику надо позаботиться о том чтобы такие атрибуты существовали и содержали полезный текст. [H1]...[H6] Insert Heading (вставить заголовок). Вставка элемента заголовка H1...H6. На рис. 8.5 показан пример заголовка второго уровня и контекстное меню этого элемента (элемент FONT полезно добавлять там, где нужен русский текст). Меню позволяет использовать буфер обмена для копирования, вырезки и вставки элемента. Кроме того, команда Insert Element (вставить элемент) открывает окно для вставки нового элемента внутри текущего (см. рис. 8.4). Команда Select Element (выбрать элемент) позволяет выделить текущий элемент. Команда Element Attributes (атрибуты элемента) обеспечивает определение и редактирование атрибутов текущего элемента в режиме диалога. Окно для работы с атрибутами показано на рис. 8.6. Разумеется, для каждого элемента доступен свой набор атрибутов.

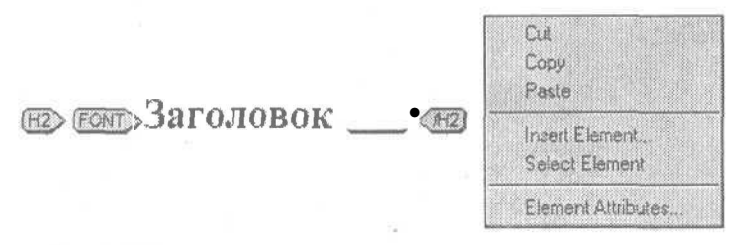

Рис. 8.5, Элемент заголовка и связанное с ним контекстное меню

| Common  | Even | ts All |   |
|---------|------|--------|---|
| ONMOUSE |      |        |   |
| ONHELP  |      |        |   |
| ID      |      |        |   |
| LANG    | ru   |        |   |
| STYLE   |      |        |   |
| DIR     |      |        | - |

Рис. 8.6. Окно для задания атрибутов элемента Н2

Attribute Inspector. Эта кнопка открывает и закрывает окно атрибутов.

Insert Paragraph (вставить абзац). Вставка элемента абзаца Р.

Insert Line Break (вставить разрыв строки). Вставка элемента принудительного разрыва строки BR.

Insert Horisontal Rule (вставить горизонтальную линию). Вставка элемента горизонтальной линии HR.

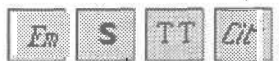

Emphasis, Strong, TeleType, Citation (выразительность, усиление, телетайп, цитата). Инструменты для создания элемен-

тов содержания. Эти элементы рассмотрены в разделе «Элементы содержания» главы 3. Рисунки на кнопках дают представление о том, как будет выглядеть текст внутри элемента.

Italic, Bold, Underline (курсив, полужирный, подчеркнутый). Ввод в документ элементов форматирования текста (см. раздел «Фор-матирование текста» главы 3).

Text Color (цвет текста). Эта кнопка позволяет создать новый элемент FONT в месте расположения курсора. После создания элемента открывается окно с палитрой, показанное на рис. 8.7. Когда цвет выбран, для элемента определяется атрибут цвета color.

| Цвет         |         |             |         |         |           |           | ? ×     |
|--------------|---------|-------------|---------|---------|-----------|-----------|---------|
| <u>6</u> asc | вая     | пали        | rpa:    |         |           |           |         |
|              | <b></b> | <b></b>     |         | [       |           | ſ         | <b></b> |
|              |         |             |         |         |           |           |         |
|              |         |             |         |         |           |           |         |
|              |         |             |         |         |           |           |         |
|              |         |             |         |         |           |           |         |
|              |         |             |         |         |           |           |         |
| Допо         | олнит   | ельн        | ыец     | вета:   |           |           |         |
| -            | <b></b> | <b>—</b>    | <b></b> | <b></b> | $\square$ | $\square$ | <b></b> |
| -            | Г       | Γ           | Г       | <b></b> | <b></b>   | Γ         |         |
|              |         | <u>O</u> np | едел    | ить ц   | вет >     | •         | 1       |
|              | (ж      | i           | От      | мена    |           |           |         |
| _            | (ж      | . <b>.</b>  | UT      | мена    |           |           |         |

Рис. 8.7. Окно для выбора цвета

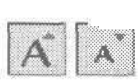

Increase Text Size, Decrease Text Size (увеличить размер шрифта, уменьшить размер шрифта). Так же, как и предыдущий, этот инструмент создает новый элемент FONT, в котором устанавливается новое значение атрибута size.

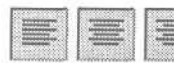

Align Left, Align Center, Align Right (выравнивание влево, выравнивание по центру, выравнивание вправо). Кнопки, хорошо знако-

мые всем, кто работал с текстовыми редакторами. В данном случае они позволяют установить соответствующее значение атрибута align.

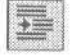

Indent (отступ). Создание отступа слева для выбранного элемента.

| æ  |  |   |   |    |   |  |   |      |
|----|--|---|---|----|---|--|---|------|
| æ  |  | ٠ |   |    | - |  | - | -    |
| æ  |  |   |   |    |   |  |   | 58-  |
| 96 |  |   |   |    |   |  |   | - 80 |
| æ  |  |   |   |    |   |  |   | - 22 |
| æ  |  |   |   |    |   |  |   | - 20 |
| æ  |  |   |   |    |   |  |   | ·    |
| æ  |  |   |   | c. |   |  |   | -8-  |
|    |  |   | 1 | r  |   |  |   | ×9.  |
|    |  |   |   |    |   |  |   | 281  |
|    |  |   |   |    |   |  |   | 28.  |
|    |  |   |   |    |   |  |   | 28.  |
|    |  |   |   |    |   |  |   | æ.,  |
|    |  |   |   |    |   |  |   | ~    |
|    |  |   |   |    |   |  |   | 22.  |

Special Characters (спецсимволы). Открытие палитры (рис. 8.8) для ввода спецсимволов. В данном случае используются буквы различных алфавитов. Спецсимволы рассматриваются в разделе «Использование спецсимволов» главы 2.

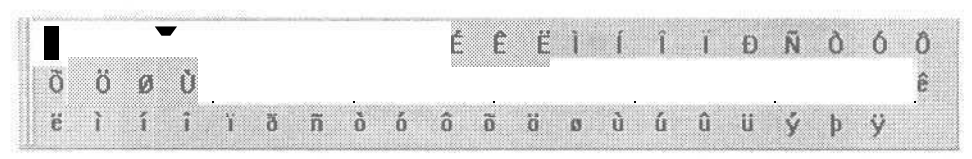

Рис. 8.8. Палитра для ввода спецсимволов (в данном случае букв)

С помощью команды Insert > Symbols можно открыть палитру, показанную на рис. 8.9. Она тоже позволяет вставлять спецсимволы.

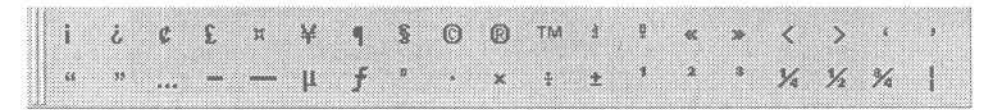

Рис. 8.9. Палитра для ввода спецсимволов

Billeted List (ненумерованный список). Создание заготовки для ненумерованного списка. Первоначально создаются два элемента: UL и LI. Если курсор находится внутри элемента LI, нажатие клавиши Enter приводит к созданию нового пункта списка. Если курсор находится внутри элемента UL, то нажав клавишу Enter, можно создать еще один список.

Numbered List (нумерованный список). Создание заготовки для нумерован-

Insert Definition List (вставить список с определениями). Создание заготовки для списка с определениями, то есть элементов DL и DT.

Insert Definition Туре (вставить тип определения). Создание элемента DT для списка с определениями.

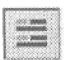

Insert Definition Data (вставить данные определения). Создание элемента DD для списка с определениями.

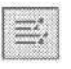

Insert Preformatted (вставить заранее отформатированный текст). Создание элемента PRE для выделения текста, который не должен форматироваться броузером.

Block Quote (цитата). Создание элемента BLOCKQUOTE для форматирования цитаты.

Address (адрес). Создание элемента ADDRESS для форматирования адреса.

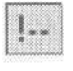

Insert Comment (вставить комментарий). Создание элемента COMMENT для ввода комментария.

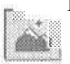

Insert Image (вставить изображение). Создание элемента IMG для размещения ссылки на графический файл. Определение атрибутов изображения происходит с помощью окна диалога, показанного на рис. 8.10.

Если адрес графического файла хорошо известен пользователю, то он может сразу ввести его в поле Image File. Другой способ — открыть окно для определения URL, щелкнув на кнопке Choose. Работая в окне диалога, пользователь может определить по отдельности каждый элемент URL.

| age riopeiu     |                                  |                     |
|-----------------|----------------------------------|---------------------|
| Image File:     |                                  | Choose              |
| Alternati       | short description of image }     |                     |
| Alignment:      | Ē                                |                     |
| <u>₩</u> idth:  | Contraction of the second second |                     |
| Height          |                                  |                     |
| <u>B</u> order; | 0                                |                     |
| OK              | Edit Image Mag Name.             | Cancel <u>H</u> elp |

Рис. 8.10. Окно для определения атрибутов изображения

Insert Link (вставить гиперссылку). Создание элемента A и определение его атрибутов. Прежде всего, пользователю предлагается определить адрес ссылки.

Insert Bookmark (вставить закладку). Создание элемента A и определение его атрибута name (это и есть закладка). Такой способ особенно удобен для создания ссылок в пределах одного документа, но он используется также при разработке больших Web-страниц, в которых существует несколько точек перехода. В любом случае созданный элемент будет служить конечной точкой перехода. Необходимо учитывать, что такая ссылка будет работать, если внутри элемента A существует текст. То есть после закрытия окна для определения атрибута надо ввести текст-подсказку в документ.

Insert Link to Bookmark (вставить ссылку на закладку). Создание элемента A и определение его атрибута href. Эта кнопка, как правило, используется в паре с предыдущей. После вставки закладки (с помощью кнопки Insert Bookmark), можно создать гиперссылку, приводящую в указанное закладкой место документа. Данная кнопка позволяет сделать это автоматически: если элемент A, являющийся целью, был выделен, то можно перейти в ту часть страницы, откуда должен быть выполнен переход, и щелкнуть на этой кнопке. Элемент гиперссылки будет создан сразу же, но затем разработчик должен ввести текст, который будет служить подсказкой и сделает элемент видимым при просмотре страницы в броузере.

Insert Table (вставить таблицу). Определение параметров таблицы и вставка соответствующих тегов и атрибутов в документ. Пример окна диалога для создания таблицы показан на рис. 8.11. Прочитавшим раздел «Таблицы» главы 3 легко понять, какие именно параметры требуют определения. При использовании данных величин таблица будет выглядеть так, как показано на рис. 8.12. Обратите внимание, что видимыми являются только внешние теги таблицы ТАВLE. Сама же таблица прорисовывается в естественном виде. Тем самым облегчается размещение данных в ячейках. Внутрь каждой ячейки автоматически вставляется неразрывный пробел. Это необходимо, чтобы рамка таблицы была правильно показана при отсутствии данных.

| nsert Table                |        |                  |     |    |
|----------------------------|--------|------------------|-----|----|
| Bows: 2                    | ÷.     | <u>C</u> olumns: | 2   |    |
| Background color;          |        |                  |     |    |
| <u>w</u> ∕idh.             | 50     | Pigels           |     |    |
| Border<br>© Grid<br>© None |        | Wight 1          |     |    |
| Cell <u>Spacing</u>        |        |                  |     |    |
| OK                         | Cancel | Apply            | Hel | p. |

Рис 8.11. Окно для выбора параметров таблицы

| nbsp | Inbsp |
|------|-------|
| nbsp | asda  |

Рис. 8.12. Пример заготовки таблицы

Ниже приведен ряд кнопок, необходимых для создания форм. Они находятся на панели инструментов Forms.

Insert Form (вставить форму). Создание в документе элемента FORM (см. раздел «Элементы форм» главы 4).

abc

\*\*

Insert Text Box (вставить строку ввода текста). Создание в документе элемента INPUT с атрибутом type="text".

Insert Password Entry (вставить строку ввода пароля). Создание в документе элемента INPUT с атрибутом type="password".

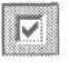

Insert Check Box (вставить флажок). Создание флажка, то есть элемента INPUT с атрибутом type="checkbox".

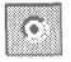

Insert Option Button (вставить переключатель). Создание переключателя (который обычно входит в группу), то есть элемента INPUT с атрибутом type="radio".

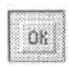

Insert Submit Button (вставить кнопку подтверждения). Создание кнопки для подтверждения ввода данных в форму, то есть элемента INPUT с атрибутом type="submit".

Fist

Insert Reset Button (вставить кнопку сброса). Создание кнопки для удаления данных из формы, то есть элемента INPUT с атрибутом type="reset". Insert Image Button (вставить кнопку с изображением). Создание кнопки с

произвольным рисунком, то есть элемента INPUT с атрибутом type="image". Insert Push Button (вставить кнопку). Создание кнопки с произвольной над-

m

писью.

Insert File Upload (выбор файла). Создание поля для выбора имени файла в режиме диалога, то есть элемента INPUT с атрибутом type="file".

p I

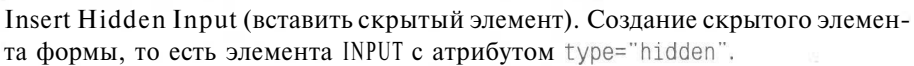

臣

Insert List Box (вставить список). Создание заготовки списка, состоящего из трех строк: <SELECT size=3>.

-----

Insert Dropdown Box (вставить раскрывающийся список). Создание заготовки раскрывающегося списка, состоящего из одной строки: <SELECT size=1>.

Insert Text Area (вставить область многострочного текста). Создание области с полосами горизонтальной и вертикальной прокрутки, позволяющей вводить произвольный текст (элемента TEXTAREA с атрибутами rows и cols).

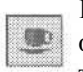

Insert Java Applet (вставить Java-апплет). Активизация диалога для выбора файла класса. После указания имени файла создается элемент APPLET и автоматически определяются значения его атрибутов.

Insert ActiveX Control (вставить элемент управления ActiveX). Активизация диалога для выбора элемента ActiveX. Затем создается элемент OBJECT и автоматически определяются значения его атрибутов.

Главное меню редактора содержит команды, которые, в общем, повторяют инструменты, вынесенные на основную панель. Но существуют оригинальные и полезные дополнения. Так, например, команда Format > CSS Styles позволяет открыть редактор каскадных таблиц стилей и выбрать необходимые параметры для текущего элемента. На рис. 8.13 показано окно этого редактора, настроенного на элемент TD. В области предварительного просмотра в правой части окна показывается образец элемента (в данном случае ячейки таблицы). Таким образом, можно сразу увидеть, как влияют выбранные настройки на внешний вид элемента.

Отдельно следует упомянуть об использовании кириллицы в HoTMetaL. Если пользователь вводит не латинские символы, то редактор автоматически преобразует введенные буквы в спецсимволы. Разумеется, разработчики редактора не предусматривали возможность использования кириллицы. Просто русские буквы занимают в кодовой таблице место «экзотических» букв из разных языков. В языке может использоваться латинский алфавит и некоторые его «расширения». При вводе русского текста символы прорисовываются обычным образом, но исходный код записывается по-особому: буква A обозначается как À, буква Б — как Á и т. д. Для броузеров с установленным русским шрифтом это не

имеет значения: кириллица в любом случае будет воспроизведена верно. Для броузеров, в которых русский шрифт не установлен, это тоже не имеет значения, так как кириллица в них в любом случае прорисована не будет. Главное отличие такого способа набора текста заключается в том, что исходный код будет трудно читать. Поэтому, если вы используете HoTMetaL в работе, но создаете документы с кириллицей, набирайте русский текст в другой программе, например, в режиме просмотра источника в броузере.

| ascading Style Sheet Edito |                     |                        |
|----------------------------|---------------------|------------------------|
| TD                         | Add Class/ID        | Undo                   |
| Edit Rule Text             |                     | Fiedba                 |
| Font Text Background       | Box Border Clat 4 > | Preview                |
| - tont-family              | font-size;          |                        |
| inherit                    | inherit 💌           | You are now creating   |
| new secondary              | line-height         | a new rule to specify  |
| ~                          | font-style:         | Lelement If you change |
| secondary                  | inherit             | rules before setting   |
|                            | font-variant:       | any properties your    |
| 1                          | inherit 🗾           | new rule will          |
| Add Delete                 | font-weight:        | disappear              |
|                            | jinherit 👱          | [ <u></u>              |
| 1                          |                     |                        |
| Help                       |                     | DK Cancel              |
|                            |                     |                        |

Рис. 8.13. Окно для задания параметров каскадных таблиц стилей

#### ПРИМЕЧАНИЕ

На Web-странице Spec.htm прилагаемой дискеты продемонстрирован результат ввода русских букв в редакторе HoTMetaL.

# **Microsoft Word 2000**

Последовательность Microsoft во внедрении средств работы с Интернетом в офисные приложения создает удобства, в первую очередь, для российских пользователей. В отличие от англоязычных гипертекстовых редакторов, русифицированные программы не преобразуют кириллицу в спецсимволы. Приложения MS Office 2000 (Access, Excel, Power Point, Word) могут использоваться для генерации Webстраниц. Источниками информации служат файлы в формате этих программ. Естественно, что на вид страниц влияет специализация каждого приложения. MS Word 2000, являясь текстовым редактором, обеспечивает создание гипертекстовых документов традиционного формата и общего назначения.

Основным инструментом для создания HTML-документов в Word является мастер Web-страниц. Он запускается при создании нового файла. Для запуска мастера надо выбрать команду Файл ▶ Создать, и в открывшемся окне Создание документа перейти на вкладку Web-страницы. На ней надо щелкнуть на значке Mactep Web-страниц. Сама программа находится в файле Webpage.wiz. Первый шаг мастера показан на рис. 8.14. Предполагается, что будет создаваться Web-сайт — набор связанных страниц. Пользователю предлагается выбрать папку для новых HTML-документов.

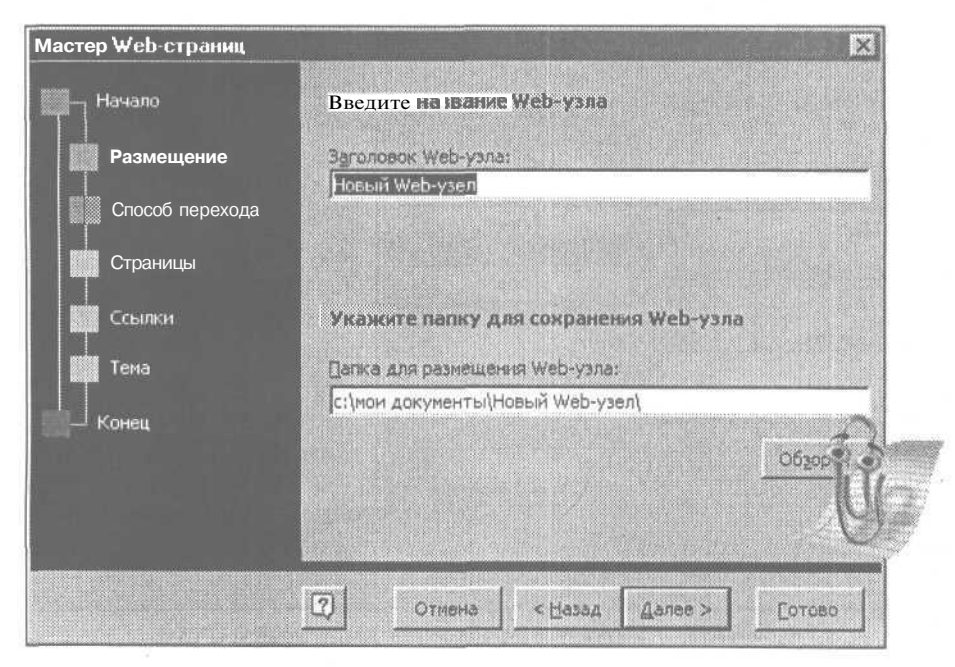

Рис. 8.14. Мастер Web-страниц

На втором шаге мастера открывается окно, показанное на рис. 8.15. Здесь пользователю предлагается выбрать способ организации ссылок для перехода по страницам узла. Мастер предлагает два стандартных способа, которые уже обсуждались в разделе «Стиль и традиции» главы 6: вертикально расположенные ссылки в левой части страницы и горизонтальное меню в верхней части страницы.

Третий шаг мастера (рис. 8.16) позволяет добавить в Web-сайт новые страницы. Для этого используется кнопка Страница шаблонов, открывающая доступ к списку заготовок страниц. Шаблон Текст с оглавлением позволяет создать страницу, показанную на рис. 8.17. После добавления страниц структуру Web-сайта можно считать законченной (четвертый и пятый шаги мастера можно пропустить, ничего не меняя в документах).

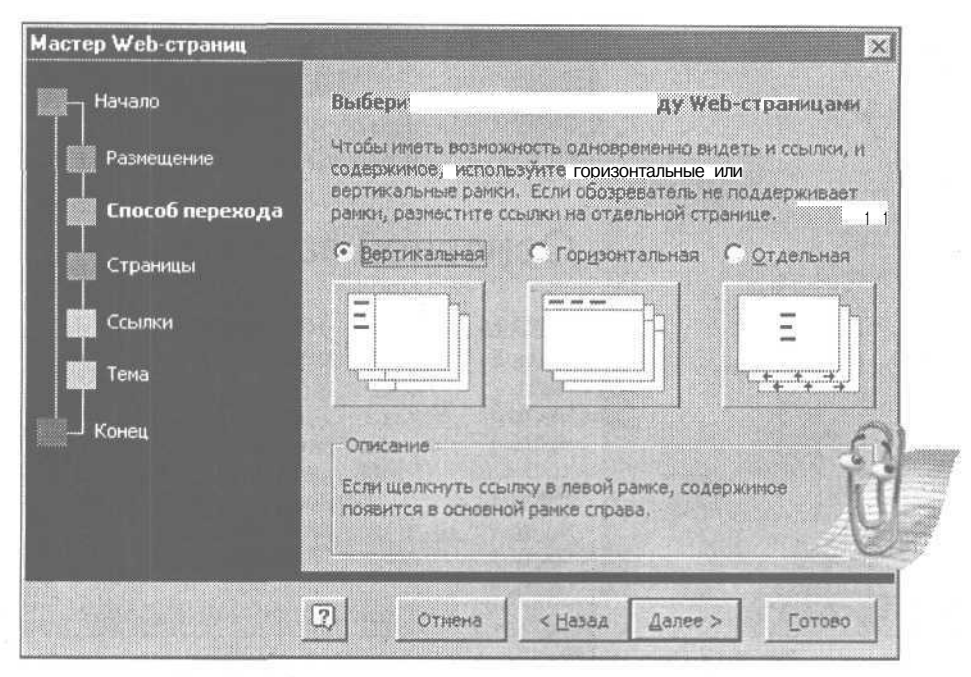

Рис. 8.15. Окно диалога для второго шага мастера Web-страниц

| Мастер Web-страниц |                                                                                                    |
|--------------------|----------------------------------------------------------------------------------------------------|
| Начало             | Доб. границ к Web-узлу <sup>* :</sup>                                                                                        |
| Размещение         | Существует возможность добавления новых пустых странии, странии, странии, странии, странии создавления по соециальным шарла. |
| Способ перехода    | докунентов: Число страниц на Web-узле но ограничено.                                                                         |
| Страницы           | И јекущие страницы Web-узла:                                                                                                 |
| Ссылки             | Новая пустая страница<br>Новая страница 1                                                                                    |
| тема               | Страница шаблонов                                                                                                    |
| Конец              | Сицествующий файл                                                                                                    |
|                    | Удалить страни                                                                                                    |
|                    | Отнена < Назад Далее > Естово                                                                                                |

Рис. 8.16. Окно диалога для третьего шага мастера Web-страниц

| default htm - MicrosoftWord                                                                                                    |                                                             |                                                                                                    | il×I               |
|----------------------------------------------------------------------------------------------------|-------------------------------------------------------------|----------------------------------------------------------------------------------------------------|--------------------|
| エキル i loaeka Bua Boraeka Popyan     ・     ・     ・     ・     ・     ・     ・     ・     ・     ・     ・     ・     ・     ・     ・     ・     ・     ・     ・     ・     ・     ・     ・     ・     ・     ・     ・     ・     ・     ・     ・     ・     ・     ・     ・     ・     ・     ・     ・     ・     ・     ・     ・     ・     ・     ・     ・     ・     ・     ・     ・     ・     ・     ・     ・     ・     ・     ・     ・     ・     ・     ・     ・     ・     ・     ・     ・     ・     ・     ・     ・     ・     ・     ・     ・     ・     ・     ・     ・     ・     ・     ・     ・     ・     ・     ・     ・     ・     ・     ・     ・     ・     ・     ・     ・     ・     ・     ・     ・     ・     ・     ・     ・     ・     ・     ・     ・     ・     ・     ・     ・     ・     ・     ・     ・     ・     ・     ・     ・     ・     ・     ・     ・     ・     ・     ・     ・     ・     ・     ・     ・     ・     ・     ・     ・     ・     ・     ・     ・     ・     ・     ・     ・     ・     ・     ・     ・     ・     ・     ・     ・     ・     ・     ・     ・     ・     ・     ・     ・     ・     ・     ・     ・     ・     ・     ・     ・     ・     ・     ・     ・     ・     ・     ・     ・     ・     ・     ・     ・     ・     ・     ・     ・     ・     ・     ・     ・     ・     ・     ・     ・     ・     ・     ・     ・     ・     ・     ・     ・     ・     ・     ・     ・     ・     ・     ・     ・     ・     ・     ・     ・     ・     ・     ・     ・     ・     ・     ・     ・     ・     ・     ・     ・     ・     ・     ・     ・     ・     ・     ・     ・     ・     ・     ・     ・     ・     ・     ・     ・     ・     ・     ・     ・     ・     ・     ・     ・     ・     ・     ・     ・     ・     ・     ・     ・     ・     ・     ・     ・     ・     ・     ・     ・     ・     ・     ・     ・     ・     ・     ・     ・     ・     ・     ・     ・     ・     ・     ・     ・     ・     ・     ・     ・     ・     ・     ・     ・     ・     ・     ・     ・     ・     ・     ・     ・     ・     ・     ・     ・     ・     ・     ・     ・     ・     ・     ・     ・     ・     ・     ・     ・     ・     ・     ・     ・     ・     ・     ・     ・     ・     ・     ・     ・     ・     ・     ・     ・     ・     ・     ・     ・     ・     ・     ・ | Сервис Таблица Дкно Спрае<br>• 🍓 🕐 🂝 Arial<br>Перезод • 😱   | ка<br><u>* 12 ж ж к ц</u>                                                                                | 35<br>*<br>39<br>* |
| Новый Web-узел<br>Личная Web-страница                                                                                                    | Основной                                                    | заголовок                                                                                                |                    |
| <u>Новая страница 1</u><br><u>Новая страница 2</u><br><u>Текст с оглавлением</u>                                                                                                    | <u>Раздел 1</u><br>Часть 1<br>Часть 2<br>Часть 3<br>Часть 4 | Заголовок<br>раздела 1<br>I Выделите текст,<br>который следует<br>заменить, и введите                    |                    |
|                                                                                                    | Раздел 2<br>Часть 1<br>Часть 2<br>Часть 3                   | нужный текст вместо<br>него. Используйте<br>стили, например<br>"Заголовок 1-3" и<br>"Обычный", из списка | * 0 * 4            |
| Стр, Разд На                                                                                                    | Cr Kon BAF                                                  | ИСПР ВДЛ ЗАМ суссони (Ро                                                                                 |                    |

Рис. 8.17. Окно редактора Word 2000 с заготовкой Web-сайта

Остается заполнить страницы полезной информацией, добавить или удалить некоторые элементы. Мастер удобен тем, что позволяет быстро создать несколько взаимосвязанных страниц. Разумеется, настоящие Web-сайты, особенно те, которые принадлежат организациям, постоянно подвергаются модификациям. Для этого можно использовать и другие редакторы.

Полученный документ сохраняется обычным образом, и ему дается расширение htm. Иногда в созданном таким способом документе возникает проблема со шрифтами. В этом случае можно перевести документ в режим просмотра кода командой Вид » Источник HTML. Будет запущен специальный компонент для просмотра Web-страниц в режиме источника. Необходимо убедиться, что внутри элемента META присутствует параметр, задающий «нашу» кодовую страницу:

#### charset=windows-1251

Если указана другая кодовая страница, то надо исправить этот фрагмент и сохранить файл. Просматривая код HTML, можно убедиться, как влияет на документ способ его создания. Например, для всех текстовых фрагментов определен конкретный шрифт. Это помогает преобразовывать гипертекстовые страницы в документы Word, но в других случаях может оказаться помехой. Точно также может оказаться лишней информация элементов META. В таких случаях код надо упростить, полагаясь на свое понимание HTML.

На упомянутой выше вкладке Web-страницы имеется значок Простая Web-страница, шаблону которого соответствует файл html.dot. Он позволяет создать пустой файл, и пользователь должен заполнить его информацией от начала и до конца.

Наконец, существует возможность преобразовать в Web-страницу обычный документ Word. Конечно, преобразование ограничивается спецификацией HTML, так как возможности форматирования в Word намного шире. Но, как бы то ни было, таблицы, рисунки, списки и другие фрагменты конвертируются в гипертекстовый формат без труда. Для выполнения этой операции предусмотрена команда Файл ▶ Сохранить как.

В Word не предусмотрены специальные инструменты для форматирования Webстраниц. Использовать необходимо те, которые предназначены для обычного редактирования. Многие кнопки позволяют создавать адекватные эффекты и в гипертексте. Это, в первую очередь, инструменты форматирования текста: выделение полужирным и курсивом, изменение размера и цвета букв, создания эффекта подчеркивания, верхнего и нижнего индексов. Удается создавать и абзацные отступы.

Во время редактирования HTML-файла становится доступной панель Web. Она позволяет редактору выполнять основные функции броузера: передвигаться «вперед» и «назад» по страницам, повторять загрузку текущей страницы, выполнять переход на домашнюю страницу (home page), использовать ссылки из папки Избранное.

# Microsoft FrontPage Express

Один из самых простых и доступных редакторов гипертекста — MS FrontPage Express. Он входит в состав Windows, и любой пользователь может быстро установить его на своем компьютере. Бывает, что для этой программы автоматически не создается ярлык. Тогда надо найти файл fpxpress.exe и создать ярлык или команду меню. Полный путь к файлу может быть, к примеру, таким:

C:\Program Files\Microsoft FrontPage Express\BIN\FPXPRESS.EXE

Начало работы с гипертекстовым редактором заключается в создании пустой страницы. Эта программа похожа на обычный редактор, и вы можете создавать в нем документы так же, как и обычные текстовые. Я рекомендую ввести на новой странице какой-нибудь русский текст, сохранить файл, закрыть программу, а затем открыть файл снова. И тут сразу возникнет проблема: русские буквы отобразятся неправильно (рис. 8.18).

Чтобы решить эту проблему, нам придется изменить код страницы вручную. Используем команду Вид ▶ HTML. Откроется окно редактора, в котором структура документа будет видна в своем первозданном виде. Удобно, что элементы разметки выделяются разными цветами, так что читать текст в режиме *источника* достаточно удобно. Текст документа для нашего примера представлен в листинге 8.1.

Листинг 8.1. Заготовка Web-страницы

```
<html>
<head>
<meta http-equiv="Content-Type"
```

продолжение 🖌

| ⊈айл ∏ра                                   | 99999999999999999999999999999999999999 |                       | 16H-C      | <u>_ 0 ×</u><br>_ 8 × |            |      |          |    |    |
|--------------------------------------------|----------------------------------------|-----------------------|------------|-----------------------|------------|------|----------|----|----|
| Обычный                                    | -                                      | Tim <b>es</b> w Roman | · A A      | ж <u>кчч</u>          |            |      | ۶ſ       | ¶٩ | IΞ |
|                                            | 3 2 9                                  | 1 <b>B</b>            | 8 III 10 1 | <₽ ⇒                  | <b>(</b> ) | T N? |          |    |    |
|                                            |                                        |                       |            |                       |            |      |          |    |    |
|                                            |                                        |                       |            |                       |            |      |          |    |    |
|                                            |                                        |                       |            |                       |            |      |          |    |    |
| 555555555                                  | .55                                    |                       |            |                       |            |      |          |    |    |
| 22222 22222                                |                                        |                       |            |                       |            |      |          |    |    |
| non inchestra de la constante de constante |                                        |                       |            |                       |            |      |          |    |    |
|                                            |                                        |                       |            |                       |            |      |          |    |    |
|                                            |                                        |                       |            | and the second        |            | 26   | 0000 000 |    |    |

Рис. 8.18. FrontPage Express: проблема с кодовой страницей

#### Листинг 8.1 (продолжение)

```
content="text/html; charset=iso-8859-1">
<meta name="GENERATOR" content="Microsoft FrontPage Express 2.0">
<title>???????</title>
```

#### </head>

```
<body bgcolor="#FFFFFF">
 
<h2>??????????</h2>
????? ??????.
</body>
</html>
```

Первый же взгляд на листинг позволяет найти причину ошибки. Кодовая страница указана неправильно. Вместо ISO-8859-1 необходимо указать страницу Windows-1251. Затем надо заменить знаки вопроса русским текстом и сохранить файл. В результате мы получим новый вариант кода HTML, приведенный в листинге 8.2. Только после этого с документом снова можно работать в FrontPage Express. Если бы мы сразу ввели много текста, то его пришлось бы набирать потом заново.

#### Листинг 8.2. Исправленный текст Web-страницы

```
<html>
<head>
<meta http-equiv="Content-Type"
content="text/html; charset=windows-1251">
<meta name="GENERATOR" content="Microsoft FrontPage Express 2.0">
<title>Cтраница 1</title>
</head>
<body bgcolor="#FFFFFF">
```

 <h2>Заголовок</h2> Текст абзаца. </body> </html>

Итак, у нас опять есть несколько путей для совершенствования страницы. В каком бы редакторе мы ни работали, приходится выбирать различные режимы просмотра или применять текстовый редактор для правки кода. Мой опыт показывает, что при создании страниц всегда приходится использовать разные способы редактирования.

FrontPage Express работает по такому же принципу, как и другие редакторы гипертекста: для создания большинства элементов HTML предусмотрена специальная кнопка или команда меню. Создадим для примера фон документа. Выбираем команду Формат ▶ Фон и устанавливаем флажок Фоновое изображение. Затем в поле ввода указываем имя графического файла типа GIF или JPG. Если путь к файлу не указан, то подразумевается, что файл находится в той же папке, что и страница. После закрытия окна диалога фон появляется в документе.

Для вставки рисунка надо установить курсор в нужной строке и щелкнуть на кнопке Вставить изображение. В поле ввода печатаем имя графического файла.

Строку заголовка можно выровнять при помощи кнопки Центрировать. Текст на Web-странице вводится и форматируется так же, как в обычном текстовом редакторе. Можно выбрать шрифт и его размер, цвет символов или выравнивание.

Если нужно оснастить Web-страницу возможностью отправки сообщения по электронной почте, надо набрать в нужном месте страницы текст, который служил бы подсказкой, (например, «Электронная почта»). Затем надо выделить этот текст и щелкнуть на кнопке Создать или изменить ссылку. Из списка необходимо выбрать тип гиперссылки mailto:. В строке Адрес (URL) надо ввести адрес электронной почты. В результате первоначально введенная фраза превращается в гиперссылку: она меняет цвет и обретает подчеркнутое начертание. Если пользователь во время просмотра страницы щелкнет на ней, будет запущена программа электронной почты, которая позволит составить и отправить сообщение.

# Microsoft FrontPage 2000

В отличие от предыдущего редактора, FrontPage 2000 — достаточно «серьезная» программа. С ее помощью можно создавать как отдельные страницы, так и крупные сайты<sup>1</sup>.

В разделе, посвященном редактору HoTMetaL PRO, были приведены описания многих инструментов для конструирования страниц. Данный редактор построен по такому же принципу: множество полезных инструментов сосредоточено на главных панелях и в меню Insert. Видимо, нет необходимости перечислять их еще раз.

<sup>&</sup>lt;sup>1</sup> Подробное описание этой программы вы найдете в книгах издательства «Питер»: «Microsoft Frontpage 2000: учебный курс» и «Эффективная работа с Microsoft Frontpage 2000».

Редактор FrontPage входит в состав MS Office, поэтому он унаследовал от офисных программ инструментарий для работы с документами. При создании страницы можно пользоваться кнопками, которые выполняют одинаковые функции во всех офисных программах. В то же время есть различия. Обратите внимание, что список для выбора шрифта (рис. 8.19) содержит пункт default font (шрифт по умолчанию). В обычных текстовых документах все шрифты должны быть явно указаны, а на Web-странице это не обязательно. Имеется в виду, что шрифт определяется настройками программы просмотра.

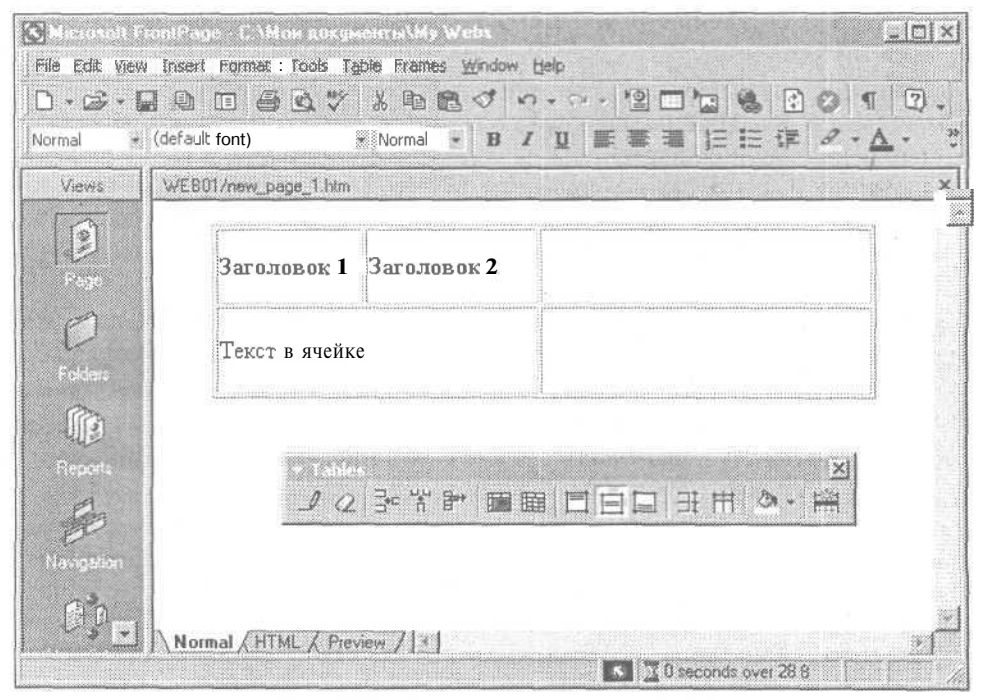

Рис. 8.19. Окно программы FrontPage 2000

Окно редактора имеет три вкладки, позволяющие менять режим просмотра документа: Normal (обычный), HTML и Preview (предварительный просмотр). Вкладка HTMl позволяет редактировать текст в режиме источника. Что касается обычного \ предварительного режимов просмотра, то они похожи, хотя и имеют определенные отличия. Например, если в некоторых ячейках таблицы *отсутствуют* данные, то в режиме Normal рамка таблицы будет показана полностью, а в режиме Preview рамка будет показана так, как ее увидит человек, использующий обычный броузер: часть линий будет отсутствовать.

Для создания таблицы предназначена специальная панель инструментов (рис. 8.19) а контуры таблицы можно нарисовать мышью так же, как и в редакторе Word Если пользователь создаст таблицу нерегулярной структуры (с объединенными ячейками), то это будет автоматически зафиксировано в коде HTML с помощьк атрибутов colspan и rowspan.

Если использовать подходы, обсуждаемые в главе 6, то напрашивается мысль, что при создании новой страницы удобно нарисовать таблицу, которая определит положение различных элементов, и заполнить ее информацией (текстом, рисунками, гиперссылками). Менять размеры, высоту строк и ширину столбцов можно с помощью мыши. Когда документ будет завершен, таблицу можно будет скрыть при помощи атрибута border=0.

Панель инструментов Tables содержит ряд интересных кнопок.

Draw Table (нарисовать таблицу). Карандаш, при помощи которого создается контур таблицы. Не удивляйтесь, если в процессе рисования пунктирная линия, обозначающая деталь рамки, будет «скакать» с места на место. Не все конфигурации таблицы доступны, и программа в некоторых случаях будет вас поправлять.

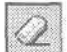

Eraser (ластик). Чтобы удалить часть рамки, надо «потереть» ее так, чтобы она изменила цвет (обычно на красный).

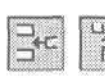

Insert Rows, Insert Columns (вставить строки, вставить столбцы). Добавление новых строк (выше текущей) или новых столбцов (слева от текущего). Курсор достаточно установить в одну из ячеек.

Delete Cells (удалить ячейки). Вначале удаляемые ячейки необходимо выделить. Если требуется удалить строку (или столбец), надо поместить указатель мыши слева от строки (или над столбцом), чтобы указатель принял вид черной стрелки, и щелкнуть один раз.

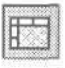

Merge Cells (объединить ячейки). Вначале необходимо выделить несколько ячеек таблицы, а затем щелкнуть на этой кнопке.

Split Cells (разделить ячейки). Можно поместить курсор в одну ячейку (если надо разделить ее), а можно выделить строку или столбец. В любом случае требуется установить параметры в окне диалога (рис. 8.20). Если выбрана одна ячейка, деление можно выполнить по вертикали (Split into columns) или горизонтали (Split into rows). Количество новых столбцов определяется числовым значением. Если предварительно выделена группа ячеек, то программа сама определит, какие параметры разделения будут доступны.

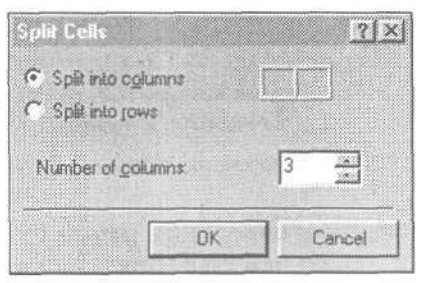

Рис. 8.20. Окно для разделения ячейки

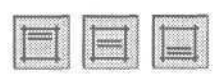

Align Top, Align Vertically, Align Bottom. Три очень полезные кнопки для выравнивания данных в ячейках по вертикали: по верхнему краю, по середине, по нижнему краю соответственно.

E

Distribute Rows Evenly. С помощью этой кнопки можно задать одинаковую высоту для нескольких строк. Программа выбирает некоторую среднюю величину, если выделенные строки имеют разную высоту.

Distribute Columns Evenly. Аналогичная операция, но для выравнивания ширины столбцов.

(3) +

Fill Color (заполнить цветом). Выбор цветного фона для ячеек таблицы.

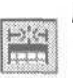

AutoFit. Эта кнопка воздействует сразу на всю таблицу. Размеры ячеек уменьшаются, насколько это возможно: так, чтобы все данные были видны. Размеры пустых сокращаются до минимума.

Редактор позволяет создавать различные страницы, в том числе с фреймами. Для любого нового документа используется шаблон, поэтому после выбора команды File » New » Page, надо выбрать один вариант из многих. На вкладке Frames Pages есть шаблон Nested Hierarchy, который позволяет создать три фрейма (рис. 8.21). Полученная страница является документом раскладки, и для редактирования его кода предусмотрена вкладка Frames Page HTML.

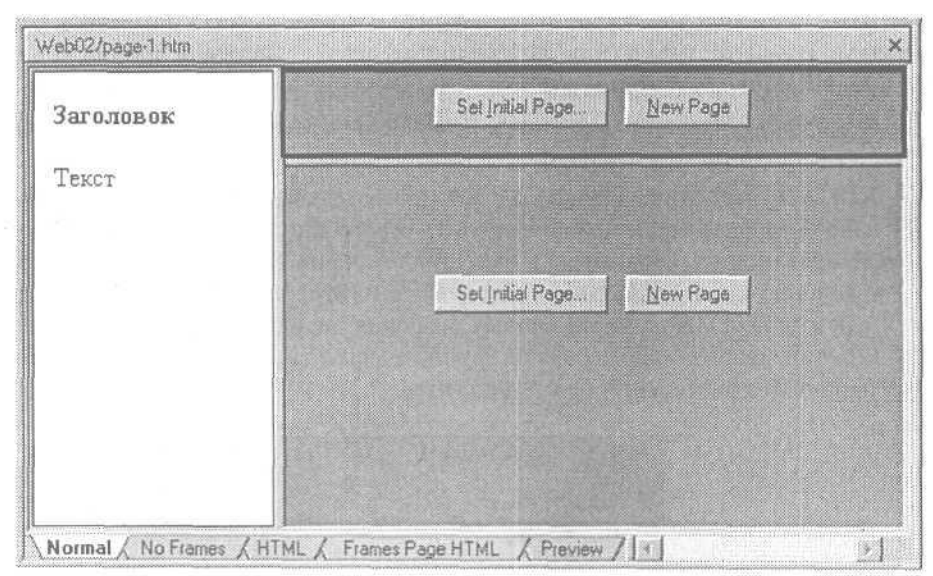

Рис. 8.21. Окно просмотра страницы с фреймами

Документы содержания должен определить разработчик. Для создания новых страниц предусмотрены кнопки New Page (каждая страница в своем фрейме), а если страница уже существует, то нужно указать ее местоположение при помощи кнопки Set Initial Page. На рис. 8.21 видно, что одна из страниц уже выбрана. После того как все страницы определены, с ними можно работать в режиме редактирования, но в пределах фрейма. Это может показаться не очень удобным, так как пространство документа ограничено, но в этом случае вы работаете с реальным маке-

том: если фрейм узкий, то и не следует размещать на нем слишком большие объекты.

Важным достоинством FrontPage 2000 является возможность создания каскадных таблиц стилей на основе шаблонов. После выбора команды File » New » Page надо открыть вкладку Style Sheets и выбрать подходящий шаблон. Будет создан файл формата CSS, в котором появятся стили для основных элементов.

Одновременно на экран будет выведена кнопка Style (стиль), с помощью которой можно отредактировать таблицу стилей. В первом окне диалога надо выбрать элемент и щелкнуть на кнопке Modify, а в следующем — на кнопке Format. Теперь можно менять свойства элемента. Работать, скорее всего, придется с дополнительными окнами диалога, в зависимости от свойства. Такой подход очень удобен. Во-первых, исключаются ошибки программирования, когда для элемента неправильно выбирается свойство или значение свойства. Во-вторых, работая с элементом, вы узнаете, какими свойствами он обладает.

Напомню, что каскадная таблица стилей создается не для конкретной страницы, то есть может быть связана с любым количеством страниц. Если надо выбрать CSS для Web-страницы, используя FrontPage 2000, откройте страницу и выберите команду Format » Style Sheet Links. Укажите CSS-файл, и редактор добавит на страницу элемент LINK с необходимой ссылкой. Страница сразу же будет отформатирована в соответствии с новыми стилями.

Еще одна важная особенность редактора — возможность работы с Web-сайтами. Новый сайт создается командой File ▶ New ▶ Web тоже на основе шаблонов. Можно использовать и существующий сайт (команда File ▶ Open Web). Создайте новый Web-сайт при помощи мастера Corporate Presence Wizard, который позволяет создавать образцы сайтов организации. Работа с мастером заключается в ответе на вопросы о рубриках, которые должны существовать. В конце работы мастер создает комплекс Web-страниц.

После создания образца сайта можно щелкнуть на кнопке Hyperlinks на левой панели редактора и увидеть схему сайта (рис. 8.22). Файл домашней (титульной) страницы, как и положено, называется index.htm, линии обозначают ссылки на подчиненные страницы. Теперь все зависит от вас. Щелкнув дважды на значке любой страницы, можно запустить режим редактирования, отформатировать и заполнить документ оригинальной информацией.

### **Netscape Composer**

Этот редактор существует как составная часть броузера Netscape Communicator (см. раздел «Netscape Communicator» главы 1). Поэтому в меню Файл существуют две команды: Открыть Страницу (в броузере) и Редактировать Страницу (в редакторе). Разработчику не надо задумываться о том, в каком режиме открыть документ. Оба режима легко переключаются при помощи кнопок, выведенных на панель инструментов. Окно редактора показано на рис. 8.23.

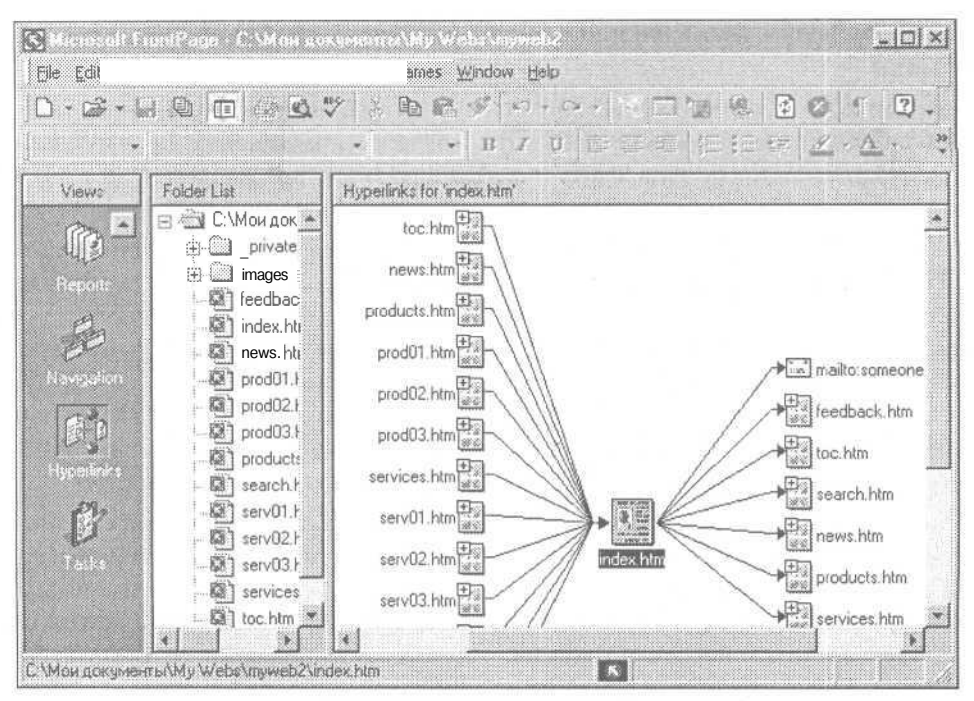

Рис. 8.22. Просмотр схемы сайта

| Создать Открыть Запись    | <ul> <li>Экопорт Браузер Вырез. Копир. Встав. Печать Поиск Ссылка Метка Р</li> </ul> |
|---------------------------|--------------------------------------------------------------------------------------|
| аголовок 3 💌 Пропорционал | NOVIN A A A MEETE                                                                    |
| Заголовок 1               | Cmpanuua 1                                                                           |
| Teural                    |                                                                                      |
| Тема 2                    |                                                                                      |
| Тема 2                    | Заголовок 2                                                                          |
|                           |                                                                                      |

Рис. 8.23. Редактор гипертекста Netscape Composer

В Netscape Composer гипертекстовый документ представлен примерно в том же  $\phi$ ормате, что и в броузере. То есть код HTML не виден полностью. Во время редактирования документа пользователь должен выделять фрагменты или выбирать отдельные объекты для того, чтобы к ним можно было применить операции форматирования. Форматирование в большинстве случаев заключается в создании новых элементов или изменении атрибутов уже существующих. Щелкнув правой кнопкой мыши на объекте и выбрав в контекстном меню команду Свойства, можно перейти к окну свойств элемента (объекта) и изменить их, заполняя соответствующие поля. Недостатком редактора является автоматическое (во время сохранения документа) преобразование символов кода HTML в верхний регистр. Редактор весьма терпимо относится к параллельному редактированию открытого документа. Если в последний внесены изменения с помощью другого приложения, то Netscape Composer фиксирует этот факт и предлагает загрузить файл заново, чтобы увидеть текущие изменения.

Рассмотрим инструменты, вынесенные на основную панель.

Обычный

Формат абзаца. Из этого списка можно выбрать тип элемента (заголовок, список и т. д.).

Маноширинный шрифт. Выбор шрифта. Кроме обычных шрифтов, список со-

держит пункты Моноширинный и Пропорциональный. Это типы шрифтов, выбранных для использования в броузере. У разных пользователей они могут быть разные. Выбор моноширинного шрифта производится при помощи элементаТТ.

Размер шрифта. Величины в списке соответствуют стандартным размерам, но в документе указывается размер по правилам HTML, например:

<FONT SIZE=+2>

И Цвет шрифта. Выбор цвета из палитры.

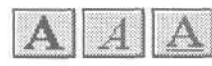

Традиционные кнопки для форматирования полужирным, курсивом и подчеркиванием.

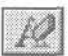

Удалить все стили. Эта кнопка позволяет удалить некоторые элементы, определяющие стилевое оформление. Текст можно выделить, а можно и не выделять. Удаляется элемент, внутри которого оказался курсор. Ну, а насчет «всех» — это, конечно, преувеличение...

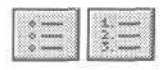

Маркированный Список, Нумерованный Список. Кнопки позволяют создавать или удалять элементы одноуровневых списков.

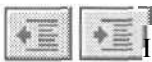

Уменьшить отступ, Увеличить отступ. В НТМL не предусмотрены абзац-

И ные отступы, но, тем не менее, две последние кнопки прекрасно работают. Дело в том, что отступ создается при помощи элемента BLOCKQUOTE, который обеспечивает создание отступа. Вкладывая один элемент в другой, можно получить любое количество позиций отступа. Остроумное решение! Ниже показан пример абзаца с двойным отступом:

<BLOCKQUOTE>

<BLOCKQUOTE>

<Р>Текст абзаца</Р>

</BLOCKQUOTE>

</BLOCKQUOTE>

Выравнивание. Раскрытие списка и выбор способа вертикального выравнивания.

Разумеется, редактор имеет и другие средства конструирования страниц. В меню спрятано много полезных команд. Но полезность редактора, на мой взгляд, заключается не только в этом. Использование инструментов Netscape Composer позволяет выявить надежно работающие элементы. Если редактор добавляет элемент BLOCKQUOTE или TT для создания определенного визуального эффекта, то можнс быть уверенным, что этот эффект проявится при просмотре страницы в большинстве броузеров.

208

# Приложение А

# Шестнадцатеричные числа

| dec | hex | dec | hex | dec | hex | dec  | hex | dec | hex | dec | hex | dec | hex | dec | hex |
|-----|-----|-----|-----|-----|-----|------|-----|-----|-----|-----|-----|-----|-----|-----|-----|
| 0   | 00  | 32  | 20  | 64  | 40  | 96   | 60  | 128 | 80  | 160 | AO  | 92  | CO  | 224 | EO  |
| 1   | 01  | 33  | 21  | 65  | 41  | 97   | 61  | 129 | 81  | 161 | A1  | 193 | C1  | 225 | El  |
| 2   | 02  | 34  | 22  | 66  | 42. | 98   | 62. | 130 | 82  | 162 | A2  | 194 | C2  | 226 | E2  |
| 3   | 03  | 35  | 23  | 67  | 43  | 99   | 63  | 131 | 83  | 163 | A3  | 195 | C3  | 227 | E3  |
| 4   | 04  | 36  | 24  | 68  | 44  | 100  | 64  | 132 | 84  | 164 | A4  | 196 | C4  | 228 | E4  |
| 5   | 05  | 37  | 25  | 69  | 45  | 101  | 65  | 133 | 85  | 165 | A5  | 197 | C5  | 229 | E5  |
| б   | 06  | 38  | 26  | 70  | 46  | 102  | 66  | 134 | 86  | 166 | A6  | 198 | C6  | 230 | E6  |
| 7   | 07  | 39  | 27  | 71  | 47  | 103  | 67  | 135 | 87  | 167 | Α7  | 199 | C7  | 231 | E7  |
| 8   | 08  | 40  | 28  | 72  | 48  | 104  | 68  | 136 | 88  | 168 | A8  | 200 | C8  | 232 | E8  |
| 9   | 09  | 41  | 29  | 73  | 49  | 105  | 69  | 137 | 89  | 169 | A9  | 201 | C9  | 233 | E9  |
| 1C  | OA  | 42  | 2A  | 74  | 4A  | 106  | 6A  | 138 | 8A  | 170 | AA  | 202 | CA  | 234 | EA  |
| И   | OB  | 43  | 2B  | 75  | 4B  | 107  | 6B  | 139 | 8B  | 171 | AB  | 203 | CB  | 235 | EB  |
| 12  | OC  | 44  | 2C  | 76  | 4C  | 108  | 6C  | 140 | 8C  | 172 | AC  | 204 | CC  | 236 | EC  |
| 13  | 0D  | 45  | 2D  | 77  | 4D  | 109  | 6D  | 141 | 8D  | 173 | AD  | 205 | CD  | 237 | ED  |
| 14  | OE  | 46  | 2E  | 78  | 4E  | 110  | 6E  | 142 | 8E  | 174 | AE  | 206 | CE  | 238 | EE  |
| 15  | OF  | 47  | 2F  | 79  | 4F  | 111  | 6F  | 143 | 8F  | 175 | AF  | 207 | CF  | 239 | EF  |
| 16  | 10  | 48  | 30  | 80  | 50  | 112  | 70  | 144 | 90  | 176 | BO  | 208 | DO  | 240 | FO  |
| 17  | 11  | 49  | 31  | 81, | 51  | 113  | 71  | 145 | 91  | 177 | B1  | 209 | D1  | 241 | F1  |
| 18  | 12  | 50  | 32  | 82  | 52  | 114  | 72  | 146 | 92  | 178 | B2  | 210 | D2  | 242 | F2  |
| 19  | 13  | 51  | 33  | 83  | 53  | 115  | 73  | 147 | 93  | 179 | B3  | 211 | D3  | 243 | F3  |
| 20  | :14 | 52  | 34  | 84  | 54  | 116  | 74  | 148 | 94  | 180 | B4  | 212 | D4  | 244 | F4  |
| 21  | 15  | 53  | 35  | 85  | 55  | 117  | 75  | 149 | 95  | 181 | B5  | 213 | D5  | 245 | F5  |
| 22  | 16  | 54  | 36  | 86  | 56  | 118  | 76  | 150 | 96  | 182 | B6  | 214 | D6  | 246 | Г6  |
| 23  | 17  | 55  | 37  | 87  | 57  | 119  | 77  | 151 | 97  | 183 | B7  | 215 | D7  | 247 | F7  |
| 24  | 18  | 56  | 38  | 88  | 58  | 120  | 78  | 152 | 98  | 184 | B8  | 216 | D8  | 248 | F8  |
| 25  | 19  | 57  | 39  | 89  | 59  | 121  | 79  | 153 | 99  | 185 | B9  | 217 | D9  | 249 | F9  |
| 26  | 1A  | 58  | ЗA  | 90  | 5A  | 122. | 7A  | 154 | 9A  | 186 | BA  | 218 | DA  | 250 | FA  |
| 27  | 1B  | 59  | 3B  | 91  | 5B  | 12.3 | 7B  | 155 | 9B  | 187 | BB  | 219 | DB  | 251 | FB  |
| 28  | 1C  | 60  | 3C: | 92  | 5C  | 124  | 7C  | 156 | 9C  | 188 | BC  | 220 | DC  | 252 | PC  |
| 29  | 1D  | 61  | 3D  | 93  | 5D  | 125  | 7D  | 157 | 9D  | 189 | BD  | 221 | DD  | 253 | FD  |
| 30  | 1E  | 62  | 3E  | 94  | 5E  | 126  | 7E  | 158 | 9E  | 190 | BE  | 222 | DE  | 254 | FE  |
| 31  | 1F  | 63  | 3F  | 95  | 5F  | 127  | 7F  | 159 | 9F  | 191 | BF  | 223 | DF  | 255 | FF  |

# Приложение Б

# Свойства таблицстилей

Ниже приведены свойства, которые можно использовать в таблицах стилей. Это перечень определяется как CSS2 — каскадные таблицы стилей второго уровня Жирным шрифтом выделены значения свойств, принимаемые по умолчанию. Во свойства помимо перечисленных значений могут иметь стандартное значение inherit которое позволяет наследовать аналогичное свойство родительского элемента.

### Единицы измерения

В тех случаях, когда значение свойства задается числовой величиной, могут быт, использованы определенные единицы измерения.

Единицы длины:

- ст сантиметр;
- in дюйм (2,54 см);
- mm миллиметр;
- pc пика (1/6 дюйма);
- pt пункт (1/72 дюйма);
- px пиксел.

Единицы времени:

- ms миллисекунда;
- s секунда.

Величины, заданные в процентах, обозначаются знаком %.

### Шрифты

### font-family

Значения: названия шрифтов, которые могут быть использованы на Web-странице.

Пример:

BODY {font-family: Times New Roman, Verdana, Tahoma}

# font-style

Стиль шрифта. Значения:

- **normal** обычный;
- italic, oblique курсив.

# font-variant

Еще одно свойство для задания стиля шрифта. Значения:

- **normal** обычный;
- small-caps малые прописные.

Пример:

H1, H2 {font-variant: small-caps}

### font-weight

Толщина («жирность») символов шрифта.

Значения:

- normal обычный (400);
- bold полужирный (600 или 700);
- bolder более жирный, нежели в родительском элементе;
- lighter менее жирный, нежели в родительском элементе;
- 100, 200, 300, 400, 500, 600, 700, 800, 900 допустимые числовые значения.

# font-size

Размер шрифта.

Значения:

- xx-small, x-small, small, medium, large, x-large, xx-large абсолютные значения;
- Npt значение, выраженное в пунктах;
- № значение, выраженное в процентах;
- larger, smaller относительные значения.

#### Пример:

<P style="font-size: 16pt ">

# font

Выбор определенного шрифта, применительно к конкретным задачам. Вид шрифта определяется настройками программы.

В качестве значений могут использоваться величины свойств font-style, fontvariant, font-weight, font-size, line-height, font-family. Другие значения:

- caption шрифт для элементов управления (полужирный);
- icon шрифт для пиктограмм;
- menu шрифт для меню;
- messagebox шрифт для окон диалога;
- smallcaption шрифт для небольших элементов управления;
- statusbar шрифт для строки состояния.

#### Пример:

P. icon1 {font: icon}

# Форматирование текста text-indent

Величина отступа первой строки абзаца. Значения: числовые.

### text-align

Выравнивание текста. Значения:

- left по левому краю;
- right по правому краю;
- center по центру;
- justify по ширине.

### text-decoration

Оформление текста. Значения:

- попе без оформления;
- underline подчеркивание;
- overline черта сверху;
- line-through перечеркивание;
- blink мигание (не поддерживается некоторыми броузерами).

### text-shadow

Создание тени для букв. Значение свойства представляет собой список величил которые определяют характеристики тени. Данное свойство не поддерживаете большинством популярных броузеров.

Примеры:

• Создание тени справа и снизу от букв:

H1 {text-shadow: 3px 3px }

• Создание тени зеленого цвета справа и снизу и задание радиуса размытия (3 пиксела) тени:

P {text-shadow: 2px 2px 3px green}

# letter-spacing

Задание межбуквенного интервала.

Значения:

- normal определяется броузером;
  - числовые;
  - auto интервал изменяется так, чтобы текст уместился в одной строке. Не поддерживается рядом броузеров.

#### Пример:

H2 {letter-spacing: 5pt}

# line-height

Высота строк.

Значения:

- normal определяется броузером (обычно лежит в пределах 1.0-1.2);
- числовое с указанием единиц измерения абсолютное значение;
- число размер шрифта (значение свойства font-size) умножается на эту величину;
- процентное по отношению к значению свойства font-size.

Примеры:

P { line-height: 1.2; font-size: 16pt }

P { line-height: 1.4cm }

P { line-height: 150%; font-size: 10pt }

# word-spacing

Выбор расстояния между словами. Значения:

- normal определяется броузером;
- числовые.

### text-transform

Изменение вида букв.

Значения:

- попе без изменения;
- capitalize первая буква каждого слова прописная;
- uppercase все буквы прописные;
- lowercase все буквы строчные.

### white-space

Определение вида пробелов. Значения:

- normal автоматическое форматирование текста. Например, удаляются пробелы, следующие друг за другом;
- pre текст остается без изменения (по аналогии с элементом PRE);
- nowrap запрет наавтоматический разрыв строк.

### direction

Направление текста. Значения:

- ltr слева направо;
- rtl справа налево.

### Свойства списков

### list-style-type

Определение вида маркеров в списке. Значения:

- попе без маркеров;
- **disc** круги;
- circle окружности;
- square квадраты;
- decimal арабские цифры;
- lower-roman римские цифры на основе строчных латинских букв (i, v, х...);
- upper-roman римские цифры на основе прописных латинских букв (I, V, X...)
- lower-alpha строчные латинские буквы (а, Ь,с...);
- upper-alpha прописные латинские буквы (А, В, С...).

#### Пример:

```
LI {list-style-type: lower-alpha}
```

# list-style-image

Определение рисунка, который будет использоваться в качестве маркера. Значения:

- попе рисунок не используется;
- адрес (URL) графического файла.

#### Пример:

```
UL {list-style-image: url(marker.gif)}
```

# list-style-position

Положение маркера относительно списка.

Значения:

- inside маркер внутри списка (компактная форма);
- outside маркер вне списка.

# list-style

Определяет вид маркеров. В качестве значения может использоваться несколько величин свойств list-style-type, list-style-position, list-style-image (перечисленных выше).

#### Пример:

```
UL {list-style: circle outside}
```

# Свойства таблиц

# display

Создание таблиц и элементов таблиц.

Значения:

- table таблица (аналог элемента TABLE);
- table-caption заголовок таблицы (аналог элемента CAPTION);
- table-column-колонка таблицы (аналог элемента COL);
- table-column-group группа колонок (аналог элемента COLGROUP);
- table-row строка таблицы (аналог элемента TR);
- table-row-group группа строк (аналог элемента TBODY);
- table-header-group группа строк в начале таблицы (аналог элемента THEAD);
- table-footer-group группа строк в конце таблицы (аналог элемента TFOOT);
- table-cell ячейка таблицы (аналог элемента TD);
#### row-span

Количество строк, которые должна занять ячейка.

#### column-span

Количество столбцов, которые должна занять ячейка.

### border-collapse

Способ прорисовки рамки. Значения:

- separate стиль броузеров (трехмерная рамка);
- collapse стиль текстовых редакторов (плоская рамка).

### border

Характеристика рамки.

Значение свойства состоит из трех элементов: толщина, тип, цвет. Возможные типы:

- попе или hidden рамка не показана;
- dotted рамка из точек;
- dashed пунктирная рамка;
- solid сплошная рамка;
- double двойная рамка;
- groove двугранная рамка;
- ridge такая же, как groove, но светлая и темная грани расположены иначе;
- inset одна грань, наклоненная внутрь;
- outset такая же, как inset, но свет падает по-другому.

#### Примеры:

```
TABLE { border: 1px solid blue; }
<TABLE style=«border-collapse: collapse; border: solid green; »>
<TD style=«border: double»>
```

### vertical-align

Способ (степень) вертикального выравнивания. Значения:

- процентное;
- top по верхнему краю;
- middle по центру;
- bottom по нижнему краю;
- baseline по первой строке текста в ячейке.

### table-layout

Алгоритм форматирования таблицы. Значения:

- auto стандартный;
- fixed ускоренный.

## Свойства границ элементов

### width

Ширина объекта.

Значения:

- **auto** определяется броузером;
- числовое;
- процентное.

### min-width и max-width

Минимально возможная и максимально допустимая ширина объекта. Значения:

- **auto** определяется броузером;
- числовое;
- процентное.

## height

Высота объекта.

Значения:

- **auto** определяется броузером;
- иисловое;
- процентное.

### min-height и max-height

Минимально возможная и максимально допустимая высота объекта.

Значения:

- **auto** определяется броузером;
- числовое;
- процентное.

### position

Способ вычисления координат границ элемента.

Значения:

- normal положение элемента определяется броузером;
- relative вначале вычисляется обычное положение элемента, затем рассчитывается смещение относительно этого положения;
- absolute координаты вычисляются относительно границ контейнера, содержащего элемент;
- fixed координаты вычисляются относительно границ контейнера, содержащего элемент, и запрещается прокрутка.

### top, bottom, right, left

Координаты верхней, нижней, правой и левой границ элемента. Значения:

• **auto** — определяется броузером;

- числовое;
- процентное.

#### margin-top, margin-right, margin-bottom, margin-left

Размер пустого пространства рядом с определенной стороной элемента. Значения:

• **auto** — определяется броузером;

- числовое;
- процентное.

#### margin

Величина отступов вокруг элемента. Значения:

- **auto** определяется броузером;
- числовое;
- процентное.

Пример:

P { margin: 12px 12px 12px 12px }

# padding-top, padding-right, padding-bottom, padding-left

Величина отступа между указанной границей элемента и его содержимым.

218

#### Значения:

- auto определяется броузером;
- числовое;
- процентное.

## padding

Величина отступа между границами элемента и его содержимым. Значения:

- auto определяется броузером;
- числовое;
- процентное.

Пример:

OL { padding: 4px 4px 4px 4px }

# border-top-width, border-right-width, border-bottom-width, border-left-width

Ширина элементов рамки. Значения:

- thin тонкая;
- medium средняя;
- thick широкая;
- числовое.

### border-width

Толщина рамки. Значения:

- thin тонкая;
- medium средняя;
- thick широкая;
- числовое.

# **border-top-color**, border-right-color, border-bottom-color, border-left-color

Цвет элементов рамки.

### border-color

Цвет рамки.

### border-top-style, border-right-style, border-bottomstyle, border-left-style

Вид элементов рамки.

Значения:

- попе или hidden рамка не показана;
- dotted рамка из точек;
- dashed пунктирная рамка;
- solid сплошная рамка;
- double двойная рамка;
- groove двугранная рамка;
- ridge такая же, какgroove, но светлая и темная грани расположены иначе;
- inset одна грань, наклоненная внутрь;
- outset такая же, как inset, но свет падает по-другому.

### border-style

Вид рамки.

Значения такие же, как и у предыдущих свойств.

### border-top

Одновременное задание значений свойств border-top-width, border-top-style и border-top-color.

Пример:

```
H1 { border-top: thin solid blue }
```

### border-bottom

Одновременное задание значений свойств border-bottom-width, border-bottom-style и border-bottom-color.

### border-left

Одновременное задание значений свойств border-left-width, border-left-style и border-left-color.

### border-right

Одновременное задание значений свойств border-right-width, border-right-style и border-right-color.

### border

Одновременное задание значений свойств border-width, border-style II border-color.

Пример:

P { border: medium double red }

### overflow

Способ изменения размеров объекта, если его содержимое не может быть показано целиком.

Значения:

- **auto** определяется броузером;
- visible размер границ увеличивается в такой степени, чтобы содержимое было видимым;
- hidden размеры границ не устанавливаются в зависимости от размеров содержимого;
- scroll устанавливается режим прокрутки.

### float

Способ обтекания элемента другими.

Значения:

- попе обтекания нет;
- left слева;
- right справа.

Пример:

IMG { float: left }

### clear

Способ расположения элементов, следующих за элементом, выровненным по левому или правому краю.

Значения: none, left, right, both.

### clip

Определение видимой части объекта.

Значения:

- auto определяется броузером;
- прямоугольник, «вырезающий» часть объекта.

#### Пример:

P { clip: rect(5px, 10px, 10px, 5px); }

### visibility

Видимость или невидимость объекта. Значения:

- visible видимый;
- hidden невидимый.

### z-index

Способ перекрытия объектов другими. Объект, имеющий большее значение индекса, располагается выше.

Значения:

- auto «нулевой уровень», задаваемый по умолчанию;
- отрицательное числовое объект располагается «ниже» нулевого уровня;
- положительное числовое объект располагается «выше» нулевого уровня.

### Свойства фона и цвета

### color

Цвет элемента или его содержимого. Примеры:

```
U { color: red }
P { color: rgb(255, 120, 120) }
```

### background-color

Цвет фона. Значения:

- II transparent прозрачный фон;
- значение цвета в стандартном формате.

Пример:

H1 { background-color: #9AC159 }

### background-image

Фоновый рисунок. Значения:

- попе без рисунка;
- ссылка на файл.

Пример:

TABLE { background-image: url(karandash.gif) }

222

### background-repeat

Свойство, определяющее, надо ли повторять фоновый рисунок для заполнения пространства элемента.

Значения:

- repeat заполнять все пространство элемента;
- repeat-х заполнить только первый горизонтальный ряд;
- repeat-у заполнить только первый вертикальный столбец;
- no-repeat не заполнять.

#### Пример:

BODY { background-image: url(kvadrat.gif); background-repeat: repeat-y; }

### background-attachment

Свойство, определяющее, будет ли фон прокручиваться вместе с содержимым документа.

Значения:

- scroll прокрутка разрешена;
- fixed прокрутка запрещена.

### background-position

Начальное положение фонового рисунка.

Значениями свойства являются две величины в численном (или процентном) выражении, а также символьные коды:

- 0% 0% значение по умолчанию;
- top left или left top значение 0% 0%;
- top, top center или center top значение 50% 0%;
- right top или top right значение 100% 0%;
- left, left center или center left значение 0% 50%;
- center или center center значение 50% 50%;
- right, right center или center right значение 100% 50%;
- bottomleft или left bottom значение 0% 100%;
- bottom, bottom center или center bottom значение 50% 100%;
- bottom right или right bottom значение 100% 100%.

Если указана одна величина, она интерпретируется как значение отступа по горизонтали, а значение по вертикали принимается равным 50%. Пример:

BODY { background-image: url(banner.gif); background-position: top center }

### background

Фон элемента. Одновременное задание свойств background-color, background-image, background-repeat, background-attachment и background-position. Примеры:

TD { background: url(http://cepBep.com/metal.jpg) }
P { background: url(sphere.gif) gray 50% repeat fixed }

### Свойства мультимедиа

### volume

Громкость звука.

Значения:

- числовое в пределах 0-100;
- процентное в пределах 0-100%;
- silent без звука;
- x-soft уровень звука 0 (самый тихий);
- soft уровень звука 25;
- **medium** уровень звука 50;
- loud уровень звука 75;
- x-loud уровень звука 100 (самый громкий).

#### speak

Режим синтезатора речи. Используется при озвучивании текстов, записанных в документе.

Значения:

- попе не использовать;
- normal использовать правила произношения указанного языка;
- spell-out озвучивать побуквенно.

#### speech-rate

Темп речи при работе синтезатора речи.

Значение задается как количество слов в минуту. Допускаются также определенные значения: x-slow, slow, medium, fast, x-fast, faster, slower.

#### pause-before, pause-after

Величина паузы перед воспроизведением или после воспроизведения содержимого элемента. Значения:

- численное в секундах или миллисекундах;
- процентное по отношению к значению свойства speech-rate (темп речи).

### pause

Одновременное задание свойств pause-before и pause-after. Пример:

P.golos { pause: 20ms 40ms }

### cue-before, cue-after

Задание звуковых файлов, воспроизводимых до и после использования элемента. Значения:

- попе не использовать свойство;
- адрес (URL) файла.

#### Пример:

A.zvuk {cue-before: url(zvuk01.wav); cue-after: url(zvuk02.wav) }

#### cue

#### Одновременное задание свойств сue-before и cue-after.

Примеры:

- A.zvuk {cue: url(zvuk01.wav) url(zvuk02.wav) } использованы разные звуковые эффекты;
- A.zvuk {cue: url(zvuk01.wav) }- обазвука одинаковы.

### play-during

Задание файла, который определит «звуковой фон» во время воспроизведения озвученного элемента.

Значения:

- попе фоновый звук не воспроизводится;
- **auto** в качестве звукового фона используется звук родительского элемента.
- адрес (URL) файла;
- mix звук родительского элемента (свойстворlay-du ring) является фоновым;
- repeat повторение фонового звукового фрагмента, если он оказался короче основного.

#### Пример:

```
ADDRESS {play-during: url(golos.wav) mix}
```

### azimuth

Задание стереофонического эффекта, при котором направление на «источник» звука определяется в горизонтальной плоскости.

Значения задаются в градусах (deg) от -360deg до 360deg или с помощью стандартных значений:

- left-side аналог величины 270deg;
- far-left аналог величины 240deg;
- left аналог величины 320deg;
- center-left аналог величины 340deg;
- center аналог величины Odeg;
- center-right аналог величины 20deg;
- right аналог величины 140deg;
- far-right аналог величины 60deg;
- right-side аналог величины 90deg;
- leftwards дополнительный сдвиг источника на 20 градусов влево;
- rightwards дополнительный сдвиг источника на 20 градусов вправо;
- behind дополнительный параметр, смещающий источник звука назад (вычитание 180 градусов).

#### Примеры:

```
H1 { azimuth: 15deg }
H2 { azimuth: center-right}
P { azimuth: center-right behind }
```

### elevation

Задание стереофонического эффекта, при котором направление на «источник» звука определяется в вертикальной плоскости.

Значения задаются в градусах (deg) от -90deg до 90deg или с помощью стандартных значений:

- below аналог величины-90deg;
- level аналог величины Odeg;
- above аналог величины 90deg;
- higher плюс 10 градусов к текущему углу;
- lower минус 10 градусов от текущего угла.

#### Пример:

P { elevation: above }

#### 227

### Пользовательский интерфейс

#### cursor

Вид указателя мыши, расположенного над текущим элементом. Значения:

- **auto** вид указателя определяется броузером;
- default вид указателя определяется операционной системой;
- crosshair крестик;
- pointer указующий перст;
- move четырехглавая стрелка;
- е-, пе-, пw-, п-, se-, sw-, s-, w-resize стрелки для перемещения границ. Приставки обозначены по аналогии с частями света (sw — юго-запад);
- text текстовый указатель;
- wait песочные часы;
- help стандартный указатель со знаком вопроса;
- ссылка на нестандартный указатель (URL).

#### Пример:

```
A { cursor : pointer url(giper.cur) }
```

### color, background-color

Существует возможность задания цвета элемента (color) и его фона (backgroundcolor) таким, каким обладает соответствующий элемент окна или элемент управления.

Значения:

- activeborder рамка активного окна;
- activecaption заголовок активного окна;
- appworkspace цвет фонадокумента;
- background фон рабочего стола;
- buttonface цвет кнопки;
- buttonhighlight светлый участок кнопки (боковая грань);
- buttontext текст кнопки;
- captiontext цвет текста в строке заголовка;
- graytext недоступный текст (команда);
- highlight выбранный элемент управления;
- highlighttext выделенный текст;
- inactiveborder рамка невыбранного окна;

- inactivecaption заголовок невыбранного окна;
- inactivecaptiontext текст в заголовке невыбранного окна;
- infobackground фон элемента управления;
- infotext текст элемента управления;
- menu фон меню;
- menutext текст меню;
- scrollbar полоса прокрутки;
- threeddarkshadow темная тень трехмерного элемента;
- threed face поверхность трехмерного элемента;
- threedhighlight выбранный трехмерный элемент;
- threedlightshadow светлая тень трехмерного элемента;
- threedshadow тень трехмерного элемента;
- window фон окна;
- windowframe рамка окна;
- windowtext текст окна.

#### Пример:

P { color: windowtext; background-color: window }

# Приложение В

# Состав прилагаемой дискеты

На дискету записаны указанные в книге файлы Web-страниц и графические файлы. Перед началом просмотра скопируйте содержимое дискеты в одну из папок жесткого диска. Начинайте просмотр с файла Start.htm, так как он содержит ссылки на все другие страницы. Для открытия этого файла достаточно запустить Проводник Windows, открыть нужную папку и дважды щелкнуть на имени файла. Web-страницу можно открыть и в броузере, используя меню Файл или строку Адрес. Рекомендуется также создать ярлык для файла Start.htm на рабочем столе.

Все Web-страницы, использованные в качестве примеров, являются независимыми, и их можно просматривать по отдельности. Ниже приведен перечень этих страниц.

#### Глава 2. Синтаксис HTML 4

- Заготовка (шаблон) Web-страницы Strukt.htm, поясняющая назначение основных элементов.
- Спецсимволы файл Spec.htm.
- Управление цветом: файл Color.htm.

#### Глава 3. Основные элементы HTML версии 4

- Web-страница Text.htm способы форматирования текста.
- Web-страница Phrase.htm примеры использования элементов содержания.
- Web-страница Style.htm примеры стилей.
- Примеры использования классов и стилей находятся в файлах Class.htm и Formats.css.
- Примеры списков можно найти в файлeList.htm.
- Примеры таблиц находятся в файле Table.htm.
- Пример страницы с фреймами включает файлы Frame.htm, Frl.htm, Fr2.htm, Fr3.htm и Fr4.htm.
- Другой пример использования фреймов файлы Main.htm, Framel.htm, M1.htm, Right1.htm и Right2.htm.

#### Глава 4. Объекты и формы

- Карты Web-страница Map.htm и графические файлы Map1.gif и Map2.gif.
- Примеры форм Web-страница Form.htm и файлы рисунковGif1.gif, Knopkal.gif.

#### Глава 5. Сценарии

- Два простых сценария использованы в файлах Simple.htm и Simple2.htm.
- Изменение цвета текста файл Txtcolor.htm.
- Иллюстрация методаsetTimeout файл Clockl.htm.
- Использование кнопок в форме файл Buttons.htm.
- Замена рисунков файлы Two-pict.htm и Tb2.htm.
- Пример простейшего сценария файл Simplest.htm.

#### Глава 6. Приемы разметки гипертекста

Варианты форматирования таблицы — файл Table.htm (использованы графические файлы fon01.gif, treug1.gif, dragon41.jpg, dragon42.jpg, dragon43.jpg, dragon44.jpg).

#### Глава 7. Создание графики

Все примерыможноувидетьнаWeb-страницеGraphics.htm.

# Приложение Г

# Источники информации в Интернете по тематике книги

| Сайт или фирма       | Адрес                       | Продукт или содержание                                      |
|----------------------|-----------------------------|-------------------------------------------------------------|
| ACME Laboratories    | http://www.acme.com         | Документация по HTML                                        |
| Alchemy Mindworks    | http://www.mindworkshop.com | Средство для работы с GIF-файлами<br>Gif Construction Set   |
| America Online       | http://www.aol.com          | РедакторAOLpress                                            |
| Microsoft            | http://www.microsoft.com    | Пакет MS Office 2000, Броузер MS<br>Internet Explorer и др. |
| Netscape             | http://home.netscape.com    | Броузер Netscape Communicator                               |
| North Coast Software | http://www.mv.com/biz/ncs/  | Программа PhotoMorph                                        |
| Фирмa SoftQuad       | http://www.softquad.com     | Редактор HoTMetaL PRO                                       |
| W3 Consortium        | http://www.w3c.org          | Документация по HTML, разработка<br>новых версий HTML       |
| Web-страница         | http://www.dipart.com       | Библиотека рисунков                                         |
| Издательство «Питер» | http://www.piter-press.ru   | Данная книга                                                |
| Web-страница         | http://webcenter.ru/~agonch | Страница автора книги                                       |

# Алфавитный указатель

#### A-Z

Access, 172 AOLpress, 142 CGI, 22 CSS2, 210 Drag and Drop, 157 Dynamic HTML, 36 E-mail, 17 Eudora Pro, 17 Excel, 172 FrontPage 2000, 201 FTP, 17 GifConstruction Set, 154, 170 Gopher, 18 High Color, 157 home page, 26 HoTMetaL, 184 HTML, 14 HTTP, 17 IP-адрес, 17 ISO, 37 Java, 36 JavaScript, 36, 115 MIME, 54 Mosaic, 18, 19 MS FrontPage Express, 199 MS Image Composer, 179 MS Photo Editor, 152 MS-DOS, 184 Netscape Composer, 205 Outlook Express, 17 PhotoMorph, 169 Power Point, 172 SGML, 37 Tcl, 115 telnet, 18 True Color, 157 UNIX, 24 URL, 22, 26 VBScript, 36, 115 W3C, 35 Web-сайт, 205 Word, 172 World Wide Web, 18, 19

#### А-Б

аббревиатура, 64 абзац, 56 аварийная ситуация, 104 автофигура, 172 агент, 22 адрес базовый, 42 Интернета, 17 относительный, 104 электронной почты, 17, 134 акроним, 64 альфа-канал, 145, 150 амперсанд, 47 аналоговаялиния, 16 анимация, 154 антоним. 186 апплст, 22, 55, 103 атрибут выравнивания, 41.57 дополнительный, 52 кодировки, 55 • комментария к таблице, 78 объекта, 97 определение. 21 размещение, 44 события, 55 содержания, 39 стандартный, 53, 65 типа данных, 39 фона, 40, 50 языка, 54 базовый адрес, 42 базовый путь, 103 базовый размер шрифта, 60 баннер, 96 бегущая строка, 94, 129 Блокнот, 29 броузер, 18, 22 буфер обмена, 137, 167

#### В

видеоролик, 55, 167, 170 визуальный эффект, 129 виртуальная книга, 87 вложение элементов, 43 вложенная таблица, 137 вложенный список, 71 вращающееся изображение, 162 время, 128 выделение текста, 63 выравнивание, 41, 97

### г-д

гамма-коррекция, 23 гиперссылка, 26 в виде рисунка, 134 обратная, 75 определение, 21 последняя просмотренная, 40 просмотренная, 40 прямая, 75 создание, 73 структура, 75 тин. 75 цвет текста, 40 гипертекст. 19 глобальная переменная, 119 горизонтальная линия, 138 графика, 148 графический редактор, 144 графический файл, 98 графическое меню, 102 громкость, 224 группа колонок, 83 переключателей, 108 полей, ИЗ группировка строк таблицы, 82 дата, 128 динамический эффект, 127 документ раскладки, 84, 204 содержания, 84, 204 домашняя страница, 26 домен. 22 дополнительные атрибуты, 52

#### Ж—3

журнал, 32 заголовок страницы, 38, 52 загрузка, 22, 130 закладка, 32 замена рисунка, 122 запрос, 106 зачеркивание, 59 звук выбор файла, 92 громкость, 92, 224 создание, 92 число повторений, 92 звуковое сопровождение, 53 звуковой файл, 140, 225

#### И—К

имя доменное, 22 фрейма, 85, 90 функции в сценарии, 119 индекс верхний, 59 нижний, 59 интервал между буквами, 213 между словами, 213 кавычки, 63 кадр, 163 карта, 75, 99 каскадная таблица стилей, 55, 65, 67, 205 кириллица, 47, 194 клавиатура, 64 класс, 66 клиент, 18 кодирование, 45 кодировка, 55 ISO Latin 1, 45 Unicode 2.0. 45 Windows, 45 КОИ-8. 45 мнемоническая символов, 46 комментарии, 40, 93, 191 композиция, 179 компоновка Web-страницы, 141 кадров движущегося изображения, 164 сайта, 141 связей, 142 конечный тег, 37 конструирование страниц. 132 контейнер элементов, 68 координаты границ элемента, 218 круг, 99 курсив, 59 кэш. 27, 29, 85, 151

#### Л---М

линия аналоговая, 16 горизонтальная, 138 связи, 16 телефонная, 16 цифровая, 16 логический оператор, 120 логическое выражение, 120 локальная переменная, 119 маркер списка, 215 мастер Web-страниц, 196 масштаб композиции, 181 масштабирование рисунка, 98 математическая функция, 118 межбуквенный интервал, 213 меню графическое, 102 создание, 111 страницы, 102 метка, 42, 73, 74 мигание текста, 93 мини-Web, 142 мнемонический код, 47 многоугольник, 99 модем, 16 мозаичный шрисунок, 135 моноширинный шрифт, 30 мультимедиа, 140 мягкий перенос, 61

#### H-O

надпись, 108 надстройка, 94 направление текста, 214 наследование, 64, 210 начальный тег. 37 область круг, 99 многоугольник, 99 прямоугольник, 99 обтекание. 221 объединение ячеек таблицы, 136 объект атрибуты, 97 графический, 172 определение, 97 относительный адрес, 104 элементы, 103 объем, 174 окно броузера, 91 округление, 123 окружность, 162 оператор логический. 120 присваивания, 118 сравнения, 120 управляющий, 120 условный, 120 цикла, 120 орфография, 185 ось рисунка, 163 относительный адрес объекта, 104 очистка формы, 108

#### П-Р

палитра, 148 панель инструментов, 175 папка вложенная, 73 Избранное, 29 текущая, 73 параметр альфа-канала, 145 идентификатор объекта, 105 ссылка, 105 строка, 105 пикла. 121 пароль. 108 переключатель, 106, 108 перекрытие объектов, 222 переменная глобальная, 119 локальная, 119 определение, 119 создание, 119 перенос, 61 печать, 187 побуквенный вывод надписи, 129 подсветка символов, 96 подчеркивание, 59 поле ввода, 106 полоса прокрутки, 85 полужирный шрифт, 58 получение фокуса, 56 пользовательский интерфейс, 227 потеря фокуса, 56 правила вложения, 43 предварительный просмотр, 202 присваивание, 118 пробел, 214 провайдер, 142 проверка орфографии, 185 программный код, 115 прозрачность, 150, 152, 157, 174 пропорциональный шрифт, 30 протокол telnet, 18 передачи гипертекста, 17 передачи файлов, 17 профиль, 53 прямоугольник, 99 размер изображения, 182 объекта, 221 шрифта, 30, 60, 211 разметка гипертекста, 132 размытость, 149 разрыв строки, 57 рамка в форме, 114 объекта, 97 страницы, 144 таблицы, 76, 78, 132 фрейма, 85 раскрывающийся список, 194 расширение, 22 редактор гипертекста, 142, 184, 199, 205 графический, 144, 148, 151, 152, 162, 179 изображений, 152 каскадных таблиц стилей, 194 текстовый, 184

рекурсивный вызов функции, 129 рисунок в качестве маркера списка, 215 вывод с чередованием строк, 149 замена, 122 координаты, 102 копирование, 98 масштабирование, 98 мозаичный, 135 подгонка фрагментов, 135 размещение, 104 фона, 40

#### C-T

сайт, 17,22 свойства границ элементов, 217 единицы измерения, 210 мультимедиа, 224 пользовательского интерфейса, 227 списков, 214 таблиц, 215 таблиц стилей, 210 фона и цвета, 222 форматирования текста. 212 шрифтов, 210 свойство azimuth, 226 background, 224 background-attachment, 223 background-color, 222, 227 background-image, 222 background-position, 223 background-repeat, 223 border, 216, 221 border-bottom, 220 border-bottom-color, 219 border-bottom-style, 220 border-bottom-width, 219 border-collapse, 216 border-color, 219 border-left, 220 border-left-color, 219 border-left-style, 220 border-left-width, 219 border-right, 220 border-right-color, 219 border-right-style, 220 border-right-width, 219 border-style, 220 border-top, 220 border-top-color, 219 border-top-style, 220 border-top-width, 219 border-width, 219 bottom, 218 clear, 221 clip, 221 color, 222, 227 column-span, 216

свойство (продолжение) cue, 225 cue-after, 225 cue-before, 225 cursor, 227 direction, 214 display, 215 elevation, 226 float, 221 font, 211 font-family, 210 font-size, 211 font-style, 211 font-variant, 211 font-weight, 211 height, 217 left, 218 letter-spacing, 213 line-height, 213 list-style, 215 list-style-image, 215 list-style-position, 215 list-style-type, 214 margin, 218 margin-bottom, 218 margin-left, 218 margin-right, 218 margin-top, 218 max-height, 217 max-width, 217 min-height, 217 rain-width, 217 overflow, 221 padding, 219 padding-bottom, 218 padding-left, 218 padding-right, 218 padding-top, 218 pause, 225 pause-after, 224 pause-before, 224 play-during, 225 position, 218 right, 218 row-span, 216 speak, 224 speech-rate, 224 table-layout, 217 text-align, 212 text-decoration, 212 text-indent, 212 text-shadow, 212 text-transform, 214 top, 218 vertical-align, 216 visibility, 222 volume, 224 white-space, 214 width, 217 word-spacing, 213 z-index, 222

I a relation of the

÷.

сглаживание шрифтов, 133 сервер, 18 сетка. 162 сеть глобальная. 15 компьютерная. 15 локальная, 15 сжатие файла, 149 синоним, 186 синтаксис HTML, 43 JavaScript, 118 синтезатор речи, 224 скрипт, 22 скрытая страница, 142 скрытый элемент, 194 смена рисунков, 129 событие, 55 создание графики, 148 группы колонок, 83 группы переключателей, 108 группы полеи, 113 заголовка таблицы, 78 кадров движущегося изображения, 163 кнопки, 108 меню, 102, 111 переключателя, 108 переменной, 119 полос прокрутки, 85 поля ввода, 108 пункта списка, 111 сложной формы, 107 списка, 111 ссылки на графический файл, 98 строки таблицы, 79 таблицы, 76, 215 трехмерной вращающейся фигуры, 165 флажка, 108 фона, 150 формы, 106, 110, 130, 193 фреймов, 84 функции, 118 элемента таблицы, 215 элемента управления, 108 сообщение, 104 сочетания клавиш, 106 специальные символы, 46, 190 спецификация GIF89a, 149 список адресов, 104 вложенный, 71 ненумерованный, 69, 93 нумерованный, 69 определение, 69 разновидности, 69 раскрывающийся, 194 с определениями, 71, 191 создание. 111 спрайт, 180

ссылка абсолютная. 42 относительная. 42 стандартный атрибут, 53 стереофонический эффект, 226 стиль, 38, 63 создание, 65 таблицы, 139 текста, 187 универсальный, 66 шрифта, 211 стихотворный текст, 139 строковая функция, 118 строфа, 139 схема доступа, 42, 74 сайта, 205 связей, 141 сценарий, 22, 115 таблица вложенная, 137 группировка строк, 82 из одной ячейки. 134 каскалная стилей. 65 назначение, 76 объединение ячеек, 136 параметры, 192 рамка, 132 свойства, 76, 215 создание, 76 стилей, 64 строки, 79 структура, 76 тег конечный, 37, 44 начальный, 37, 44 определение, 21,44 тезаурус, 186 текст выделение, 63 мигание, 93 свойства, 65 сообщения, 104 стихотворный, 139 телетайпа, 59 форматирование, 56 текстовая строка, 55 текстовый редактор, 184 текстовый режим, 39 текстура. 150 телетайп. 59 телефонная линия, 16 тело оператора, 120 функции, 119, 120 цикла, 121 темп речи, 224 тенденции и мода, 132 тень, 174, 212

тип МІМЕ, 104 гиперссылки, 75 данных, 48 объекта, 104 переменной, 119 топология связен, 141 трафарет, 180

#### У---Ф

угловые скобки. 47 удаленный ресурс, 101 указатель мыши, 55, 131, 227 на файл графики, 98 универсальный ресурса, 22 унарная операция, 120 универсальный класс, 66 универсальный стиль, 66 управление формами, 129 управляющий оператор, 120 уровни заголовков, 41 условный оператор, 120 файл графический, 98 звуковой, 140,225 мультимедиа. 140 сжатый, 149 фигурные скобки, 131 флажок, 106, 108 фокус получение, 56 потеря, 56 фон рисунок, 40 создание, 150 страницы, 40 текстура, 150 цвет, 40, 222 элемента, 224 фоновый рисунок, 150 форма, 28, 75, 106 очистка. 108 подтверждение ввода данных, 108 сложная, 107 создание, 106, 130, 193 управление, 129 формат AVI. 140, 170 CMP, 158 GIF, 55, 148 HTML, 55 JPEG, 149 JPG, 55, 169 PNG, 55, 149 PostScript, 55 WAV, 140

форматирование линии, 138 таблицы, 217 текста, 56, 187, 212 фотография, 146 фотоморфизм, 168 фрейм, 75 определение, 21 планировка, 43 создание, 84, 204 функция вызов, 119 математическая, 118 округления, 123 определение, 118 рекурсивный вызов, 129 строковая, 118

#### Ц--Ч

цвет, 49 гиперссылки. 40 горизонтальной линии, 48 линии, 41 последней просмотренной гиперссылки, 40 просмотренной гиперссылки, 40 рамки, 97,219 текста, 140 тени, 134 фона, 40, 48, 134, 222 шрифта, 48, 134 элемента. 131 цикл. 120 прерывание, 121 с параметрами, 121 условие выполнения, 121 цитата, 62, 191 цифровая линия, 16 чередование строк, 149, 157 числовой массив. 120

#### Ш-Я

шрифт, 60 моноширинный, 30 по умолчанию, 202 полужирный, 58 пропорциональный, 30 сглаживание, 133 увеличение, 58 уменьшение, 58 электронная почта, 74, 107, 201 элемент A, 42, 48, 73, 168 ABBR, 64 ADDRESS, 63, 168 APPLET, 103, 104 AREA, 99 B, 58 BANNER, 96

элемент (продолжение) BASE, 42 BASEFONT, 60 BDO, 61 **BGSOUND**, 53, 92 BIG, 58 BLINK, 39, 93 BLOCKQUOTE, 62, 207 BODY, 40 BR, 57, 139 BUTTON, 113 CAPTION, 78 CENTER, 58 CITE, 63 CODE, 63 COL.83 COLGROUP, 83 COMMENT, 93 DD, 71 **DEL**, 59 DFN, 62 DIR, 93 DIV, 68 DL 71 EM, 62 EMBED. 94 FIELDSET, 113 FONT, 49, 60 FORM, 107 FRAME, 48 FRAMESET, 85 HEAD, 38, 52 Hn, 41 HPn, 96 HR, 41,51, 138 HTML, 38 I, 59 IFRAME, 91, 104 IMG, 48, 98, 168 **INPUT**, 108 INS, 59 ISINDEX, 106 KBD, 64 LEGEND, 114 LI, 69 LINK, 52, 76 LISTING, 93 MAP, 99 MARQUEE, 94 MENU, 93 META, 39, 53, 198 NOBR, 57 NOEMBED, 94 NOFRAMES, 87 NOSCRIPT, 118 OL, 69 OPTION, 111

элемент (продолжение) P, 56, 168 PARAM. 105 PLAINTEXT, 93 PRE, 58, 93, 94, 214 Q, 63 SAMP, 63 SCRIPT, 115 SELECT, 111 SMALL, 58 STRIKE, 59 STRONG, 63 STYLE, 38, 52 SUB, 59 SUP, 59 TABLE, 76, 136 TBODY, 82 TD, 80, 136 TEXTAREA, 112 TFOOT, 82 TH, 79 THEAD, 82 TITLE, 38, 52 TR, 79 TT, 59,207 U, 59 UL, 69,93 VAR, 64 XMP,93 элемент управления ActiveX, 194 меню, 106 переключатель, 106 поле ввода, 106, 107 флажок, 106 элементы абзаца, 56 базовый адрес, 42 вложение, 38, 43 горизонтальная линия, 41 заголовок, 38, 41 меток, 42 нестандартные, 92 объектов, 103 определение, 21,44 переход на новую строку, 57 расположение, 43 служебные, 39 содержания, 62 стиль, 38 тело страницы, 40 устаревшие, 92 формы, 130 шрифт, 49 эллипс, 163 эффект анимации, 161 вертикальных полос, 152

#### 238

#### Алфавитный указатель

эффект (продолжение) движения, 154 изменения текстуры, 181 имитации материала, 181 неонового **света**, 181 освещенности, 165 плавных переходов цвета, 152 постепенного исчезновения изображения, 170 прозрачности, 153 размытия, 181 следа от движения, 160 эффект (продолжение) стереофонический, 226 тени, 165 чередования строк, 157 язык Java, 36 JavaScript, 36, 118 VBScript, 36 программирования, 15 разметки гипертекста, 14 ярлык, 28 ячейка таблицы, 139

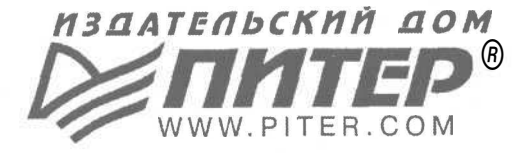

#### СПЕЦИАЛИСТАМ КНИЖНОГО БИЗНЕСА!

#### ПРЕДСТАВИТЕЛЬСТВА ИЗДАТЕЛЬСКОГО ДОМА «ПИТЕР»

предлагают эксклюзивный ассортимент компьютерной, медицинской, психологической, экономической и популярной литературы

#### РОССИЯ

Москва

Представительство издательства «Питер» М. «Калужская», ул. Бутлерова, д. 17б, офис 207, 240 Тел./факс (095) 777-54-67 E-mail: sales@piter.msk.ru

#### Санкт-Петербург

Представительство издательства «Питер» М. «Выборгская», Б. Сампсониевский пр., д. 29а Тел. (812) 103-73-73, факс (812) 103-73-82 E-mail: sales@piter.com

#### Воронеж

Представительство издательства «Питер» Ул. Ленинградская, д. 138 Тел. (0732) 49 68 86 E-mail: piter-vrn@vmail.ru

#### Нижний Новгород

Представительство издательства «Питер» Ул. Премудрова, д. 31 а Тел. (8312) 58-50-15 E-mail: piter@infonet.nnov.ru

Ростов-на-Дону Представительство издательства «Питер» Ул. Калитвинская, д. 17в Тел. (8632) 95-36-31, (8632) 95-36-32 E-mail: jupiter@rost.ru

#### УКРАИНА

#### Харьков

Представительство издательства «Питер» Ул. Энгельса, д. 29а, офис 610 Тел. (0572) 23-75-63, (0572) 28-20-04, (0572) 28-20-05, факс (0572) 14-96-09 E-mail: piter@tender.kharkov.ua

#### Киев

Представительство издательства «Питер» Пр. Красных казаков, д. 6, корп. 1 Тел./факс (044) 490-35-68, 490-35-69 E-mail: office@piter-press.kiev.ua

#### БЕЛАРУСЬ

#### Минск

Представительство издательства «Питер» Ул. Бобруйская д., 21, оф. 3 Тел/факс (37517) 239-35-26 E-mail: piterbel@tut.by

#### МОЛДОВА Кишинев

«Ауратип-Питер» Ул. Митрополит Варлаам, 65, офис 345 Тел. (3732) 226952, факс: (3732) 272482 E-mail: lili@auratip.mldnet.com

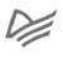

Ищем зарубежных партнеров или посредников, имеющих выход на зарубежный рынок. Телефон для связи: (812) 1 03-73-73. E-mail: grigorjan@piter.com

Редакции компьютерной, психологической, экономической, юридической, медицинской, учебной и популярной (оздоровительной и психологической) литературы Издательского дома «Питер» приглашают к сотрудничеству авторов. Обращайтесь по телефонам: Санкт-Петербург — тел.: (812) 103-73-72, Москва — тел.: (095) 234-38-15, 777-54-67. Книга известного автора Алексея Гончарова посвящена HTML – языку гипертекстовой разметки документов, позволяющему создавать публикации в Интернете. Вы познакомитесь со спецификацией языка HTML 4, узнаете о технике подготовки данных для распространения в Интернете, научитесь применять графику на Web-страницах и решать другие задачи, стоящие пере создателями HTML-документов.

Прочитав эту книгу, вы не только научитесь самостоятельно создавать HTML-документы, но и сможете воспользоваться идеям: и готовыми решениями, которые предлагает автор.

### Рекомендуем книги ИД «Питер»:

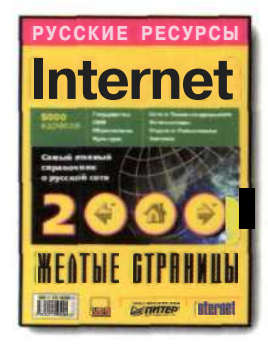

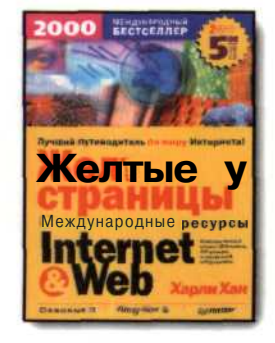

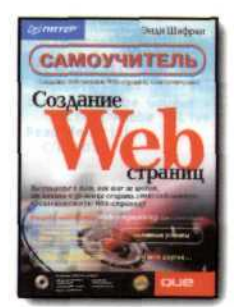

САМОУЧИТЕЛЬ

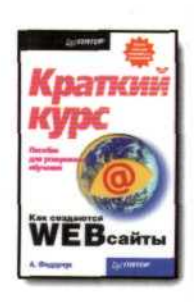

FR-PRESS BI

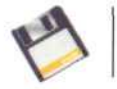

На прилагаемой дискете вы найдете файлы Web-страниц, работа с которыми рассматривается *в* книге

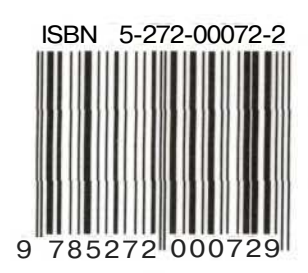

Посетите наш Web-магазин: http://www.piter-press.ru Серия: Самоучитель Для начинающих